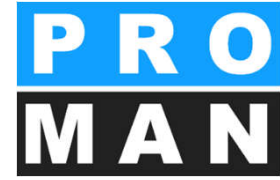

# PROMAN Modul Besprechungsbericht Version 3.3 Basis Schulung 2019

# Schulungsprogramm

- 1. Menüsteuerung und Masken
- 1.1. Menüsteuerung und Masken
- 2. Projekt anlegen
- 2.1 Projekt Stammdaten im Ausdruck
- 2.2 Projekt Logo
- 2.3 Projektvorlage
- 3. Adressen im Ausdruck
- 3.1 Adressenverwaltung zentral
- 3.2 Adressenverwaltung: Firmendaten
- 3.3 Adressenverwaltung:

Mitarbeiter je Firma

3.4 Adressenverwaltung: Vorteile der

Benennung der Firma mit Kurzform

- 3.5 Funktionen Firma/Mitarbeiter
- 3.6 Attribute Firma/Mitarbeiter
- 3.7 Mitarbeiter kopieren
- 3.8 Benutzerdefinierter Filter
- 3.9 Excel Export/Import

- 4. Adressenverwaltung im Projekt
  4.1 Projektpartner aus der zentralen Adressenverwaltung ins Projekt laden
- 4.2 Projektpartner Sortierung 4.3 Mitarbeiter ersetzen
- 4.4 Stilllegen nicht aktiver Datensätze

5 Berichtssammlung 5.1 Berichtssammlung Druck-Einstellungen kopieren

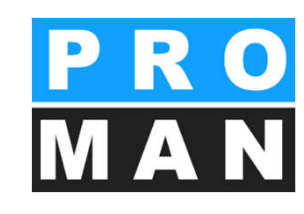

# Schulungsprogramm

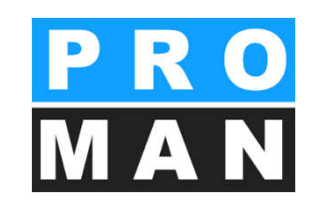

6. Attribute
6.1 Attribute anlegen
7. Kapitelgliederung
8. Bericht anlegen
8.1 Bericht Stammdaten Ausdruck
8.2 Bericht: Textblöcke
8.3 Bericht: Nächste Besprechung
8.4 Protokollansicht
8.5 Protokollansicht:

Teilnehmer Verteiler

8.6 Protokollansicht:

Punkt Anlegen und Bearbeiten
8.7 Protokollansicht: Punkt Status

8.8 Protokollansicht: Bilder und Anhänge8.9 Protokollansicht: Video Kurzschulung

9.1 Punktnummer ändern
9.16 Kapitel
9.2 Kommentare im Protokoll &
Besprechung Vorbereitung
9.3 Punkte: Laden & Löschen
9.4 Punkte: Attribute
9.5 Beispiele Punktstatus
9.6 Punkte importieren aus einer andern Berichtsammlu oder Projekt
9.7 Punktmaske: Text und Betroffene
Beispiel
9.8 Einladung & Agenda Funktion

# Schulungsprogramm

10. Ausgabearten

10.1 E-Mail: Versand

10.2 E-Mail versenden: Textblöcke

12. Auswertung

13. Projekt-Cockpit

14. Beispiel Ausdruck Teilnehmerliste

14.1 Berichtssammlung: Druckeinstellungen 1

14.2 Berichtssammlung: Druckeinstellungen 2

14.3 Berichtsammlung: Druckeinstellungen 3

14.4 Beispiel Ausdruck Sortierung nach Punktnummer und Kapitel

14.5 Berichtssammlung: Druckeinstellungen 4

14.6 Beispiele Ausdruck Darstellung der Punkt-Nr. 16.3 Rechtesteuerung: Allgemein

14.7 Beispiele Ausdruck Nennung

der Betroffenen bei Punkten

14.8 Berichtssammlung: Druckeinstellungen 5

14.9 Beispiele Ausdruck: Neue Besprechungsinhalte fett und Termine anhand der Fälligkeit farblich hervorgehoben 15. Druck Layout 15.1 Druck Layout: Besprechungsstamm 15.2 Druck Layout: Teilnehmer / Verteilerliste 15.3 Druck Layout: Teilnehmer **Teilweise Anwesend** 15.4 Druck Layout: Kapitel 15.5 Druck Layout: Punktetabelle 16. Benutzer Verwaltung und Rechtesteuerung 16.1 Benutzer Verwaltung 16.2 Rechtesteuerung 16.4 Rechtesteuerung: im Projekt 17. Mobiler Betrieb 18. Import / Export 18.1 Export

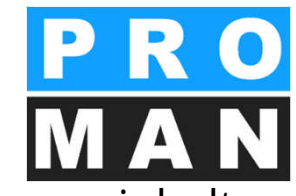

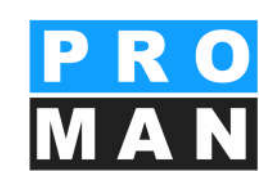

#### Beispielprojekt

57

#### BESPRECHUNGSBERICHT

Baubesprechung ÖBA Nr.: 003

| Erstelldatum:   | 06.09.2016          | Projekt-Nr.: | BEISPIEL      |
|-----------------|---------------------|--------------|---------------|
| Sitzungstermin: | 03.09.2016          | DokNr.:      | 1010/BAUB/003 |
| Zeit:           | von 09:00 bis 11:00 | Leiter:      | Waldherr      |
| Ort:            | GPS-Container       |              |               |

#### Teilnehmer / Verteiler:

| Name (o.Titel) | Funktion | Firma            | Tel. Mobil        | anw. | Vert. | anw.ztw |
|----------------|----------|------------------|-------------------|------|-------|---------|
| Aichberg       | BM       | Holzer Bau       | +43 3112 4444 241 |      |       | 0       |
| Ecker          | BK       | Leitner          | +4369910203345    |      |       | 0       |
| Frank          | BH       | Flughafenbetrieb | + 43664 9898566   | 0    |       | 0       |
| Busch          | ET       | Busch & Czerny   | +43316654345      | •    |       | 0       |
| Keppler        | BH       | Flughafenbetrieb | +43664 9898567    | •    |       | 0       |
| Müller         | PS       | GPS              | +4331639222014    | 0    |       | 0       |
| Schnatter      | PS       | GPS              | +436769182734     | •    |       | 0       |
| Waldherr       | PS       | GPS              | +436769182356     | •    |       | 0       |
| Kastberger     | ET       | Kastberger       | +43345284214      | 0    |       | 0       |
| Höchtl         | BH       | Flughafenbetrieb | + 433166789115    |      |       | 0       |
| Rauscher       | BM       | Holzer Bau       | +43 3112 4444 212 | 0    |       | 0       |
| Mattersberger  | GP       | Planconsult      | +43664 4223322    |      |       |         |

Die Frist zum Einspruch oder Widerspruch zu diesem Protokoll beträgt 4 Werktage nach Zustellung. Nach Ablauf dieser Frist ohne Einspruch oder Widerspruch gilt das Protokoll als anerkannt. 004

1010/BAUB/003

#### Nächste Besprechung:

| Nummer:  | 004                            |
|----------|--------------------------------|
| Datum:   | 10.09.2016                     |
| Uhrzeit: | von 09:00 bis 11:00            |
| Ort:     | GPS-Container                  |
| Firma:   | Flughafen BetriebsgesmbH       |
| Adresse: | AT 8070 Graz, Flughafenstr. 21 |

#### PROMAN 3.1 Lizenz: 0 PROMAN

Seite 1 / 5

#### BESPRECHUNGSBERICHT

Projekt: Beispielprojekt

#### Nr.: 003 am 03.09.2016 Projekt-Nr.: \_BEISPIEL

HV verantwortlich zu erledigen bis

Punkt Stichwort / Text Hier kann ein Textblock eingefügt werden: Textblock 2 Textblock 2 Textbl

| 0              | Allgemeines                                                                                                    |                     |       |         |      |
|----------------|----------------------------------------------------------------------------------------------------|---------------------|-------|---------|------|
| BAUB 003.003   | NEU: Beilagen zu Punkten                                                                                                    |                     |       |         |      |
|                | Bei jedem Punkt können Dokumente oder beliebige                                                                                                    |                     |       |         |      |
|                | Dateien als Beilagen gespeichert werden. Beim                                                                                                    |                     |       |         |      |
|                | Versenden der eMail aus dem Programm oder beim<br>PROMAN-EXPORT werden diese Dateien mit verschickt.                                                                                                    |                     |       |         |      |
|                | Unter dem Schalter Beilagen erhalten Sie eine Maske                                                                                                    |                     |       |         |      |
|                | zum Erfassen von Dokumenten. Dort sind auch die als<br>Beisniel gespeicherten Dokumente abrufbar                                                                                                    |                     |       |         |      |
|                | (über Anwahl Dokument)                                                                                                    |                     |       |         |      |
| Beilage        | h: 003.003/2 Raumliste.xls<br>003.003/3 Wohnhausanlage.pdf                                                                                                    |                     |       |         |      |
| 0.1            | Sicherheit                                                                                                    |                     |       |         | _    |
| BAUB 003.002   | Helmtragepflicht                                                                                                    |                     | В     | eschl   | uss  |
|                | Tat-3422_IMG_RED_30                                                                                                    |                     |       |         |      |
|                | Auf die Einhaltung der Helmtragepflicht wird dringend<br>hingewiesen!                                                                                                    | Alle Projektpartner |       |         |      |
| Attribut       | e: Anmerkung: Beschluss                                                                                                    |                     |       |         |      |
| 0.2            | Genehmigungen                                                                                                    |                     |       |         |      |
| BAUB 001.002   | Genehmigung Umsetzen Masten                                                                                                    |                     |       |         |      |
| 001/21.08.2014 | Im Baufeld befinden sich zwei Masten, Die Genehmigung<br>für das Umsetzen der Masten durch die OZB erfolgt<br>frühestens ab 22.9.2014                                                                                                | Alle Projektpartner |       |         |      |
| 002/27.08.2014 | Es wurde ein Vorschlag für die Kabelführung im Mast<br>erarbeitet. Dieser ist von der Firma Schillingzu überprüfen<br>(Koordination durch Herr Busch). Weiters sind die statis-<br>chen Berechnungen der Fa. Schilling beizubringen. | Busch               |       |         |      |
| 003/03.09.2014 | Die Maststatik ist noch immer ausständig und in weiterer                                                                                                    | Rauscher            |       | 03.09.1 | 2016 |
|                | Folge auch die Schalungs- und Bewehrungspläne für die<br>Mastfundamente.<br>Die Baugruben für die Fundamente werden von der Bau-                                                                                                    | Busch               |       | 10.09.  | 2016 |
|                |                                                                                                    |                     |       |         |      |
|                |                                                                                                    |                     | Saite | 21      | 5    |

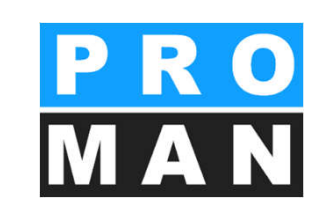

#### Begriffe und Datenstrukturen in der Applikation

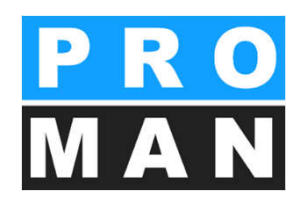

- Sie können unterschiedliche Projekte anlegen und verwalten
- Projekte können verschiedene Berichtssammlungen beinhalten
- Diese Berichtssammlungen stellen die Besprechungsgruppen dar (z.B. Baubesprechung, Bauherrnbesprechung, Projektbesprechung, Jour Fixe, Aktennotiz,..).
- In den Berichtssammlungen werden die einzelnen Berichte (Besprechungen) und darin die Besprechungspunkte erfasst

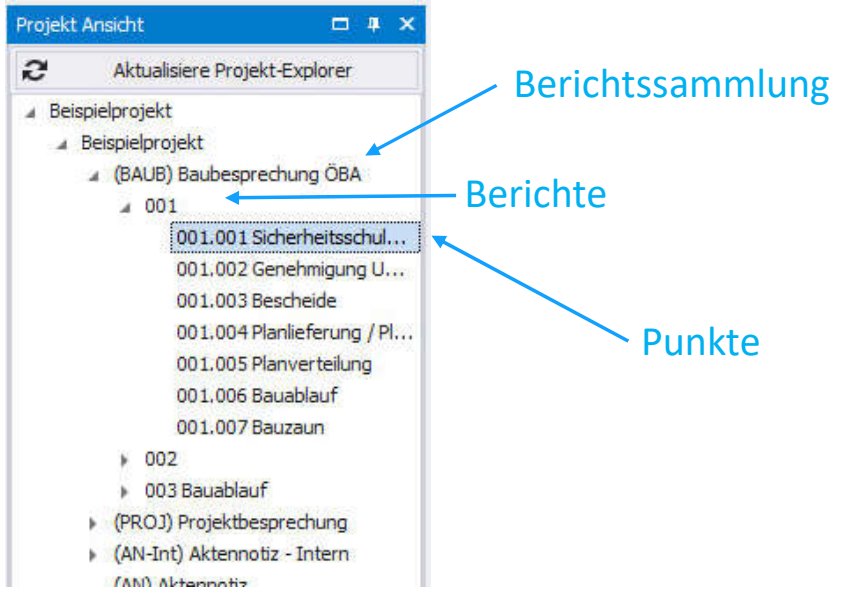

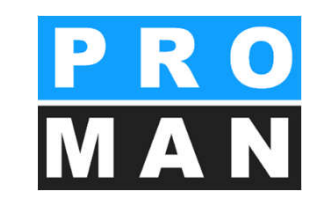

### 1. Menüsteuerung und Masken

Bei Start von PROMAN X öffnet sich der Dialog "Projekt öffnen" . Mittels Doppelklick können sie ein Projekt öffnen. Mit (3) können sie nach einem bestimmten Projekt suchen.

Mittels dem Favoriten Stern (2) können sie ihre wichtigen Projekte markieren. Wenn markiert, werden nur die Favoriten angezeigt.

Um wieder alle anzuzeigen, klicken sie bitte auf dem Favoriten Stern (1)

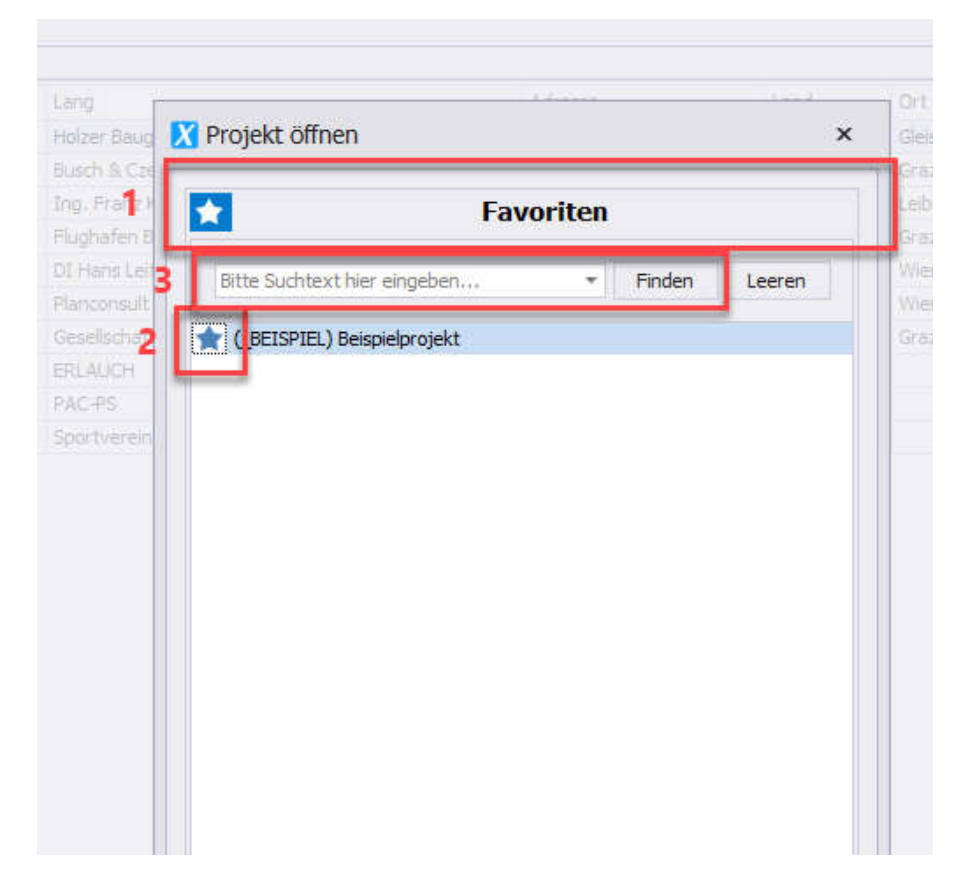

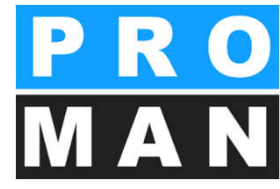

Textbaustein-Vorlagen bearbeiten

Berichtssammlung löschen

Mitarbeiteransicht

#### 1.1 Menüsteuerung und Masken

Sie können sich in der Applikation mittels:

- Rechts Maus
- Obere Menü Elemente
- Werkzeugkasten

bewegen und die gewünschte Funktion auswählen.

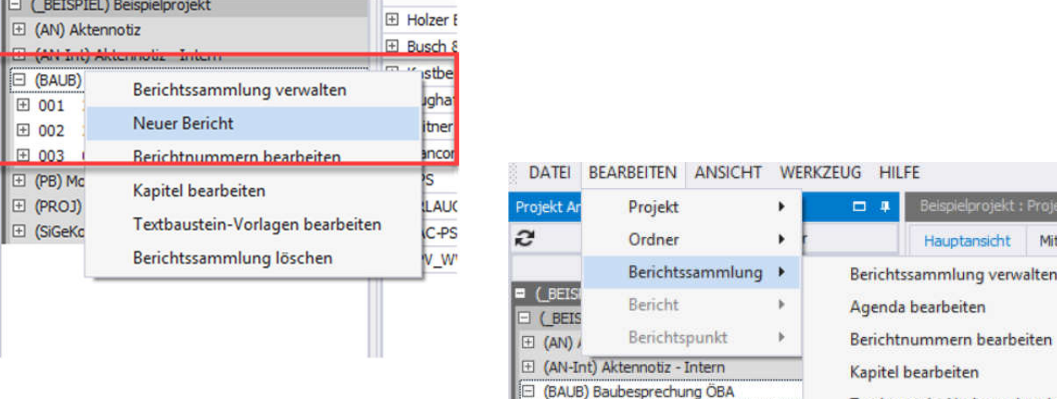

Bauablauf

H 002 27.08,2016

FE 003

|                       | ugkasten          |                                        |             |      |           |
|-----------------------|-------------------|----------------------------------------|-------------|------|-----------|
| Mitarbeiter erstel    | Firma erstellen   |                                        |             |      |           |
| 1 Mitarbeiter bearbe  | Firma bearbeiten  | ,₽<br>Stiloeleot                       | Zentralverk | Post | Ort       |
| X Mitarbeiter entfer  | Firma entfernen   | •                                      |             | 8200 | Gleisdorf |
| X Mitarbeiter Funktio | Firmen Funktionen | •                                      |             | 8010 | Graz      |
|                       |                   | ∎° I                                   |             | 8430 | Leibnitz  |
|                       |                   | ∎ <b>^</b>                             |             | 8070 | Graz      |
| ung bearbeiten        | Sortien           | ∎ <b>°</b>                             |             | 1070 | Wien      |
| tribute unrualtee     | Dreiskt Al        | ∎ <b>°</b>                             |             | 1090 | Wien      |
| uibute verwalten      | Projekt-A         | ∎°                                     |             | 8020 | Graz      |
|                       |                   | I IIIIIIIIIIIIIIIIIIIIIIIIIIIIIIIIIIII |             |      |           |
| (port PDF             | E                 | <b>.</b>                               |             |      |           |
| n Export PDF          | Firme             |                                        |             |      |           |
| port Excel            | Ð                 | I                                      |             |      |           |

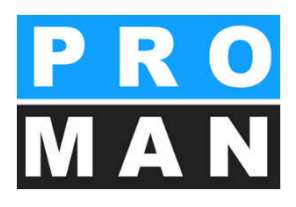

### 1.1 Menüsteuerung und Masken

- (1) Projektbaum mit allenBerichtsammlungenund Berichten
- (2) Adressdaten (zentral oder im Projekt, ersichtlich durch die Überschrift)
- (3) Projektadressen
- (4) Werkzeugkasten mit den wichtigsten Funktionen der aktuellen Maske

| X PROMAN Phenix                                 |                                     |                                                     |                           |              |                 |          |            |               |                       | - 🗆 ×                      |
|-------------------------------------------------|-------------------------------------|-----------------------------------------------------|---------------------------|--------------|-----------------|----------|------------|---------------|-----------------------|----------------------------|
| DATEI BEARBEITEN ANSICHT WERKZEUG               | HILFE                               |                                                     |                           |              |                 |          |            |               | 104                   |                            |
| Projekt Ansicht 🗆 🕸 🛪                           | Beispielprojekt : Projekt-Adressbuc | h                                                   |                           |              |                 |          |            | *             | Werkzeugkasten        | # ×                        |
| Aktualisiere Projekt-Explorer                   | Hauptansicht Mitarbeiteransich      | nt                                                  |                           |              |                 |          |            |               | Firma erstellen       | Mitarbeiter erstellen      |
| ( BETSPIEL) Beisnielprojekt                     | Suchen                              |                                                     |                           |              |                 |          |            | ٩             | S Firma bearbeiter    | Mitarbeiter bearbeiten     |
| (BEISPIEL) Beispielprojekt                      | Kurz                                | Lang                                                | Adresse                   | Land         | Ort             | Post Ze  | ntralverk. | Stillgelegt   |                       |                            |
| (AN) Aktennotiz                                 | 🗄 Holzer Bau                        | Holzer BaugesmbH                                    | Weizer Straße 4           |              | Gleisdorf       | 8200     | <u> </u>   | ∎ I           | X Firma entferner     | X Mitarbeiter entfernen    |
| (AN-Int) Aktennotiz - Intern                    | ⊞ Busch & Czerny                    | Busch & Czerny, Ingenieurbüro für Telekommunikation | St. Peter Hauptstraße 100 |              | Graz            | 8010     |            | ∎ <b>`</b>    | KFirmen Funktione     | n 🗙 Mitarbeiter Funktionen |
| 😑 (BAUB) Baubesprechung ÖBA                     | ⊞ Kastberger                        | Ing. Franz Kastberger, Technisches Büro HKL         | Lahnweg 17                |              | Leibnitz        | 8430     |            | <b>■</b>      | 2                     |                            |
| ⊞ 001 21.08.2016                                |                                     | Flughafen BetriebsgesmbH                            | Flughafenstr. 21          | AT           | Graz            | 8070     |            | ∎ <b>^</b>    |                       |                            |
| ⊕ 002 27.08.2016                                | 1 Leitner                           | DI Hans Leitner, Ziviltechnikerges.m.b.H.           | Burggasse 63              |              | Wien            | 1070     |            | ∎ <b>°</b>    | Sort                  | erung bearbeiten           |
| ⊕ 003 03.09.2016                                |                                     | Planconsult GesmbH                                  | Nussdorferstr. 14         |              | Wien            | 1090     |            | <b>_</b>      | J Draight             | Attribute convoltere       |
| 🗄 (PB) Monatsbericht                            | ⊞ GPS                               | Gesellschaft für Projektsteuerung m.b.H.            | Unterer Plattenweg 14     |              | Graz            | 8020     |            | ∎ <b>^</b>    | A Projekt             | Attribute verwälten        |
| (PROJ) Projektbesprechung                       | ERLAUCH                             | ERLAUCH                                             |                           |              |                 |          |            | ∎ <b>^</b>    |                       |                            |
| 🗄 (SiGeKo) Baubegehung                          | PAC-₽S                              | PAC-PS                                              |                           |              |                 |          |            | ∎ <b>^</b>    | 100                   |                            |
|                                                 | ⊡ SPV_WW                            | Sportverein Wienerwald                              |                           |              |                 |          |            | ſ             |                       | Export PDF                 |
|                                                 |                                     |                                                     |                           |              |                 |          |            |               | r 🗐 🖓 Fir             | men Export PDF             |
| 1                                               |                                     | 3                                                   |                           |              |                 |          |            |               | L Mitarbeiter erset   | ten 🙎 Mitarbeiter kopieren |
| Kapitel anzeigen Komplette Kapitel              |                                     |                                                     |                           |              |                 |          |            |               |                       |                            |
| Anhänge anzeigen Leere Inhalte her              |                                     |                                                     |                           |              |                 |          |            |               |                       |                            |
| Berichte absteigend sortieren                   |                                     |                                                     |                           |              |                 |          |            |               |                       |                            |
| Punkt Sortierung:                               |                                     |                                                     |                           |              |                 |          |            |               |                       | 4                          |
| Nach Kanitel     Nach Punktcode     Nach Kurzna |                                     |                                                     |                           |              |                 |          |            |               |                       |                            |
|                                                 |                                     |                                                     |                           |              |                 |          |            |               |                       |                            |
| Zentrales Adressbuch 🗆 🕸 🗙                      |                                     |                                                     |                           |              |                 |          |            |               |                       |                            |
| Suchen P                                        |                                     |                                                     |                           |              |                 |          |            |               |                       |                            |
| Kirz lang                                       |                                     |                                                     |                           |              |                 |          |            |               |                       |                            |
|                                                 |                                     |                                                     |                           |              |                 |          |            |               |                       |                            |
| E PROPART PROPARTS                              |                                     |                                                     |                           |              |                 |          |            |               |                       |                            |
| 2                                               |                                     |                                                     |                           |              |                 |          |            |               |                       |                            |
| 4                                               |                                     |                                                     |                           |              |                 |          |            |               |                       |                            |
|                                                 |                                     |                                                     |                           |              |                 |          |            |               |                       |                            |
|                                                 |                                     |                                                     |                           |              |                 |          |            |               | Stillge               | legte Daten anzeigen       |
|                                                 |                                     |                                                     |                           |              |                 |          |            |               | Q Benu                | itzerdefinierter Filter    |
| · ▼ . ● Hinweis                                 | *                                   |                                                     |                           |              |                 |          |            | ۶             | 0                     |                            |
| Datenbank: Microsoft SQL Server                 |                                     |                                                     | 8                         | enutzer: Rol | land.Pezzei(Log | g-ID: 2) | Version: 2 | .1.39 - PROMA | N (8584-5CD0-B4DD-520 | 6) 🛛 🎯 Stationärer Betrieb |

# 1.1 Menüsteuerung und Masken

Zentrales Adressbuch

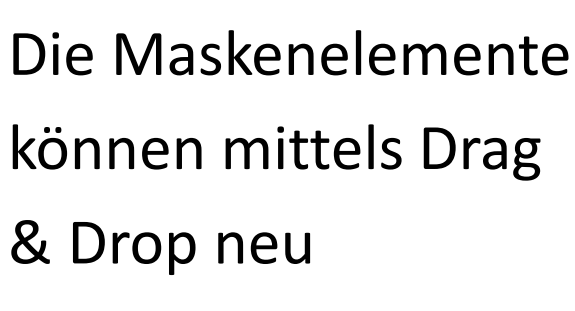

positioniert werden

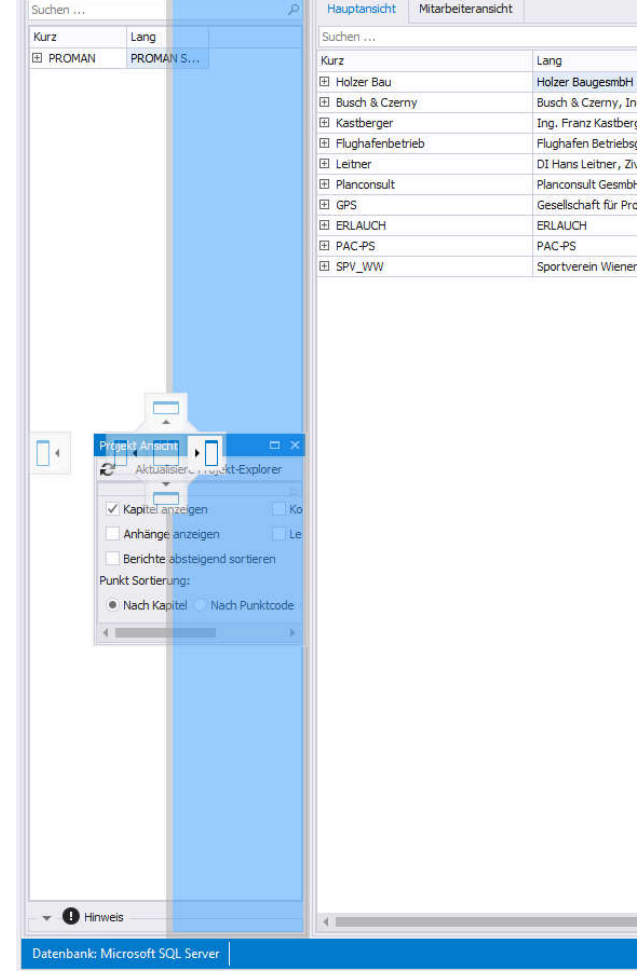

Wenn man dabei ein Fenster nicht mehr finden sollte, kann man die Anordnung auf den ursprünglichen Zustand einfach zurücksetzen

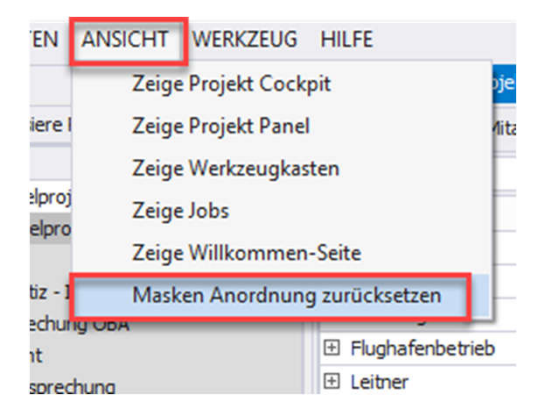

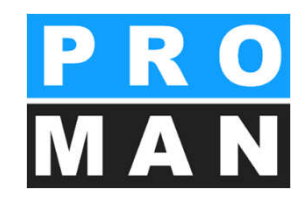

### 2. Projekt anlegen

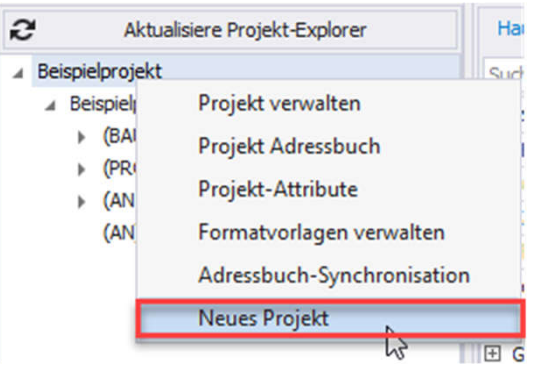

- Mit rechtem Mausklick auf ein Projekt → "Neues Projekt" können Sie ein neues Projekt anlegen.
  - *Projekt-Kurzform*: Diese stellt einen eindeutigen Schlüssel für dieses Projekt dar (z.B. Buchhaltungsnummer) (*siehe 1*).
  - *Kurzbezeichnung*: Hier wird die Projektbezeichnung eingetragen (siehe 2).
  - Alle anderen Felder sind optional.

|                  |               | 11                      |                |                     |                       |      |
|------------------|---------------|-------------------------|----------------|---------------------|-----------------------|------|
| Geben Sie alle   | benötigten    | nationen<br>Information | für ein neue   | s Projekt in wenige | en Schritten ein. Dar | nach |
| haben Sie die i  | Möglichkeit I | ihre ersten             | otokolle anzul | egen.               |                       |      |
| Projekt Kurzform | 0000          | 1                       |                |                     |                       |      |
| Projekt Langform | Musterpro     | ojekt <b>2</b>          |                |                     |                       |      |
| Kurzbeschreibung |               |                         |                |                     |                       |      |
| Beschreibung     |               |                         |                |                     |                       | 1    |
|                  |               |                         |                |                     |                       |      |
|                  |               |                         |                |                     |                       |      |
|                  |               |                         |                |                     |                       |      |
|                  |               |                         |                |                     |                       |      |
|                  |               |                         |                |                     |                       |      |
|                  |               |                         |                |                     |                       | 7    |

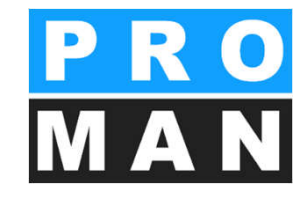

### 2. Projekt anlegen

- Mit dem Assistenten können sie folgende Auswahl treffen:
  - Projektdetails bearbeiten: In dieser Maske können Sie alle Details wie Logo, Beschreibung, Projektcode angeben und editieren (siehe 1).
  - Projektdaten importieren: Hier gelangen Sie direkt in die Maske "Projektvorlage", um aus bestehenden Projekten Daten (Logo, Berichtsammlungen, Kapitel, Texte, usw.) zu übernehmen (siehe 2).

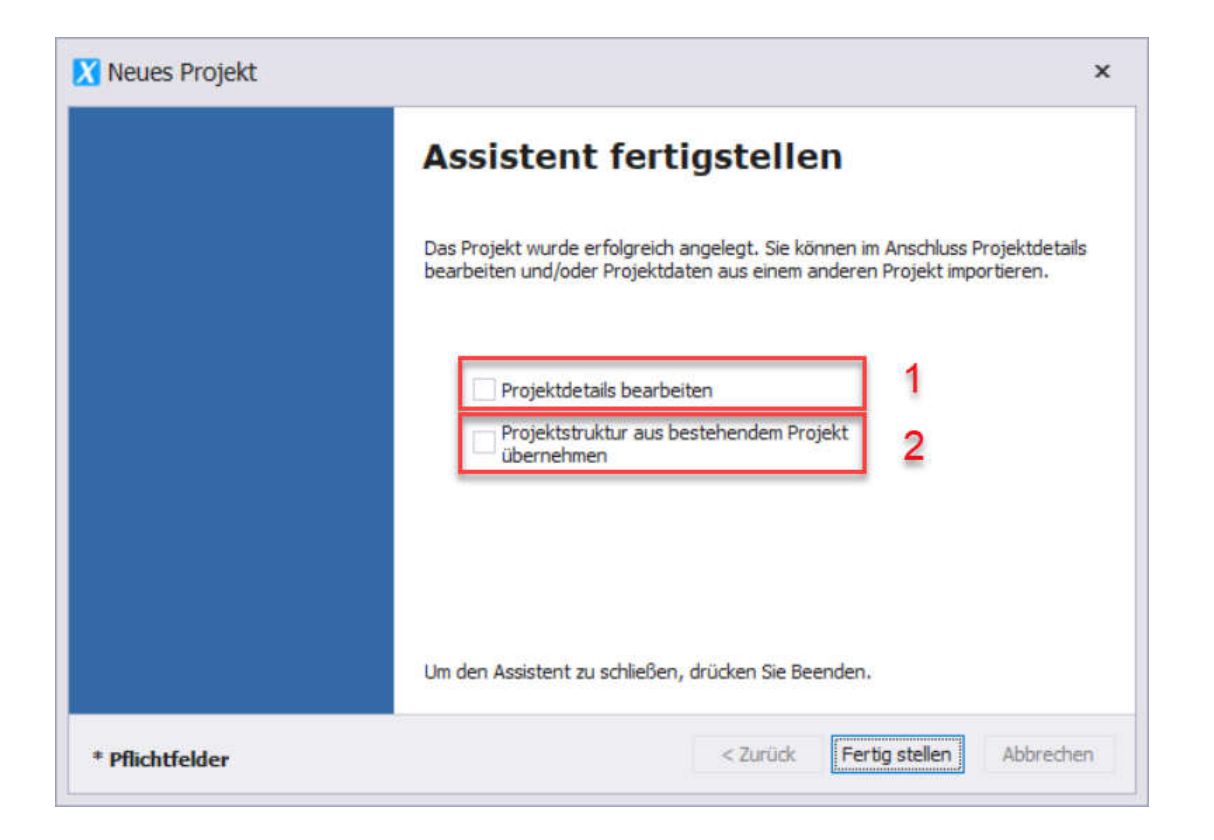

### 2.1 Projekt Stammdaten im Ausdruck

| Projekt Ansicht     | 🗖 4 🗙 Beispielpr               |
|---------------------|--------------------------------|
| 2 Akt               | alisiere Projekt-Explorer      |
|                     |                                |
|                     | Projekt verwalten              |
| <ul> <li></li></ul> | Projektinterne Rechtesteuerung |

|                                                     | Beispielpr<br>BESPREC<br>Baubesprech                        | ojekt<br>HUNGSBERICHT<br>ung ÖBA Nr.: 003                                     |                    |                                                  |                                                    |         |
|-----------------------------------------------------|-------------------------------------------------------------|-------------------------------------------------------------------------------|--------------------|--------------------------------------------------|----------------------------------------------------|---------|
|                                                     | Erstelldatum:<br>Sitzungstermin:<br>Zeit:<br>Ort:<br>Thema: | 06.09.2016<br>03.09.2016<br>von 09:00 bis 11:00<br>GPS-Container<br>Bauablauf |                    | Projekt-Nr.:<br>DokNr.:<br>Leiter:<br>Verfasser: | BEISPIEL<br>1010/BAUB/003<br>Waldherr<br>Schnatter |         |
| ekt Kurzform<br>ektcode des Auftragg<br>Zuordnungen | _BEISPIEL                                                   | •                                                                             | Projekt Lar        | gform                                            | Beispielprojekt                                    |         |
| r Beschreibung<br>opfleiste Fussleistr              | 2                                                           |                                                                               | - 2020             |                                                  |                                                    |         |
|                                                     |                                                             | Höhe i<br>Breite                                                              | n mm               | 32,97 ‡<br>50 ‡                                  | Ohne Rand                                          | drucken |
| 12                                                  | R                                                           | 10 A                                                                          | uf Originalgröße : | zurücksetzen                                     |                                                    |         |

**P**R

## 2.2 Projekt Logo

- Beim Projekt können Sie gleich die Gestaltung Ihrer Kopf- und Fußleiste durchführen.
  - Wählen als erstes *lhr Logo* aus *(siehe 1)*
  - definieren Sie die Breite und Höhe Ihres Logos im Ausdruck (siehe 2)
  - unter Ausrichtung definieren Sie die Platzierung Ihres Logos (siehe 3)
  - Im Texteditor kann ein Textfeld ergänzt werden

| ispielprojekt : Projekt-Adressl | BEISPIEL: Projekt        | verwalten 🗙  |                          |                         |
|---------------------------------|--------------------------|--------------|--------------------------|-------------------------|
| ojekt Kurzform                  | _BEISPIEL                |              | Projekt Langform         | Beispielprojekt         |
| jektcode des Auftraggebers      |                          |              |                          |                         |
| ▼ Zuordnungen                   |                          |              |                          |                         |
| ▼ Beschreibung                  |                          |              |                          |                         |
|                                 |                          |              | 888                      |                         |
| Kopfleiste Fussleiste           |                          |              |                          |                         |
|                                 |                          | and a second |                          |                         |
|                                 |                          | Proite in mr | 52,97                    | 2                       |
|                                 |                          | Diele In mi  | 1 50 <del>.</del>        |                         |
|                                 |                          | O Auf O      | iginalgröße zurücksetzen |                         |
|                                 |                          | Ausricht     | 100                      |                         |
|                                 |                          | Austicitu    |                          |                         |
|                                 |                          |              |                          | 3 Abstand links 0 🗘     |
|                                 |                          |              |                          | (F                      |
|                                 |                          | -            |                          |                         |
| 💼 🛛 Bild laden 🥤                | Bild entfernen           |              |                          |                         |
| · · · · ·                       |                          | -            | 000                      |                         |
| 🇠 🤌 🌩 📫                         | 💥 🗊 🔚 🖕 🔅                |              | 🖺 🗄 🗏 🗏 🖉                | 👌 🔹 🤤 Textbausteine * 🛫 |
| BIUS                            | K² X₂ <u>A</u> ▼ Calibri |              | 11 · A ·A                | A 🥸 👻 🔹 🍦 🚳 🞢 📮         |
| E Zererere                      | 1                        | 1.1.1.1.3.1. |                          |                         |
|                                 |                          |              |                          |                         |
|                                 |                          |              |                          |                         |
|                                 |                          |              |                          |                         |
|                                 |                          |              |                          |                         |

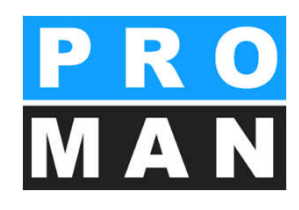

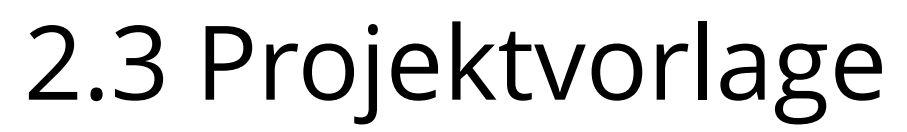

|               |                    |                  |   |                     | Projekte                           |
|---------------|--------------------|------------------|---|---------------------|------------------------------------|
| rlage-Projekt |                    | Alles kopieren 🕨 | Ð | Aktuelles Projekt   | _BEISPIEL                          |
| ftraggeber    |                    | Kopieren 🕨       | C |                     | Suchtext eingel * Finden Leer      |
| jektabwickler |                    | Kopieren 🕨       | Ð |                     | Projekt Stammdaten                 |
| ektadresse    | I                  | Kopieren 🕨       | Ð |                     | Projektadressen                    |
| fleiste       |                    |                  |   | Kopfieiste          | Firmen- und Mitarbeiterfunktionen  |
| Ρ             | RO                 | Kopieren 🕨       | ю | Kein Bild vorhanden | Textbildicke<br>Berichtssammlungen |
| M             | AN                 |                  |   | Text                |                                    |
|               | *                  | Kopieren 🕨       | Ð |                     | •                                  |
|               | *                  |                  |   |                     | Schnellauswahl                     |
| eiste         |                    |                  |   | Fußleiste           | Alle Daten ohne Projektteilnehme   |
| Kı            | ein Bild vorhanden | Kopieren 🕨       | Ø | Kein Bild vorhanden | Alles übernehmen                   |
| t             |                    |                  |   | Text                |                                    |
|               | Ţ.                 | Kopieren 🕨       | 0 |                     | Speichern                          |
|               |                    |                  |   |                     |                                    |

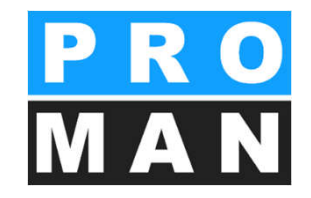

- Ermöglicht leicht und schnell aus einem "Vorlageprojekt" (siehe 1) alle wesentlichen Einstellungen und Strukturen zu übernehmen:
  - Kopf und Fußleiste
  - Projektstamm Daten
  - Projektpartner
  - Besprechungskreise
    - mit Kapitel
    - mit Verteiler
  - Textblöcke
  - Attribute
- Mit dem Button "alle Daten ohne Projektpartner" (siehe 2) können sie schnell alle Strukturdaten ohne Projektbeteiligte übernehmen

#### 3. Adressen im Ausdruck

| Teilnehmer / Verteiler: |          |                                                        |     |      |  |  |  |  |
|-------------------------|----------|--------------------------------------------------------|-----|------|--|--|--|--|
| Name (o.Titel)          | Funktion | Firma                                                  | anw | Vert |  |  |  |  |
| Frank                   | BH       | Flughafen BetriebsgesmbH                               | 0   | •    |  |  |  |  |
| Keppler                 | BH       | Flughafen BetriebsgesmbH                               | •   | •    |  |  |  |  |
| Höchtl                  | BH       | Flughafen BetriebsgesmbH                               | •   | •    |  |  |  |  |
| Ecker                   | BK       | DI Hans Leitner, Ziviltechnikerges.m.b.H.              | •   | •    |  |  |  |  |
| Mattersberger           | GP       | Planconsult GesmbH                                     | •   | •    |  |  |  |  |
| Müller                  | PS       | Gesellschaft für Projektsteuerung m.b.H.               | 0   | •    |  |  |  |  |
| Waldherr                | PS       | Gesellschaft für Projektsteuerung m.b.H.               | •   | •    |  |  |  |  |
| Schnatter               | PS       | Gesellschaft für Projektsteuerung m.b.H.               | •   | •    |  |  |  |  |
| Rauscher                | BM       | Holzer BaugesmbH                                       | 0   | •    |  |  |  |  |
| Aichberg                | BM       | Holzer BaugesmbH                                       | •   | •    |  |  |  |  |
| Busch                   | ET       | Busch & Czerny, Ingenieurbüro für<br>Telekommunikation | •   | •    |  |  |  |  |
| Kastberger              | ET       | Ing. Franz Kastberger, Technisches Büro HKL            | 0   | •    |  |  |  |  |

#### • Adressen werden benötigt für die

- Teilnehmer Liste (Deckblatt)
  - Betroffene (pro Punkt)
  - Sitzungsdaten
    - Leiter
    - Verfasser

| 0.2                      | Genehmigungen                                                                                                    |            |                   |       |                          |   |  |
|--------------------------|----------------------------------------------------------------------------------------------------|------------|-------------------|-------|--------------------------|---|--|
| BAUB 001.002             | Genehmigung Umsetzen Masten                                                                                                    |            | Y                 |       |                          |   |  |
| 001/21.08.2014           | Im Baufeld befinden sich zwei Masten, Die Genehmigung<br>für das Umsetzen der Masten durch die OZB erfolgt<br>frühestens ab 22.9.2014                                                                                                | Alle Proje | ektpartner        |       |                          |   |  |
| 002/27.08.2014           | Es wurde ein Vorschlag für die Kabelführung im Mast<br>erarbeitet. Dieser ist von der Firma Schillingzu überprüfen<br>(Koordination durch Herr Busch). Weiters sind die statis-<br>chen Berechnungen der Fa. Schilling beizubringen. | Busch      |                   |       |                          |   |  |
| 003/03.09.2014           | 9.2014 Die Maststatik ist noch immer ausständig und in weiterer<br>Folge auch die Schalungs- und Bewehrungspläne für die<br>Mastfundamente.<br>Die Baugruben für die Fundamente werden von der Bau-                                  |            | Rauscher<br>Busch |       | 10.09.2014<br>03.09.2014 |   |  |
| PROMAN 3.1 Lizenz: 0 250 | Tage 1010/8AU6/003                                                                                                    |            |                   | Seite | 21                       | 4 |  |

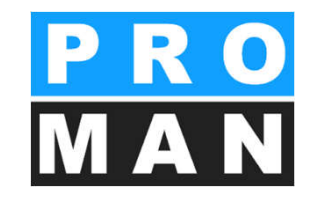

#### Unter Werkzeug -> Zentrales Adressbuch

gelangen Sie in die zentrale Adressenverwaltung

- Ermöglicht die projektübergreifende Ablage von Adressen
- Adressen können leicht in die Projekte übernommen werden

Zentral können Firmen inkl. dessen Mitarbeiter definiert werden. Diese Daten werden verwendet für:

- Teilnehmer und Verteiler von Sitzungen
- Automatisches Versenden von Protokollen per E-Mail
- Zuordnen von Betroffenen / Zuständigen zu Punkten

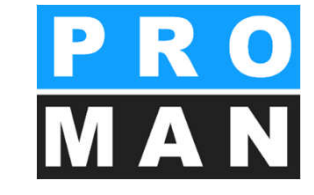

| DA | TEI | ANSICHT     | WERKZEUG |  |
|----|-----|-------------|----------|--|
| Pi | E   | instellunge | n        |  |
|    | Z   | entrales Ad | ressbuch |  |

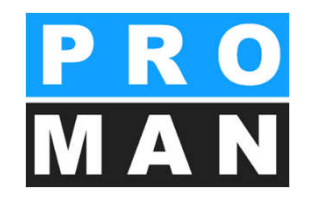

Im zentralen Adressbuch können Sie alle Firmen und Mitarbeiter verwalten, um sie im weiteren Schritt den gewünschten Projekten zuzuordnen.

Hier getätigte Einstellungen gelten durch Setzen eines Standards global für alle Projekte.

Features der zentralen Verwaltung:

 Klassische Suche: Firmen und Personen suchen (siehe 1)

| Beispielprojekt                       | : Projekt-Adressbi           | uch Zentrale     | es Adressbuch          | ×              |                  |             |                        |             |               |            |                | •                                                                                                    | Werkzeu   | gkasten     |                                                                                                    |              |                   |
|---------------------------------------|------------------------------|------------------|------------------------|----------------|------------------|-------------|------------------------|-------------|---------------|------------|----------------|----------------------------------------------------------------------------------------------------|-----------|-------------|----------------------------------------------------------------------------------------------------|--------------|-------------------|
| Suchen                                |                              |                  |                        |                |                  |             |                        |             |               |            |                | م                                                                                                    | 0         | Firma ersi  | tellen                                                                                                    | Ο.Μ          | itarheiter erstel |
| Kurz                                  |                              | Lang             |                        |                |                  | Adresse     |                        | Land        | Ort           | Postleitza | ahl Bundesland | Stilgelegt                                                                                                    |           | Time croc   | in the second second se | 0            |                   |
| D PROMAN                              |                              | PROMA            | N Software Gmb         | н              |                  | Zwinzstraß  | e 4-6                  | AT          | Vienna        | 1160       | Wien           |                                                                                                    | Ŋ         | Firma bearl | beiten                                                                                                    | Nit Mit      | arbeiter bearbe   |
| Mitarbeite                            | r Firmentelefo               | n E-Mail-Ad      | dresse Firmer          | -Funktion      | Firmen-Attribute |             |                        |             |               |            |                |                                                                                                    | ×         | Firma lös   | chen                                                                                                    | XM           | litarbeiter lösch |
| Kurz                                  | Vorname                      | Nachnam          | e Abkürzun             | g              | Abteilung        | Geschlecht  | Titel                  | Namenszus   | satz Interner | Titel Stil | lgelegt        |                                                                                                    | ×         | Firmen Funi | ktionen                                                                                                    | X Mit        | arbeiter Funktio  |
| 🗄 Pezzei                              | Roland                       | Pezzei           |                        |                |                  | Männlich    | DI                     |             |               |            | <b>_</b>       |                                                                                                    |           |             |                                                                                                    |              |                   |
| 🖽 Titze                               | Rudolf                       | Titze            |                        |                |                  | Unbekannt   | Ing.                   |             |               |            | <b>_</b>       |                                                                                                    |           |             |                                                                                                    |              |                   |
| Holzer Bau                            |                              | Holzer B         | BaugesmbH              |                |                  | Weizer Stra | iße 4                  |             | Gleisdorf     | 8200       |                | L C                                                                                                    | *         | Ze          | entrale-Attr                                                                                                    | ibute verw   | valten            |
| Busch & Czer                          | my                           | Busch 8          | & Czerny, Ingenie      | eurbüro für Te | lekommunikation  | St. Peter H | auptstraße 100         |             | Graz          | 8010       |                | <b>_</b>                                                                                                    |           |             |                                                                                                    |              |                   |
| 3 Kastberger                          |                              | Ing. Fra         | anz Kastberger,        | Technisches Bi | iro HKL          | Lahnweg 1   | 7                      |             | Leibnitz      | 8430       |                | La Carteria de Carteria de Car |           |             |                                                                                                    |              |                   |
| E Flughafenbet                        | trieb                        | Flughaf          | fen Betriebsgesm       | ьн             |                  | Flughafens  | tr. 21                 | AT          | Graz          | 8070       |                | Le la la la la la la la la la la la la la                                                                                                    | €≣        |             | Mit Outloc                                                                                                    | k abgleich   | en                |
| E Leitner                             |                              | DI Hans          | s Leitner, Zivilted    | hnikerges.m.b  | .н.              | Burggasse   | 63                     |             | Wien          | 1070       |                | Le la la la la la la la la la la la la la                                                                                                    |           |             | Mit Acces                                                                                                    | e abalaich   | an                |
| E Planconsult                         |                              | Plancor          | nsult GesmbH           |                |                  | Nussdorfer  | str. 14                |             | Wien          | 1090       |                | ∎ <b>`</b>                                                                                                    | 1         |             | MIL ALLES                                                                                                    | s augiciu ie | an.               |
| E GPS                                 |                              | Gesells          | chaft für Projekts     | steuerung m.b  | .н.              | Unterer Pla | ttenweg 14             |             | Graz          | 8020       |                | ∎ <b>`</b>                                                                                                    | <u>+=</u> |             | Mit SQL                                                                                                    | abgleichen   | 1                 |
| ERLAUCH                               |                              | ERLAUC           | сн                     |                |                  |             |                        |             |               |            |                | ſ                                                                                                    | കി        |             | Expr                                                                                                    | ort PDF      |                   |
| E PAC-PS                              |                              | PAC-PS           | <b>i</b>               |                |                  |             |                        |             |               |            |                | <b>_</b>                                                                                                    |           |             | Ermont                                                                                                    | Event DDI    | _                 |
| E SPV_WW                              |                              | Sportve          | erein Wienerwald       |                |                  |             |                        |             |               |            |                | <b>_</b>                                                                                                    | EOE       |             | Firment                                                                                                    | Export PDF   |                   |
| Alle Bau                              |                              | Alle Bau         | 1                      |                |                  |             |                        |             |               |            |                | Le Contra de la Contra de la Co | ALS       | Import Ex   | cel                                                                                                    | ₩ <b>B</b>   | Export Excel      |
| E Alle Planung                        |                              | Alle Pla         | nung                   |                |                  |             |                        |             |               |            |                | L C                                                                                                    |           |             |                                                                                                    |              |                   |
| PROMA                                 | N Phenix -                   | Adressma         | anager                 |                |                  |             |                        |             |               |            |                |                                                                                                    | 100       | Verwe       | ndungen in                                                                                                    | . Projekten  | anzeigen          |
| <u>D</u> ATEI <u>A</u><br>Zentrales A | NSICHT <u>M</u><br>dressbuch | <u>(</u> ERKZEUG | HILFE                  |                |                  | +           | 1                      |             |               |            |                |                                                                                                    |           |             |                                                                                                    |              |                   |
| ucnen                                 |                              |                  |                        |                |                  |             |                        |             |               |            |                |                                                                                                    |           |             |                                                                                                    |              |                   |
| lurz                                  | Lang                         |                  | Adress                 | e              | Land             | C           | Irt                    | Postleitzał | hl Bundes     | land H     | Homepage       | UID                                                                                                    | Pos       | tfachnu     | Postfac                                                                                                    | hpo          |                   |
| Beispielfir.                          | PROMAN                       | Software G       | mbH Muster             | stasse 1       | DE               | M           | lünchen                | 80331       |               | 1          | www.proman.a   | at                                                                                                    |           |             |                                                                                                    |              |                   |
| PROMAN                                | PROMAN                       | Software G       | mbH Zwinzs             | trasse 4-6     | AT               | ٧           | /ien                   | 1160        |               |            |                |                                                                                                    |           |             |                                                                                                    |              |                   |
| Mitarb                                | eiter Firm                   | entelefon        | E-Mail Adre            | esse Fi        | menfunktion      | 1           |                        |             |               |            |                |                                                                                                    |           |             |                                                                                                    |              |                   |
| Kurz                                  | Vorn                         | ame M            | Nachname               | Abkürzu        | ng Abtei         | lung        | Geschlecht             | Titel       | Nan           | nenszus    | Interner T     | itel                                                                                                    |           |             |                                                                                                    |              |                   |
| H Much                                | erm Max                      |                  | Austermann             |                | -                | -           | Männlich               | 1000        | 4.02.0        |            |                |                                                                                                    |           |             |                                                                                                    |              |                   |
| Kurz<br>⊡ Must                        | Vorn<br>erm Max              | ame M            | Nachname<br>Mustermann | Abkürzu        | ng Abtei         | lung        | Geschlecht<br>Männlich | Titel       | Nan           | nenszus    | Interner T     | itel                                                                                                    |           |             |                                                                                                    |              |                   |

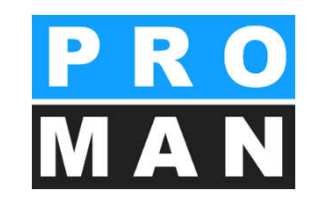

Werkzeugkasten oben:

- Firmen und Mitarbeiter anlegen, bearbeiten und löschen (siehe 2)
- Funktionen f
  ür Firmen und Mitarbeiter verwalten (siehe 3)
- *Attribute* können für Firmen Mitarbeiter und Berichtspunkte vergeben werden (siehe 4)
- Excel Import / Export & PDF Export / Outlook und Access Synchronisation (siehe 5)
- Mitarbeiter können zu einer anderen Firma kopiert werden. Dies löscht nicht den bestehenden Datensatz. (siehe 6)

|             | Làng               |              | Adresse         | Land      | Ort      | Postleitzahl | Stillgelegt | 0        | Firma erstellen   | Mitarbeiter erstelle  |
|-------------|--------------------|--------------|-----------------|-----------|----------|--------------|-------------|----------|-------------------|-----------------------|
|             |                    |              |                 | _         | , /ien   | 1160         |             | Ð        | Firma bearbeiten  | 1 Mitarbeiter bearbei |
| verkzeugkas | sten               |              |                 | L         | leisdorf | 8200         | <b>P</b>    | ×        | Firma löschen     | × Mitarbeiter lösche  |
| 0           | Eirma arstellan    | 0            | Mitarbaitar ar  | retallan  | raz      | 8010         | <b>1</b>    | *        | Firmen Funktionen | X Mitarbeiter Funktio |
| •           | 2                  | •            | Mitarbeiter er  | stelleri  | raz      | 8070         |             |          |                   |                       |
| Ð           | Firma bearbeiten 🗧 | 2            | Mitarbeiter bei | arbeiten  | lien     | 1070         | <b>P</b>    | 3/       | Zentrale-A        | ttribute verwalten    |
| ×           | Firma löschen      | ×            | Mitarbeiter lö  | ischen    | /ien     | 1090<br>8020 | <b>•</b>    | ^        | Leno die H        |                       |
| 3/          | Firmen Funktionen  | 3/           | Mitarbeiter Fur | aktionen  | 1.42     | 0020         |             | _        |                   |                       |
| ~           |                    | ~            |                 | incoment. |          |              | <b>P</b>    |          | Mit Out           | ook abgleichen        |
|             |                    |              |                 |           |          |              |             |          | MIT ACC           | ess abgleichen        |
| 3/          | 4 Zentrale-At      | tribute verw | valten          |           |          |              |             | 1        | MILSC             | L abgleichen          |
| ~           |                    |              |                 |           | 1        |              |             |          | Ex                | (port PDF             |
|             |                    |              |                 |           |          |              |             |          | Firmer            | n Export PDF          |
| <b>4</b>    | Mit Out            | ok abgleich  | en              |           |          |              |             | -XLS     | Import Excel      | Export Excel          |
| -           |                    |              |                 |           |          |              |             |          |                   |                       |
| *=          | MIT ACC            | ss abgleiche | en 🖌            |           | × .      |              |             | <u>.</u> | Mitarb            | eiter kopieren        |
| 1           | Mit SQ             | . abgleicher | n <b>2</b>      |           |          |              |             | 0        | Verwendungen      | in Projekten anzeigen |
| da)         | Ex                 | port PDF     |                 |           |          |              |             |          |                   |                       |
| 5           | Firmer             | Export PDE   |                 |           |          |              |             |          |                   |                       |
| 420         | 11110              | D            |                 | 3         |          |              |             |          |                   |                       |
| SLS.        | Import Excel       | 輕            | Export Exc      | el        |          |              |             |          |                   |                       |
| -           |                    |              |                 |           |          |              |             |          |                   |                       |
| 2           | Mitarbe            | iter kopiere | <sup>n</sup> 6  |           | 1        |              |             |          |                   |                       |
| TO:         | Verwendungen       | n Projekten  | anzeigen        |           |          |              |             |          |                   |                       |
|             |                    |              |                 |           |          |              |             |          |                   |                       |
|             |                    |              |                 |           |          |              |             |          |                   |                       |
| -           | Stillgeleg         | te Daten an  | zeigen          |           |          |              |             |          |                   |                       |
| $\bullet$   |                    |              |                 |           |          |              |             |          |                   |                       |

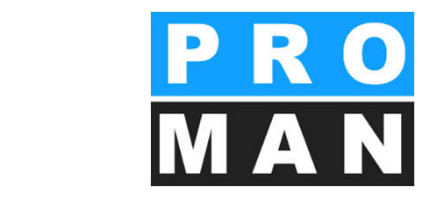

Werkzeugkasten unten:

- Mit dem Button "*Stillgelegte Daten sind ausgeblendet"* können Sie wählen, ob stillgelegte Datensätze angezeigt werden sollen. Ist der Button blau, so ist das Anzeigen *stillgelegter Daten* aktiviert. (siehe 7)
- Der *Benutzerdefinierte Filter* ermöglicht Ihnen zusätzlich zu der klassischen Suche mit einer Vielzahl von Kriterien Ihre Suche zu verfeinern und gefilterte Adresslisten anzeigen zu lassen.

| n<br>I ung Adresse Lord Ort Postetatal Solent Postetatal Solent Postetatal Solent Postetatal Solent Postetatal Postetatal Postetata Postetatal Postetatal Postetatal Postetatal Postetatal Postet                                                                                                    | m                                                                                                    |                 |                   |                 |                                |                          |              |                |        |             |                  |                                                                                                    | 0.0000000 |                        |             |                    |
|----------------------------------------------------------------------------------------------------|----------------------------------------------------------------------------------------------------|-----------------|-------------------|-----------------|--------------------------------|--------------------------|--------------|----------------|--------|-------------|------------------|----------------------------------------------------------------------------------------------------|-----------|------------------------|-------------|--------------------|
| Lang     Advesse     Land     Off     Poststaal     Stigledet       Markotate     Presentale/A     Advesse     Presentale/A     Advesse     Presentale/A       Markotate     Presentale/A     Markotate     Fareen-Attribute     Presentale/A     Fareen-Attribute       Jack     Narkotate     Presentale/A     Narkotate     Fareen-Attribute     Presentale/A     Fareen-Attribute       Jack     Rodoff     Tite     Narkotate     Stagetest     Tite     Narkotate     Stagetest       Inter-     Rodoff     Rodoff     Tite     Narkotate     Stagetest     Narkotate     Stagetest       Inter-     Rodoff     Rodoff     Stagetest     Care     Stagetest     Narkotate     Stagetest       Inter-     Rodoff     Narkotate     Stagetest     Care     Stagetest     Narkotate     Stagetest       Inter-     Rodoff     Narkotate     Stagetest     Care     Stagetest     Care     Stagetest       Inter-     Rodoff     Narkotate     Stagetest     Care     Stagetest     Care     Stagetest       Inter-     Rodoff     Narkotate     Stagetest     Care     Stagetest     Care     Stagetest     Care     Stagetest     Care     Stagetest     Care <td< td=""><td>Lang     Adesse     Land     Of     Pedetatal     Stigler       Markotski     Presentadrón     E-Mai-Adresse     Francisková - 6     At     Wen     130       Markotski     Presentadrón     E-Mai-Adresse     Francisková - 6     Attalian     Markotski     Francisková       Markotski     Presentadrón     E-Mai-Adresse     Francisková     Francisková     Francisková       Brazen     Rudriane     Rúzinani     Adresse     Latericki francisková     Francisková       Brazen     Rudriane     Rúzinani     Stalpelitet     Francisková       Brazen     Rudriane     Rúzinani     Stalpelitet     Francisková       Brazen     Rudriane     Rúzinani     Stalpelitet     Francisková       Brazen     Rudriane     Rúzinani     Stalpelitet     Francisková       Brazen     Rudriane     Rúzinani     Stalpelitet     Francisková       Brazen     Rudriane     Rúzinani     Stalpelitet     Francisková       Brazen     Rudriane     Rúzinani     Stalpelitet     Francisková       Brazen     Brazen Kategová     Rúzinani     Stalpelitet     Francisková       Brazen     Brazen Kategová     Rúzinani     Stalpelitet     Francisková       Brazen Kategová     Brazeni</td><td>hen</td><td></td><td></td><td></td><td></td><td></td><td></td><td></td><td></td><td></td><td>Q</td><td>0</td><td>Firma erstellen</td><td>0</td><td>(itarbeiter erstel</td></td<> | Lang     Adesse     Land     Of     Pedetatal     Stigler       Markotski     Presentadrón     E-Mai-Adresse     Francisková - 6     At     Wen     130       Markotski     Presentadrón     E-Mai-Adresse     Francisková - 6     Attalian     Markotski     Francisková       Markotski     Presentadrón     E-Mai-Adresse     Francisková     Francisková     Francisková       Brazen     Rudriane     Rúzinani     Adresse     Latericki francisková     Francisková       Brazen     Rudriane     Rúzinani     Stalpelitet     Francisková       Brazen     Rudriane     Rúzinani     Stalpelitet     Francisková       Brazen     Rudriane     Rúzinani     Stalpelitet     Francisková       Brazen     Rudriane     Rúzinani     Stalpelitet     Francisková       Brazen     Rudriane     Rúzinani     Stalpelitet     Francisková       Brazen     Rudriane     Rúzinani     Stalpelitet     Francisková       Brazen     Rudriane     Rúzinani     Stalpelitet     Francisková       Brazen     Brazen Kategová     Rúzinani     Stalpelitet     Francisková       Brazen     Brazen Kategová     Rúzinani     Stalpelitet     Francisková       Brazen Kategová     Brazeni                                                                                                    | hen             |                   |                 |                                |                          |              |                |        |             |                  | Q                                                                                                    | 0         | Firma erstellen        | 0           | (itarbeiter erstel |
| OddWA     PRIORMAl Software Grieff     Zumstraßer 46     AT     Wen     1100     The Basebelen     Matubelen     Matu                                                                                                    | ORMA     PROMAN Softwee Drivet     Diversity     Proven Attribute       Matchedin     E-Mail Adverse     Framen-Attribute       Strate-Back     Additionary     Additionary       B Prozei     Rodend     Perzei       B Prozei     Rodend     Perzei       B Prozei     Rodend     Perzei       B Prozei     Rodend     Perzei       B Prozei     Rodend     Perzei       B Prozei     Rodend     Perzei       B Prozei     Rodend     Perzei       B Prozei     Rodend     Perzei       B Rozei     Rodend     Perzei       B Rozei     Rodend     Perzei       B Rozei     Rodend     Perzei       B Rozei     Rodend     Perzei       B Rozei     Rodend     Perzei       B Rozei     Rodend     Perzei       B Rozei     Rodend     Perzei       B Rozei     Rodend     Perzei Attrabute       B Rozei     Rodender Base     Rodender Base       B Rozei     Rodender Base     Rodender Base       B Rozei     Rodender Base     Rodender Base       B Rozei     State     Rodender Base       B Rozei     Rodender Base     Rodender Base       S Gesteldauft Freisterstersterning m.b.t. <td>1</td> <td></td> <td>Lang</td> <td></td> <td></td> <td>Adresse</td> <td></td> <td>Land</td> <td>Ort</td> <td>Postleitzał</td> <td>i Stilgelegt</td> <td></td> <td></td> <td>-</td> <td></td>                                                                                                    | 1               |                   | Lang            |                                |                          | Adresse      |                | Land   | Ort         | Postleitzał      | i Stilgelegt                                                                                                    |           |                        | -           |                    |
| Mateletier       Finnenstelefen       E-Mail-Addresse       Finnen-Flaktsone       Mateletier         Mark       Vorname       Hadmanne       Abbraurg       Abbraurg       Title       Name       Name                                                                                                    | Natistation       Financhatigan       Financhatigan         Variantee       Madraame       Aktivizung       Aktelung       Geschlecht       Tite       Namer-Attabute         Variantee       Naturee       Aktivizung       Aktelung       Geschlecht       Tite       Namer-Attabute         Bitzein       Rudolf       Titze       Namer-Attabute       Die       Geschlecht       Tite       Namer-Attabute         Bitzein       Rudolf       Titze       Namer-Attabute       Die       Geschlecht       Tite       Namer-Attabute         Bitzein       Rudolf       Titze       Namer-Attabute       Die       Geschlecht       Geschlecht       Geschlecht       Geschlecht       Geschlecht       Geschlecht       Mathabetter fost         Singelegitz       Die Artistice       Rescensult       Namer-Attabute       Namer-Attabute       Namer-Atta                                                                                                    | ROMAN           |                   | PROMAN Soft     | ware GmbH                      |                          | Zwinzstraße  | 4-6            | AT     | Wien        | 1160             | L.                                                                                                    | ษ         | Firma bearbeiten       | NI          | tarbeiter bearbe   |
| izr z Vornene Nachame Abürzung Abtelung Geschecht Titel Kennerszustz Interner Titel Stiglehott<br>19 Pezzei Ruland Pezzei Interner Titel Stiglehott Zielen Kennerszustz Interner Titel Stiglehott Interner Titel Stiglehott Interner Stadie 4 Interner Stiglehott Interner Stadie 4 Interner Stiglehott Interner Stadie 4 Interner Stiglehott Interner Stadie 4 Interner Stiglehott Interner Stadie 4 Interner Stadie 4 Inte                                                                                                    | Graz vorneme       Northame       Abtrikung       Geschecht       Titel       Nammazusatz       Interner Titel       Silligelegt         B rezza       Rudorf       Titze       Urbekannt       Ing.       Inder Status       Interner Titel       Silligelegt         Same Bau       Hobre Baugesticht       Weers Straße 4       Gleidorf       200       Interner Titel       Silligelegt         Same Bau       Hobre Baugesticht       Weers Straße 4       Gleidorf       200       Interner Titel       Silligelegt         Same Bau       Hobre Baugesticht       Weers Straße 4       Gleidorf       200       Interner Titel       Silligelegt       Interner Titel       Silligelegt       Intere                                                                                                    | Mitarbeiter.    | Firmentelefon     | E-Mail-Adresse  | Firmen-Funktion                | Firmen-Attribute         | 2            |                |        |             |                  |                                                                                                    | ×         | Firma löschen          | X           | Mitarbeiter lösch  |
| i Przez Rolard Pezzel Nodef Titze Ubekanni bit Ubekanni bit Ubekanni big. V Verwendungen in Projekten azargen                                                                                                    | B Przez Rokard Pezeł Markoń DI, wolekart Page Przez Przez Rokard Rokard Pezeł Markoń DI, wolekart Page Przez Przez Prze                                                                                                    | Kurz            | Vorname           | Nachname        | Abkürzung                      | Abteilung                | Geschlecht   | Titel          | Namens | zusatz Inte | mer Titel Stillg | slegt                                                                                                    | *         | Firmen Funktionen      | *           | tarbeiter Funktio  |
| Intre Nuclei   Ise Bau Holze Baugesnichi   Weizer Stadie 4 Geladorf   A Czerny, Bunch & Czerny, Ingenicurburo für Teickommunikaton S. Peter Haupstraße 100   Garat 800   Parconault Genibiti Fugdistribeztring 1   Of Hans Leihner, Zvillechnikerges.mi.b.H. Burgasen 63   Bunk A Czerny, Ingenicurburo für Teickommunikaton S. Peter Haupstraße 100   Garat 802   Parconault Genibiti Fugdistribeztring 1   Genellochaft für Projektstauerung m.b.H. Unterer Platterne 14   Grazt 802   AUCH EBIAUCH   S. Geellochaft für Projektstauerung m.b.H. Unterer Platterne 14   Grazt 802   Parconault Genibiti S. Geellochaft für Projektstauerung m.b.H.   Unterer Platterne 14 Grazt   Gor T Stillgelegte Daten sind ausgeblendet   Weiner Stille Kaperen Verwendungen in Projekten anzeigen                                                                                                    | Itter Urbekiant   ister Bau   Hoher Bagend <sup>1</sup> Weier Stale 4   Weier Stale 4   Gesch & Czerry, Treinsubior für Telekommunkator   Fruit Kattberger, Top, Fruit Kattberger, Tehranche Buro H8,   Lahrweg 17   Ogfarthebrikk   Rupdahle Betriksgenetik   Rupdahle Betriksgenetik   Rupdahle Betrik                                                                                                    | E Pezzei        | Roland            | Pezzei          |                                |                          | Männlich     | DI             |        |             |                  | ∎î l                                                                                                    |           |                        |             |                    |
| tare Bau Hoter Baugenschi Weter Stadle 4 Gead of 800 C   uch & Czerny Busch & Czerny, Ingeneurbaro für Telekomennikaton SJ. Peter Hauptstraße 100 Graz 800 C   uber Brudgesenschi Fulgdafenst St. 21 AT Graz 800 C   ghaferbetrabe Fulgdafenst St. 21 AT Graz 800 C   promoult Farx Kastbegenich Fulgdafenst 2.1 AT Graz 800 C   promoult Parcanalt Gesnich Buscherzt. 14 Wen 100 C   S Geselkohaft für Projektsteuerung n.b.H. Unterer Matterweig 14 Graz 8020 C   AUCH BLAUCH Graz 8020 C C   yW Sportverein Wienerwald Interer Matterweig 14 Graz 8020 C   yW Sportverein Wienerwald Interer Matterweig 14 Graz 8020 C   yW Sportverein Wienerwald Interer Matterweig 14 Graz 8020 C   yW Sportverein Wienerwald Interer Matterweig 14 Graz 8020 C   yW Sportverein Wienerwald Interer Matterweig 14 Graz 8020 C   yW Sportverein Wienerwald Interer Matterweig 14 Graz 8020 C   yW Sportverein Wienerwald Interer Matterweig 14 Graz 8020 C   yW Sportverein Wienerwald Interer Matterweig 14 Graz 8020 C   yW Sportverein Wienerwald Interer                                                                                                    | Ider Bau Holer Bagentei H Weiter Straße 4 Geledorf 500 C C Strage 4 Geledorf 500 C C Strage 4 Geledorf 500 C C Strage 4 Geledorf 500 C C Strage 4 Geledorf 500 C C Strage 4 Geledorf 500 C C Strage 4 Geledorf 500 C C Strage 4 Geledorf 500 C C Strage 4 Geledorf 500 C C Strage 4 Geledorf 500 C C Strage 5 Geledorf 500 F C C Strage 5 Geledorf 500 F C F C F C F C F C F C F C F C F C F                                                                                                    | E Titze         | Rudolf            | Titze           |                                |                          | Unbekannt    | Ing.           |        |             |                  | ∎° l                                                                                                    |           |                        |             |                    |
| sch & Cenny, Ingeneutiko (Fr. Teleformunkator) SJ. Peter Haupstraße 100 Graz 8070 C<br>teberger Ing, Franz Kattberger, Technisches Büro HAL, Lahmeng 17 Lebnitz 9430 C<br>plafferbethold Rughafen Betriebgemöhl Rughaferstr. 21 AT Graz 8070 C<br>ter D Hans Lether, Zvittechnikerges.m.b.H. Burgasse 63 Wen 1070 C<br>SG. Gesellschaft für Projektsteuerung m.b.H. Unterer Platternieg 14 Graz 8020 C<br>Lukuch BELAUCH ERACHS<br>S. Gesellschaft für Projektsteuerung m.b.H. Unterer Platternieg 14 Graz 8020 C<br>Lukuch BELAUCH ERACHS<br>Lukuch BELAUCH ERACHS<br>Juw Sportverein Wenerwald F<br>Stillgelegte Daten sind ausgeblendet Marbeiter kopieren<br>8 Benutzerdefinierter Filter Marbeiter kopieren<br>Waterbeiter kopieren                                                                                                    | eh & Cenny Bach & Cenny, Togeneurban Bir Telskommunikation SL. Peter Hauptsrafe 100 Graz B010 Peter Hauptsrafe 100 Graz B010 Peter Hauptsrafe 100 Graz B010 Peter Hauptsrafe 100 Franz Katheger, Tichrisches Biro H9L Biroper 12 Gelanitz B430 Peter Hauptsrafe 100 Franz Katheger, Tichrisches Biro H9L Biroper 12 Graz B070 Peter Hauptsrafe 100 Franz Katheger, Tichrisches Biro H9L Biroper 12 Graz B070 Peter Hauptsrafe 100 Franz Katheger, Tichrisches Biro H9L Biroper 14 Graz B020 Peter Hauptsrafe 100 Franz Katheger 14 Projektstuerung m.b.H. Unterer Pistenweg 14 Graz B020 Peter Huter Hauptsrafe 100 Franz Katheger 100 Franz Katheger 100 Franz                                                                                                    | Holzer Bau      |                   | Holzer Bauges   | Hidma                          |                          | Weizer Strai | őe 4           |        | Gleisdorf   | 8200             | Le C                                                                                                    | ×         | Zentrale-A             | Attribute v | erwalten           |
| tiberger 10, Franz Kastberger, Technisches Büro H9L Lahrweg 17 Lebnitz 9430 P<br>gluderhobetriab Rughafen Betriebsgemich Hughafenebr. 21 AT Graz 8070 P<br>her DI Hans Lahrwe, Zittechnikerges.m.b.H. Burgasse 63 UK Wen 1050 P<br>S Geselchaft für Projektsteurung m.b.H. Unterer Plattenweg 14 Graz 8020 P<br>KAUCH BRLAUCH ERS<br>CASES PAC.PS PAC.PS PAC.PS P<br>ALW Soptweren Weitermald P International Busgeblendet P<br>Weiter S Stillgelegte Daten sind ausgeblendet Projekten anzeigen Projekten anzeigen P<br>Matabelter kopieren<br>Matabelter kopieren<br>Watabelter in Projekten anzeigen<br>Provendungen in Projekten anzeigen<br>Verwendungen in Projekten anzeigen<br>Verwendungen in Projekten anzeigen                                                                                                    | etterger<br>ling-Franz Kastterger, Technicke Bio HM.<br>gipfarfestrisch<br>Bighafen Bertrisgesmöht<br>Russdorfests. 1:4<br>Russdorfests. 1:4<br>Russdorfests. 1:4<br>Wen 1090<br>Mit Optiskteurung m.b.H.<br>LAUCH<br>ES<br>Geseldhaft für Projekteurung m.b.H.<br>LAUCH<br>ERAUCH<br>CPS<br>PAC-PS<br>PAC-PS<br>PAC-PS<br>PAC-PS<br>Mit Optiskteurung m.b.H.<br>Unterer Platterweg 1:4<br>CPS<br>PAC-PS<br>PAC-PS | usch & Czerny   |                   | Busch & Czerr   | ny, Ingenieurbüro für 1        | <b>Felekommunikation</b> | St. Peter Ha | auptstraße 100 |        | Graz        | 8010             | Le C                                                                                                    |           |                        |             |                    |
| ghaferbeizeb<br>pharfenderseb<br>ther DI Hans Leither, Zvittechnikergesb.H.<br>Burgasse 63<br>S Geselkoht für Projekisteuerung m.b.H.<br>Unterer Plattenweg 14<br>CPS PAC-PS<br>JUW Sportweren Wienermald                                                                                                    | pladefebrishe<br>pladefebrishe<br>ther<br>D Hans Lehrer, Zvikkorhkerges.m.b.H.<br>Burgasse 63<br>Gesellschaft für Projektsteuerung m.b.H.<br>Unterer Platterweg 14<br>CPS<br>PAC-PS<br>PAC-PS<br>PAC-PS<br>PAC-PS<br>Stillgelegte Daten sind ausgeblendet<br>Q<br>8<br>Benutzerdefinierter Filter<br>Hansbergen<br>Hansbergen<br>Hansberge                                                                                                    | astberger       |                   | Ing. Franz Kas  | stberger, Technisches          | Büro HKL                 | Lahnweg 17   | 7              |        | Leibnitz    | 8430             | L C                                                                                                    |           |                        |             |                    |
| her D1 Hans Leibner, Zolliednikerges.m.b.H. Burgasse 63 Wien 1070 Min 1090 Min 1090                                                                                                    | Ither DI Hans Letter, Zvillechnieges.m.b.H. Burgesse 63 Wen 1070 Men 1070 M                                                                                                    | lughafenbetriel | b                 | Flughafen Bet   | triebsgesmbH                   |                          | Flughafenst  | r. 21          | AT     | Graz        | 8070             | La Carteria de Carteria de Car | ÷.        | Mit Out                | took abgle  | sichen             |
| Plancanuli Gesnibit     Nusadorfesti. 14     Wien     1090     Image: Construction of the state of the state                                                                                                    | Inconsult Planconsult Gesnbit Nursdorferst: 14 Wen 1000  S Geselschaft für Projektsteuerung m.b.H. Unterer Plattenweg 14 Graz 8020  C<-S PAC-FS PAC-FS PAC-                                                                                                    | eitner          |                   | DI Hans Leitne  | er, Ziviltechnikerges.m        | .b.H.                    | Burggasse 6  | 53             |        | Wien        | 1070             | Le C                                                                                                    | 27        | Mt Acc                 | ess abole   | ichen              |
| S       Gesellichaft für Projektsteurung m.b.H.       Unterer Plattenweg 14       Graz       000       Image: Care of the state of the state of the st                                                                                                    | S       Gesellacht für Projektsteuerung m.b.H.       Unterer Plattenweg 14       Graz       8020       Image: Construction of the state of the state o                                                                                                    | lanconsult      |                   | Planconsult Ge  | esmbH                          |                          | Nussdorfers  | itr. 14        |        | Wien        | 1090             | L C                                                                                                    | 148.      |                        |             |                    |
| AUCH       BRAUCH       Image: CPS       PAC-PS       Image: CPS       Pac-PS       Image: CPS       Image: CPS       Image                                                                                                    | LAUCH BLAUCH CPS PAC-PS PAC-PS                                                                                                    | PS              |                   | Gesellschaft fi | ür Projektsteuerung m          | b.H.                     | Unterer Plat | ttenweg 14     |        | Graz        | 8020             | Lef Lef                                                                                                    | 11        | MitS                   | QL abgleid  | hen                |
| C+S       pixed       image: constraint of the second of the second of the seco                                                                                                    | C-P5       PAC-P5         Sportwerein Wenerwald       Import Excel         Import Excel       Import Excel         Import Excel       Import Excel                                                                                                    | RLAUCH          |                   | ERLAUCH         |                                |                          |              |                |        |             |                  | L L                                                                                                    | Ð         | E                      | xport PDF   |                    |
| Image: Sportwerein Weinerwald     Image: Sportwerein Weinerwald       Image: Sportwerein Weinerwald     Image: Sportwerein Weinerwald       Image: Sp                                                                                                    | Image: Sportverein Wienerwald     Import Excel     Import Excel     Import Excel     Import Excel       Import Excel     Import Excel     Import Excel     Import Excel     Import Excel       Import Excel     Import Excel     Import Excel     Import Excel       Import Excel     Import Excel     Import Excel     Import Excel                                                                                                    | AC-PS           |                   | PAC-PS          |                                |                          |              |                |        |             |                  | Le C                                                                                                    | Ð         | Firme                  | n Evnet     | one                |
| Import Excel       Import Excel       Import Excel <td< td=""><td>Stillgelegte Daten sind ausgeblendet         Import Excel         Benutzerdefinierter Filter</td><td>PV_WW</td><td></td><td>Sportverein W</td><td>Vienerwald</td><td></td><td></td><td></td><td></td><td></td><td></td><td>L L</td><td>-0</td><td>CALIE</td><td>in coporte</td><td></td></td<>                                                                                                    | Stillgelegte Daten sind ausgeblendet         Import Excel         Benutzerdefinierter Filter                                                                                                    | PV_WW           |                   | Sportverein W   | Vienerwald                     |                          |              |                |        |             |                  | L L                                                                                                    | -0        | CALIE                  | in coporte  |                    |
|                                                                                                    |                                                                                                    | ()<br>()        | > <u>7</u><br>. 8 | Stillge         | legte Daten s<br>Benutzerdefir | nierter Filte            | r            |                |        |             |                  |                                                                                                    | ¥<br>00   | Mitarb<br>Verwendunger | n in Projek | ten anzeigen       |
|                                                                                                    |                                                                                                    | ()<br>()        | 8                 | Stillge         | Benutzerdefir                  | nierter Filte            | r            |                | j      |             |                  |                                                                                                    | 2<br>D    | Mitarb<br>Verwendungen | n in Projek | ten anzeigen       |
|                                                                                                    |                                                                                                    | ()<br>()        | 8                 | Stillge         | Benutzerdefir                  | nierter Filte            | r            |                | Į      |             |                  |                                                                                                    | 8         | Mtarb<br>Verwendungen  | n in Projek | ten anzeigen       |
|                                                                                                    |                                                                                                    | ()<br>()        | 8                 | Stillge         | Benutzerdefir                  | nierter Filte            |              |                |        |             |                  |                                                                                                    | 8         | Mitarb                 | n in Projek | ten anzeigen       |
|                                                                                                    |                                                                                                    | ()<br>()        | 8                 | Stillge         | Benutzerdefir                  | ierter Filte             | r            |                | Ę      |             |                  |                                                                                                    | 8         | Mitarb                 | n in Projek | ten anzeigen       |
|                                                                                                    |                                                                                                    | 0<br>0          | 8                 | Stillge         | Benutzerdefir                  | nierter Filte            | r            |                | Ę      |             |                  |                                                                                                    | 2         | Mtarb                  | n in Projek | ten anzeigen       |
| Stilgelegte Daten anzeigen                                                                                                    | Stilgelegte Daten anzeigen                                                                                                    | (e)<br>(c)      | 8                 | Stillge         | Benutzerdefir                  | nierter Filte            | r -          |                | Ę      |             |                  |                                                                                                    | 8 10      | Verwendunger           | n Projek    | anzeigen           |
| Stilgelegte Daten anzeigen                                                                                                    | Stilgelegte Daten anzeigen                                                                                                    | (e)<br>(a)      | × <u>7</u><br>. 8 | Stillge         | Benutzerdefir                  | nierter Filte            | r            |                | Ę      |             |                  |                                                                                                    | 8 10      | Verwendunger           | gte Daten   | anzeigen           |

#### 3.2 Adressenverwaltung: Firmendaten MAN Unter Adressenverwaltung zentral -> Firma erstellen können Sie eine neue Firma anlegen

- Fügen Sie das Logo der angelegten Firma als jpg, gif oder png hinzu (siehe 1)
- Importmöglichkeit aus Outlook per drag&drop: Nach dem Erstellen der Firma können in dieses Feld weitere Mitarbeiter zum automatisierten Anlegen hineingezogen werden (siehe 2)
- Firma Kurz- & Langform -> Die Kurzform ist einzigartig und kann nur einmal vergeben werden (siehe 3)

| J                        | PRO<br>MAN<br>× Outlook-Kontakte hier ablegen |   |
|--------------------------|-----------------------------------------------|---|
| Kurz                     | PROMAN                                        |   |
| Lang                     | PROMAN Software GmbH                          |   |
| Adresse                  | Zwinzstrasse 4-6                              |   |
| Postleitzahl             | 1160 Ort Wien, Ottakring                      | Ŧ |
| Land                     | Österreich                                    | Ŧ |
| Bundesland               | Wien                                          | * |
| Postfach<br>Postleitzahl | Postfach                                      |   |
| Homepage                 |                                               |   |
| UID                      |                                               |   |
| Nebenstandort von        | Mutterfirma wählen                            | * |
| Abteilungen              | Kurzform Langform Hinzufüge                   | n |
|                          | Kurz Lang                                     |   |
|                          |                                               |   |
| Attribute                | Attribut Wert                                 |   |
| Attribute                | Weihnachtskarte (Weihnachtskarte) Ja          |   |
| verwalten                | Lieterzeit (Lieterzeit) rasch                 |   |

#### 3.2 Adressenverwaltung: Firmendaten M Unter Adressenverwaltung zentral -> Firma erstellen können Sie eine neue Firma anlegen

- Adressinformationen (siehe 4) Bei "Nebenstandort von" wird diese am Ausdruck angeführt.
- Abteilungen mit Kurz- und Langform. Mittels "Hinzufügen" wird die Abteilung zugeteilt. Die Abteilung erscheint bei den zugehörigen Mitarbeitern zur Auswahl. (siehe 5)
- *Attribute* können über "*Attribute verwalten*" zugewiesen werden. (siehe 6)

|                                      | P<br>M                         | R O<br>A N                      |                      | Outlook-Kontakte hier abl | egen       |
|--------------------------------------|--------------------------------|---------------------------------|----------------------|---------------------------|------------|
| Kurz                                 | PROMAN                         |                                 |                      |                           |            |
| Lang                                 | PROMAN Sof                     | tware GmbH                      |                      |                           |            |
| Adresse                              | Zwinzstrasse                   | 4-6                             |                      |                           |            |
| Postleitzahl                         | 1160                           | Ort                             | Wien, Ottal          | ring                      |            |
| Land                                 | Österreich                     |                                 |                      |                           |            |
| Bundesland                           | Wien                           |                                 | .4                   |                           |            |
| Postfach<br>Postleitzahl<br>Homepage |                                | Postfac                         | n                    |                           |            |
| UID                                  |                                |                                 |                      |                           |            |
| Nebenstandort von                    | Mutterfirma                    | wählen                          |                      |                           | *          |
| Abteilungen                          | Kurzform                       | Langform                        |                      |                           | Hinzufügen |
|                                      | Kurz                           | Lang                            | 5                    |                           |            |
| Attribute                            | Attribut                       |                                 |                      | Wert                      |            |
| Attribute<br>verwalten               | Weihnachtsk<br>Lieferzeit (Lie | arte (Weihnachtska<br>eferzeit) | arte) <mark>6</mark> | Ja<br>rasch               |            |

# 3.2 Adressenverwaltung: Firmendaten

- *Telefonnummern & E-Mail-Adresse* der Firma -> automatisch werden Vorschläge für Mitarbeiter generiert. Die als Standard gewählte Telefonnummer und E-Mail-Adresse wird für den Ausdruck herangezogen. (siehe 7)
- *Funktionen* mit Kurz- und Langform. Über den Button "*Hinzufügen"* gelangen Sie zum Funktions-Manager für Firmen-Funktionen, in dem neue Funktionen angelegt werden können. Diese werden im dropdown-Menü dann zur Auswahl angezeigt. *(siehe 8)*
- Klicken Sie nun auf *Speichern (siehe 9),* um die Eingaben zu speichern. •

|                                 |               | Nummer                  | Kommentar |      | Ist Stan            |   |
|---------------------------------|---------------|-------------------------|-----------|------|---------------------|---|
| Hauptnummer                     | *             | +43 (0) 1 478 05 67     |           |      | ۲                   | 3 |
| Hauptnummer                     | -             | 0800 589 0129           |           |      |                     | 3 |
|                                 |               |                         | 7         |      |                     |   |
| E-Mailadresse h                 | iinzufüge     | en                      |           |      |                     |   |
| Тур                             |               | E-Mail                  | Kommentar |      | Ist Standard        |   |
| Abteilung                       | *             | office@proman.at        |           |      | 0                   | 3 |
| Haupt-Emailadre                 | sse 🔻         | service@proman.at       |           |      | ۲                   |   |
| Abteilung                       | *             | sales@proman.at         |           |      |                     | 2 |
|                                 | ktionen       | verfügbar für diese Fir | ma!       | × Fi | inktionen verwalten |   |
| Es sind keine Fur               |               |                         |           |      | Ist Standard        |   |
| Es sind keine Fur<br>Kurz       | Lang          |                         |           |      | 100000000           |   |
| Es sind keine Fur<br>Kurz<br>BH | Lang<br>Bauhe | err                     |           |      | •                   |   |

#### 3.3 Adressenverwaltung: Mitarbeiter je PRO Firma

#### Unter Adressenverwaltung zentral -> Mitarbeiter erstellen können Sie

einen neuen Mitarbeiter anlegen

- Importmöglichkeit aus Outlook per drag&drop (siehe 1)
- Name *Kurzform* die Kurzform muss eindeutig sein und kann nur einmal vergeben werden. *(siehe 2)*
- Nachname, Vorname (siehe 3)
- Geschlecht / Anrede (siehe 4)
- *Titel* kann für die Langform verwendet werden. *(siehe 5)* Diese kann z.B. am Deckblatt im Verteiler ausgedruckt werden.

| Y Mitarbeit   | er Erstellen        |                                  |
|---------------|---------------------|----------------------------------|
|               | Kein Bild vorhanden | 1 Outlook Kontakt hierher ziehen |
| Kurz          | Mustermann          | 2                                |
| Vorname       | Max                 | •                                |
| Nachname      | Mustermann          | 3                                |
| Abkürzung     | MM                  |                                  |
| Geschlecht    | Männlich            | 4                                |
| Titel         |                     | N 5 enszusatz                    |
| Interner Tite |                     |                                  |

#### 3.3 Adressenverwaltung: Mitarbeiter je Firma

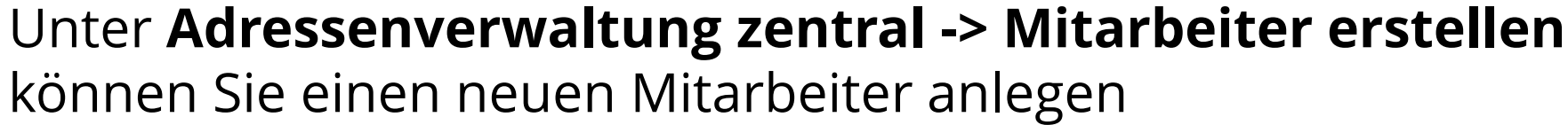

- Abteilungen, die zuvor bei der zugehörigen Firma erstellt wurden, können hier ausgewählt werden. (siehe 6)
- Funktionen mit Kurz- und Langform. Über den Button "Hinzufügen" gelangen Sie zum Funktions-Manager für die Mitarbeiter-Funktionen, in dem neue Funktionen angelegt werden können. Diese werden im dropdown-Menü dann zur Auswahl angezeigt. (siehe 7)
- Attribute: Bei Klick auf "Attribute verwalten" können Sie verfügbare Attribute auswählen und hinzufügen. (siehe 8)

| Abteilung              | Für diesen Mita                                            | beiter sind keine Abteilunge 6erfügbar! |        | *    |  |  |  |  |  |  |
|------------------------|------------------------------------------------------------|-----------------------------------------|--------|------|--|--|--|--|--|--|
| Funktionen             | Es sind keine Funktionen verfügbar für diesen Mitarbeiter! |                                         |        |      |  |  |  |  |  |  |
|                        | Kurz                                                       | Lang                                    | Ist St | tand |  |  |  |  |  |  |
|                        |                                                            | 7                                       |        |      |  |  |  |  |  |  |
| Attribute              | Attribut                                                   | Wert                                    |        |      |  |  |  |  |  |  |
| Attribute<br>verwalten |                                                            | 8                                       |        |      |  |  |  |  |  |  |

# 3.3 Adressenverwaltung: Mitarbeiter je Firma

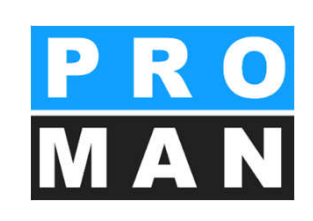

#### Unter Adressenverwaltung zentral -> Mitarbeiter erstellen können Sie

einen neuen Mitarbeiter anlegen

- Telefonnummer & E-Mail (siehe 9) wird verwendet für den automatischen E-Mailversand über den lokalen E-Mail Client (Outlook, Lotus Notes, ...). Die in der Firma eingetragene Telefonnummer wird beim Mitarbeiter vorausgefüllt und kann somit schnell adaptiert werden. Aus dem Vor- und Nachnamen schlägt die Adressenverwaltung automatisch E-Mail-Adressen in Kombination mit der eingegebenen Firmen-E-Mail-Adresse vor.
- Klicken Sie nun auf *OK (siehe 10),* um zu speichern.

| Turn          |            | Nummer                    | Kommantar     | Tet Chen    |   |
|---------------|------------|---------------------------|---------------|-------------|---|
| Typ<br>Ashait |            | Nummer                    | Kommentar     | Ist Stan.,  | • |
| Arbeit        | +          | + 43 1 4/8 05 67          | 1             |             |   |
|               |            |                           | 9             |             |   |
| E-Mailadress  | e hinzufüg | en                        |               |             |   |
|               |            | The same                  | Manage and an |             |   |
| Тур           |            | E-Mail                    | Kommentar     | Ist Standar | d |
| Typ<br>Arbeit | ,          | E-Mail<br>max.mustermann@ | Kommentar     | Ist Standar | d |
| Typ<br>Arbeit |            | E-Mail<br>max.mustermann@ | Kommentar     | Ist Standar | d |

#### 3.4 Adressenverwaltung: Vorteile der Benennung der Firma mit Kurzform

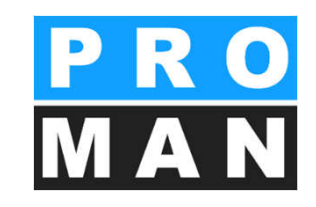

- Kurzform
  - Ermöglicht einen platzsparenden Ausdruck vom Firmenwortlaut und Person
- Best Practice
  - Anhand der Kurzform soll auch eine externe Firma / Person erkennen können, wer damit gemeint ist
    - Name z.B. Roland Pezzei Kurzform Pezzei
    - Firma z.B. PROMAN Software GmbH **Kurzform PROMAN**

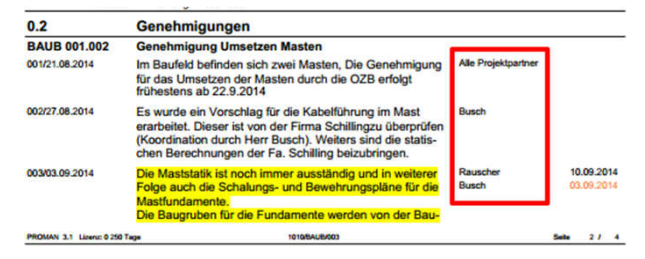

- Langform wird eingetragen in das Feld:
  - Lang

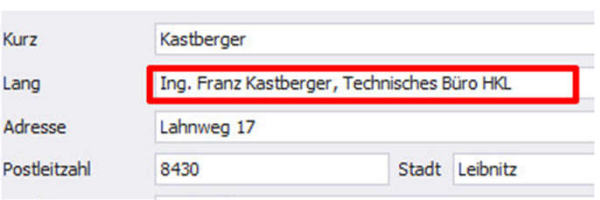

- Person
  - Nachname
  - Vorname
  - Titel

| Kurz       | Rauscher  |  |
|------------|-----------|--|
| Vorname    | Albert    |  |
| Nachname   | Rauscher  |  |
| Abkürzung  |           |  |
| Geschlecht | Unbekannt |  |
| Titel      | Ing.      |  |

### 3.5 Funktionen Firma/Mitarbeiter

Funktionen werden oft verwendet für die Darstellung der Funktion/Gewerke der Firmen und Mitarbeiter.

Erstellen *(siehe 1)* und bearbeiten der Funktionen ist leicht aus der zentralen als auch aus der Adressenverwaltung im Projekt möglich.

Anhand der Funktionen kann auch gesucht und ausgewertet werden:

- Offene Aufgaben, z.B. der Elektriker können gesucht werden.
- Funktionen werden mit Kurz- und Langform angelegt. *(siehe 2)*
- Pro Person kann mittels *Funktion im Projekt* die Funktion gesetzt werden.
- Funktionen können stillgelegt und aus-/eingeblendet werden. (siehe 3)

| Kurzform | * | Langform                 | Sti | llgelegt   |
|----------|---|--------------------------|-----|------------|
| н        |   | Bauherr                  |     | <b>_</b>   |
| к        |   | Begleitende Kontrolle    |     | ∎ <b>`</b> |
| M        |   | Baumeister               |     | ſ          |
| т        |   | Fachbauleitung E-Technik |     | ſ          |
| 5P       |   | Generalplanung           |     | •          |
| M        |   | Projektmanagement        |     |            |
| s        |   | Projektsteuerung + ÖBA   |     | ſ          |
|          | - |                          |     |            |
|          | - |                          |     |            |

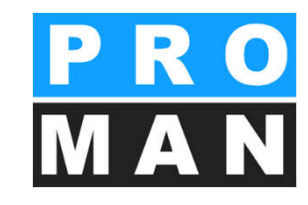

### 3.5 Funktionen Firma/Mitarbeiter

- *Export:* bei Klick auf Export öffnet sich Ihr Explorer. Nach Auswahl des Speicherortes Funktionen importieren und exportieren als Excel (siehe 4)
- Import: wählen Sie die zu importierende Datei und definieren Sie die Spalte für Kurzund Langform
- wird ein Excel mit den Funktionen abgelegt.
- Dies ist zentral als auch projektbezogen möglich.
- Attribute können in der projektbezogenen Adressenverwaltung aus anderen Projekten kopiert werden. (siehe 5)
- Blenden Sie *stillgelegte Funktionen* aus, so werden diese beim Export nicht angezeigt. *(siehe 6)*

| Projekt-Firmen Funktionen verwalten | Kurzform                             |            |
|-------------------------------------|--------------------------------------|------------|
| Kurztorm                            | Spalte Kurzform wählen               | Stilgelegt |
|                                     |                                      |            |
|                                     | Lanoform                             |            |
|                                     |                                      |            |
|                                     | Spalte Langform wählen 🔻             |            |
|                                     | 4                                    |            |
|                                     | ✓ Frste Zeile ist Spaltenüberschrift |            |
| Projektbezogen                      |                                      |            |
|                                     |                                      |            |
|                                     |                                      |            |

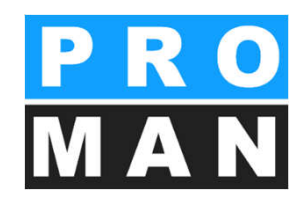

### 3.6 Attribute Firma/Mitarbeiter

Attribute können projektbezogen und zentral für Mitarbeiter, Firmen und Berichtspunkte über den Werkzeugkasten angelegt werden. In den Masken Firma/Mitarbeiter erstellen/bearbeiten können Sie diese direkt zuweisen.

Neues Attribut

- Wählen Sie *"Neues Attribut*", um zur Maske zu gelangen, in dem Sie Ihre Attribute erstellen können. *(siehe 1)*
- Legen Sie die gewünschte Kurz- und Langform fest. (siehe 2)
- Sie können verschiedene Typen von Attributen anlegen: Liste, Editierbare Liste, Ganzzahl, Ja/Nein, etc ... (siehe 3)
- Es kann definiert werden, ob das Attribut Firmen und/oder Mitarbeiter zugeteilt werden kann. Entsprechend erscheint das Attribut in den Erstellund Bearbeitungsmasken für Firmen und Mitarbeiter auf. (siehe 4)
- Bestätigen Sie Ihre Eingaben durch "*Hinzufügen*". (siehe 5)

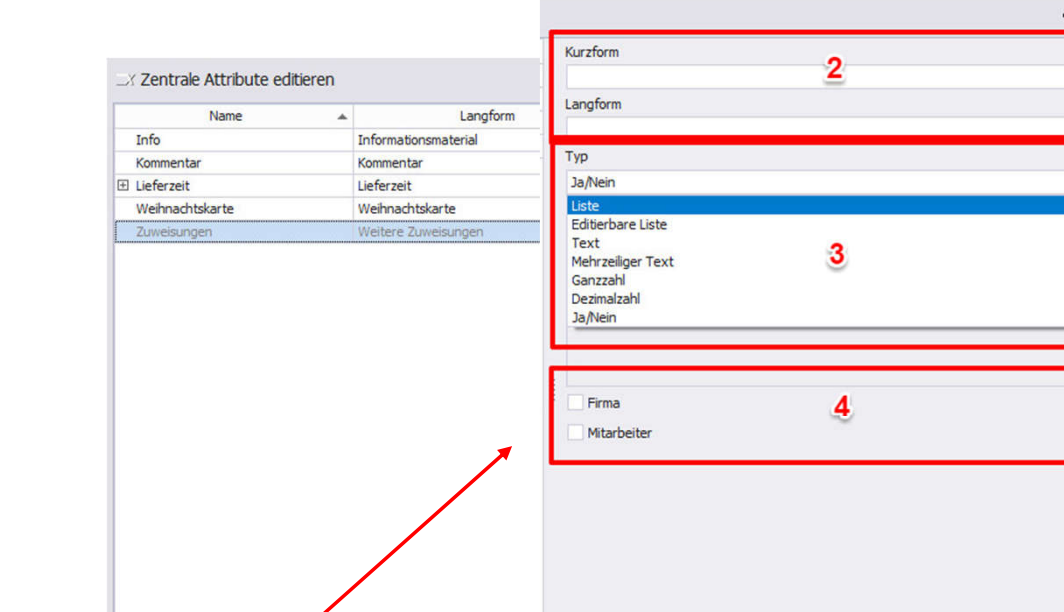

i Werte importieren 💀 Werte exportieren

Hinzufüger

Abbrechen

Stillgelegte Attribute anzeigen

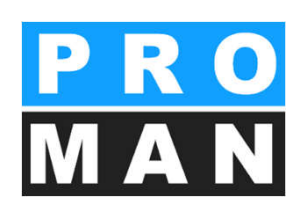

- ×

Schließen

#### 3.6 Attribute Firma/Mitarbeiter

Die Werte der Attribute des Typs Liste, Editierbare Liste und Liste von Schlüssel/Wert-Paaren können über Excel *importiert und exportiert* werden. *(siehe 6)* 

- Import: Wählen Sie die zu importierende Datei und definieren Sie die Spalte für Kurz- und Langform.
- Export: bei Klick auf Export öffnet sich Ihr Explorer. Nach Auswahl des Speicherortes wird ein Excel mit den Attributen abgelegt.
- Dies ist zentral als auch projektbezogen möglich.
- Attribute können in der projektbezogenen Adressenverwaltung aus anderen Projekten kopiert werden. (siehe 7)
- Blenden Sie stillgelegte Attribute aus, so werden diese beim Export nicht angezeigt. (siehe 8)

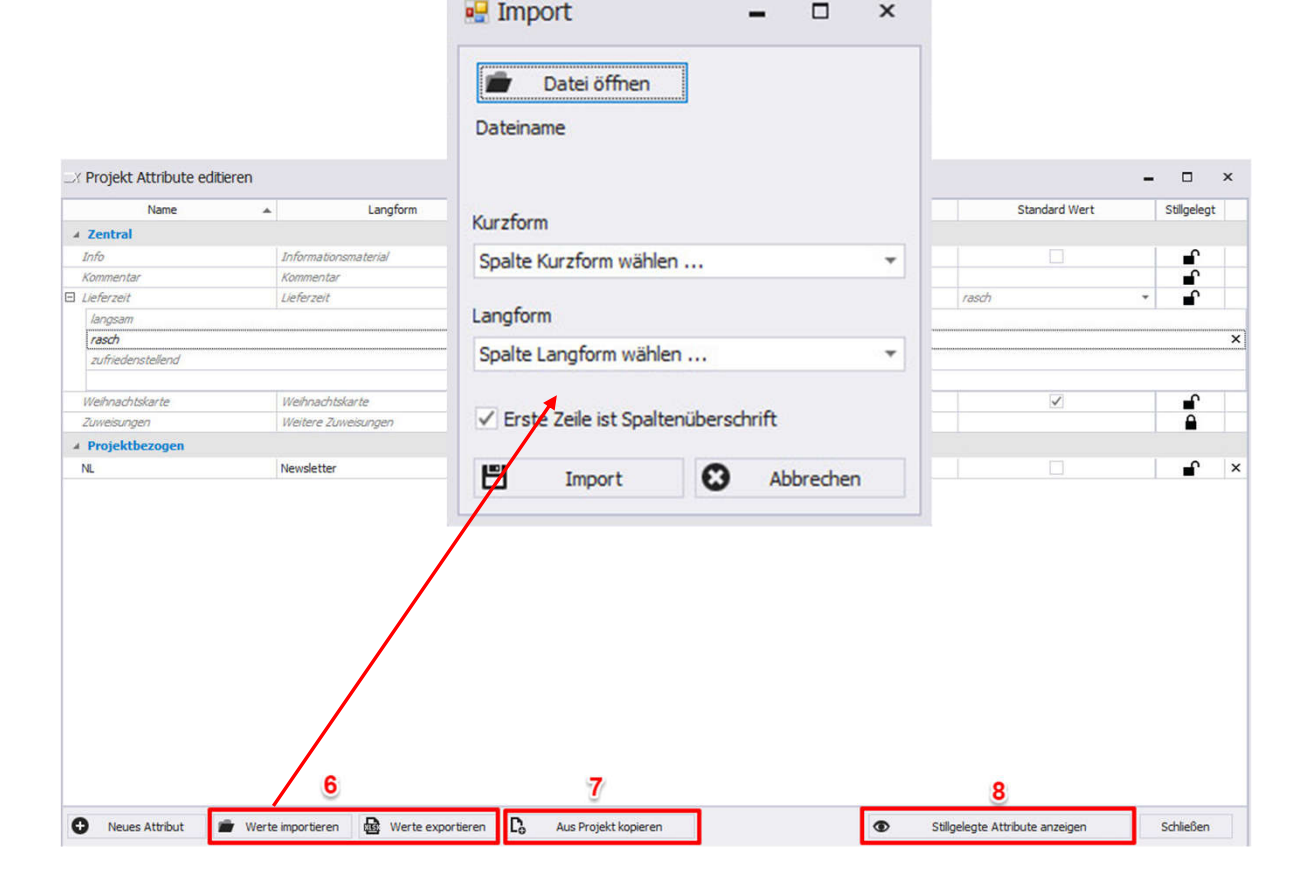

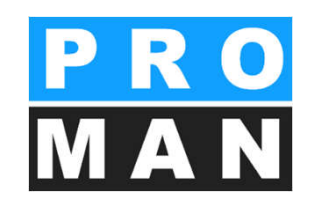

### 3.7 Mitarbeiter kopieren

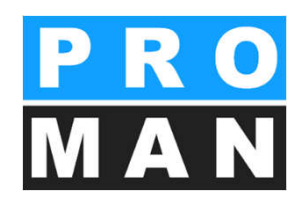

Mittels drag&drop oder der Funktion *"Mitarbeiter kopieren"* im Werkzeugkasten können Sie Mitarbeiter in ein anderes Unternehmen kopieren. Der vervielfältigte Datensatz wird dabei nicht gelöscht.

- Ziehen Sie mit der Maus den Mitarbeiter, der kopiert werden soll aus der zentralen oder projektbezogenen Adressenverwaltung in das Feld "Daten kopieren von:". (siehe 1)
- Ergänzen Sie weiters die Ziel-Firma mittels drag&drop im Feld *"Kopieren nach:"* (siehe 2)
- Klicken Sie auf *"Kopieren ausführen" (siehe 3),* um die Abfrage zu starten, welche Daten mitkopiert werden sollen. *(siehe 4)*
- Bestätigen Sie Ihre Eingabe mit *"OK". (siehe 5)*

| Kopieren Sie einen Mitarbeiter zu einer ander<br>Firma, indem Sie die beiden auf die untenste<br>Felder ziehen. Zugewiesene Informationen v | ren<br>henden<br>vie | Kopier-Optionen<br>Bitte wählen Sie welche Daten                                           |
|----------------------------------------------------------------------------------------------------|----------------------|--------------------------------------------------------------------------------------------|
| werden mitkopiert und können ggf. manuell<br>geändert werden.                                                                               |                      | Alles auswählen     Grunddaten     Persönliche Kontaktdaten     Geschäftliche Kontaktdaten |
| Max Musterman                                                                                                    | 0                    | Attribute                                                                                  |
| Kopieren nach:<br>Holzer BaugesmbH                                                                                                    | Ø                    | OK 5 Abbrechen                                                                             |
| Kopieren ausführen                                                                                                    | 3                    |                                                                                            |

# 3.8 Benutzerdefinierter Filter

Im Werkzeugkasten steht zentral als auch projektbezogen ein benutzer-definierter Filter zur Verfügung, der Ihnen ermöglicht, Ihre Suche nach weiteren Kriterien zu verfeinern und das Suchergebnis zu exportieren.

- Wählen Sie Ihre verschiedenen Suchkriterien, wie z.B. PLZ, Attribut, Abteilung, etc. aus. *(siehe 1)*
- Mit Klick auf *"Benutzerdefinierte Suche starten"* aktivieren Sie den Suchvorgang. *(siehe 2)*
- Wenn innerhalb einer Kategorie (z.B. Firma) mehrere Suchkriterien gewählt wurden, können Sie bestimmen, ob alle Kriterien erfüllt werden müssen oder eines zutreffen muss – "Beliebiger Filter zutreffend". (siehe 3)

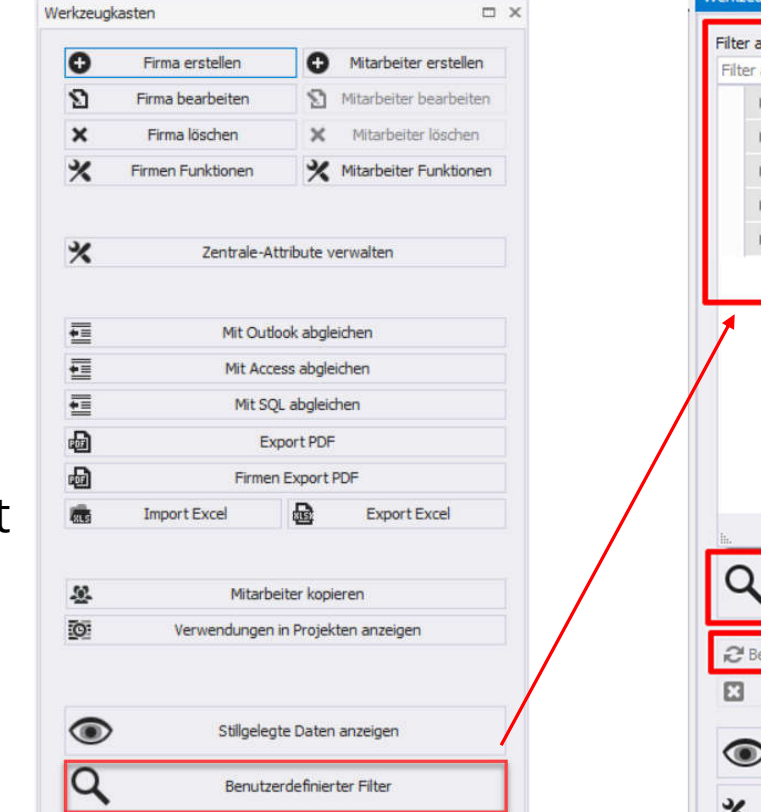

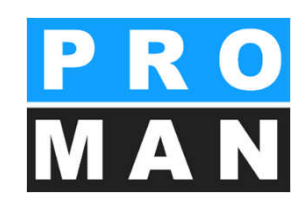

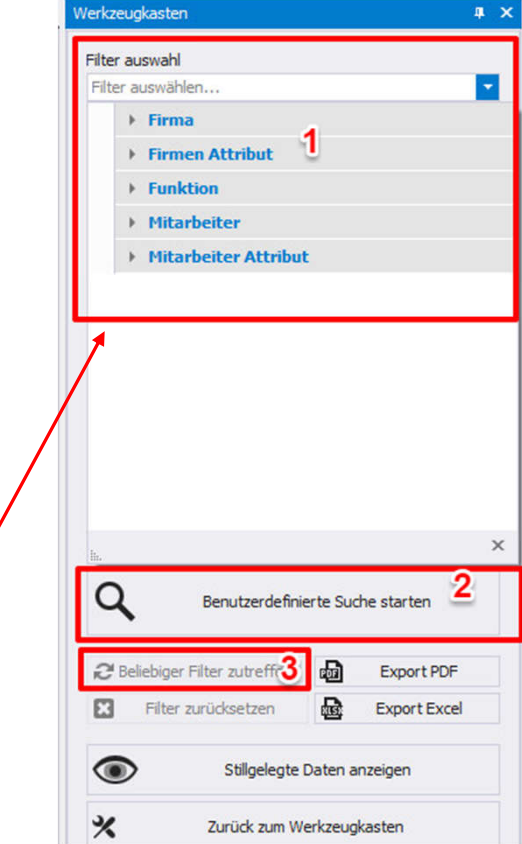

#### PRO MAN

### 3.8 Benutzerdefinierter Filter

- Um eine neue Suche zu definieren, können Sie den Filter gesamt zurücksetzen. (siehe 4)
- Ihr Suchergebnis können Sie als PDF oder Excel exportieren. (siehe 6)
- Im Suchergebnis können auch stillgelegte Daten angezeigt werden. Diese werden mitgefiltert, jedoch nicht exportiert. (siehe 6)
- Um den benutzerdefinierten Filter zu schließen, klicken Sie *"Zurück zum Werkzeugkasten"*. *(siehe 3)*

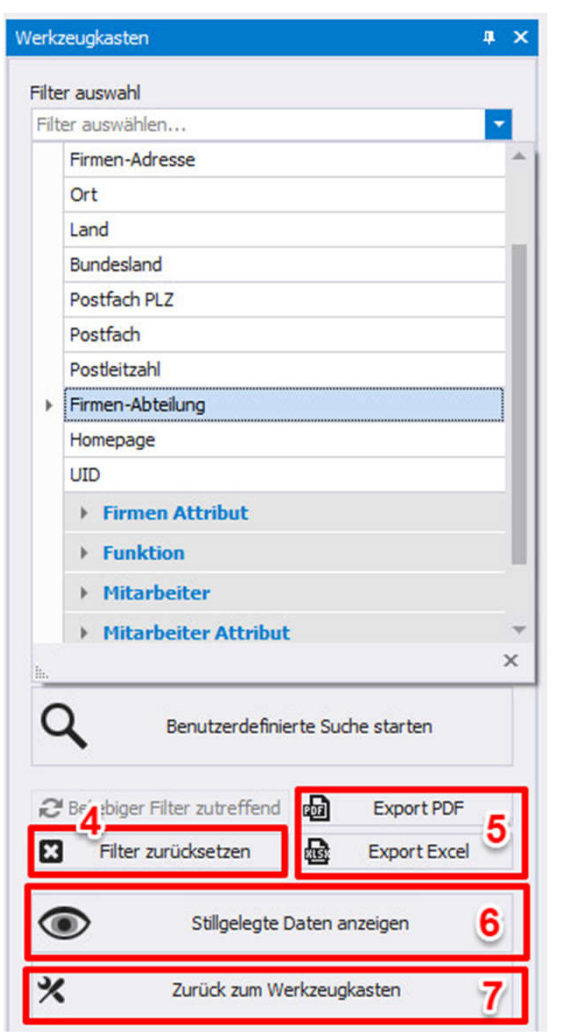

#### 3.9 Excel Export/Import

Werkze

0 2

×

\*

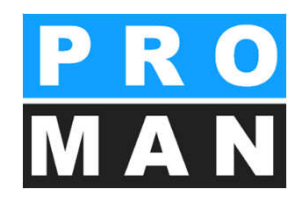

Sowohl zentral als auch projektbezogen können Sie Ihre Adressen über Excel exportieren und importieren.

Über den Werkzeugkasten können beide Funktionen gestartet werden. (siehe 1)

 Für den *Export* wählen Sie die gewünschten Daten (Spaltennamen) aus (siehe 2) und klicken Sie auf "Excel-Datei exportieren". (siehe 3)

| ugkasten              |                        | _X Export                                                                                                    |                                   |   |             | - 🗆 ×                          |
|-----------------------|------------------------|----------------------------------------------------------------------------------------------------|-----------------------------------|---|-------------|--------------------------------|
| Firma erstellen       | Mitarbeiter erstelle   | Firmen                                                                                                    |                                   |   |             |                                |
| Eirma haarbaitan      | S Mitarbaitar baarbait | Inkludiere                                                                                                    |                                   |   | Spaltenname |                                |
| r inna bearbeiten     |                        |                                                                                                    | Firma Firmenname                  |   |             | *                              |
| Firma löschen         | X Mitarbeiter löscher  | <ul> <li>Image: A start of the start of the start of</li></ul> | Firma Straße                      |   |             | 0                              |
|                       | 34                     |                                                                                                    | Firma Postleitzahl                | 2 |             |                                |
| Firmen Funktionen     | X Mitarbeiter Funktion |                                                                                                    | Firma Ort                         | - |             |                                |
|                       |                        |                                                                                                    | Firma Bundesland                  |   |             |                                |
|                       |                        |                                                                                                    | Firma Land                        |   |             |                                |
| Zastrala Att          | hihu ta yang saltan    | <ul> <li>Image: A start of the start of the start of</li></ul> | Firma Postfach PLZ                |   |             |                                |
| Zentrale-At           | undute verwaiten       |                                                                                                    | Firma Postfach                    |   |             |                                |
|                       |                        |                                                                                                    | Firma Homepage                    |   |             | U                              |
|                       |                        |                                                                                                    | Firma UID                         |   |             |                                |
| Mit Outlo             | ok abgleichen          |                                                                                                    | Firma Stillgelegt                 |   |             |                                |
| Hit Ouddok abgieldten |                        |                                                                                                    | Firma E-Mail Adresse              |   |             |                                |
| Mit Acce              | ss abgleichen          |                                                                                                    | Firma Firmentelefon               |   |             |                                |
|                       |                        |                                                                                                    | Firma Firmen Funktion             |   |             | ·                              |
| 1 Firmen              | Export PDF             | Mitarbe                                                                                                    | eiter                             |   |             |                                |
| 1 Tanler              |                        | Inkludiere                                                                                                    |                                   |   | Spaltenname |                                |
| Import Excel          | Export Excel           | ~                                                                                                    | Mitarbeiter Kurzform              |   |             | *                              |
|                       |                        | <ul> <li>Image: A start of the start of the start of</li></ul> | Mitarbeiter Vorname               | ~ |             |                                |
|                       |                        |                                                                                                    | Mitarbeiter Nachname              | 2 |             |                                |
|                       |                        | ~                                                                                                    | Mitarbeiter Abkürzung             |   |             |                                |
|                       |                        | ~                                                                                                    | Mitarbeiter Geschlecht            |   |             |                                |
|                       |                        | <ul> <li>Image: A set of the set of the</li></ul> | Mitarbeiter Titel                 |   |             |                                |
|                       |                        |                                                                                                    | Mitarbeiter Interner Titel        |   |             |                                |
|                       |                        |                                                                                                    | Mitarbeiter Namenszusatz          |   |             |                                |
|                       |                        |                                                                                                    | Mitarbeiter Mitarbeiter-Abteilung |   |             |                                |
|                       |                        |                                                                                                    | Mitarbeiter E-Mail-Adresse        |   |             |                                |
|                       |                        |                                                                                                    | Mitarbeiter Telefonnummer         |   |             |                                |
|                       |                        |                                                                                                    | Mitarbeiter Mitarbeiter Funktion  |   |             |                                |
|                       |                        |                                                                                                    | Mitarbeiter Stillgelegt           |   |             |                                |
|                       |                        |                                                                                                    | Mitarbeiter Kommentar             |   |             | •                              |
|                       |                        | Alles ausw                                                                                                    | ählen                             |   |             | 3                              |
|                       |                        |                                                                                                    |                                   |   | Abbred      | then 💾 Excel-Datei exportieren |

### 3.9 Excel Export/Import

- Für den *Import* wählen Sie die gewünschte Quell-Datei mittels "Datei öffnen" aus. (siehe 4)
- Der entsprechende Excel-Spaltenname kann pro Feld ausgewählt werden. *(siehe 5)*
- Für Firmen- und Mitarbeiter-Telefonnummern, E-Mail-Adressen und Firmen-Funktionen können benötigte Felder ergänzt und der Typ gewählt werden. (siehe 6)
- Klicken Sie auf "Import", um diesen durchzuführen. (siehe 7)

| 💼 Datei öffnen 🛃            |   |                                  |  |
|-----------------------------|---|----------------------------------|--|
| Spaltenzuweisung            |   |                                  |  |
| Datenbank-Spaltenname       |   | Excel-Spaltenname                |  |
| Firmenname                  |   | Firma Firmenname                 |  |
| Straße                      |   | Firma Straße                     |  |
| Postleitzahl                |   |                                  |  |
| Ort                         |   |                                  |  |
| Bundesland                  |   |                                  |  |
| Land                        |   | Firma Land                       |  |
| Postfach PLZ                |   |                                  |  |
| Postfach                    |   |                                  |  |
| Homepage                    | 5 |                                  |  |
| UID                         |   |                                  |  |
| Vorname                     |   | Mitarbeiter Vorname              |  |
| Nachname                    |   | Mitarbeiter Nachname             |  |
| Abkürzung                   |   |                                  |  |
| Geschlecht                  |   | Mitarbeiter Geschlecht           |  |
| Titel                       |   | Mitarbeiter Titel                |  |
| Namenszusatz                |   |                                  |  |
| Interner Titel              |   |                                  |  |
| Aktiv                       |   |                                  |  |
| Mitarbeiter-Abteilung       |   |                                  |  |
| Mitarbeiter Funktion        |   | Mitarbeiter Mitarbeiter Funktion |  |
| Firmen Funktion             |   | Firma Firmen Funktion            |  |
| Mitarbeitertelefon Arbeit   |   | Mitarbeiter Telefonnummer        |  |
| Hinzufügen: Firma E-Mail    | * | Hinzufügen: Mitarbeiter E-Mail   |  |
| Hinzufügen: Firmentelefon 6 | ÷ | Hinzufügen: Mitarbeitertelefon   |  |
| Hinzufügen: Firmenfunktion  | * | Arbeit<br>Projekt 6<br>Mobil     |  |

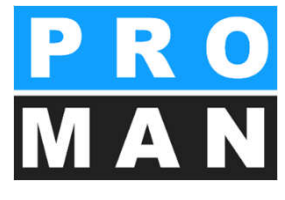
#### 3.10 Import / Abgleich mit anderen Programmen

In der zentralen Adressenverwaltung kann ein Import bzw. ein Abgleich mit folgenden Programmen vorgenommen werden.

Unter **Werkzeug -> Einstellungen** gelangen Sie in die Maske, um die Einstellungen vorzunehmen.

- Synchronisierungsmöglichke iten:
  - Von PROMAN X zu Coor
  - Von Outlook zu PROMAN X
  - Von Access zu PROMAN X
- Sind die Einstellungen getätigt, können die Imports bzw. Abgleiche über den Werkzeugkasten jederzeit gestartet werden.

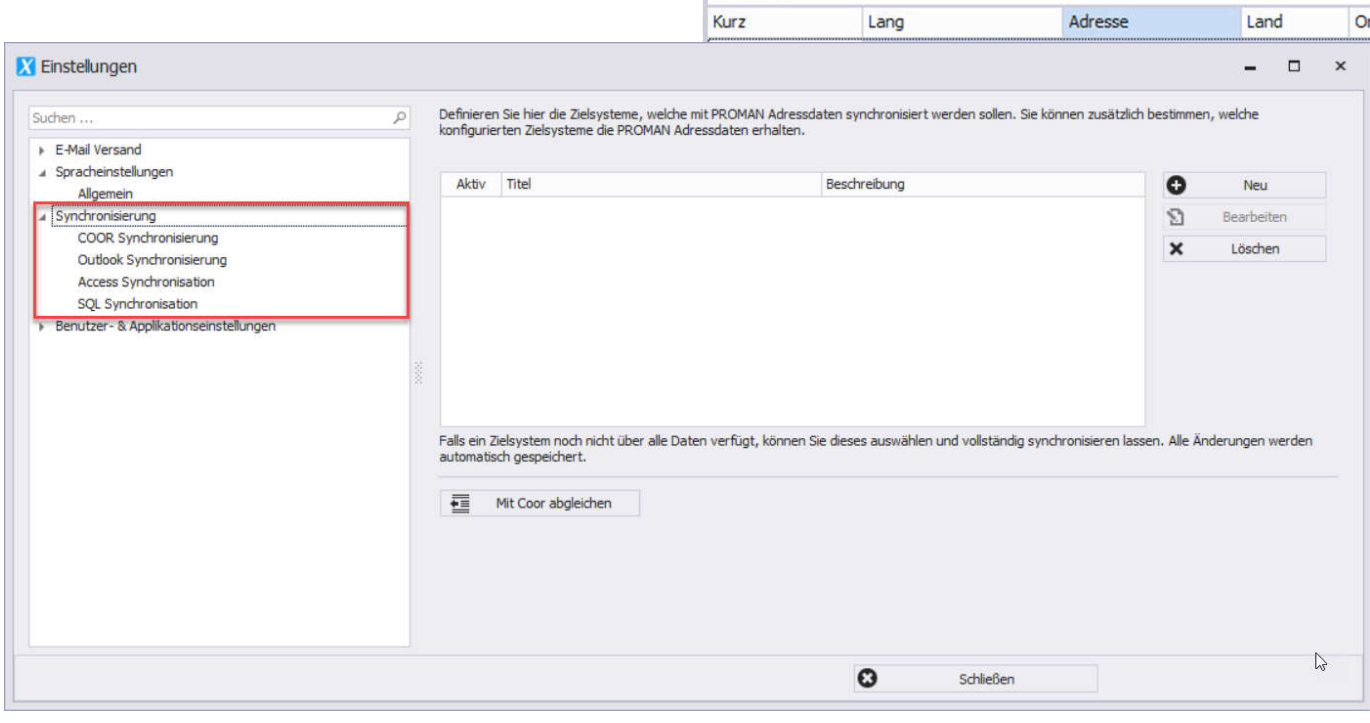

PROMAN Phenix - Adressmanager
 DATEL ANSICHT WERKZEUG HILFE

X Einstellungen

Zentrales Adressbu

Suchen ....

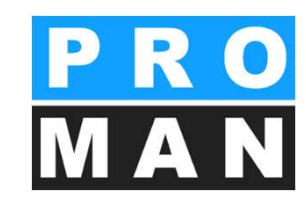

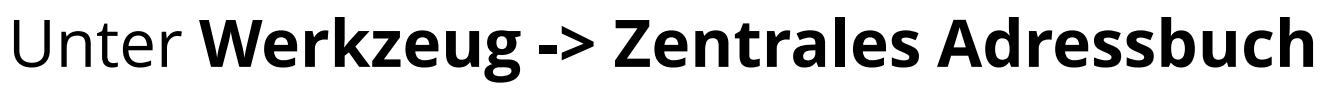

- Firmenadressen können auch nur im Projekt angelegt werden.
- In der Regel werden alle Firmen in der zentralen Adressenverwaltung angelegt und nur bei Bedarf in den einzelnen Projekten.
- Adressen können in die zentrale Adressenverwaltung übernommen werden.

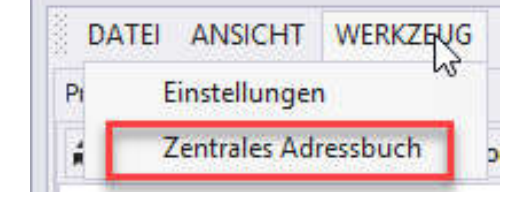

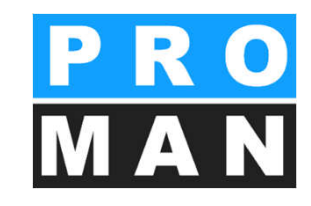

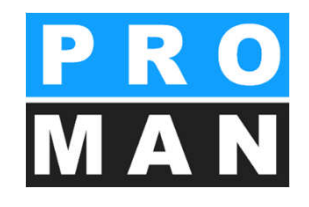

In der Adressenverwaltung im Projekt stehen folgende Features zur Verfügung:

- Ansicht der zentralen Adressenverwaltung inkl. Suchfunktion (siehe 1)
- Projektbezogene Adressen inkl. klassischer Suchfunktion (siehe 2)

| Ze                                                                                                 | entrales Adressbuch                                                                                     | # ×     | Beispielprojekt                                                                                                    |                                                                                                    |                                                                             |                                                                                                    |                      |                                           |                                                         | - V                                                                                                    | /erkzeugk    | kasten                |                |                      |
|----------------------------------------------------------------------------------------------------|----------------------------------------------------------------------------------------------------|---------|----------------------------------------------------------------------------------------------------|----------------------------------------------------------------------------------------------------|-----------------------------------------------------------------------------|----------------------------------------------------------------------------------------------------|----------------------|-------------------------------------------|---------------------------------------------------------|----------------------------------------------------------------------------------------------------|--------------|-----------------------|----------------|----------------------|
| Su                                                                                                 | ichen                                                                                                   | Q       | Hauptansicht                                                                                                    | Mitarbeiteransicht                                                                                                    |                                                                             |                                                                                                    |                      |                                           |                                                         |                                                                                                    |              |                       |                |                      |
| Ku                                                                                                 | urz Lang                                                                                                |         | Suchen                                                                                                    |                                                                                                    |                                                                             |                                                                                                    |                      |                                           |                                                         | Q                                                                                                    | 0            | Firma erstellen       | <b>O</b> M     | itarbeiter ersteller |
| Ð                                                                                                  | Beispielfir Beispielfirm                                                                                |         | Kurz                                                                                                    | Lang                                                                                                    | Adresse                                                                     | Land (                                                                                                    | Irt                  | Postleitzahl                              | Bundesland                                              | Stilgelegt                                                                                                    | 8            | Firma bearbeiter      | n 🔊 Mi         | arbeiter bearbeite   |
| E                                                                                                  | PROMAN PROMAN S                                                                                         |         | 🗄 Holzer Bau                                                                                                    | Holzer BaugesmbH                                                                                                    | Weizer Straße 4                                                             | 4 (                                                                                                    | leisdorf             | 8200                                      |                                                         |                                                                                                    | x            | Firma entferner       | X Mi           | tarbeiter entferne   |
| Œ                                                                                                  | Busch Cz Busch Czer                                                                                     | •       | 🗄 Busch &                                                                                                    | Busch & Czerny, Ingen                                                                                                    | St. Peter Haupt                                                             | tstra                                                                                                    | raz                  | 8010                                      |                                                         | Let a let a let a | 3/ =         | Erman Euroktione      |                | arbeiter Euroktion   |
| E                                                                                                  | DI Hans L DI Hans Lei                                                                                   |         | ⊞ ÖBA                                                                                                    | ÖBA                                                                                                    | Lahnweg 17                                                                  | AT L                                                                                                    | eibnitz              | 8430                                      | Steiermark                                              | <b>₽</b>                                                                                                    | ~            | ament ancore          |                | arbeiter i driktioni |
| E                                                                                                  | Gesellsch Gesellschaf                                                                                   |         | E Flughafe                                                                                                    | Flughafen Betriebsges                                                                                                    | Flughafenstr. 2                                                             | 21 AT (                                                                                                    | raz                  | 8070                                      |                                                         | - É                                                                                                    |              |                       |                |                      |
| Œ                                                                                                  | Holzer Ba Holzer Bau                                                                                    |         | E Leitner                                                                                                    | DI Hans Leitner, Zivilte                                                                                                    | Burggasse 63                                                                |                                                                                                    | /ien                 | 1070                                      |                                                         | <b>.</b>                                                                                                    | 1-1-         | Sor                   | tierung bearbe | iten                 |
| Œ                                                                                                  | Ing, Franz Ing, Franz                                                                                   |         |                                                                                                    | Planconsult GesmbH                                                                                                    | Nussoorterstr. 1                                                            | 14                                                                                                    | /ien                 | 1090                                      |                                                         |                                                                                                    | *            |                       | Attribute      |                      |
| EI AN:<br>es Adres                                                                                 | SICHT WERKZEUG                                                                                          | 5 HILFE | Beispielproj                                                                                                    | kt Mitarbeitaran                                                                                                    | sicht                                                                       |                                                                                                    |                      |                                           |                                                         |                                                                                                    |              |                       |                | rbeiter kopiere      |
| EI AN:<br>les Adres                                                                                | SICHT WERKZEUG                                                                                          | 5 HILFE | Beispielproj<br>Hauptansic                                                                                                    | ekt<br>Mitarbeiteran:                                                                                                    | sicht                                                                       | 2                                                                                                    |                      |                                           |                                                         |                                                                                                    |              |                       |                | rbeiter kopiere      |
| EI AN:                                                                                             | SICHT WERKZEUG                                                                                          | G HILFE | Beispielproj<br>Hauptansid<br>Suchen                                                                                                  | ikt<br>Mitarbeiteran:                                                                                                    | sicht                                                                       | 2                                                                                                    |                      |                                           |                                                         |                                                                                                    |              |                       |                | rbeiter kopiere      |
| EI AN:<br>les Adres                                                                                | SICHT WERKZEUG<br>ssbuch<br>Lang<br>Beispielfirm                                                        | HILFE   | Beispielproj<br>Hauptansid<br>Suchen<br>Kurz                                                                                          | kt<br>Mitarbeiteran:<br>Lang                                                                                                    | sicht                                                                       | 2<br>Adresse                                                                                                    | Land                 | C                                         | rt                                                      | Postleitzał                                                                                                    | nl Bu        | indesland             | Stillgelegt    | rbeiter kopiere      |
| EI AN:<br>les Adres<br>n<br>spielfir                                                               | SICHT WERKZEUG<br>ssbuch<br>Lang<br>Beispielfirm<br>PROMAN S                                            | F HILFE | Beispielproj<br>Hauptansid<br>Suchen<br>Kurz                                                                                          | kt<br>It Mitarbeiterant<br>Lang<br>Holzer Baugesmi                                                                                    | sicht Ar                                                                    | 2<br>Adresse<br>Weizer Straße 4                                                                                                | Land                 | G                                         | Irt<br>leisdorf                                         | Postleitzal<br>8200                                                                                                    | nl Bu        | indesland             | Stilgelegt     | rbeiter kopierei     |
| EI AN:<br>ales Adres<br>a<br>spielfir<br>DMAN<br>ach Cz                                            | Lang<br>Beispielfirm<br>PROMAN S<br>Busch Czer                                                          | 6 HILFE | Beispielproj<br>Hauptansici<br>Suchen<br>Kurz<br>⊞ Holzer Bai<br>⊞ Busch &.                                                           | kt<br>Mitarbeiterant<br>Lang<br>Holzer Baugesm<br>Busch & Czerny,                                                                     | sicht<br>Ar<br>bH W<br>, Ingen SI                                           | 2<br>Adresse<br>Weizer Straße 4<br>St. Peter Hauptstra                                                                         | Land                 | G                                         | eisdorf<br>raz                                          | Postleitzal<br>8200<br>8010                                                                                                    | n Bu         | indesland             | Stillgelegt    | rbeiter kopiere      |
| EI AN:<br>les Adres<br>n<br>spielfir<br>DMAN<br>ch Cz<br>Hans L                                    | Lang<br>Beispielfirm<br>PROMAN S<br>DI Hans Lei                                                         | 6 HILFE | Beispielproj<br>Hauptansid<br>Suchen<br>Kurz<br>El Holzer Bai<br>El Busch &<br>El ÖBA                                                 | kt<br>It Mitarbeiterans<br>Lang<br>Holzer Baugesmi<br>Busch & Czerny,<br>OBA                                                          | sicht<br>Ar<br>bH W<br>, Ingen SI                                           | 2<br>Adresse<br>Weizer Straße 4<br>St. Peter Hauptstra<br>ahnweg 17                                                            | Land<br>             | G                                         | rt<br>leisdorf<br>raz<br>eibnitz                        | Postleitzal<br>8200<br>8010<br>8430                                                                                                    | nl Bu        | indesland             | Stillgelegt    | rbeiter kopiere      |
| EI AN:<br>les Adres<br>n<br>pielfir<br>DMAN<br>ch Cz<br>łans L<br>phafe                            | Lang<br>Beispielfirm<br>PROMAN S<br>DI Hans Lei<br>Flughafen                                            | 6 HILFE | Beispielproj<br>Hauptansid<br>Suchen<br>Kurz<br>Holzer Ba<br>Busch &<br>ÖBA<br>Holgafe,                                               | kt<br>ht Mitarbeiteran:<br>Lang<br>Holzer Baugesmi<br>Busch & Czerny,<br>ÖBA<br>Flughafen Betrie                                      | sicht Ar<br>bH W<br>, Ingen SI<br>La<br>ebsoes Fi                           | 2<br>Adresse<br>Weizer Straße 4<br>St. Peter Hauptstra<br>Jahnweg 17<br>Hughafenstr. 21                                        | Land<br>AT<br>AT     | G<br>G<br>Lu<br>G                         | eisdorf<br>raz<br>eibnitz<br>raz                        | Postleitzal<br>8200<br>8010<br>8430<br>8070                                                                                                    | nl Bu        | eiermark              | Stillgelegt    | rbeiter kopiere      |
| EI AN:<br>les Adres<br>n<br>pielfir<br>DMAN<br>ch Cz<br>Hans L<br>phafe<br>ellsch                  | Lang<br>Beispielfirm<br>PROMAN S<br>DI Hans Lei<br>Flughafen<br>Gesellschaf                             | 6 HILFE | Beispielproj<br>Hauptansid<br>Suchen<br>Kurz<br>⊞ Holzer Ba<br>⊞ Busch & .<br>⊞ ÖBA<br>⊞ Flughafe.<br>■ Leither                       | kt<br>It Mitarbeiteran:<br>Lang<br>Holzer Baugesmi<br>Busch & Czerny,<br>ÖBA<br>- Flughafen Betrie<br>DI Hans Leitner.                | sicht Ar<br>bH W<br>, Ingen SI<br>La<br>zbsges Fi                           | 2<br>Adresse<br>Weizer Straße 4<br>St. Peter Hauptstra<br>Jahnweg 17<br>Flughafenstr. 21<br>Burgnasse 63                       | Land<br><br>AT<br>AT | G<br>G<br>Li<br>G                         | irt<br>leisdorf<br>raz<br>eibnitz<br>raz                | Postleitzal<br>8200<br>8010<br>8430<br>8070<br>1070                                                                                                    | nl Bu<br>Ste | indesland<br>eiermark | Stillgelegt    | rbeiter kopierer     |
| EI AN:<br>les Adres<br>n<br>pielfir<br>DMAN<br>ch Cz<br>łans L<br>ghafe<br>ellsch<br>zer Ba        | Lang<br>Beispielfirm<br>PROMAN S<br>Busch Czer<br>DI Hans Lei<br>Flughafen<br>Gesellschaf<br>Holzer Bau | F HILFE | Beispielproj<br>Hauptansid<br>Suchen<br>Kurz<br>E Holzer Bai<br>Busch &<br>E ÖBA<br>E Flughafe.<br>E Leither<br>E Planconsi           | kt Mitarbeiterans<br>Lang<br>Holzer Baugesmi<br>Busch & Czerny,<br>ÖBA<br>Flughafen Betrie<br>DI Hans Leitner,<br>It Plancons it Gest | sicht Ai<br>bH W<br>, Ingen SI<br>La<br>zbsges Fl<br>, Zivilte Bi           | 2<br>Adresse<br>Weizer Straße 4<br>St. Peter Hauptstra<br>Jahnweg 17<br>Flughafenstr. 21<br>Burggasse 63<br>Wiserdorffertr. 14 | Land<br>AT<br>AT     | G<br>G<br>Li<br>G<br>W                    | rt<br>leisdorf<br>raz<br>eibnitz<br>raz<br>Jien<br>lien | Postleitzal<br>8200<br>8010<br>8430<br>8070<br>1070                                                                                                    | nl Bu        | indesland<br>eiermark | Stilgelegt     | rbeiter kopierei     |
| EI AN:<br>les Adres<br>i<br>pielfir<br>MAN<br>ch Cz<br>tans L<br>thafe<br>ellsch<br>er Ba<br>Franz | SICHT WERKZEUG<br>ssbuch                                                                                | A HILFE | Beispielproj<br>Hauptansid<br>Suchen<br>Kurz<br>B Holzer Ba<br>B Busch &<br>B ÖBA<br>B Flughafe.<br>B Leitner<br>B Planconsu<br>B cps | kt Mitarbeiterans<br>Lang<br>Holzer Baugesmi<br>Busch & Czerny,<br>ÖBA<br>Flughafen Betrie<br>DI Hans Leitner,<br>It Planconsult Gess | sicht Ar<br>bH W<br>, Ingen SI<br>La<br>ebsges Fl<br>, Zivilte Br<br>mbH Nt | 2<br>Adresse<br>Weizer Straße 4<br>St. Peter Hauptstra<br>Jahnweg 17<br>Flughafenstr. 21<br>Aurggasse 63<br>Nussdorferstr. 14  | Land<br>AT<br>AT     | G<br>G<br>G<br>U<br>U<br>G<br>G<br>W<br>W | rt<br>leisdorf<br>raz<br>eibnitz<br>raz<br>Jien<br>Jien | Postleitzal<br>8200<br>8010<br>8430<br>8070<br>1070<br>1070<br>1090                                                                                                    | nl Bu        | indesland<br>eiermark | Stilgelegt     | rbeiter kopiere      |

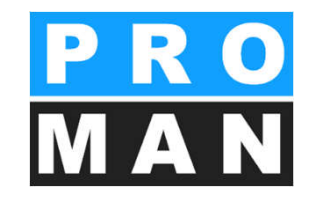

- Firmen und Mitarbeiter erstellen und bearbeiten (siehe 3)
- *Funktionen* für Firmen und Mitarbeiter verwalten (siehe 4)
- Über *"Sortierung bearbeiten"* kann die Reihenfolge der Projektpartner definiert werden. *(siehe 5)*
- *Attribute können* für Firmen, Mitarbeiter und Berichtspunkte vergeben werden. (siehe 6)
- Excel Import/Export & PDF Export (siehe 7)
- Mitarbeiter können projektbezogen kopiert und auch ersetzt werden. In beiden Fällen bleibt die ursprüngliche Datei erhalten. (siehe 8)

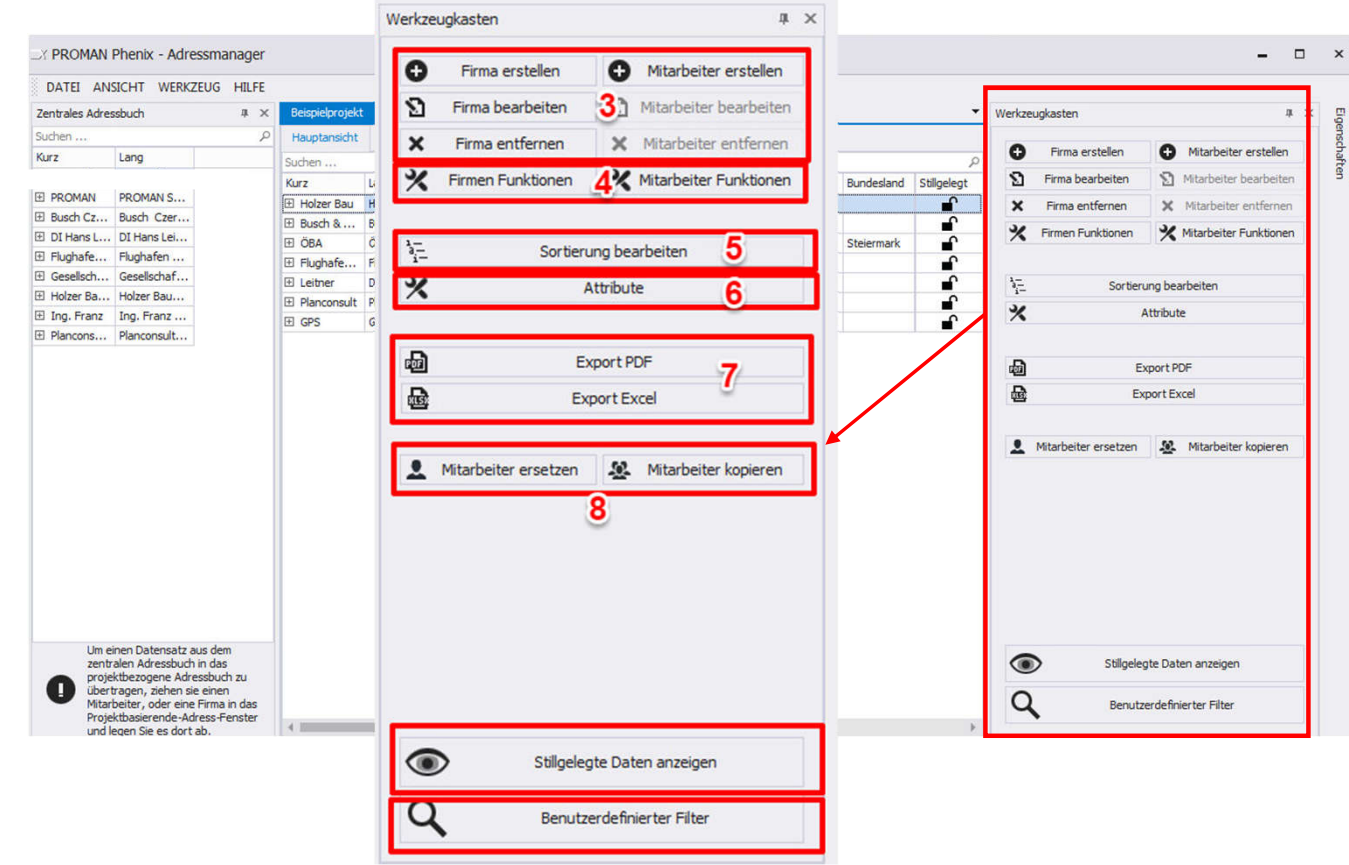

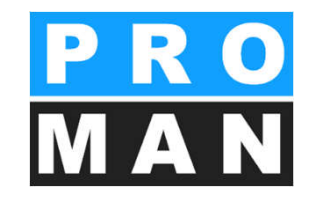

- Projektbezogen können stillgelegte Firmen und Mitarbeiter angezeigt oder ausgeblendet werden. (siehe 9)
- Der Benutzerdefinierte Filter ermöglicht Ihnen auch projektbezogen zusätzlich zu der klassischen Suche mit einer Vielzahl von Kriterien Ihre Suche zu verfeinern und gefilterte Adressenlisten anzeigen zu lassen. (siehe 10)

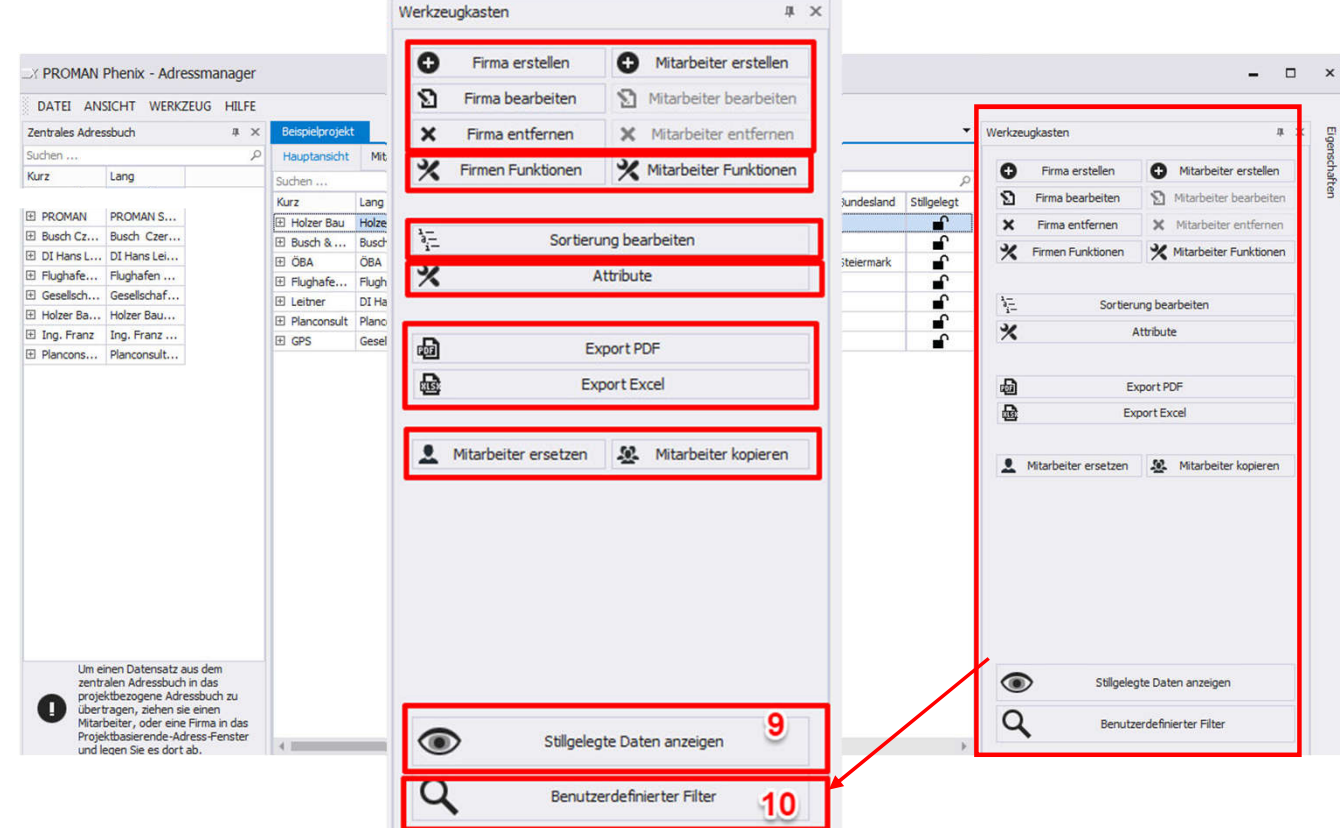

#### 4.1 Projektpartner aus der zentralen **PR** Adressenverwaltung ins Projekt laden **M**A

Übernahme von zentral angelegten Firmen und Adressen in Ihr Projekt

- In der geöffneten Maske können Sie Ihre Projektpartner aus der zentralen Adressenverwaltung auswählen und mittels drag&drop im Projekt aktivieren
  - Firma (siehe 1)
  - Person/Mitarbeiter (siehe 2)

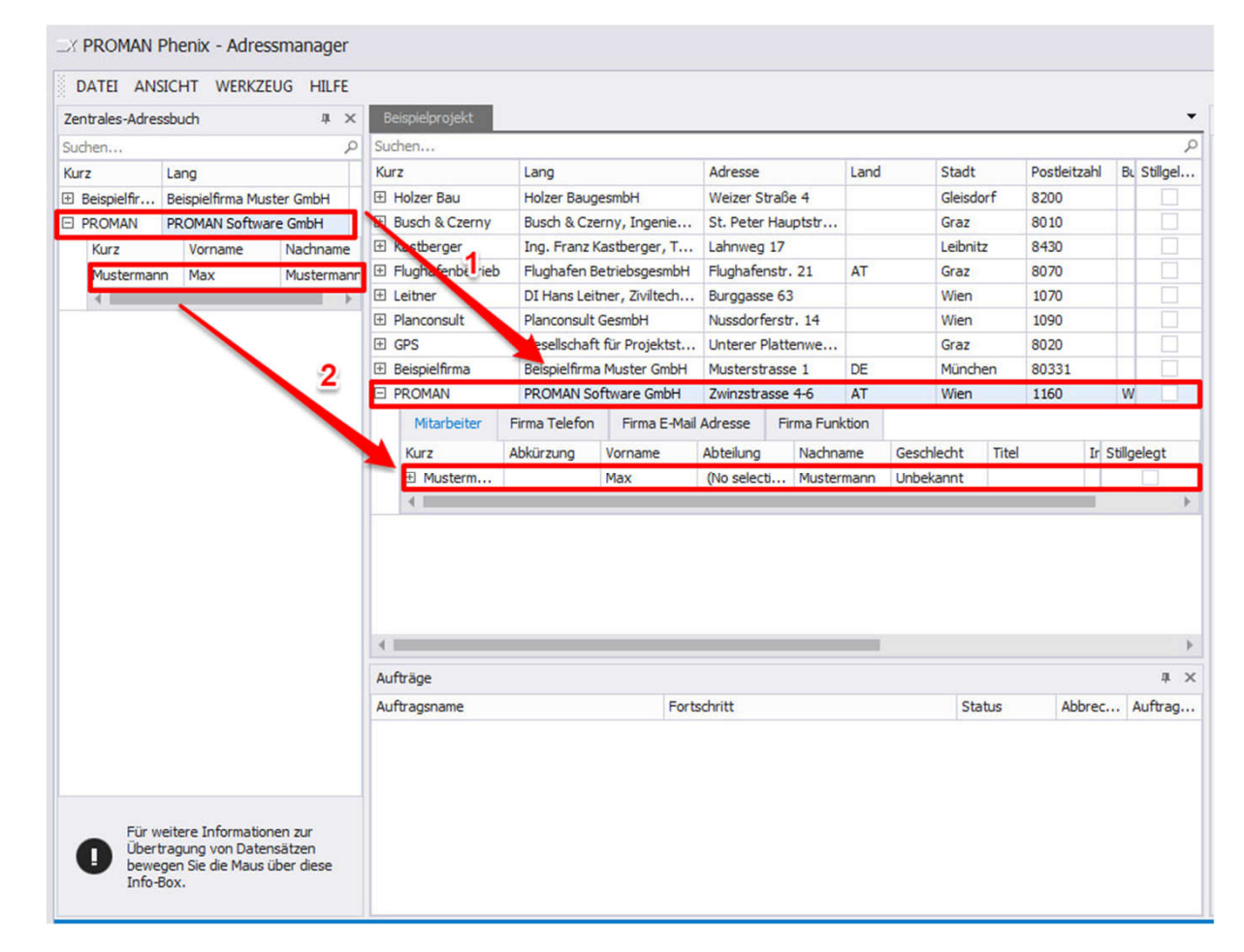

# 4.1 Projektpartner aus der zentralen Projekt laden

Die von der zentralen in das Projekt übernommenen Firmen- und Mitarbeiterdaten sind bis auf die Attribute und "Nebenstandort von" ausgegraut und mit Check-Boxen (siehe 1) auf den Seiten versehen. Dieser Status zeigt Ihnen den von der zentralen übernommenen Standard. Durch Deaktivieren der Check-Boxen können sie projektbezogen die Daten jederzeit verändern. Die vorgenommene Anderung gilt nur für das Projekt.

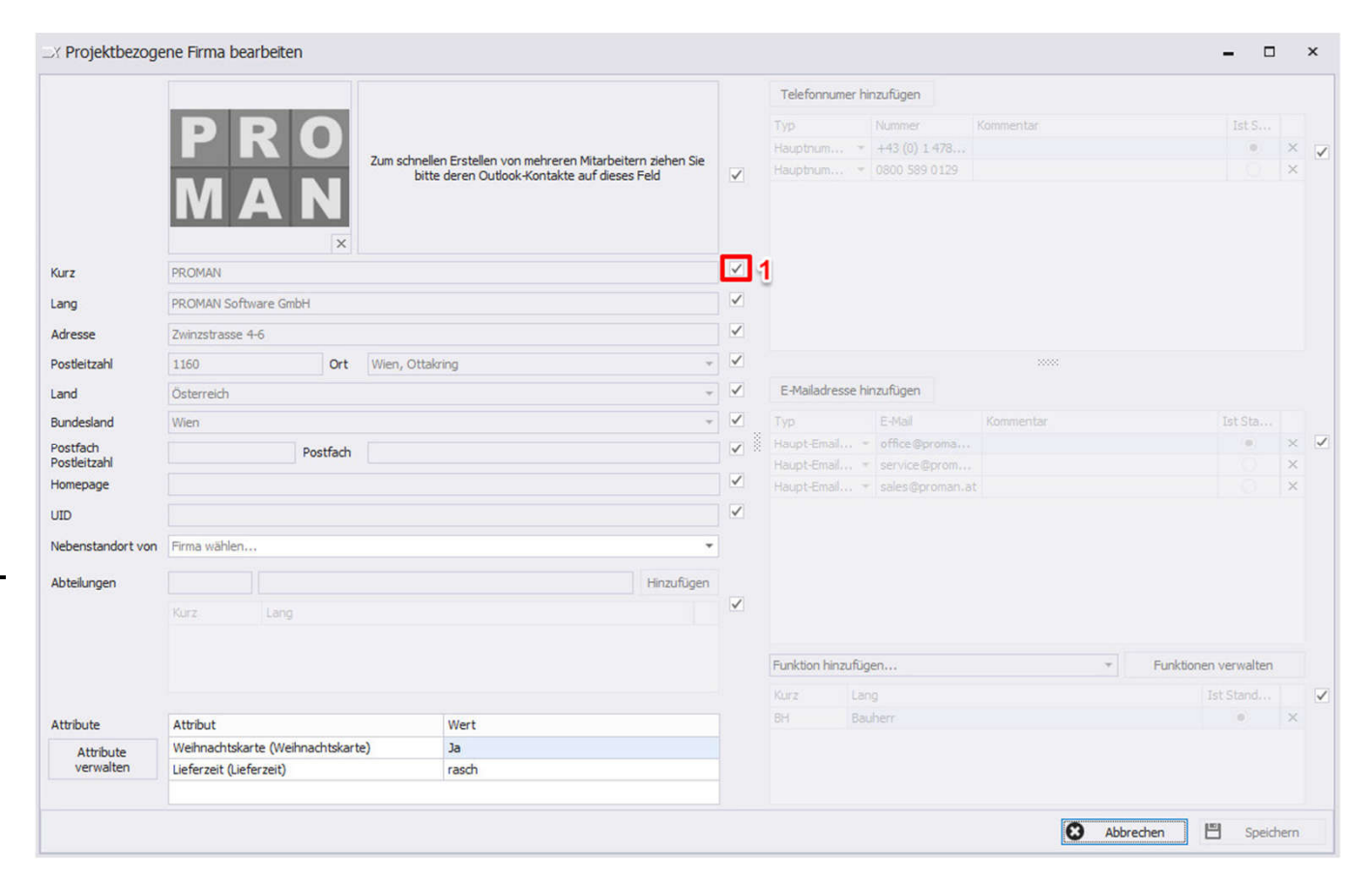

### 4.2 Projektpartner Sortierung

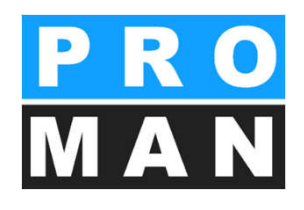

#### Unter **Projekt -> Adressenverwaltung im Projekt -> Sortierung bearbeiten** können Sie die Reihenfolge der Projektpartner definieren

- ist für das gesamte Projekt (z.B. Teilnehmerlisten) gültig
- Durchs verschieben oder auf eine Spalte klicken, wird Sortierung neu definiert.
- Sie können die gewählte Sortierung jederzeit wieder zurücksetzen auf die Standardsortierung.
- Die Sortiernummer ist manuell editierbar. *(siehe 3)*
- Die Mitarbeiter können auch mittels drag&drop an die gewünschte Position verschoben werden.

| Firma erstellen                                                               | Mitarbeiter erstellen                                                         |                                                                  |                                                       |                                            |                             | -                        |            | ×   |
|-------------------------------------------------------------------------------|-------------------------------------------------------------------------------|------------------------------------------------------------------|-------------------------------------------------------|--------------------------------------------|-----------------------------|--------------------------|------------|-----|
| S Firma bearbeiten                                                            | Mitarbeiter bearbeiten                                                        | -                                                                |                                                       |                                            |                             |                          |            |     |
| · Circus california                                                           | Mitashaitas antifasaan                                                        | Mitarbeiter                                                      | Mitarbeiter-Funktion                                  |                                            |                             | Sorti                    | ernummer   | 6   |
| <ul> <li>Firma entrernen</li> </ul>                                           | X Mitarbeiter entfernen                                                       | Jörg Waldherr                                                    | PS (Projektsteuerung                                  | + OBA)                                     |                             |                          | 10         |     |
| K Firmen Funktionen                                                           | X Mitarbeiter Funktionen                                                      | Gustav Erlauch                                                   |                                                       |                                            |                             | _                        | 20         |     |
|                                                                               |                                                                               | Leonardo Pacassi                                                 |                                                       |                                            |                             |                          | 30         |     |
|                                                                               |                                                                               | Kurt Springer                                                    |                                                       |                                            |                             |                          | 40         |     |
| Sortieru                                                                      | ung bearbeiten                                                                | Andreas Aichberg                                                 | BM (Baumeister)                                       |                                            |                             |                          | 50         |     |
| 1-                                                                            | -                                                                             | Rudolf Busch                                                     | ET (Fachbauleitung E-                                 | -Technik)                                  |                             |                          | 60         |     |
| X A                                                                           | Attribute                                                                     | Vera Ecker                                                       | BK (Begleitende Kontr                                 | olle)                                      |                             |                          | 70         |     |
|                                                                               |                                                                               | Dieter Frank                                                     | BH (Bauherr)                                          |                                            |                             |                          | 80         |     |
|                                                                               |                                                                               | Gertrude Kepler                                                  | BH (Bauherr)                                          |                                            |                             |                          | 90         |     |
| Б D                                                                           | kport PDF                                                                     | Bernhard Müller                                                  | PS (Projektsteuerung                                  | + ÖBA)                                     |                             |                          | 100        |     |
| -<br>-                                                                        |                                                                               | Michael Schnatter                                                | PS (Projektsteuerung                                  | + ÖBA)                                     |                             |                          | 110        |     |
| EX EX                                                                         | port Excel                                                                    | Josef Höchtl                                                     | BH (Bauherr)                                          |                                            |                             |                          | 120        |     |
|                                                                               |                                                                               | Franz Kastberger                                                 | ET (Fachbauleitung E                                  | -Technik)                                  |                             |                          | 130        |     |
|                                                                               | 1                                                                             | Albert Rauscher                                                  | BM (Baumeister)                                       |                                            |                             |                          | 140        |     |
| Mitarbeiter ersetzen                                                          | A Mitarbeiter kopieren                                                        | Michael Mattersberger                                            | GP (Generalplanung)                                   |                                            |                             |                          | 150        |     |
| • • Hinweis<br>e können einen Datensatz per<br>urch Klicken von "Neu zuweiser | 'drag and drop' ziehen, oder Werte m<br>"eine automatische Sortierreihenfolge | nanuell einträgen, um eine ben<br>e. Weisen Sie die neue Sortien | utzerdefinierte Sortierur<br>ung abschließend durch i | ng zu erstellen. Alt<br>Klicken auf den Bu | ternativ da:<br>tton "Speic | zu erhalten<br>hern" zu. | die Einträ | ige |
| Standardsortierung                                                            |                                                                               |                                                                  | E                                                     | Schließen                                  | 멶                           | Speichern                | & schließe | en  |

#### 4.3 Mitarbeiter ersetzen

In den Punkten und Verteilern eines Projektes kann ein Mitarbeiter durch einen weiteren projektbezogenen Mitarbeiter ersetzt werden.

- ist f
  ür das gesamte Projekt (z.B. Teilnehmerlisten) g
  ültig
- Ziehen Sie mit der Maus den Mitarbeiter, der in den Punkten und Verteilern angezeigt werden soll, in das Feld "Daten kopieren von:". (siehe 1)
- Ergänzen Sie weiters die zu ersetzende Person im Feld "Kopieren nach:" *(siehe 2)*
- Klicken Sie auf "Ersetzen ausführen" (siehe 3)

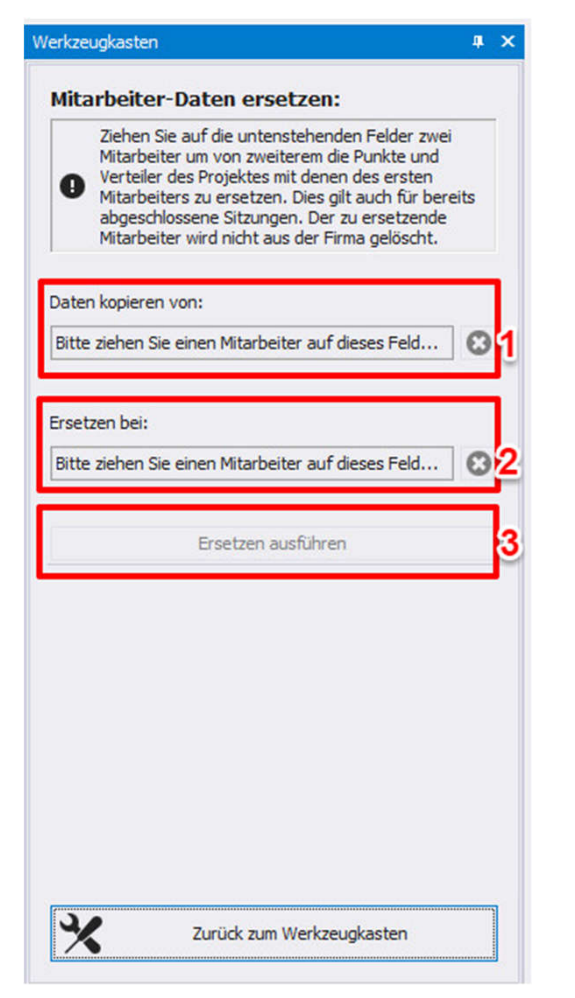

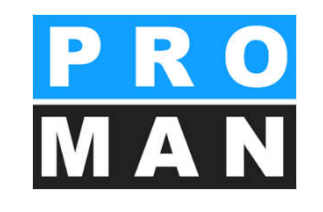

Stillgelegte Daten anzeigen

## 4.4 Stilllegen nicht aktiver Datensätze

Nicht mehr im Projekt aktive Personen können im Projekt stillgelegt werden.

- Mitarbeiter können stillgelegt und wieder aktiviert werden. (siehe 1)
- Stillgelegte Datensätze können ein- und ausgeblendet werden. (siehe 2)
- Ein Stilllegen ist auch für *Funktionen* möglich.

| Be   | ispielprojekt  |                  |           |           |           |          |            |              |             | •          | Werkz | reugkasten                              |   |
|------|----------------|------------------|-----------|-----------|-----------|----------|------------|--------------|-------------|------------|-------|-----------------------------------------|---|
| Suc  | hen            |                  |           |           |           |          |            |              |             | Q          | 0     | Firma oratellan                         | h |
| Kura | z              | Lang             |           | Adresse   |           | Land     | Ort        | Postleitzahl | Bundesland  | Homepage   | •     | rima erstellen                          |   |
|      | Holzer Bau     | Holzer Baugesm   | ЬН        | Weizer S  | traße 4   |          | Gleisdorf  | 8200         |             |            | Ð     | Firma bearbeiten                        |   |
|      | Mitarbeiter    | Firmentelefon    | E-Mail    | Adresse   | Firmenfun | ktion    |            |              |             |            | ×     | Firma entfernen                         |   |
|      | Kurz           | Abkürzung        | Vorname   | Abt       | eilung N  | Nachname | Geschlecht | Titel        | Namenszu: S | tillgelegt |       | *************************************** |   |
|      | Aichberg       |                  | Andreas   |           | A         | Aichberg | Unbekannt  |              |             |            |       |                                         |   |
|      | E Rauscher     |                  | Albert    |           | R         | lauscher | Unbekannt  | Ing.         |             | ſ          | ×     | Firmen Funktionen                       |   |
|      | 4              |                  |           |           |           |          |            |              |             | ,          |       |                                         |   |
| ± E  | Busch & Czerny | Busch & Czerny   | , Ingen   | St. Peter | Hauptstra |          | Graz       | 8010         |             |            | ₽     | Excel Export                            |   |
| ±κ   | Castberger     | Ing. Franz Kast  | berger,   | Lahnweg   | 17        |          | Leibnitz   | 8430         |             |            |       | Excer Export                            |   |
| + F  | lughafenbe     | Flughafen Betrie | ebsges    | Flughafe  | nstr. 21  | AT       | Graz       | 8070         |             |            | and a | PDF Export                              |   |
| ±۱   | eitner         | DI Hans Leitner  | , Zivilte | Burggass  | e 63      |          | Wien       | 1070         |             |            |       |                                         |   |
| E P  | Planconsult    | Planconsult Ges  | mbH       | Nussdorf  | erstr. 14 |          | Wien       | 1090         |             |            |       |                                         |   |
| Ð (  | SPS            | Gesellschaft für | Projek    | Unterer F | lattenweg |          | Graz       | 8020         |             |            |       |                                         |   |
|      |                |                  |           |           |           |          |            |              |             |            | *     | Attribute                               |   |
|      |                |                  |           |           |           |          |            |              |             |            |       |                                         |   |

## 5 Berichtssammlung

Ist ein Verzeichnis für gemeinsame Informationen und beinhaltet alle Besprechungen zu einem Thema

- Besprechungsgruppen
- Themengebiete

Mit rechtem Maus-Klick auf dem Projekt können Sie über *neue Berichtssammlung* eine anlegen.

- Wichtige Punkte der Verwaltung vom Kreis sind:
  - Sammlung-Kurzform: eine eindeutige ID vom Kreis (siehe 1)
  - Sammlung-Langform: Anzeige im Programm (siehe 2)
  - *Pfad für die Ausgabe* (optional, aber sehr hilfreich) *(siehe 3)* 
    - Voreinstellung für die PDF-Ausgabe, dieser Pfad wird beim Speichern von Protokollen im PDF-Format vorgeschlagen
  - Die Druckeinstellungen sind im Bereich 4 zugänglich (genauere Informationen auf Folie 13.1).

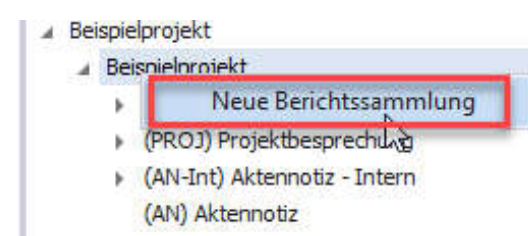

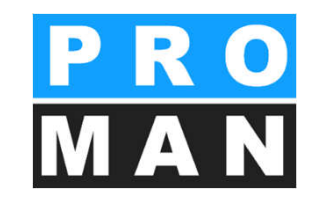

| Sammlungs-Kurzform    | BAUB Sortiernummer                    | 0 🌲      |                                               |    |
|-----------------------|---------------------------------------|----------|-----------------------------------------------|----|
| Sammlungs-Langform    | Baubesprechung ÖBA                    | 2        | Enter text to se: • Find Clear                | 4  |
| Sammlungs-Überschrift | BESPRECHUNGSBERICHT                   |          | ▲ Berichtssammlungs-Einstellungen             | -  |
|                       |                                       | <b>A</b> | Allgemein                                     |    |
|                       |                                       |          | Kopfleiste                                    |    |
|                       |                                       |          | Fußleiste                                     |    |
| Beschreibung          |                                       |          | ∡ Deckblatt-Einstellungen                     |    |
|                       |                                       |          | Allgemein                                     |    |
|                       |                                       |          | Teilnehmer / Verteiler                        |    |
|                       |                                       | *        | Spaltenvorlage und Schrift                    |    |
|                       |                                       |          | ∡ Berichtsinhalt-Einstellungen                |    |
| Dokumenten-Pfad       | O:\Schulung\Schulung\Beispielprojekt\ | <u> </u> | Allgemein                                     |    |
|                       |                                       |          | Kapitel und Punkt                             |    |
| Sammlung verstecke    | n                                     |          | ⊿ Punkt-Einstellungen                         |    |
| Protokolltvo          | Fodlas Pratakall     Aktennoatiz      |          | Allgemein                                     |    |
| riotokolityp          |                                       |          | Betroffene                                    |    |
| Druck-Sprache         | Deutsch                               | -        | Druck                                         |    |
|                       |                                       |          | Termin Farben                                 |    |
|                       |                                       |          | Status                                        |    |
|                       |                                       |          |                                               |    |
|                       |                                       |          | – Berichtssammlung - Einstellungen kopieren – |    |
|                       |                                       |          | Projekte                                      |    |
|                       |                                       |          | Projekt auswählen                             | Ŧ  |
|                       |                                       |          | Berichts-Sammlungen                           |    |
|                       |                                       |          | Berichtssammlung auswählen                    | Ŧ  |
|                       |                                       |          | 🗗 Einstellungen aus Sammlung übernehm         | en |

#### 5.1 Berichtssammlung Druck-Einstellungen kopieren

Alle Druckeinstellungen der Berichtsammlung können leicht von einer anderen Sammlung übernommen werden.

Im rechten Werkzeugkasten der Berichtsammlung Verwalten können sie die Sammlung auswählen von der alles übernommen werden sollte.

Mit "Einstellungen übernehmen und speichern" werden alle Druckeinstellungen übernommen.

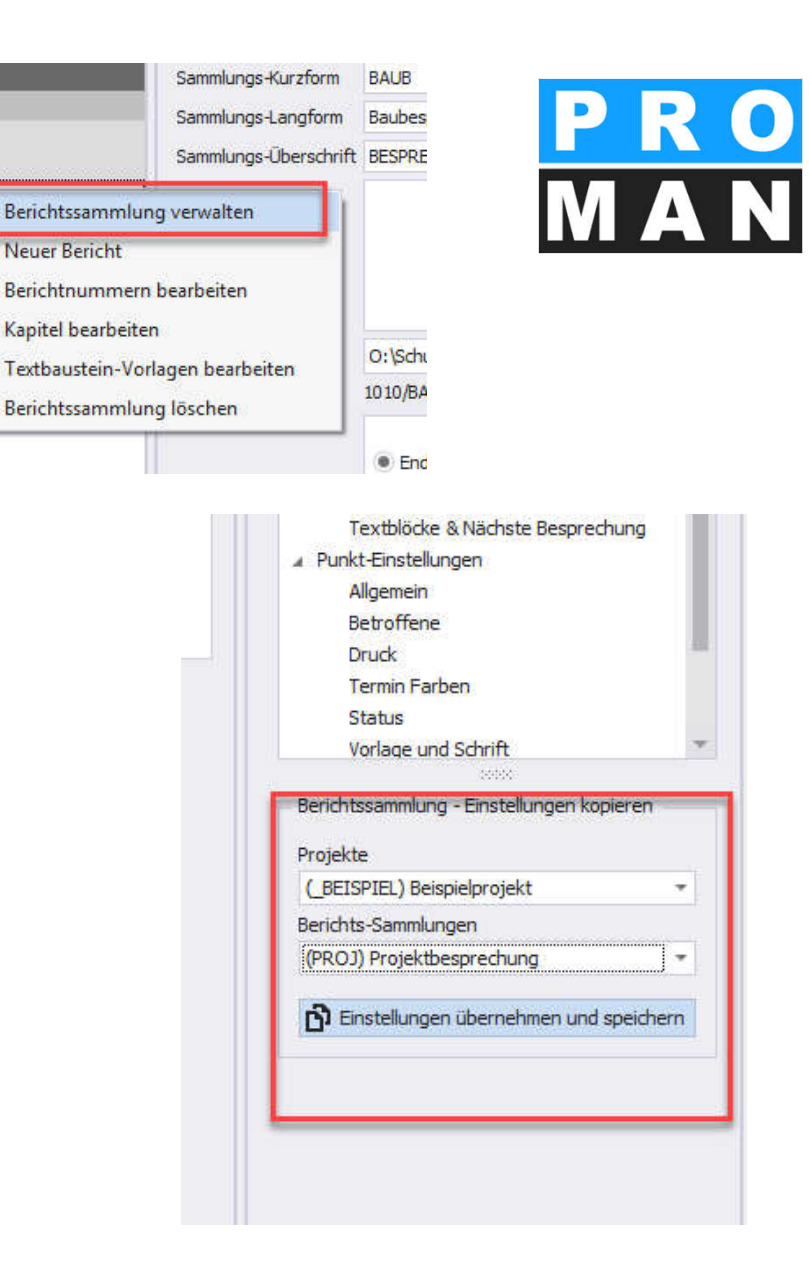

BEISPIEL) Beispielprojekt

( BEISPIEL) Beispielprojekt

(AN-Int) Aktennotiz - Intern
 (BAUB) Baubesprechund

(AN) Aktennotiz

(PB) Monatsbericht

(PROJ) Projektbesprecht

⊞ (SiGeKo) Baubegehung

#### 5.1 Berichtssammlung Druck-Einstellungen

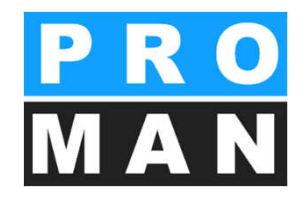

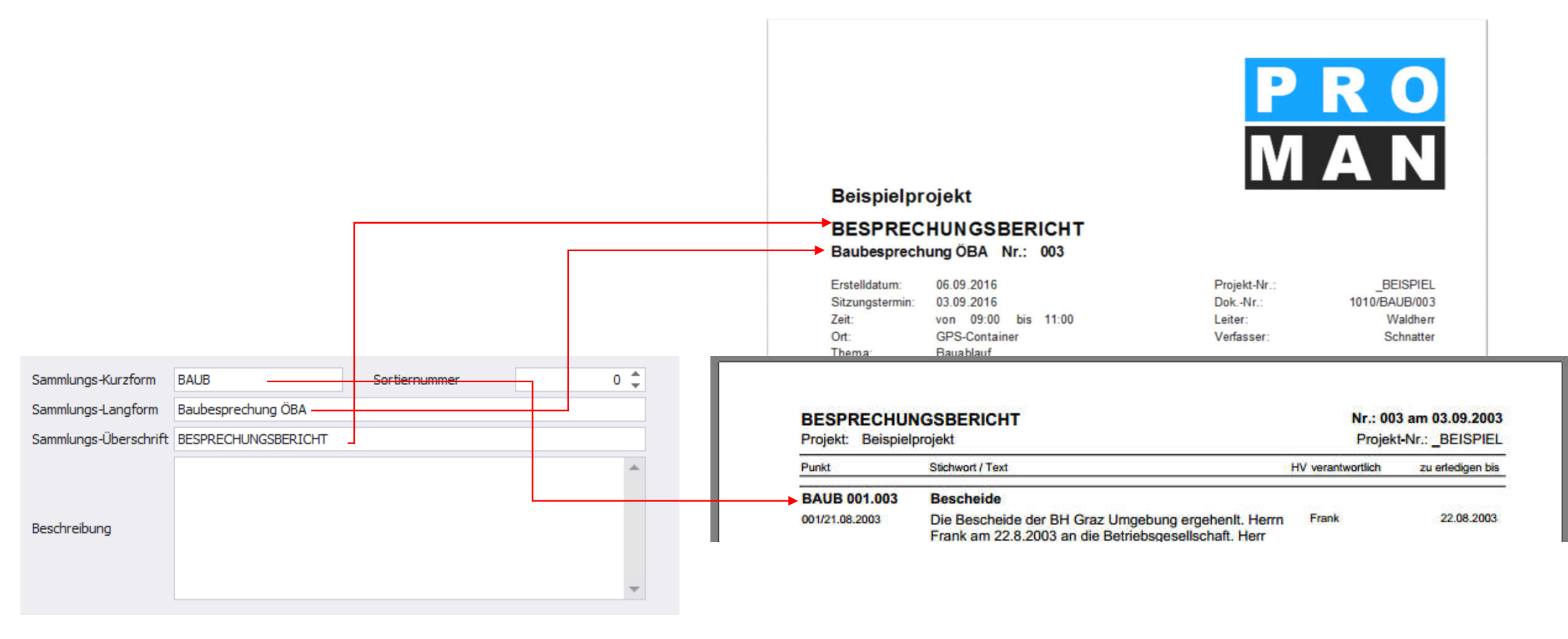

#### 6. Attribute

- sind frei definierbare Schlagworte
- können zu jedem Punkt zugeordnet werden
- können optional im Ausdruck angezeigt werden
  - um dem Leser wichtige Informationen hervorzuheben
- Punktgenau finden
  - Leichte und schnelle Suche, z.B. alle Punkte zum Thema Mehrkosten bzw. eine Schadensnummer
  - Erstellung von gefilterten Berichten, z.B.

#### Beschlussliste

| Name            | <ul> <li>Langform</li> </ul> | Тур                             | Firma                                                                                                    | Mitarbeiter    | Berichts-Sammlung | Bericht | Berichtspunkt         | Stillgelegt |   |
|-----------------|------------------------------|---------------------------------|----------------------------------------------------------------------------------------------------|----------------|-------------------|---------|-----------------------|-------------|---|
| ∡ Zentral       |                              |                                 |                                                                                                    |                |                   |         |                       |             |   |
| Bewertung       | Bewertung                    | Ganzzahl                        | ~                                                                                                    |                |                   |         |                       | <b>•</b>    |   |
| Kommentar       | Kommentar                    | Mehrzeiliger Text               | <ul> <li>Image: A start of the start of the start of</li></ul> | ~              |                   |         |                       |             |   |
| Zuweisungen     | Weltere Zuweisungen          | Mehrzeiliger Text               | ~                                                                                                    |                |                   |         |                       | ſ           |   |
| A Projektbezogo | 20                           |                                 |                                                                                                    |                |                   |         |                       |             |   |
| 🕀 Änderungen    | Änderungen                   | Liste von Schlüssel/Wert-Paaren |                                                                                                    |                |                   |         |                       | <b>1</b>    | x |
| 🗆 Anmerkung     | Anmerkung                    | Liste von Schlüssel/Wert-Paaren |                                                                                                    |                |                   |         | <ul> <li>✓</li> </ul> | <b>a</b>    | x |
| Beschluss       |                              |                                 | )                                                                                                    | C Beschluss    |                   |         |                       |             |   |
| Mehrkosten      |                              |                                 |                                                                                                    | Mehrkosten     |                   |         |                       |             |   |
| Terminänderung  |                              |                                 |                                                                                                    | Terminänderung |                   |         |                       |             |   |
| Umplanung       |                              |                                 |                                                                                                    | Umplanung      |                   |         |                       |             |   |

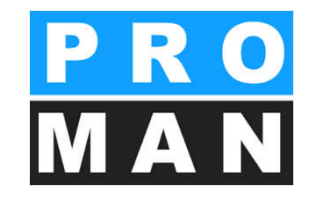

#### **Beispiel Punktausdruck**

| BAUB 002.005   | Bauzeitplan                                                                         |
|----------------|-------------------------------------------------------------------------------------|
| 002/27.08.2003 | Die Baufirma legt den Bauze<br>Baubesprechung vor. Zuvor<br>mit der ÖBA abgestimmt. |
| 003/03.09.2003 | Vorabzug des Bauzeitplans<br>Abgestimmte Version wird ir                            |
| Attribute      | : Änderungen: Terminänderung                                                        |

#### 6.1 Attribute anlegen

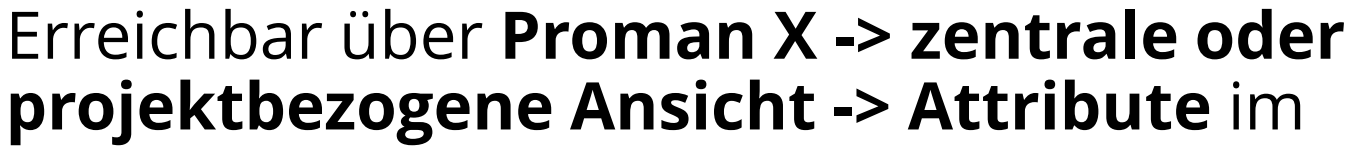

Werkzeugkasten)

|                                                                  | 45                                                                          |                                             |                                      |  |
|------------------------------------------------------------------|-----------------------------------------------------------------------------|---------------------------------------------|--------------------------------------|--|
| 0                                                                | Firma erstellen                                                             | 0                                           | Mitarbeiter erstellen                |  |
| Ð                                                                | Firma bearbeiten                                                            | 2                                           | Mitarbeiter bearbeiten               |  |
| ×                                                                | Firma entfernen                                                             | ×                                           | Mitarbeiter entfernen                |  |
| *                                                                | Firmen Funktionen                                                           | *                                           | Mitarbeiter Funktionen               |  |
| 1-<br>3<br>1-                                                    | Sort                                                                        | ierung bearbe                               | ten                                  |  |
| *                                                                | Projekt                                                                     | -Attribute ver                              | valten                               |  |
| Druckein<br>(AN) Ak                                              | stellungen für Export<br>tennotiz                                           | Export PDF                                  |                                      |  |
| Druckein:<br>(AN) Ak                                             | stellungen für Export<br>tennotiz<br>Fir                                    | Export PDF<br>men Export PD                 | F                                    |  |
| Druckein<br>(AN) Ak<br>D<br>D<br>D<br>D<br>D<br>D<br>D<br>D<br>D | stellungen für Export<br>tennotiz<br>Fin                                    | Export PDF<br>men Export PD<br>Export Excel | F                                    |  |
| Druckein<br>(AN) Ak<br>D<br>D<br>D<br>D<br>D<br>D<br>D<br>D      | stellungen für Export<br>tennotiz<br>Fin<br>Mitarbeiter ersetzen            | Export PDF<br>men Export PD<br>Export Excel | F<br>Mitarbeiter kopieren            |  |
| Druckein<br>(AN) Ak                                              | stellungen für Export<br>tennotiz<br>Fin<br>Mitarbeiter ersetzen<br>Stillge | Export PDF<br>men Export PC<br>Export Excel | F<br>Mitarbeiter kopieren<br>nzeigen |  |

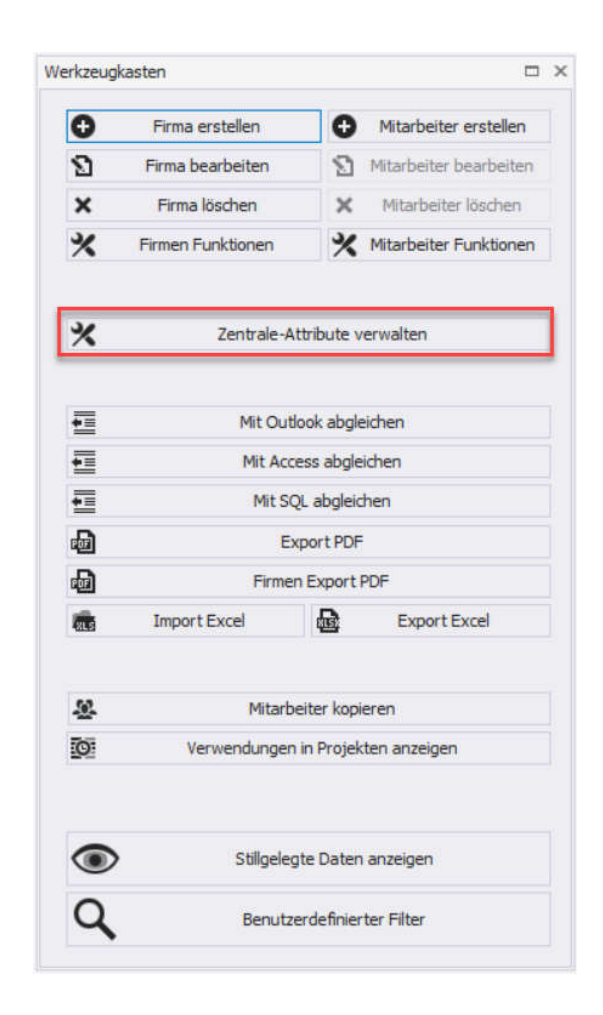

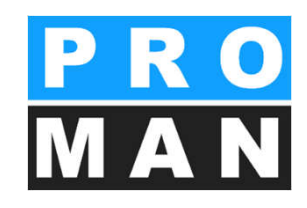

### 6.1 Attribute anlegen

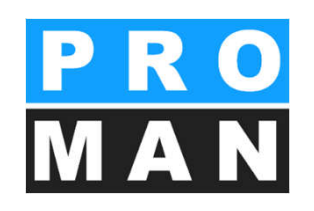

- Bei Klick auf "Neues Attribut" öffnet sich die Bearbeitungsmaske (siehe 1)
- Fügen Sie die Bezeichnung für Kurz- und Langform ein *(siehe 2)*
- Um ein Attribut einem Punkt zuzuweisen, muss dieser vom Typ Schlüssel/Wert-Paar sein (siehe 3)
- Tragen Sie die Werte des Schlüssel/Wert-Paares ein und klicken Sie auf "Liste hinzufügen", um den Wert zu ergänzen (siehe 4)
- Erlauben Sie das Hinzufügen des Attributes zu einem Bericht, indem Sie die Checkbox anklicken (siehe 5)
- Attribute können in Kurzund/oder Langform ausgedruckt werden (siehe 6)

|          | Langf   | Тур       |              | Mi           | Beric | <br>Ber      | Stillgelegt |   | Kurzform | Anmerkung                       |                  | 9                   |
|----------|---------|-----------|--------------|--------------|-------|--------------|-------------|---|----------|---------------------------------|------------------|---------------------|
| Ze       | ntral   |           |              |              |       |              |             |   | Langform | Anmerkung                       |                  |                     |
| 662      | Bew     | Ganzzahl  | $\checkmark$ |              |       |              | <b>_</b>    |   | Тур      | Liste von Schlüssel/Wert-Paaren |                  |                     |
| ***      | Kom     | Mehrzei   | $\checkmark$ | $\checkmark$ |       |              | l 🖌         |   | -        |                                 |                  | -3                  |
|          | Wei     | Mehrzei   | $\checkmark$ |              |       |              | ſ           |   |          |                                 |                  |                     |
| Pro      | jektbez | ogen      |              |              |       |              |             |   | Standard | Wert                            |                  |                     |
| <b>.</b> | Ände    | Liste von |              |              |       | $\checkmark$ | l l         | × |          |                                 |                  | 4                   |
| 120      | Anme    | Liste von |              |              |       | 1            | L L         | × | MK       |                                 | Mehrkosten       |                     |
| •0       | RaumNr  | Liste von |              |              |       | ~            | <b></b> '   | × |          |                                 |                  |                     |
|          |         |           |              |              |       |              |             |   |          |                                 |                  |                     |
|          |         |           |              |              |       |              |             |   |          | Zur Liste hinzufügen            | ×                | Von Liste entfernen |
|          |         |           |              |              |       |              |             |   |          |                                 |                  |                     |
|          |         |           |              |              |       |              |             |   |          |                                 |                  |                     |
|          |         |           |              |              |       |              |             |   | 🔺 Ber    | iutzbar für:                    |                  |                     |
|          |         |           |              |              |       |              |             |   | Pro      | iekt                            | Ordner           | 5                   |
|          |         |           |              |              |       |              |             |   | E Firm   | a                               | Mitarbeiter      | U C                 |
|          |         |           |              |              |       |              |             |   | Ber      | cht                             |                  |                     |
|          |         |           |              |              |       |              |             |   | Ber      | chts-Sammlung                   |                  |                     |
|          |         |           |              |              |       |              |             |   |          | and banning                     | - bend hapanke   |                     |
|          |         |           |              |              |       |              |             |   | A Dru    | ck Einstellungen:               |                  | 0                   |
|          |         |           |              |              |       |              |             |   | 1.000    |                                 |                  | <u>.</u>            |
|          |         |           |              |              |       |              |             |   | ✓ Att    | ibuts-Kurzform drucken          | Attributs-Langto | orm drucken         |
|          |         |           |              |              |       |              |             |   | ✓ Opt    | ions-Kurzform drucken           | Options-Langfor  | rm drucken          |
|          |         |           |              |              |       |              |             |   | L        |                                 |                  |                     |
|          |         |           |              |              |       |              |             |   |          |                                 |                  |                     |
|          |         |           |              |              |       |              |             |   |          |                                 |                  |                     |

## 7. Kapitelgliederung

Mit rechtem Mausklick auf Berichtssammlung können Sie Ihre Kapitelgliederung bearbeiten *(siehe 1)* 

- Sie können bereits angelegte Kapiteln einfach mit einem Klick editieren, als auch mit rechter Maustaste Unterpunkte anlegen
- Positionierung kann mittels drag&drop oder rechter Maustaste gesteuert werden
- Mit *neues Kapitel (siehe 2)* legen Sie neue Kapiteln an
- Mit der rechten Maustaste können weitere Funktionen erreichen z.B. verschieben von Kapiteln, Unterkapitel erzeugen, Ebene des Kapitel ändern

| (01) Allgemein<br>(01.01) Sich                                                                                                    | erheit                                                                                                    |   | x<br>x                |
|----------------------------------------------------------------------------------------------------|----------------------------------------------------------------------------------------------------|---|-----------------------|
| (01.02) Gen<br>(02) Planu y<br>(03) Örtliche<br>(04) Aufsinh<br>(05) Bauans<br>(0<br>(05) Bauans<br>(0<br>(0<br>(0<br>(0<br>(0<br>(0<br>(0<br>(0<br>(0<br>(0<br>(0<br>(0<br>(0 | Pringungen<br>Neues Kapitel<br>Unterkapitel erzeugen<br>Nach oben (gleiche Ebene)<br>zu Ebene höher<br>zu Unterkapitel<br>Nach unten (gleiche Ebene)<br>Kapitel löschen | 3 | ×<br>×<br>×<br>×<br>× |

| ALG (Algemein)<br>SIC (Sicherheit)<br>KEN (Genehmigungen)<br>PL/(Planung)<br>ÖB (Örtliche Bauaufsicht)<br>AUFS (Aufsicht)<br>BA (Bauausführung) | X Kapitel komplett : AL<br>X Übergeordnetes Kapitel :<br>X Kurz : AL<br>X Lang : All<br>X Kapitel löschen | G (Allgemein) G gemein |
|----------------------------------------------------------------------------------------------------|----------------------------------------------------------------------------------------------------|------------------------|
| • O Hinweis                                                                                                    |                                                                                                    |                        |

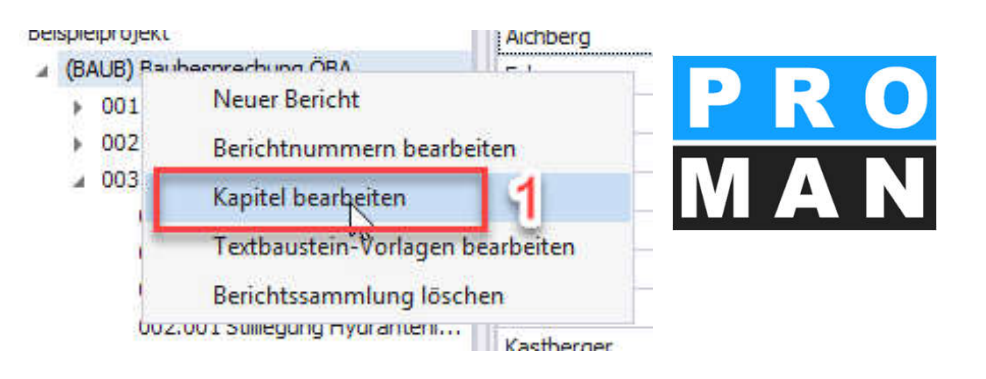

| ÖВ               | Örtliche Bauaufsicht                                                                                                    |
|------------------|----------------------------------------------------------------------------------------------------|
| BAUB 002.003     | Baustellenausweis                                                                                                    |
| 14002/27.08.2016 | Die Betriebsgesellschaft stellt fest, dass Baustel-<br>lenausweise erforderlich sind. Diese werden von der ÖBA<br>ausgestellt. Der genaue Ausstellungsablauf für die<br>einzelnen Gewerke wird von der ÖBA noch<br>bekanntgegeben. |

## 8. Bericht anlegen

Durch Rechtsklick auf den Kreis gelangen Sie zu "Bericht anlegen".

Alle Felder sind optional. Jedoch alle, die befüllt werden, erscheinen im Ausdruck.

- Thema, Datum, Uhrzeit
- Im Register Kopfdaten: Leiter und Verfasser sowie die Ortsangabe
- Sie können auch den Bericht nachträglich bearbeiten mittels rechter Maustaste auf den Bericht – "Bericht bearbeiten"
- Beim Anlegen des Berichts werden automatisch alle offenen Punkte in den neuen Bericht mitaufgenommen. Keine Punkte gehen verloren, die Agenda wird automatisch für Sie erstellt.

Weitere Register siehe Folgefolien.

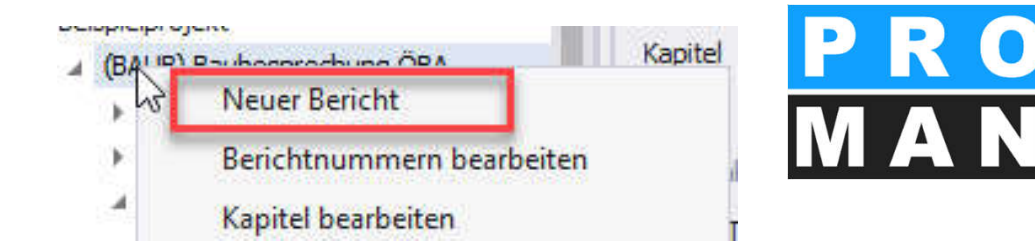

| Stammdat     | en         |              | Kopfdaten  | Textbauste       | eine        | Nächste Besprechung Administration |  |  |  |
|--------------|------------|--------------|------------|------------------|-------------|------------------------------------|--|--|--|
| Kurzname     | BAUB       |              | Leiter     | 19               | Waldherr    |                                    |  |  |  |
| Langname     | Baubespree | chung ÖBA    | Verfasser  |                  |             |                                    |  |  |  |
| Bericht-Code | 003        | 003          |            | Verfasser Kürzel |             |                                    |  |  |  |
| Thema        |            | 03.09.2016 🔹 |            | 100-110          | Kein Status |                                    |  |  |  |
| Datum        | 03.09.2016 | ; <b>•</b>   | Berich     | t ist gesperrt   |             |                                    |  |  |  |
| Woche/Jahr   | 35         | 2016         | ✓ Status   | am Bericht di    | rucken      | 1                                  |  |  |  |
| Zeit von     | 09:00      | ÷            |            |                  |             |                                    |  |  |  |
| Zeit bis     | 11:00      | ÷            | Ort        |                  |             |                                    |  |  |  |
|              |            |              | Firma      |                  | afenbetrieb |                                    |  |  |  |
|              |            |              | Ort        |                  | GPS-C       | ontainer                           |  |  |  |
|              |            |              | Dokument   |                  |             |                                    |  |  |  |
|              |            |              | Dokument   | ennummer         | BEIS        | PIEL/BAUB/003                      |  |  |  |
|              |            |              | Versionsni | ummer            |             |                                    |  |  |  |
|              |            |              |            |                  |             |                                    |  |  |  |

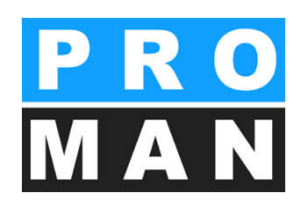

#### 8.1 Bericht Stammdaten Ausdruck

Bei nicht ausgefüllten Feldern rutschen die Folgefelder automatisch zusammen, z.B. wenn der Leiter nicht ausgefüllt ist, verschiebt sich der Verfasser auf die obere Zeile.

|                             |                       | Denene verv  | Valuel I           |                  |                          |                       | ^  |
|-----------------------------|-----------------------|--------------|--------------------|------------------|--------------------------|-----------------------|----|
|                             |                       | Stammdat     | ten                | Kopfdaten Textba | austeine Nächste Besprec | hung Administration   |    |
|                             |                       | Kurzname     | BAUB               | Leiter           | Waldberr                 |                       |    |
|                             |                       | Langname     | Baubesprechung ÖBA | Manfanana        | Tiskes sustitutes        |                       |    |
|                             |                       | Bericht-Code | 003                | verlasser        | cintrag auswahlen        |                       | 5  |
|                             |                       | Thema        |                    | Status           | Kain Status              | -                     | 2  |
|                             |                       | Datum        | • 03,09,2016 •     | Status           | Kein Status              |                       | 5  |
| şmy                         |                       | Woche/Jahr   | 35 2016            | Element ist gesp | errt<br>htdrucken        |                       |    |
|                             |                       | Zeit von     | 09:00 ‡            | Status an Den    | on dideken               |                       |    |
|                             |                       | Zeit bis     | 11:00 🗘            | Ort              |                          |                       |    |
|                             |                       |              |                    | Firma            | Flughafenbetrieb         | •                     | Ē. |
| Deiewielwesield             |                       |              |                    | Ort              | GPS-Container            |                       |    |
| Beispierprojekt             |                       |              |                    | Dolument         |                          |                       |    |
| RECORDECULINCOREDICUT       |                       |              |                    | Dokumenç         |                          |                       |    |
| DESPRECHUNGSDERICHI         |                       |              |                    | Dokumentennumme  | er _BEISPIEL/BAUB/003    |                       |    |
| Baubesprechung OBA Nr.: 003 |                       |              |                    | Versionsnummer   |                          |                       | Ē. |
| Erstelldatum: 06.09.2016    | Projekt-Nr · BEISDIEL |              |                    |                  |                          |                       |    |
| Sitzungstormin: 03.09.2016  |                       | -            |                    |                  |                          |                       |    |
| Zoit: von 09:00 bie 11:00   | Loitor: Waldborr      |              |                    |                  | O                        | Abbrechen 💾 Speicherr | п  |
| Ort: CPS Container          | Leiter. Waldhen       |              |                    |                  |                          |                       |    |
| Thoma: Rauablauf            |                       |              |                    |                  |                          |                       | _  |
| Inema. Dauabiaut            |                       |              |                    |                  |                          |                       |    |

V Dericht vonwalten

#### 8.2 Bericht: Textblöcke

Im Register Textblöcke können Sie an unterschiedlichen Stellen im Protokoll Ihre Textpassagen einfügen. Diese werden von Protokoll zu Protokoll automatisch mitgenommen, können aber protokollspezifisch geändert werden.

- In 1 haben Sie die Liste der Textbausteine, die im Projekt vorhanden sind
- Mittels Drag & Drop können diese an der gewünschten Position gezogen werden
- Die Bearbeitung erfolgt über den Menüpunkt "Textbaustein-Vorlagen bearbeiten" (siehe 2)

| Beispielprojekt                                                           | Kanital                                                          |  |
|---------------------------------------------------------------------------|------------------------------------------------------------------|--|
| <ul> <li>(BAUB) Bac</li> <li>001</li> <li>002</li> <li>003 Bac</li> </ul> | Neuer Bericht<br>Berichtnummern bearbeiten<br>Kapitel bearbeiten |  |
| 2                                                                         | Textbaustein-Vorlagen bearbeiten                                 |  |
| 002.0                                                                     | 01 Stillegung Hydran                                             |  |

| Stammdat     | en             |       |   | Kopfdaten                | Textbauste      | ine Nächst    | e Besprechung         | Administra     | tion   |  |  |
|--------------|----------------|-------|---|--------------------------|-----------------|---------------|-----------------------|----------------|--------|--|--|
| Kurzname     | BAUB           |       |   | Am Dec                   | kblatt einfüger | n             | Te                    | xtblock Kapite |        |  |  |
| angname      | Baubesprechung | g ÖBA |   | Textblock1               |                 |               |                       |                |        |  |  |
| Bericht-Code | 003            |       |   | Am Berichtsende einfügen |                 |               |                       |                |        |  |  |
| Thema        | Bauablauf      |       |   |                          |                 |               | 1                     |                |        |  |  |
| Datum        | 03,09,2016     |       | Ŧ |                          |                 |               | ~                     |                |        |  |  |
| Woche/Jahr   | 35             | 2016  |   | Textbaust                | tein-Vorlage    | Deckblatt - T | ext 1 Deckb           | latt - Text 2  | S      |  |  |
| leit von     | 09:00          |       | : | Dia Er                   | iet zum E       | dar Widaren   | Niderspruch zu dieser |                |        |  |  |
| Zeit bis     | 11:00 🌲        |       |   | Protok                   | oll beträgt 4   | Werktage      | nach Zustellu         | ng. Nach       | lesein |  |  |
|              |                |       |   | das Pr                   | otokoll als a   | anerkannt.    |                       |                |        |  |  |
|              |                |       |   |                          |                 |               |                       |                |        |  |  |

### 8.3 Bericht: Nächste Besprechung

Unter dem Register *nächste Besprechung* können Sie Ihre nächste Besprechung eintragen.

- Pflichtfelder: keine
- Optional doch wichtige Felder:
  - Termin (siehe 1)
  - Uhrzeit (siehe 2)
  - Ort der nächsten Besprechung (siehe 3)
  - Anzeige im Bericht:
    - Auf dem Deckblatt
    - Am Berichtsende
    - Nicht anzeigen
- Wenn man die Formatierung und Inhalt selbst gestalten möchte, kann man unter Druckvorlage einen Textbaustein auswählen.

| Nächste E            | Num<br>Datu<br>Uhrz<br>Ort:<br>Firm<br>Adre | mer:<br>m:<br>eit:<br>a:<br>sse: | 004<br>10.09.2<br>von 09:0<br>GPS-Co<br>Flughafe<br>AT 8070 | 016<br>00 bis 11:00<br>ontainer<br>en BetriebsgesmbH<br>0 Graz, Flughafenstr | Standard              |                      |  |  |  |
|----------------------|---------------------------------------------|----------------------------------|-------------------------------------------------------------|------------------------------------------------------------------------------|-----------------------|----------------------|--|--|--|
| Bericht verw         | alten                                       |                                  |                                                             | $\searrow$                                                                   |                       | - 🗆 ×                |  |  |  |
| Stammdat             | en                                          |                                  | Kopfdaten                                                   | Textbaustein                                                                 | Nächste Besprechung   | Administration       |  |  |  |
| (urzname<br>.angname | BAUB<br>Baubesprechung ÖB                   | A                                | Bericht-Co                                                  | ode 00                                                                       | )4                    |                      |  |  |  |
| Bericht-Code         | 003                                         |                                  | Datum                                                       | 10                                                                           | 10.09.2016            |                      |  |  |  |
| Thema                | Bauablauf                                   |                                  | Woche/Ja                                                    | hr 36                                                                        | 5                     | 2016                 |  |  |  |
| Datum                | 03.09.2016                                  | -                                | Zeit von                                                    | 09                                                                           | 9:00                  | ÷ .                  |  |  |  |
| Noche/Jahr           | 35 2                                        | 016                              | Zeit bis                                                    | 11                                                                           | 11:00                 |                      |  |  |  |
| Zeit von             | 09:00                                       |                                  | -                                                           |                                                                              |                       |                      |  |  |  |
| Leit dis             | 11:00                                       | <b>.</b>                         | Firma                                                       | Flu                                                                          | ughafenbetrieb        |                      |  |  |  |
|                      |                                             |                                  | Ort                                                         | GF                                                                           | PS-Container          | 3                    |  |  |  |
|                      |                                             |                                  | Position a                                                  | m Bericht                                                                    | Auf dem [ Am Berich ) | Auf Einlac Nicht anz |  |  |  |
|                      |                                             |                                  | Druckvork                                                   | age Te                                                                       | extvorlage auswählen  | - 4                  |  |  |  |

#### 8.4 Protokollansicht

- Die Protokollansicht ermöglicht die Voransicht des Protokolls und die Bearbeitung aller wesentlichen Informationen.
- Diese Ansicht entspricht noch nicht 100% dem Ausdruck.

#### \_BEISPIEL

#### BESPRECHUNGSBERICHT Baubesprechung ÖBA Nr.:003

| Erstellungsdatum: |
|-------------------|
| Sitzungstermin:   |
| Sitzungszeit:     |
| Treffpunkt:       |
| Thema:            |

 06.09.2016
 Projekt

 03.09.2016
 Dokun

 von 09:00 bis 11:00
 Leiter:

 GPS-Container
 Verfas

 Verfas
 Verfas

Projekt Nummer: \_BEISPIEL Dokument-Nr.: 1010/BAUB/003 Leiter: Waldherr Verfasser: Verfasser Kürzel:

#### Teilnehmer / Verteiler:

| Name (o.Titel) | Funktion | Firma            | Tel. Mobil      | anw. | Vert. | anw.ztw |   |   |     |   |
|----------------|----------|------------------|-----------------|------|-------|---------|---|---|-----|---|
| Aichberg       | BM       | Holzer Bau       | +43 31124444241 | •    | •     | 0       |   | 1 |     | × |
| Ecker          | BK       | Leitner          | +43 69910203345 | •    | ٠     | 0       |   | 1 |     | × |
| Frank          | BH       | Flughafenbetrieb | +43 6649898566  | 0    | •     | 0       |   | 1 | 3   | × |
| Busch          | ET       | Busch & Czerny   | +43 316654345   | •    | •     | 0       |   | 1 |     | × |
| Keppler        | BH       | Flughafenbetrieb | +43 6649898567  | •    | •     | 0       | 1 | 1 | 113 | × |
| Müller         | PS       | GPS              | +43 31639222014 | 0    |       | 0       | 5 | 1 |     | × |

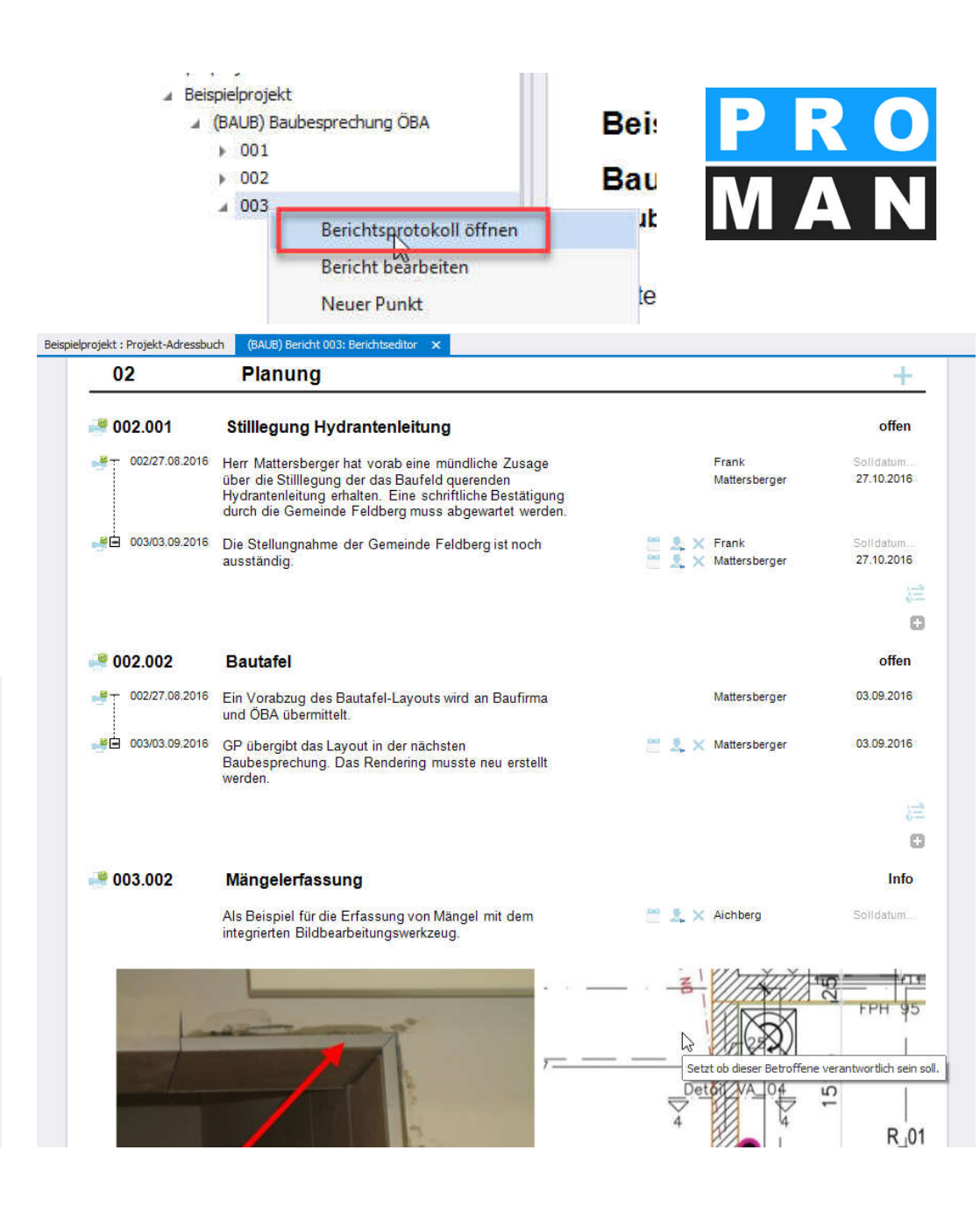

#### PRO MAN

#### 8.4 Protokollansicht: direkte Bearbeitung

- In der Protollansicht können die meisten Felder direkt bearbeitet werden (z.B. siehe 1)
- Projektbeteiligte können einfach in die Felder gezogen werden. Z.B. Leiter oder Teilnehmer / Verteiler
- Steuerungsinformationen sind blau gefärbt (siehe 2), von rechts nach links
  - Die Hand zum Verschieben der Person
  - Den Stift zum Bearbeiten
  - Als Standardverteiler setzen (d.h. die Person wird bei der nächsten Sitzung automatisch im TV mitgenommen)
  - X zum entfernen der Person auf dem TV.

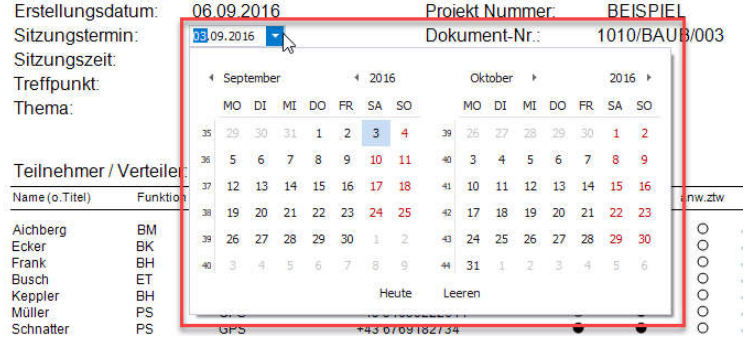

#### BEISPIEL

#### BESPRECHUNGSBERICHT Baubesprechung ÖBA Nr.:003

| Erstellungsdatum: | 06.09.2016          | Projekt Nummer:   | _BEISPIEL     |
|-------------------|---------------------|-------------------|---------------|
| Sitzungstermin:   | 03.09.2016          | Dokument-Nr.:     | 1010/BAUB/003 |
| Sitzungszeit:     | von 00:00 bis 11:00 | Leiter:           | Waldherr      |
| Treffpunkt:       | GPS-Container 1     | Verfasser:        |               |
| Thema:            |                     | Verfasser Kürzel: |               |

#### Teilnehmer / Verteiler:

| Name (o.Titel) | Funktion | Firma            | Tel. Mobil      | anw. | Vert. | anw.ztw | _ |      |     |   |
|----------------|----------|------------------|-----------------|------|-------|---------|---|------|-----|---|
| Aichberg       | BM       | Holzer Bau       | +43 31124444241 | •    | ٠     | 0       |   | 1    | ×   | Т |
| Ecker          | BK       | Leitner          | +43 69910203345 | •    | •     | 0       |   | 1.11 | × × | 1 |
| Frank          | BH       | Flughafenbetrieb | +43 6649898566  | 0    | •     | 0       | 3 | / 18 | ×   |   |
| Busch          | ET       | Busch & Czerny   | +43 316654345   | •    | •     | 0       |   | 1    | ×   |   |
| Keppler        | BH       | Flughafenbetrieb | +43 6649898567  | •    | •     | 0       | 5 | 2.11 | X   |   |
| Müller         | PS       | GPS              | +43 31639222014 | 0    | •     | 0       |   | 1 1  | ×   |   |
| Schnatter      | PS       | GPS              | +43 6769182734  | •    | •     | 0       | 5 | 1    | ×   |   |
| Waldherr       | PS       | GPS              | +43 6769182356  | •    | •     | 0       |   | 1    | ×   |   |
| Kastberger     | ET       | Kastberger       | +43 345284214   | 0    | •     | 0       |   | 1    | ×   |   |
| Höchtl         | BH       | Flughafenbetrieb | +43 3166789115  | •    | •     | 0       |   | 1    | ×   |   |
| Rauscher       | BM       | Holzer Bau       | +43 31124444212 | 0    | •     | 0       |   | / 1  | ×   |   |
| Mattersberger  | GP       | Planconsult      | +43 6644223322  | •    |       | 0       | 5 | 1 3  | x   |   |

20

#### 8.5 Protokollansicht: Teilnehmer Verteiler

- Der Verteiler definiert die Liste an Teilnehmern, die bei dieser Sitzung teilgenommen haben
- Die gewünschten Projektbeteiligte können mittels Drag & Drop einfach von der linken Liste ins Teilnehmer Verteiler gezogen werden (1)
- Mittels der "Hand" (2) können diese an die gewünschte Position gezogen werden
- Die Spalten sind im Layout definiert und können verändert werden

| E 002 020                                                                                                    |                                                                                                    |                                                                                                  |        |
|----------------------------------------------------------------------------------------------------|----------------------------------------------------------------------------------------------------|--------------------------------------------------------------------------------------------------|--------|
| 003 03.0                                                                                                    | 9.2016                                                                                                    |                                                                                                  |        |
| 01.01                                                                                                    | 001.002                                                                                                    | Genehmigung                                                                                      |        |
| 01.02                                                                                                    | 001.003                                                                                                    | Bescheide                                                                                        |        |
| 02                                                                                                    | 002.001                                                                                                    | Stillegung Hy                                                                                    |        |
| 02                                                                                                    | 002.002                                                                                                    | Bautafel                                                                                         |        |
| 02                                                                                                    | 003.002                                                                                                    | Mängelerfass                                                                                     |        |
| 02                                                                                                    | 003.003                                                                                                    | NEU: Beispiel                                                                                    |        |
| 02                                                                                                    | 003.004                                                                                                    | Helmtragepflicht                                                                                 |        |
| 03                                                                                                    | 002.003                                                                                                    | Baustellenaus                                                                                    |        |
| ⊞ 05                                                                                                    | 001.006                                                                                                    | Bauablauf                                                                                        | Ŧ      |
| ✓ Kapitel anz                                                                                                    | eigen                                                                                                    | Komplette Ka                                                                                     | pite   |
| Anhänge a                                                                                                    | nzeigen                                                                                                    | Leere Inhalte                                                                                    | e her  |
| Berichte ab                                                                                                    | steigend sortier                                                                                                    | en                                                                                               |        |
| unkt Sortierun                                                                                                    | a:                                                                                                    |                                                                                                  |        |
| 0                                                                                                    |                                                                                                    |                                                                                                  | Þ      |
| rojekt Adresst                                                                                                    | ouch                                                                                                    | - 4                                                                                              | ×      |
|                                                                                                    |                                                                                                    |                                                                                                  |        |
| Suchen                                                                                                    |                                                                                                    |                                                                                                  | P      |
| Suchen<br>Hauptansicht                                                                                                    | Mitarbeitera                                                                                                    | ansicht                                                                                          | P      |
| Suchen<br>Hauptansicht<br>Sruppen                                                                                                    | Mitarbeitera                                                                                                    | ansicht                                                                                          | Q      |
| Suchen<br>Hauptansicht<br>Gruppen<br>Alle Projektoar                                                                                                    | Mitarbeitera                                                                                                    | ansicht                                                                                          | ٩      |
| Suchen<br>Hauptansicht<br>Gruppen<br>Alle Projektpar<br>Alle Teilnehme                                                                                                    | Mitarbeitera                                                                                                    | ansicht                                                                                          | م<br>  |
| Suchen<br>Hauptansicht<br>Gruppen<br>Alle Projektpar<br>Alle Teilnehme                                                                                                    | Mitarbeitera<br>rtner<br>r                                                                                                    | ansicht                                                                                          | 9      |
| Suchen<br>Hauptansicht<br>Gruppen<br>Alle Projektpar<br>Alle Teilnehme                                                                                                    | Mitarbeitera<br>rtner<br>r                                                                                                    | ansicht                                                                                          | م<br>  |
| Suchen<br>Hauptansicht<br>Gruppen<br>Alle Projektpar<br>Alle Projektpar                                                                                                    | Mitarbeitera<br>rtner<br>r<br>ther • Filte                                                                                     | ansicht<br>er auswählen                                                                          | م<br>+ |
| Suchen<br>Hauptansicht<br>Gruppen<br>Alle Projektpar<br>Alle Projektpar<br>Alle Projektpar                                                                                                    | Mitarbeitera<br>rtner<br>r<br>tner • Filte                                                                                     | ansicht<br>er auswählen                                                                          | ۹      |
| Suchen<br>Hauptansicht<br>Sruppen<br>Alle Projektpar<br>Alle Projektpar<br>Alle Projektpar<br>Firma Ku (*)                                                                                           | Mitarbeitera<br>rtner<br>r<br>tner • Filtz<br>Mitarbeite 4                                                                     | ansicht<br>er auswählen                                                                          | م<br>• |
| Hauptansicht<br>Gruppen<br>Alle Projektpar<br>Alle Projektpar<br>Alle Projektpar<br>fitarbeiter<br>Firma Ku A<br>Holzer Bau                                                                          | Mitarbeitera<br>rtner<br>r<br>tner - Filtz<br>Mitarbeite 4<br>Aichberg                                                         | ansicht<br>er auswählen<br>(BM) Baume                                                            | ۹<br>۲ |
| Hauptansicht<br>Gruppen<br>Alle Projektpar<br>Alle Projektpar<br>Alle Projektpar<br>fitrarbeiter<br>Firma Ku A<br>Holzer Bau<br>Holzer Bau                                                           | Mitarbeitera<br>ther<br>ther Filtz<br>Mitarbeite 4<br>Aichberg<br>Rauscher                                                     | ansicht<br>ar auswählen<br>(BM) Baume<br>(BM) Baume                                              | ۹<br>۱ |
| Buchen<br>Hauptansicht<br>Sruppen<br>Alle Projektpar<br>Alle Projektpar<br>ditarbeiter<br>Firma Ku A<br>Holzer Bau<br>Holzer Bau<br>Kastberger                                                       | Mitarbeitera<br>ther<br>ther<br>ther<br>Filtz<br>Mitarbeite 4<br>Aichberg<br>Rauscher<br>Kastberger                            | er auswählen<br>Mitarbeiter<br>(BM) Baume<br>(ET) Fachba                                         | م<br>ب |
| Hauptansicht<br>Hauptansicht<br>Jruppen<br>Alle Projektpar<br>Alle Projektpar<br>Alle Projektpar<br>Alle Projektpar<br>Hitarbeter<br>Firma Ku &<br>Holzer Bau<br>Holzer Bau<br>Kastberger<br>Leither | Mitarbeitera<br>rtner<br>r<br>tner  Filtz<br>Mitarbeite 4<br>Aichberg<br>Rauscher<br>Kastberger<br>Ecker                       | er auswählen<br>Mitarbeiter<br>(BM) Baume<br>(ET) Fachba<br>(BK) Begleit                         | ۶<br>۲ |
| uchen<br>Hauptansicht<br>Fruppen<br>Alle Projektpar<br>Alle Projektpar<br>Altarbeiter<br>Firma Ku &<br>Holzer Bau<br>Holzer Bau<br>Holzer Bau<br>Leither<br>PAC-PS                                   | Mitarbeitera<br>ther<br>ther<br>ther<br>Mitarbeite 4<br>Aichberg<br>Rauscher<br>Kastberger<br>Ecker<br>Pacassi                 | er auswählen<br>Mitarbeiter<br>(BM) Baume<br>(BM) Baume<br>(ET) Fachba<br>(BK) Begleit           | ۹<br>۱ |
| Hauptansicht<br>Fruppen<br>Alle Projektpar<br>Alle Projektpar<br>titarbeiter<br>Firma Ku &<br>Holzer Bau<br>Holzer Bau<br>Holzer Bau<br>Kastberger<br>Leitner<br>PAC-PS<br>Planconsult               | Mitarbeitera<br>ther<br>r<br>Mitarbeite 4<br>Aichberg<br>Rauscher<br>Kastberger<br>Ecker<br>Pacassi<br>Mattersberger           | ansicht<br>er auswählen<br>(BM) Baume<br>(BM) Baume<br>(ET) Fachba<br>(BK) Begleit<br>(GP) Gener | م<br>• |
| Hauptansicht<br>aruppen<br>Alle Projektpan<br>Alle Projektpan<br>ditarbeiter<br>Holzer Bau<br>Holzer Bau<br>Kastberger<br>Leither<br>PAC-PS<br>Planconsult<br>PACWAW                                 | Mitarbeiterz<br>ther<br>r<br>Mitarbeite 4<br>Aichberg<br>Rauscher<br>Kastberger<br>Ecker<br>Pacassi<br>Mattersberger<br>Peczee | ansicht<br>er auswählen<br>(BM) Baume<br>(BM) Baume<br>(ET) Fachba<br>(BK) Begleit<br>(GP) Gener |        |

Hinweis

bank: Microsoft SQL Serve

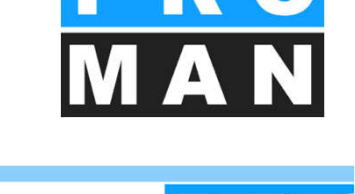

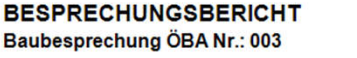

Beispielprojekt

| Erstellungsdatum: | 06.09.2016          | Projekt Nummer:   | _BEISPIEL /           |
|-------------------|---------------------|-------------------|-----------------------|
| Sitzungstermin:   | 03.09.2016          | Dokument-Nr.:     | 1010/BAUB/003 🧪       |
| Sitzungszeit:     | von 09:00 bis 11:00 | Leiter:           | Waldherr ×            |
| Treffpunkt:       | GPS-Container       | Verfasser:        | Kein Autor gewählt    |
| Thema:            | Kein Thema gewählt  | Verfasser Kürzel: | Kein Autorkürzel gewä |

| Name (o.Titel) | Funktion | Firma            | Tel. Mobil      | anw. | Vert. | anw.ztw |      |   | _ |
|----------------|----------|------------------|-----------------|------|-------|---------|------|---|---|
| Aichberg       | BM       | Holzer Bau       | +43 31124444241 | •    | •     | 0       | -1   | 1 |   |
| Ecker          | BK       | Leitner          | +43 69910203345 | •    | •     | 0       |      | 1 |   |
| Frank          | BH       | Flughafenbetrieb | +43 6649898566  | 0    | •     | 0       | 1    | 1 |   |
| Busch          | ET       | Busch & Czerny   | +43 316654345   | •    | •     | 0       |      | 1 |   |
| Keppler        | BH       | Flughafenbetrieb | +43 6649898567  | •    | ٠     | 0       | J    | 1 |   |
| Müller         | PS       | GPS              | +43 31639222014 | 0    | •     | 0       |      | 1 |   |
| Schnatter      | PS       | GPS              | +43 6769182734  | •    | •     | 0       |      | 1 |   |
| Waldherr       | PS       | GPS              | +43 6769182356  | •    | •     | 0       | 1    | 1 |   |
| Kastberger     | ET       | Kastberger       | +43 345284214   | 0    | •     | 0       |      | 1 |   |
| Höchtl         | BH       | Flughafenbetrieb | +43 3166789115  | •    | •     | 0       | 1    | 1 |   |
| Rauscher       | BM       | Holzer Bau       | +43 31124444212 | 0    | •     | 0       | - 10 | 1 |   |
| Mattersberger  | GP       | Planconsult      | +43 6644223322  | •    | •     | •       | 31   | V |   |

Alle Frist zum Einspruch oder Widerspruch zu diesem Protokoll beträgt <mark>4 Werktage</mark> nach Zustellung. Nach Ablauf dieser Frist ohne Einspruch oder Widerspruch gilt das Protokoll als anerkannt.

\_

Nächste Besprechung Nummer: 004

Sitzungstermin: 10.09.2016

Benutzer: Roland.Pezzei(Log-ID: 2)

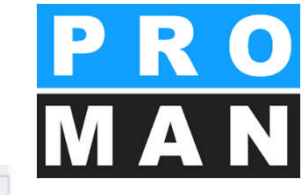

#### 8.5.1 Teilnehmer / Verteiler: erweiterte Einstellung

Klicken Sie im Berichtsprotokoll im Werkzeugkasten auf "Teilnehmer verwalten" (siehe 1) oder klicken Sie mit der rechten Maustaste auf den gewünschten Bericht, um die erweiterten Einstellungen der Teilnehmer / Verteiler zu bearbeiten (siehe 2).

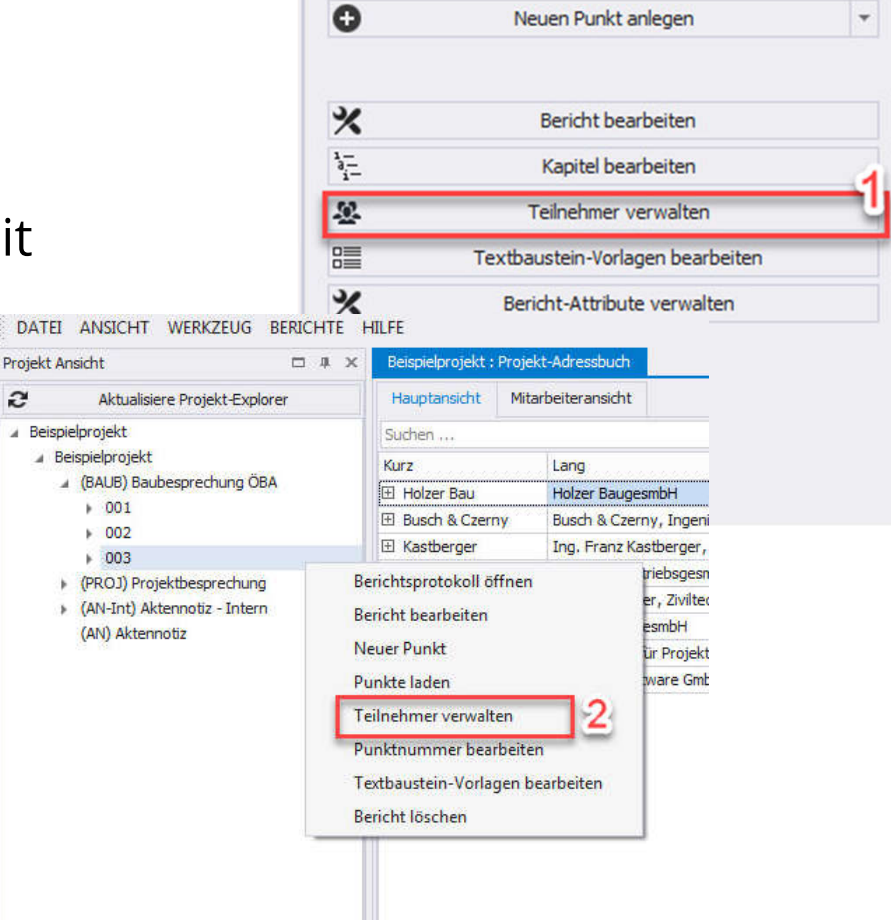

#### 8.5.2 Teilnehmer / Verteiler: erweiterte PR Einstellung

Die Verwaltung der Teilnehmer setzt sich aus drei Bereichen zusammen:

- Projekt-Adressbuch (siehe 1): Ziehen Sie Teilnehmer mit drag&drop einfach in Ihren Verteiler (siehe 2) und definieren Sie ihre Anwesenheit
- Über den Werkzeugkasten bearbeiten Sie die gewünschte Sortierung und fügen Betroffene hinzu (siehe 3)

| DATE ANSICH        | II WERKZEUG B      |                   |                         |                  |                       |              |              |       |     |                    |              | -               |   |                                                           |
|--------------------|--------------------|-------------------|-------------------------|------------------|-----------------------|--------------|--------------|-------|-----|--------------------|--------------|-----------------|---|-----------------------------------------------------------|
| rojekt Adressbuch  |                    | 1 - + ×           | Beispielprojekt : Proje | kt-Adressbuch (  | BAUB) Bericht 003: Be | erichtsedit  | or ×         |       |     |                    |              | 2               | • | Werkzeugkasten 3                                          |
| uchen              |                    | أم ا              | Suchen                  |                  |                       |              |              |       |     |                    |              |                 | ٩ |                                                           |
| Hauptansicht       | Mitarbeiteransicht |                   | Mitarbeiter-Kurzname    | Firmen Kurzname  | Standard-Funktion     | Verteiler    | Anwesend     | von   | bis | Zeitweise anwesend | Entschuldigt | Vertreten durch |   | A Betroffene einfügen                                     |
| lle Projektnartner | ▼ Eilter a         | uswählen 👻        | Aichberg                | Holzer Bau       | BM                    |              | I            |       |     |                    |              |                 | x | X Teilnehmer entfernen                                    |
| ie Projektpartier  | · Initer di        | uswariteri        | Ecker                   | Leitner          | BK                    | $\checkmark$ | $\checkmark$ |       |     |                    |              |                 | x |                                                           |
| arbeiter           |                    |                   | Frank                   | Flughafenbetrieb | BH                    | $\checkmark$ |              |       |     |                    |              |                 | x | Status für alle Teilnehmer setzen                         |
| rma Kurzform       | Mitarbeiter-Kurzf  | Mitarbeiter-Fun   | Busch                   | Busch & Czerny   | ET                    | $\checkmark$ | $\checkmark$ |       |     |                    |              |                 | x |                                                           |
| olzer Bau          | Aichberg           | BM (Baumeister) 📥 | Keppler                 | Flughafenbetrieb | BH                    | $\checkmark$ | $\checkmark$ |       |     |                    |              |                 | x | Anwesenheit 🗸 Verteiler                                   |
| olzer Bau          | Rauscher           | BM (Baumeister)   | Müller                  | GPS              | PS                    | ~            |              |       |     |                    |              |                 | x | Entschuldigt Std.Verteiler                                |
| usch & Czerny      | Busch              | ET (Fachbauleit   | Schnatter               | GPS              | PS                    | ~            | 1            |       |     |                    |              |                 | x | Contraction and Contraction of Contraction of Contraction |
| astberger          | Kastberger         | ET (Fachbauleit.  | Idherr                  | GPS              | PS                    | 1            | ~            |       |     |                    |              |                 | x |                                                           |
| ughafenbetrieb     | Frank              | BH (Bauherr)      | Kastberger              | Kastberger       | ET                    | ~            |              |       |     |                    |              |                 | x | Sortierung                                                |
| ughafenbetrieb     | Höchtl             | BH (Bauherr)      | Höchtl                  | Flughafenbetrieb | BH                    | $\checkmark$ | ~            |       |     |                    |              |                 | x | 1-                                                        |
| ughafenbetrieb     | Keppler            | BH (Bauherr)      | Rauscher                | Holzer Bau       | BM                    | ~            |              |       |     |                    |              |                 | x | 3 Sortierung von Projektmitarbeitern                      |
| eitner             | Ecker              | BK (Begleitende   | Mattersberger           | Planconsult      | GP                    | $\checkmark$ | $\checkmark$ | 00:01 |     |                    | ~            |                 | x | 3 Sortiernummer generieren                                |
| anconsult          | Mattersberger      | GP (Generalplan   |                         |                  |                       |              |              |       |     |                    |              |                 |   |                                                           |
| 'S                 | Müller             | PS (Projektsteu   |                         |                  |                       |              |              |       |     |                    |              |                 |   |                                                           |
| PS                 | Schnatter          | PS (Projektsteu   |                         |                  |                       |              |              |       |     |                    |              |                 |   |                                                           |
| PS                 | Waldherr           | PS (Projektsteu   |                         |                  |                       |              |              |       |     |                    |              |                 |   |                                                           |
| ROMAN              | Titze              |                   |                         |                  |                       |              |              |       |     |                    |              |                 |   |                                                           |
| ROMAN              | Support            | v                 |                         |                  |                       |              |              |       |     |                    |              |                 |   |                                                           |
| - O Hinweis        |                    |                   |                         |                  |                       |              |              |       |     |                    |              |                 |   |                                                           |

#### 8.5.3 Teilnehmer / Verteiler: erweiterte PRO Einstellung

- Das Projekt-Adressbuch enthält folgende Funktionen:
  - Die Mitarbeiteransicht zeigt Ihnen alle Projektpartner. In der Hauptansicht sind die Projektpartner firmenbezogen gruppiert.
  - Filtern Sie nach allen Projektpartnern oder einem bestimmten Besprechungskreis *(siehe 1).*
  - Eine weitere Einschränkung kann getroffen werden, indem nach einem einzelnen Bericht gefiltert wird (siehe 2) z.B. alle Teilnehmer der alten Sitzung.
  - Im Suchfeld können Sie auch direkt die gewünschte Firma / Person finden.

|                     | Projekt Adressbuch  |                    |          | □ # X           | Ī     |          | N         |
|---------------------|---------------------|--------------------|----------|-----------------|-------|----------|-----------|
|                     | Suchen              |                    |          | Q               |       |          |           |
|                     | Hauptansicht        | Mitarbeiteransicht |          | 2               |       |          |           |
|                     | Alle Projektpartner | ✓ Alle Bei         | troffene | <u> </u>        |       |          |           |
|                     | Mitarbeiter         | Mitarbeiter        |          |                 |       |          |           |
|                     | Firma Kurzform      | Mitarbeiter-Kurzf  | Mitarbe  | iter-Fun        |       |          |           |
|                     | Holzer Bau          | Aichberg           | BM (Bat  | meister) 🔺      |       |          |           |
|                     | Holze Bau           | Rauscher           | BM (Bau  | uneister)       |       |          |           |
|                     | Buson & Czerny      | Busch              | ET (Fac  | hbauleit        |       |          |           |
|                     | Kastberger          | Kastberger         | ET (Fac  | hbauleit        |       |          |           |
|                     | Fughafenbetrieb     | Frank              | BH (Bau  | uherr)          |       |          |           |
|                     | lughafenbetrieb     | Höchtl             | BH (Bau  | iherr)          |       |          |           |
|                     | Flughafenbetrieb    | Keppler            | BH (Ba   | Alle Betroffene | -     | Aichberg | Holze     |
| Hauptansicht M      | litarbeiteransicht  |                    | BK (Be   | Alle Betroffene | S 110 | Erver    |           |
| Alle Projektoartoer | Alle Batroff        | Rama -             | GP (Ge   | 001             |       |          | sc        |
| Alle Projektpartner | Alle Deu OI         | ene                | PS (Pro  | 002             |       |          |           |
| Baubesprechung ÖR   | A                   |                    |          | 005             |       |          |           |
| Projekthesprechung  | 1                   |                    |          |                 |       |          | 5         |
| Aktennotiz - Intern |                     |                    | r        |                 |       |          | sti       |
| Aktennotiz          |                     |                    |          |                 |       |          | gł        |
| Ę                   |                     |                    |          |                 |       |          | ize<br>ne |
|                     |                     |                    |          | ×               |       |          | .if       |

#### 8.5.4 Teilnehmer / Verteiler: erweiterte P Einstellung

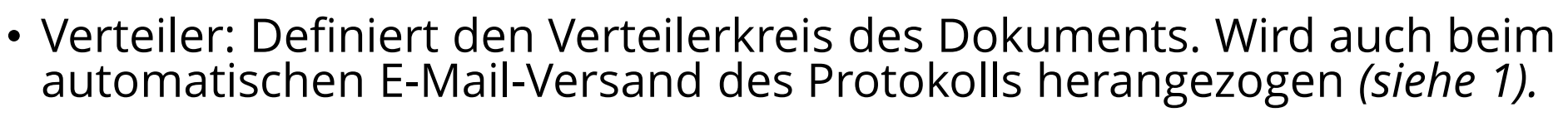

- Die Anwesenheit kann mittels "Zeitweise anwesend" und Uhrzeit ergänzt bzw. durch "Entschuldigt" ersetzt werden *(siehe 2)*. Damit diese ausgedruckt werden, muss eine entsprechende Druckvorlage eingestellt werden.
- Die Sortierung kann mittels Drag & Drop verändert werden.
- alle Teilnehmer mit Std. Verteiler Ja werden automatisch in die Folgesitzung eingetragen (siehe 3).

| Suchen             |                  |                   | 1                   |              |       | _ <u>Z</u> |                    |              | _               | <b>ම</b>      | Q |
|--------------------|------------------|-------------------|---------------------|--------------|-------|------------|--------------------|--------------|-----------------|---------------|---|
| Mitarbeiter-Kurz 🔺 | Firmen Kurzname  | Standard-Funktion | Verteiler           | Anwesend     | von   | bis        | Zeitweise anwesend | Entschuldigt | Vertreten durch | Std.Verteiler |   |
| Aichberg           | Holzer Bau       | BM                | <ul><li>✓</li></ul> | $\checkmark$ |       |            |                    |              |                 |               | X |
| Ecker              | Leitner          | BK                | $\checkmark$        | $\checkmark$ |       |            |                    |              |                 |               | x |
| Frank              | Flughafenbetrieb | BH                | $\checkmark$        |              |       |            |                    |              |                 |               | × |
| Busch              | Busch & Czerny   | ET                | $\checkmark$        | $\checkmark$ |       |            |                    |              |                 |               | × |
| Keppler            | Flughafenbetrieb | BH                | $\checkmark$        | $\checkmark$ |       |            |                    |              |                 |               | × |
| Müller             | GPS              | PS                | $\checkmark$        |              |       |            |                    |              |                 |               | x |
| Schnatter          | GPS              | PS                | $\checkmark$        | $\checkmark$ |       |            |                    |              |                 |               | × |
| Waldherr           | GPS              | PS                | $\checkmark$        | $\checkmark$ |       |            |                    |              |                 |               | × |
| Kastberger         | Kastberger       | ET                | $\checkmark$        |              |       |            |                    |              |                 |               | x |
| Höchtl             | Flughafenbetrieb | BH                | $\checkmark$        | $\checkmark$ |       |            |                    |              |                 |               | × |
| Rauscher           | Holzer Bau       | BM                | $\checkmark$        |              |       |            |                    |              |                 |               | x |
| Mattersberger      | Planconsult      | GP                | $\checkmark$        | $\checkmark$ | 00:01 |            | $\checkmark$       | $\checkmark$ |                 |               | x |
|                    |                  |                   |                     |              |       |            |                    |              |                 |               |   |

#### 8.5.5 Teilnehmer / Verteiler: erweiterte PR Einstellung

- Mittels Werkzeugkasten werden folgende Aktionen vereinfacht:
  - Betroffene Projektpartner, die z.B. für einen Punkt als Verantwortlicher eingetragen sind, können gesamt im Verteiler ergänzt werden (siehe 1).
  - Mit einem Klick kann der Status für alle Teilnehmer definiert werden *(siehe 2).*
  - Die Sortierung übernehmen Sie einfach aus der projektbezogenen Adressenverwaltung oder aus dem letzten Bericht (siehe 3).

| <u>.</u>                                           | Betroffene einfügen                                                                               |
|----------------------------------------------------|---------------------------------------------------------------------------------------------------|
| ×                                                  | Teilnehmer entfernen                                                                              |
| Statu                                              | für alle Teilnehmer setzen                                                                        |
|                                                    |                                                                                                   |
| 🔳 Ar                                               | wesenheit 🗹 Verteiler                                                                             |
| <ul> <li>Ar</li> <li>Er</li> </ul>                 | wesenheit 🗸 Verteiler<br>tschuldigt 🔳 Std.Verteiler                                               |
| Er                                                 | wesenheit 🗸 Verteiler<br>tschuldigt 🔳 Std. Verteiler                                              |
| <ul> <li>Ar</li> <li>Er</li> <li>Sortie</li> </ul> | wesenheit 🗸 Verteiler<br>tschuldigt 🔳 Std.Verteiler<br>ung                                        |
| Ar<br>Er<br>Sortie                                 | wesenheit 🗹 Verteiler<br>tschuldigt 🔳 Std. Verteiler<br>ung<br>Sortierung von Projektmitarbeitern |

# 8.6 Protokollansicht: Punkt Anlegen und Bearbeiten

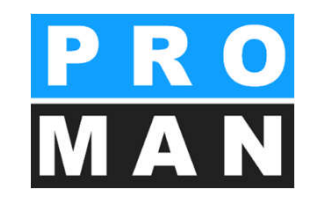

- Punkte können mit (1) im gewünschten Kapitel angelegt werden.
- Mit (2) können Unterpunkte zum gewünschten Punkte angelegt werden.
- Mit (3) können die Punkte in einem anderen Kapitel verschoben werden.
- Mit (4) können sie Bilder oder Anhänge ins Protokoll aus der Zwischenablage einfügen

| 01.01                            | Sicherheit                                                                                                    | 1+                         |
|----------------------------------|----------------------------------------------------------------------------------------------------|----------------------------|
| 001.002<br>002/27.08.2016        | Genehmigung Umsetzen Masten<br>Es wurde ein Vorschlag für die Kabelführung im Mast<br>erarbeitet. Dieser ist von der Firma Schilling zu<br>überprüfen (Koordination durch Herrn Busch). Weiters<br>sind die statischen Berechnungen der Fa. Schilling<br>beizubringen. | offen                      |
| .≝ <mark>⊟</mark> 003/03.09.2016 | Die Maststatik ist noch immer ausständig und in weiterer 🔍 🗮 🗙 Busch<br>Folge auch die Schalungs- und Bewehrungspläne für die 🔍 🗮 🗙 Rausche<br>Mastfundamente.<br>Die Baugruben für die Fundamente werden von der<br>Baufirma hergestellt.                             | 03.09.2016<br>r 10.09.2016 |
| Erge<br>Komme                    | bnis: Kein Text gesetzt<br>ntar: Kein Kommentar für diesen Punkt                                                                                                    | 3<br>4 1 =                 |

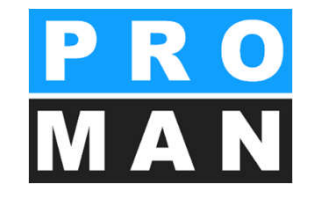

# 8.6 Protokollansicht: Punkt Anlegen und Bearbeiten

- Mit einen Klick im Textfeld kann die aktuelle Information zum Punkt eingetragen / bearbeitet werden.
- Betroffene können per Drag & Drop rechts platziert werden. Dazu gilt:
  - (1) ist ein Nachtermin
  - (2) ist Hauptverantwortlicher
  - X für löschen des Betroffenen
  - mit oder ohne Solldatum

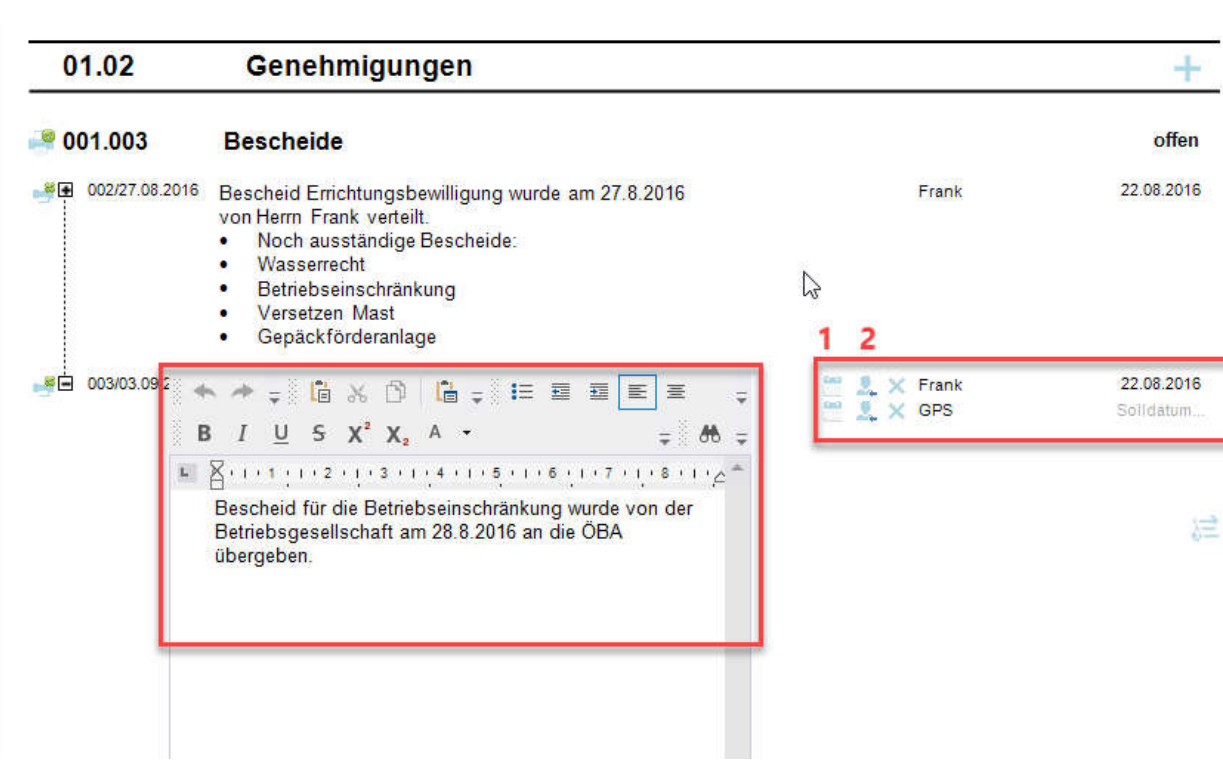

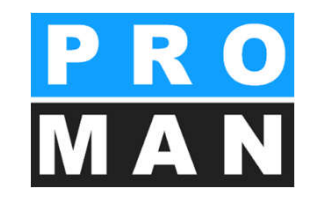

# 8.6 Protokollansicht: Punkt Anlegen und Bearbeiten

- Punkte können leicht ausgeblendet werden indem man das Symbol für Drucker anklickt (1)
- einzelne Einträge aus der Historie können damit auch ausgeblendet werden (2)

| - 0 | 01.003 1                   | Bescheide                                                                                                    |
|-----|----------------------------|----------------------------------------------------------------------------------------------------|
| *T  | 001/21.08.2016             | Die Bescheide der BH Graz Umgebung ergehen It. Herrr<br>Frank am 22.8.2016 an die Betriebsgesellschaft. Herr<br>Frank wird sie sofort an die Projektpartner verteilen.                                  |
|     | 002/27.08.2016             | Bescheid Errichtungsbewilligung wurde am 27.8.2016<br>von Herm Frank verteilt.<br>• Noch ausständige Bescheide:<br>• Wasserrecht<br>• Betriebseinschränkung<br>• Versetzen Mast<br>• Gepäckförderanlage |
|     | 003/03.09.2016<br><b>2</b> | Bescheid für die Betriebseinschränkung wurde von der<br>Betriebsgesellschaft am 28.8.2016 an die ÖBA<br>übergeben.                                                                                      |

| 8.6.1 P<br>& Bear | unkt Anlegen                                                                                        | JB) Baubesprechung ÖBA<br>001<br>002<br>Berichtsprotokoll öffnen<br>Bericht bearbeiten<br>Neuer Punkt<br>Punkte laden | BA         | PRO<br>MAN                                                                      |
|-------------------|----------------------------------------------------------------------------------------------------|----------------------------------------------------------------------------------------------------|------------|---------------------------------------------------------------------------------|
| BAUB 002.002      | Bautafel                                                                                            |                                                                                                    | offen      | ▲ 003<br>001.002 Genehmin und Limport<br>001.003 Besch Purkt bearbeiten 2       |
| - 002/27.08.2016  | Ein Vorabzug des Bautafel-Layouts wird an Baufirma und ÖBA<br>übermittelt.                          | Mattersberger                                                                                                    | 03.09.2016 | 001.006 Bauat Punkt löschen<br>002.001 Stillegung Hydranten<br>002.002 Bautafel |
| 003/03.09.2016    | GP übergibt das Layout in der nächsten Baubesprechung. Das<br>Rendering musste neu erstellt werden. | Mattersberger                                                                                                    | 03.09.2016 |                                                                                 |

Ein Punkt entspricht einer Aufgabe / Information in einer Sitzung.

- Mit einem rechten Mausklick *(siehe 1)* auf den Bericht können Sie einen Punkt im Bericht anlegen.
- Bestehende Punkte können sie mit einem rechten Mausklick (siehe 2) auf den Punkt bzw. über die Protokollansicht (siehe 3) öffnen und bearbeiten.

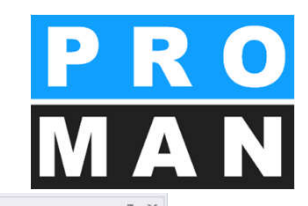

### 8.6.1 Erweiterte Punkteinstellung

- Pflichtfelder:
  - Stichwort (Titel) (siehe 1)
  - Status (siehe 2)
- Optionale Felder:
  - Fotos (siehe 3)
  - Anlagen (siehe 4)
  - Betroffene (siehe 5)

| Code          |                                                                                                    |                                                                                                    |                                         |
|---------------|----------------------------------------------------------------------------------------------------|----------------------------------------------------------------------------------------------------|-----------------------------------------|
|               | 003.002                                                                                                    | Punkt Historie                                                                                                    | Neuen Punkt anlegen                     |
| urzform       | Helmtragepflicht                                                                                                    |                                                                                                    | Neuer Punkt im Kapitel                  |
| apitel        | (PL) Planung                                                                                                    | <u> </u>                                                                                                    |                                         |
| tatus         | DauerInfo_Standard                                                                                                    | · _                                                                                                    |                                         |
| tatus Text    | Dauer-Info                                                                                                    | 2                                                                                                    | E-Mail versenden                        |
| Kalenderwo    | oche anzeigen                                                                                                    |                                                                                                    | Bericht drucken (Seitenansicht)         |
| Punkt nicht   | drucken                                                                                                    |                                                                                                    | Bericht als Pdf ausgeben                |
| verwenden     | als Punktvorlage                                                                                                    |                                                                                                    | Bericht als RTF ausgeben                |
| Erweiter      | te Punktinformationen                                                                                                    |                                                                                                    | Bericht als XIsx ausgeben               |
| der vor Inhal | It Bilder nach Inhalt                                                                                                    |                                                                                                    | Besprechung vorbereiten                 |
| 003.002/      | 003/1 003.002/003/2                                                                                                    |                                                                                                    | Agenda für diesen Bericht öffnen        |
|               |                                                                                                    | 3                                                                                                    | Agenda für nachfolgenden Bericht öffner |
|               |                                                                                                    |                                                                                                    | Bilder verwalten                        |
|               | P 4                                                                                                    | 4                                                                                                    | Anhänge verwalten                       |
| hang          |                                                                                                    |                                                                                                    | Punkt-Attribute zuordnen                |
|               |                                                                                                    | 4                                                                                                    | 2 Zeige Beameransicht                   |
|               |                                                                                                    | Y Punkte-Historie bearbeiten                                                                                                    | Arr Kapitel bearbeiten                  |
| Inhalt Ko     | ommentar Freier Text<br>∓ 10 % 10 10 ∓ 11 11 11 11 11 11 11 11 11 11 11 11 1                                                                                                    | 🖻 🗏 🍯 🗙 🏷 Österreichisch 🔹 🛫                                                                                                    |                                         |
| в             | $I \ \underline{U} \ \underline{S} \ \chi^2 \ \chi_2 \ \underline{A} \ \underline{\bullet} \ Calibri Light \ \underline{\bullet} \ 10 \ \underline{\bullet} \ \underline{A}^*$                                                                                                    | 🗚 📥 🔹 🌲 🦛 🖍 Kapitel Legende 👳                                                                                                    |                                         |
| B<br>Auf d    | $I \ \underline{\bigcup} \ 5 \ X^2 \ X_2 \ \underline{A} \ \bullet \ Calibri \ Light \ \bullet \ 10 \ \bullet \ A^*$ $1 \ 1 \ \cdot \ 2 \ \cdot \ 1 \ \cdot \ 3 \ \cdot \ 1 \ \cdot \ 4 \ \cdot \ 1 \ \cdot \ 5 \ \cdot \ 1 \ \cdot \ 5 \ \cdot \ 1 \ \cdot \ 7 \ \cdot \ 1 \ \cdot \ 8 \ \cdot \ 1 \ \cdot \ 9 \ \cdot \ 1 \ \cdot \ 1 \ \cdot \ \cdot$ | A <sup>*</sup> A <sup>™</sup> ▼ ↓ 66 A <sup>*</sup> B Kapitel Legende ↓<br>1 · 12 · 1 · 13 · 1 · 14 · 1 · 15 · 1 · 16 · 1 · 17 · 1 · 18 · 1 · 19 · 1 · 20 · 1 · 21 ↑                                                                                                    | Vorheriger Punkt Nächster Punkt         |
| B<br>Auf d    | I U 5 X <sup>2</sup> X <sub>2</sub> A Calibri Light I 10 A<br>1 1 1 2 1 3 1 4 1 5 1 6 1 7 1 8 1 9 1 10 1 11<br>ie Einhaltung der Helmtragepflicht wird dringend hingewiesen!<br>Text vom Punkt (optional                                                                                                    | $A^{*} A^{*} A^{*} = 0 $                                                                                                    | Vorheriger Punkt Nächster Punkt         |
| B B Auf d     | I U 5 X <sup>2</sup> X <sub>2</sub> A Calibri Light V 10 A<br>1 1 2 1 3 1 4 1 5 1 5 1 5 1 7 1 8 1 9 1 10 1 11 1<br>ie Einhaltung der <u>Helmtragepflicht</u> wird dringend hingewiesen!<br>Text vom Punkt (optional)                                                                                                    | A <sup>*</sup> A <sup>ab</sup> <sup>*</sup> <del>+</del>                                                                                                    | Vorheriger Punkt Nächster Punkt         |
| B B Auf d     | I U 5 X <sup>2</sup> X <sub>2</sub> A Calibri Light V 10 A<br>1 1 1 2 1 1 3 1 4 1 5 1 5 1 5 1 7 1 8 1 9 1 10 1 11 1<br>ie Einhaltung der <u>Helmtragepflicht</u> wird dringend hingewiesen!<br>Text vom Punkt (optional<br>Gurzform A Standard F., Haup., Fertig Sol Ferti., Na., Beginn S<br>Alle Projekt                                                                                                    | A*       A*       A* <td< td=""><td>Vorheriger Punkt Nächster Punkt</td></td<> | Vorheriger Punkt Nächster Punkt         |

### 8.6.1 Erweiterte Punkteinstellung

- Punkt Text kann im Textfeld eingegeben werden:
  - Formatierung (siehe 1)
  - *Rechtschreibprüfung inline (siehe 2)*
- Betroffene können per Drag & Drop dem Punkt hinzugefügt werden (s. 3)
- zusätzlich kann man zu jedem bereits ausgewählten Betroffenen folgendes setzen (Bild unten):
  - Hauptverantwortlicher (siehe 4)
  - Soll Termine (siehe 5)
  - Ist Termine (siehe 6)
  - Nachttermin (NT, (siehe 7)

|             | Projekt Adresst  | buch         | □ #          | × | 3           |                                                 |                 |                                        |                   | %          | Punkte-Historie | e bearbeiten |   |
|-------------|------------------|--------------|--------------|---|-------------|-------------------------------------------------|-----------------|----------------------------------------|-------------------|------------|-----------------|--------------|---|
|             | Suchen           |              |              | 2 | <u> </u>    |                                                 |                 |                                        | 2000              |            |                 |              |   |
| e 4)        | Hauptansicht     | Mitarbeitera | ansicht      |   | Inhalt Komm | entar Resumé                                    |                 |                                        |                   |            |                 |              |   |
| <b>c</b> .) | Gruppen          |              |              |   | S / -       | 6 X 0                                           | 况 🚽 🛛 🖽         | 11 11 11 11 11 11 11 11 11 11 11 11 11 | 🖉 TP 🗉 🗉          | • -        |                 | a            |   |
|             | Alle Projektpar  | rtner<br>r   |              | 1 | BIU         | <u>s</u> x <sup>2</sup> x <sub>2</sub> <u>A</u> | ✓ Arial         | - 10                                   | • • • • • • •     | A 🦻 💇 🗸    | 00 🞢 🚽          | 10           |   |
|             | Alle Telliterine |              |              | 1 | L X         |                                                 | 2               | 3                                      |                   |            | 6               | 2 17 1 1     | * |
|             | Alle Projektpar  | rtner 👻 Alle | Betroffene   |   | Die Bau     | gurben <mark>für die Fun</mark>                 | idamente werden | von der Baufi                          | irma hergestellt. |            |                 |              |   |
|             | Mitarbeiter      |              |              |   | _           | 2                                               |                 |                                        |                   |            |                 |              |   |
|             | Firma Kurz       | Mitarbeiter  | Mitarbeiter  |   |             |                                                 |                 | -                                      |                   | -          |                 |              |   |
|             | Holzer Bau       | Aichberg     | BM (Baumei   |   |             |                                                 | 4               | 5                                      | 6                 |            |                 |              | * |
|             | Holzer Bau       | Rauscher     | BM (Baumei   |   |             |                                                 | ~               | <u> </u>                               | <u> </u>          | <u> </u>   |                 |              |   |
|             | Busch & Cz       | Busch        | ET (Fachba   |   | Firma       | Mitarbeiter                                     | Hauptverantwor  | Fertig Soll                            | Fertig Ist        | Nachtermin | Beginn Soll     | Beginn Ist   |   |
| ()          | Kastberger       | Kastberger   | ET (Fachba   |   |             | Alle Projektpartner                             |                 |                                        |                   |            |                 |              | × |
| ,           | Flughafen        | Frank        | BH (Bauherr) |   |             |                                                 |                 |                                        | -                 |            | 1               |              |   |
|             | Hinw             | eis          |              |   |             |                                                 |                 |                                        |                   |            |                 |              |   |

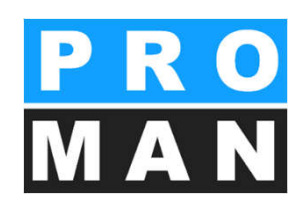

### 8.6.1 Erweiterte Punkteinstellung

- kann in den Druckeinstellungen vom Kreis definiert werden
  - laut Eintrag im Punkt
  - Person / Firma / Funktion
  - Kurzform / Langform
    - ACHTUNG: beim Ausdruck gibt es einen beschränkten Platz, d.h. nicht zu viel drucken z.B. Firma & Person & Funktion in Langform geht nicht!

| Firma      | Mitarbeiter  | Hauptvera | Fertig Soll | Fertig Ist | Nachtermin | Firma drucken | Mitarbeiter drucken                                                                                                    | Funktion drucken | Beginn | Beginn Ist |   |
|------------|--------------|-----------|-------------|------------|------------|---------------|----------------------------------------------------------------------------------------------------|------------------|--------|------------|---|
|            | Alle Projekt |           | 25.08.2015  |            |            |               | <ul> <li>Image: A start of the start of the start of</li></ul> |                  |        |            | x |
| Busch & Cz | Ing. Rudolf  |           |             |            |            |               | $\checkmark$                                                                                                    |                  |        |            | x |
| Holzer Bau | Andreas Ai   |           |             |            |            |               |                                                                                                    |                  |        |            | x |

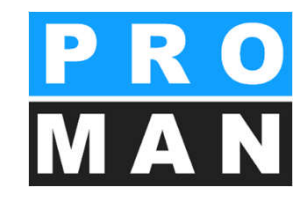

|                 | Allgemein             |
|-----------------|-----------------------|
|                 | Betroffene            |
|                 |                       |
| Nennung der Be  | troffenen bei Punkten |
| Entrementation  |                       |
| Laut Eintrag im | Punkt                 |
| Person          |                       |
| E Firma         |                       |
| Funktion        |                       |

Punkt-Einstellungen
#### 8.6.1 Erweiterte Punkteinstellung

| Punkt-Code       | Punkt-Code 001.006                                  |                                       |                      |                                  | Punkt Historie                                                                                            |                                                                                          |                                                              |                       |
|------------------|-----------------------------------------------------|---------------------------------------|----------------------|----------------------------------|----------------------------------------------------------------------------------------------------|------------------------------------------------------------------------------------------|--------------------------------------------------------------|-----------------------|
| Kurzform         | Bauablauf                                           |                                       |                      |                                  | Erstellen des Bauzeitplans                                                                                |                                                                                          |                                                              |                       |
| Kapitel          | BA (Bauausführung)                                  |                                       |                      | Aufstellen des Bauzauns          |                                                                                                    |                                                                                          |                                                              |                       |
| Status           | offen                                               |                                       |                      | *                                | Einricht                                                                                                  | Einrichten der Containersiedlung     Ausstellen des Krans     Beschilderung              |                                                              |                       |
| Status Text      | offen                                               |                                       |                      |                                  | <ul> <li>Ausstel</li> <li>Beschil</li> </ul>                                                              |                                                                                          |                                                              |                       |
| Schrift-Stil     | Arial 10 fett                                       |                                       |                      |                                  | Einhole                                                                                                   | n und Überprüfe                                                                          | n des                                                        | - 1                   |
| Kalenderwor      | he anzeigen                                         | Punkt nicht drud                      | ren                  |                                  | Bombe                                                                                                    | nkatasters                                                                               |                                                              | - 1                   |
| tip<br>Anhang    |                                                     | mach Inhait                           |                      | Attribute<br>Attr Attr<br>An Meh | 002/27.08.2<br>In KW 35:<br>• Aufstell<br>• Einricht<br>• Aufstell<br>In KW 36:<br>• Anliefer<br>• Beginn | 016<br>en des fixen unc<br>en Containersied<br>en Kran<br>n Baugeräte<br>Abbruch Betonfl | I des prov. Bauzau<br>Ilung<br>ächen am 2.9.2016             | ns                    |
|                  |                                                     |                                       |                      | An Tor                           | *                                                                                                    | Punkte-Historie                                                                          | e bearbeiten                                                 |                       |
| Inhalt Kon       | mentar Resumé<br>∓ ि ¥ ₪<br>U S X <sup>2</sup> X, A | r Arial                               | 型 型 王<br>+ 10        | ≦ ⊒ ¶                            | 1<br>• =<br>• =                                                                                           | Frühere Einträ<br>Öffnet das Histo<br>überblick über di                                  | <b>ige</b><br>rie-Fenster, von wo au<br>e vergangenen Punkte | ıs Sie eini<br>haben. |
| Für da<br>der Be | s Errichten des Bau<br>striebsgesellschaft d        | zauns am Vorfeld<br>ie Freigabe einho | sind Schweiß<br>len. | arbeiten notwend                 | dig. Hierfür muss o                                                                                       | lie Baufirma von                                                                         | ð • 7 • •                                                    | *                     |
|                  |                                                     |                                       |                      |                                  |                                                                                                    |                                                                                          |                                                              |                       |
| Firma            | Mitarbeiter                                         | Hauptverantwor                        | Fertig Soll          | Fertig Ist                       | Nachtermin                                                                                                | Beginn Soll                                                                              | Beginn Ist                                                   |                       |
| Holzer Bau       | ing. Albert Raus                                    |                                       | 08.09.2016           |                                  |                                                                                                    |                                                                                          |                                                              | X                     |
| rignarenbeute    | DI Dieter Frank                                     |                                       |                      |                                  |                                                                                                    |                                                                                          |                                                              | ^                     |

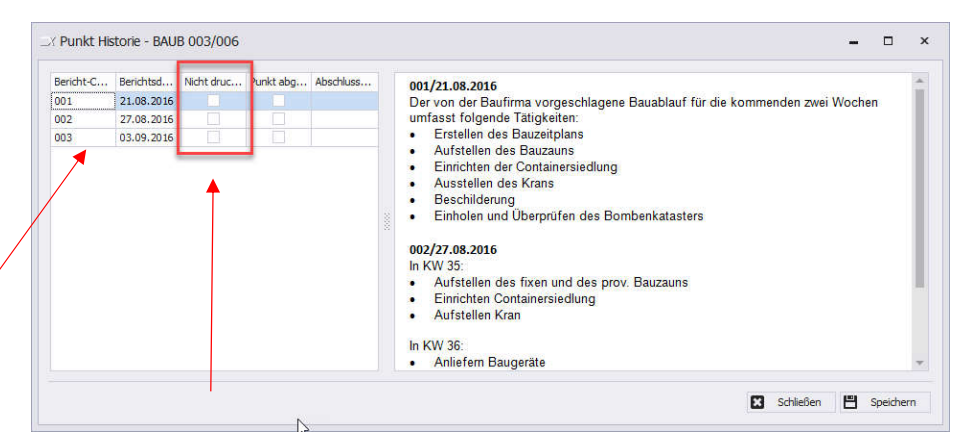

Hier können Sie definieren, welche historischen Punkte ausgedruckt werden. Diese Zahl kann nicht größer als die generell definierte Vorgabe sein. Die Anzahl der gedruckten historischen Punkte kann im Kreis generell definiert werden.

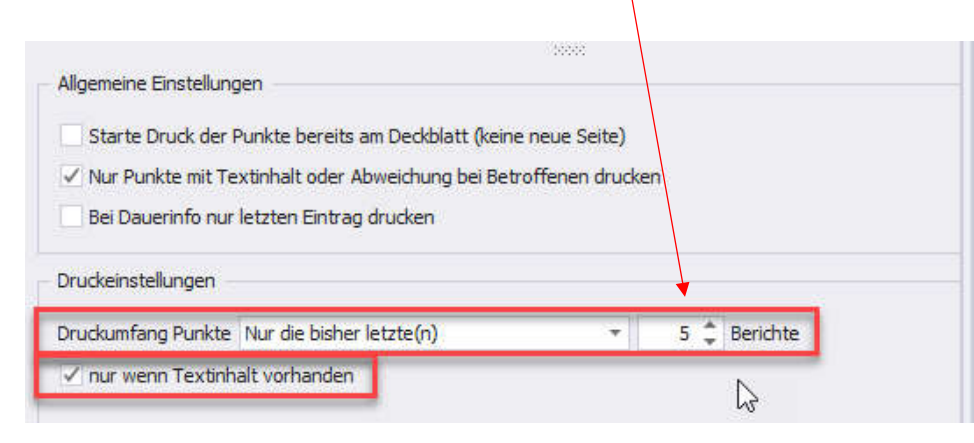

# 8.7 Protokollansicht: Punkt Status

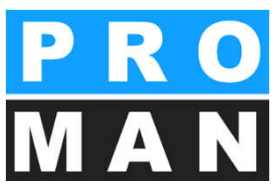

- Einmal-Info
  - wird nur im aktuellen Bericht gedruckt
- Dauer-Info
  - gilt f
    ür alle Berichte bis zum L
    öschen
  - Der Text kann pro Bericht geändert werden

Die Baugruben für die Fundamente werden von der

Baufirma hergestellt.

- offen
- in Arbeit
- erledigt am

UI.UI

001.002

003/03.09.2016

storniert

8

#### Grün) ... SICHEMEN Genehmigung Umsetzen Masten offen M 002 / 27.08.2016 Busch Beschluss Beschluss Es wurde ein Vorschlag für die Kabelführung im Mast Wird nicht in den nächsten Bericht übernommen erarbeitet. Dieser ist von der Firma Schilling zu offen Standard offen Wird in den nächsten Bericht übernommen überprüfen (Koordination durch Herrn Busch). Weiters DauerInfo\_Standard Dauer-Info Wird in den nächsten Bericht übernommen sind die statischen Berechnungen der Fa. Schilling Info\_Standard Info Wird nicht in den nächsten Bericht übernommer beizubringen zurückgestellt\_Standard zurückgestellt Wird zum angegebenen Datum einem zukünftigen Bericht Die Maststatik ist noch immer ausständig und in weiterer 👢 🚞 🗙 Busch storniert\_Standard storniert Wird nicht in den nächsten Bericht übernommer Folge auch die Schalungs- und Bewehrungspläne für die X Rauscher inbearbeitung\_Standard in Arbeit Wird in den nächsten Bericht übernommer Mastfundamente

erledigt\_Standard

Wiedervorlage\_Standard

erledigt

Wiedervorlage

- zurückgestellt bis (oder wiedervorlage)
  - Reminder-Funktion: Der Punkt in der aktuellen Sitzung einmal ausgedruckt, anschließend bis zum festgelegten Termin ausgeblendet
- Eigenen Status: man kann in der Berichtsverwaltung leicht einen eigenen Status erstellen z.B.:
  - Beschluss, CRQ

Wird nicht in den nächsten Bericht übernommer

Wird zum angegebenen Datum einem zukünftigen Bericht

Offen in den Farben (Rot, Orange,

#### 8.8 Protokollansicht: Bilder und Anhänge

- Bilder können mittels Drag & Drop vor oder nach dem Text platziert werden.
- Mit (1) kann die Position vom Bild geändert werden
- Mit (2) kann das Bild weiter bearbeitet werden (ausschneiden, markieren,..)
- PDF-Anhänge können im Punkt ergänzt werden indem man diese in dem gewünschten Punkt zieht.

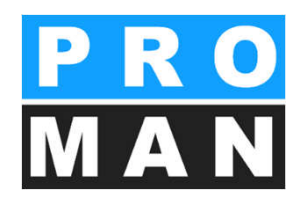

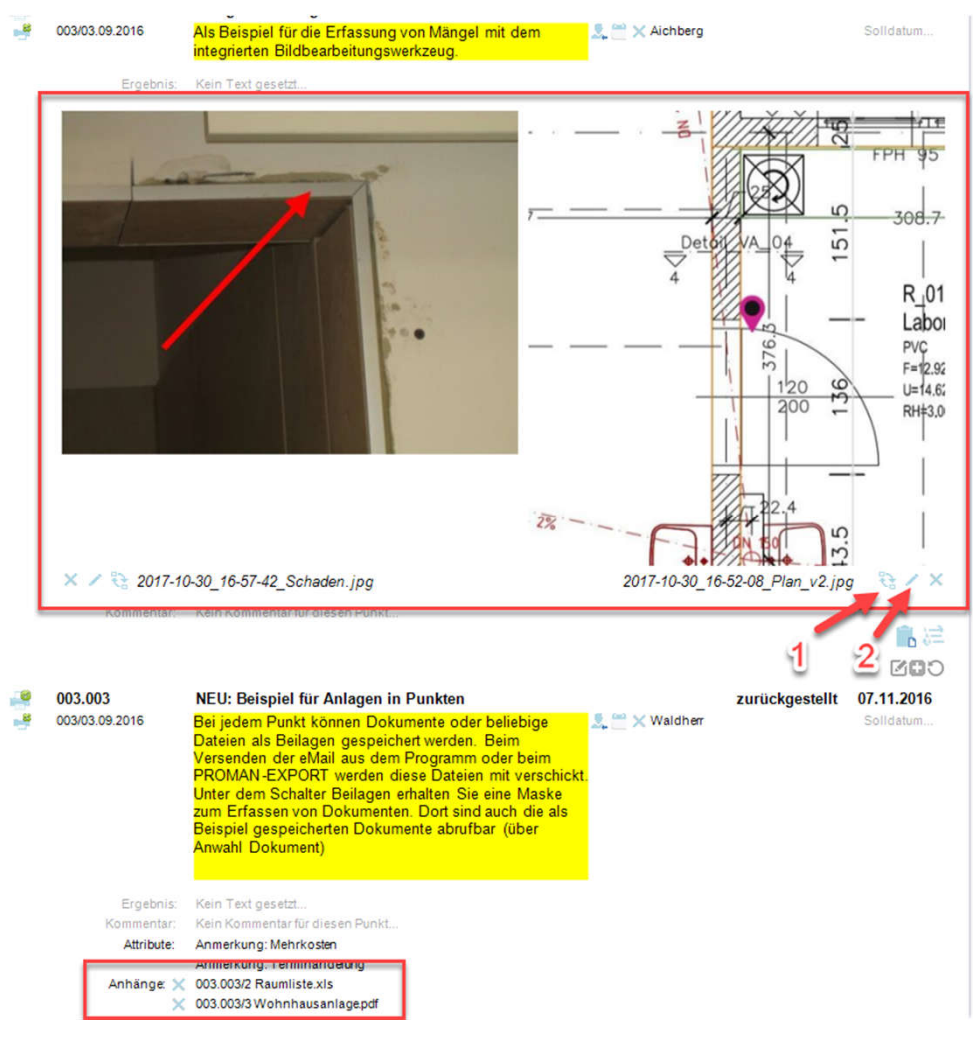

#### 8.8.1 Erweiterte Einstellungen: Bilder

- Bilder können einfach per Drag & Drop im Punkt in die jeweilige Bildfelder gezogen werden (siehe 1).
- Sie können sowohl vor als auch nach dem Text platziert werden
- Über "Bilder verwalten" im Werkzeugkasten (siehe 2) können weiteren Einstellungen getroffen werden
- Die Bilder werden automatisch in der Datenbank gespeichert und reduziert, um eine optimale Speichergröße & Qualität zu erreichen.

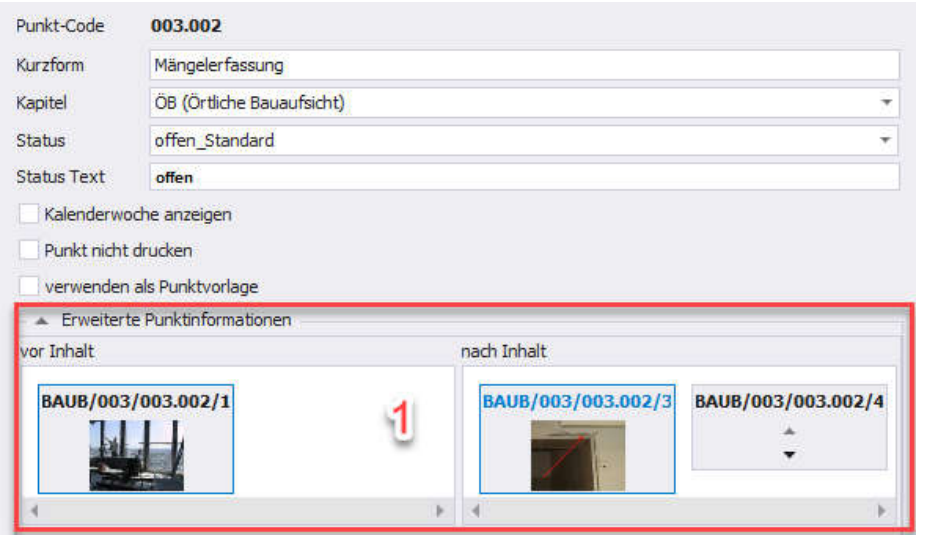

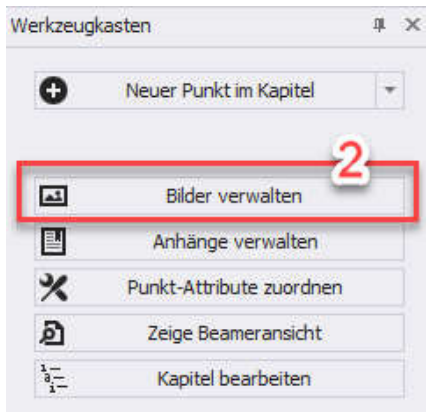

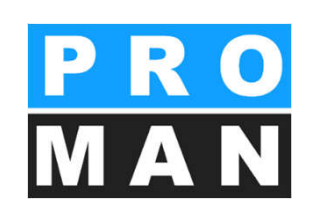

#### 8.8.1 Erweiterte Einstellungen: Bilder

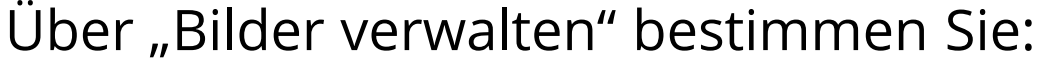

- die Breite des Fotos im Ausdruck (siehe 1):
  - wie Textblock
  - ab Text bis zum rechten Rand
  - gesamte Seitenbreite

- den gewünschten Speicherort bzw. laden Bilder aus der Zwischenablage (siehe 2). Sie können zwei Bilder nebeneinander einfügen.
- Überschrift des Bilder (siehe 3)

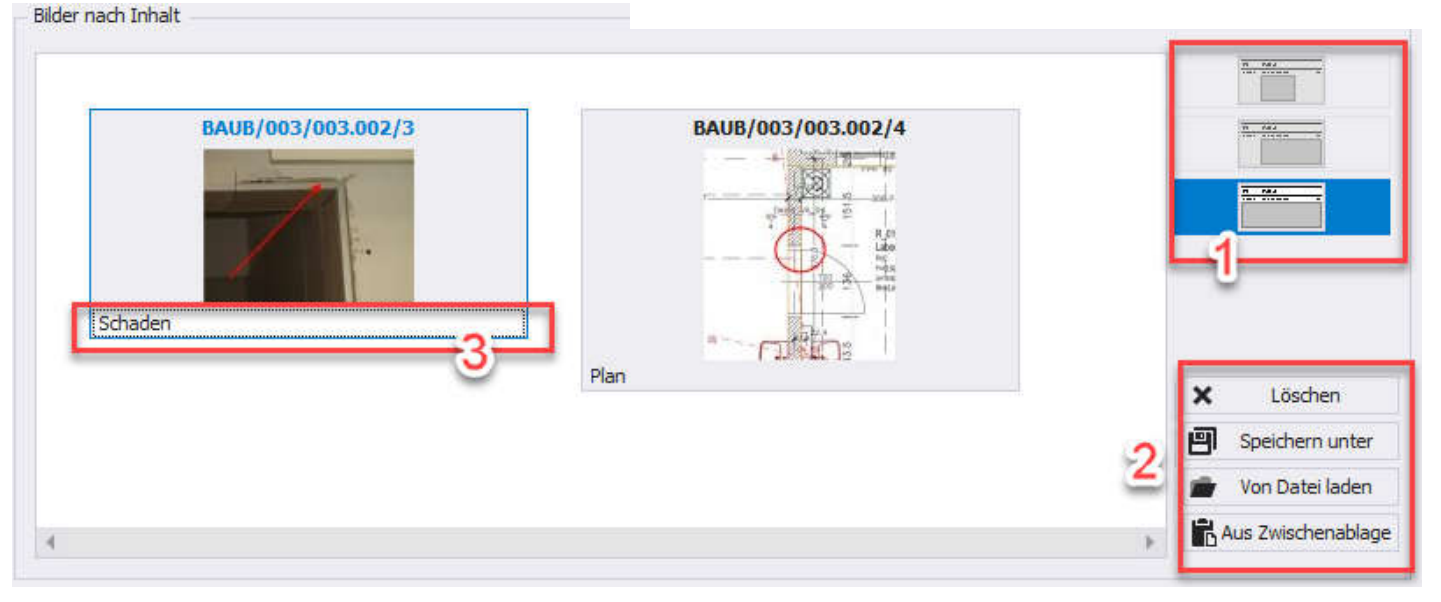

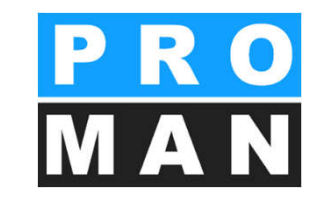

#### 8.8.1 Erweiterte Einstellur Bilder

- Im Tab "Bildbearbeitung" (siehe 1) können Sie rasch und einfach Ihre Fotos und Pläne adaptieren:
  - Zuschneiden (siehe 2)
  - Text und Formen einfügen (siehe 3)
  - Markierungen setzten mittels drag&drop *(siehe 4)*
  - Alle Änderungen rückgängig machen (siehe 5)

Im Protokoll können Sie so direkt relevante Bildausschnitte, Pläne und Echtaufnahmen, Positionen, Mängel, Vorher-Nachher-Statis und vieles mehr visuell hervorheben.

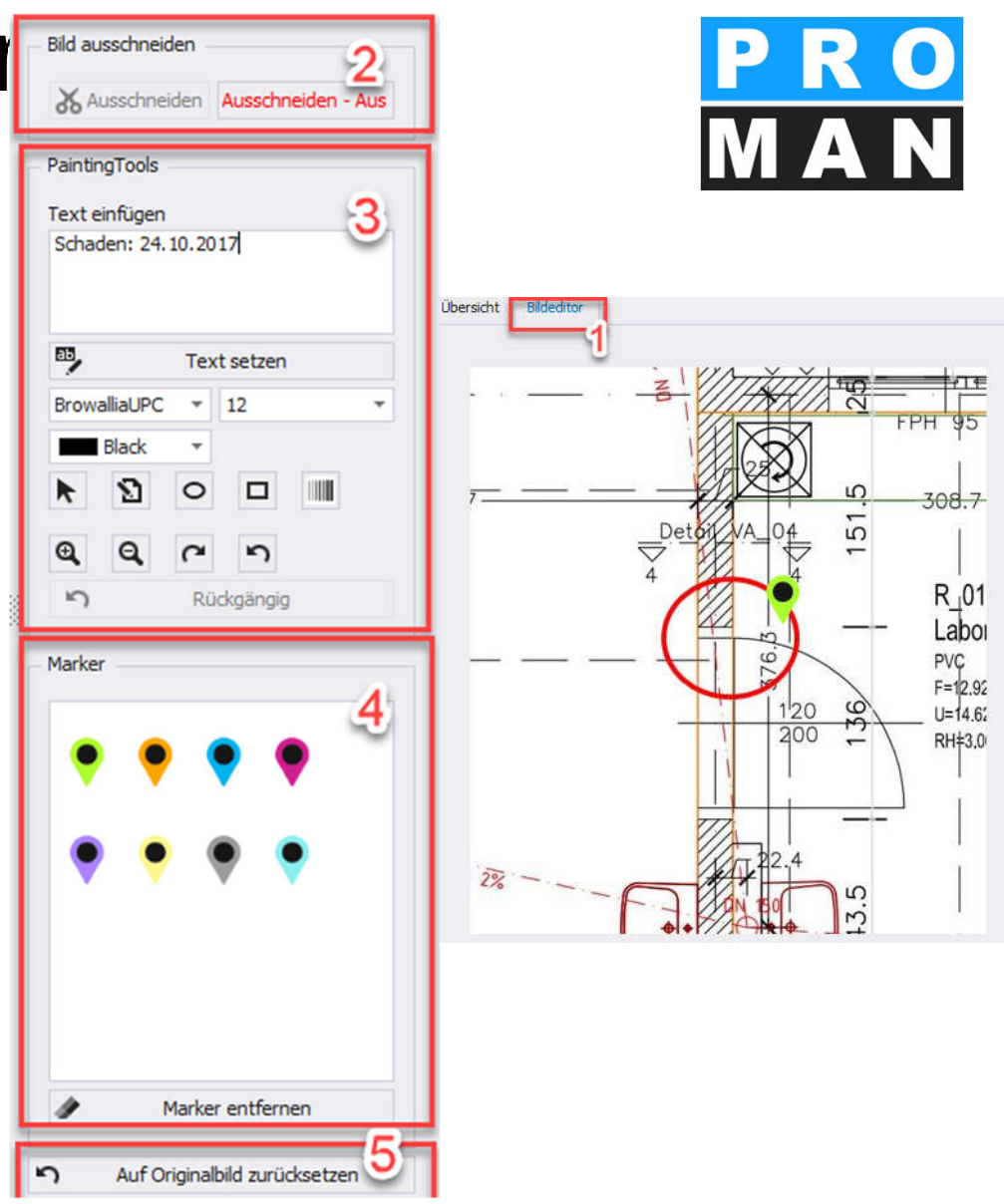

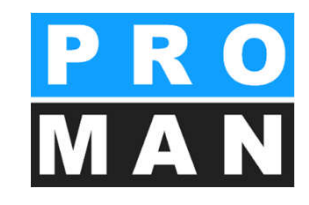

#### 8.8.1 Erweiterte Einstellungen: Bilder

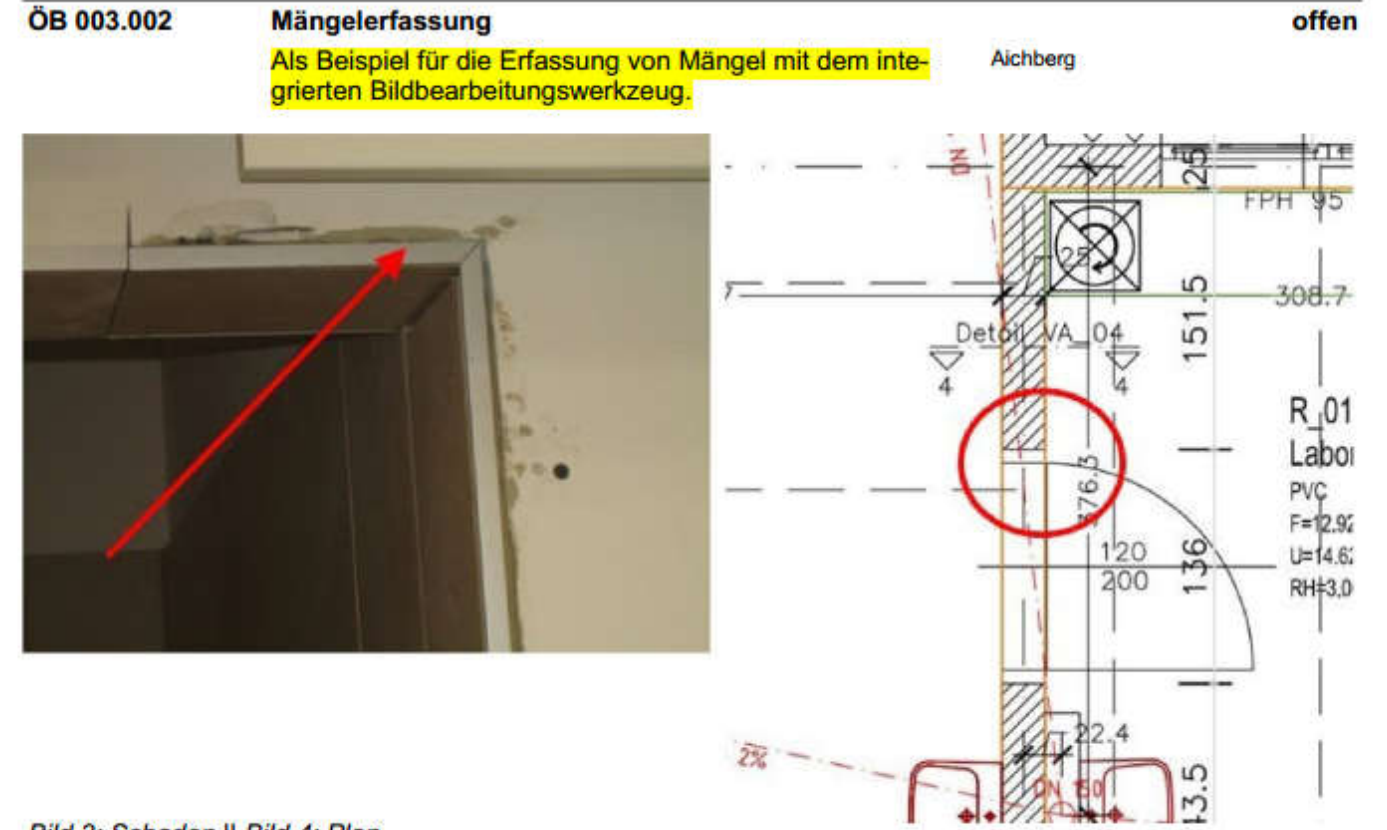

Bild 3: Schaden || Bild 4: Plan

#### 8.8.2 Erweiterte Einstellungen: Anhänge • Anhänge können einfach mittels Drag

- Anhänge können einfach mittels Drag & Drop ins Feld gezogen werden (siehe 1)
- Oder über "Anhänge verwalten" (siehe 2) können weitere Einstellungen getroffen werden
  - Durch *anhaken* kann optional das Dokument auch in der Datenbank gespeichert *werden (siehe 3)*
  - diese Version des Dokuments wird unverändert im Besprechungsbericht gespeichert!

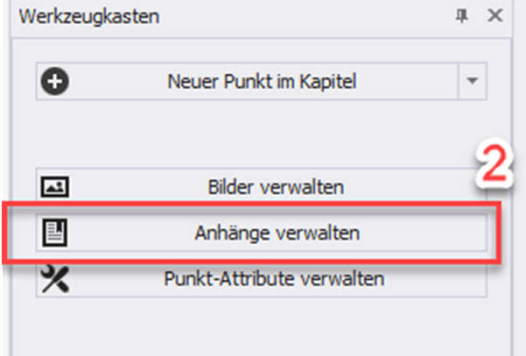

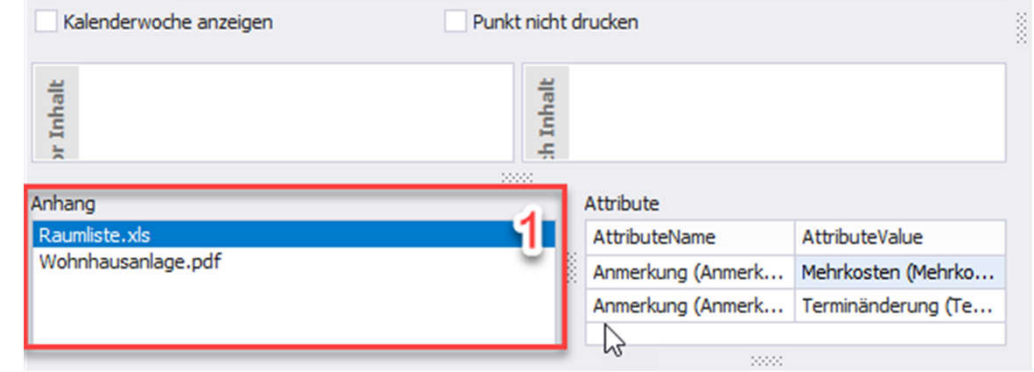

| NU CE                                                         | 2                                                                           | Dokument-Code         | 003.003/2       |                     | Sortiernummer    | 0     |
|---------------------------------------------------------------|-----------------------------------------------------------------------------|-----------------------|-----------------|---------------------|------------------|-------|
| Titel                                                         | Raumliste.xls                                                               |                       |                 |                     |                  |       |
|                                                               |                                                                             |                       |                 |                     |                  | 2     |
|                                                               |                                                                             |                       |                 |                     |                  |       |
| Beschreibung                                                  |                                                                             |                       |                 |                     |                  |       |
|                                                               |                                                                             |                       |                 |                     |                  |       |
|                                                               |                                                                             |                       |                 |                     |                  |       |
|                                                               |                                                                             |                       |                 |                     |                  |       |
|                                                               |                                                                             |                       | Geändert von:   | proman              |                  |       |
| Erstellt von:                                                 |                                                                             |                       |                 |                     |                  |       |
| Erstellt von:<br>Erstellungsdatum:                            | 02.01.2017 09:49:21                                                         |                       | Änderungsdatum: | 02.01.2017 09:49:21 |                  |       |
| Erstellt von:<br>Erstellungsdatum:<br>Datei                   | 02.01.2017 09:49:21<br>J:\PROMAN32\BeispielVo                               | rlagen \Raumliste.xls | Änderungsdatum: | 02.01.2017 09:49:21 |                  |       |
| Erstellt von:<br>Erstellungsdatum:<br>Datei<br>✓ Dokumentanha | 02.01.2017 09:49:21<br>J:\PROMAN32\BeispielVo<br>ang in der Datenbank speid | rlagen \Raumliste.xls | Änderungsdatum: | 02.01.2017 09:49:21 | 🗐 Datei Speicher | n als |

#### 8.8.2 Erweiterte Einstellungen: Anhänge

- Punkte können mit Beilagen ergänzt werden
  - PDF werden mitausgedruckt und mit der Punkt Nr. gestempelt
  - alle anderen werden automatisch bei E-Mail-Versand beigelegt

#### BAUB 003.003

#### NEU: Beilagen zu Punkten

Bei jedem Punkt können Dokumente oder beliebige Dateien als Beilagen gespeichert werden. Beim Versenden der eMail aus dem Programm oder beim PROMAN--EXPORT werden diese Dateien mit verschickt. Unter dem Schalter Beilagen erhalten Sie eine Maske zum Erfassen von Dokumenten. Dort sind auch die als Beispiel gespeicherten Dokumente abrufbar (über Anwahl Dokument)

Beilagen: 003.003/2 Raumliste.xls 003.003/3 Wohnhausanlage.pdf

From office@proman.at 15 Tage? Mo 13.04.09 Fr 01.05.05 = WWS-Fansad 15 Tage? Mo 13 04 09 Er 01 05 0 teilnehmer1@proman.at; teilnehmer2@firma.at To... Send Mo 15.09.08 Cc... Bcc... Subject Projekt: Beispielprojekt, Besprechungsbericht: BAUB Baubesprechung ÖBA, Nr. 004 Vertrieb und Marketing Attached BEISPIEL Beispielprojekt BAUB 004.pdf (272 KB); Beilage 1.xlsx (14 KB)

Sehr geehrte Damen und Herren,

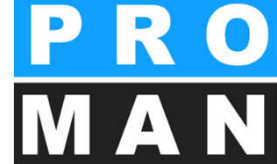

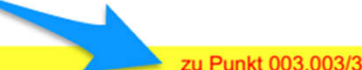

#### 8.9 Protokollansicht: Video Kurzschulung

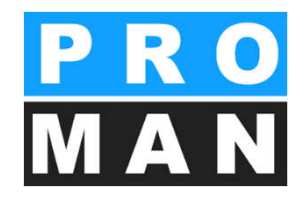

 Mehr Informationen zur neuen Punktmaske finden sie im Schulungsvideo unter

http://www.proman.at/tutorials/intuitiv-protokollieren/

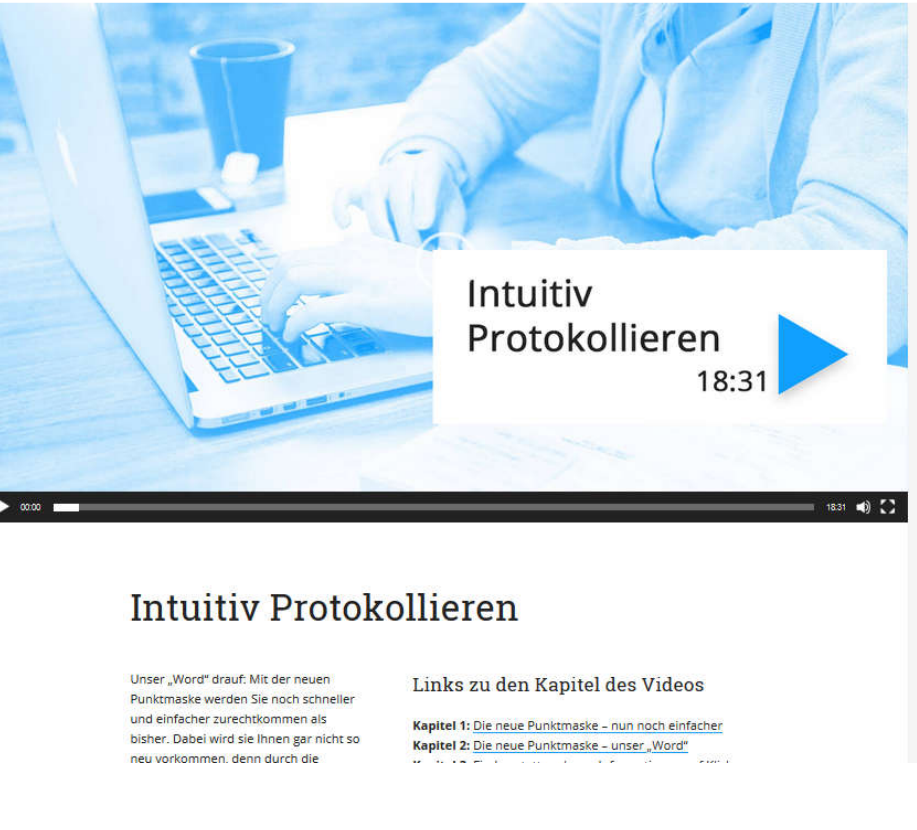

| Beispielprojekt : Projekt-Adressbuch | (BAUB) Bericht 003: Berichtseditor | × |                                 |
|--------------------------------------|------------------------------------|---|---------------------------------|
| Punkt-Code 003.002                   |                                    |   | • Nummer an                     |
|                                      |                                    |   | <ul> <li>Ist moglici</li> </ul> |

9.1 Punktnummer ändern

- Punktnummer
  - ist fortlaufend je Bericht
  - eindeutig je Kreis
  - besteht aus
    - Berichtnummer
    - Punktnummer

| ⊿ 003 |                                  |
|-------|----------------------------------|
|       | Berichtsprotokoll öffnen         |
|       | Bericht bearbeiten               |
|       | Neuer Punkt                      |
|       | Punkte laden                     |
|       | Teilnehmer verwalten             |
| - 1   | Punktnummer bearbeiten           |
|       | Textbaustein-Vorlagen Bearbeiten |

- dern
  - h im aktuell ausgewählten Bericht
    - Der Punkt muss in diesem Bericht erstellt worden sein

| Punkt-Code 🔺 | Kapitel            | Kapitel-Sortiernummer | Stichwort                   | Status         |
|--------------|--------------------|-----------------------|-----------------------------|----------------|
| 01           | BA (Bauausführung) | 7                     | Bewachung                   | offen          |
| 02           | PL (Planung)       | 4                     | Begutachtung Lüftungschacht | Info           |
| 03           | PL (Planung)       | 4                     | NEU: Beilagen zu Punkten    | zurückgestellt |
| 04           | PL (Planung)       | 4                     | Helmtragepflicht            | Beschluss      |
|              |                    |                       |                             |                |
|              |                    |                       |                             |                |

#### 9.1 Punktnummer: Aufbau

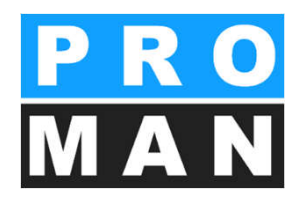

- Erstes Vorkommen vom Punkt
  - Punktnummer
- Punkt wird bei weiteren Sitzungen fortgeführt
  - Sitzungsnummer
  - Datum der Sitzung

| 0.2                | Genehmigungen                                                                                                    |                                              |                          |
|--------------------|----------------------------------------------------------------------------------------------------|----------------------------------------------|--------------------------|
| 0.2 001.002        | Genehmigung Umsetzen Masten                                                                                                    |                                              | offen                    |
| 001 / 21.08.2014   | Im Baufeld befinden sich zwei Masten, Die Genehmigung für<br>das Umsetzen der Masten durch die OZB erfolgt frühestens<br>ab 22.9.2014                                                                                                  | Alle Projektpartner                          |                          |
| 002 / 27.08.2014   | Es wurde ein Vorschlag für die Kabelführung im Mast erar-<br>beitet. Dieser ist von der Firma Schillingzu überprüfen<br>(Koordination durch Herr Busch). Weiters sind die stati-<br>schen Berechnungen der Fa. Schilling beizubringen. | Busch, Busch & Czerny                        |                          |
| 003 / 03.09.2014   | Die Maststatik ist noch immer ausständig und in<br>weiterer Folge auch die Schalungs- und<br>Bewehrungspläne für die Mastfundamente.<br>Die Baugruben für die Fundamente werden von der<br>Baufirma hergestellt.                       | Rauscher, Holzer Bau<br>Busch, Busch & Czemy | 10.09.2014<br>03.09.2014 |
| PROMAN 3.1 Lizenz: | 1010/BAUB/003                                                                                                    | *                                            | ite 2/4                  |

Kapitel / Berichtnummer / Punktnummer

# 9.2 Kommentare im Protokoll & Besprechung Vorbereitung

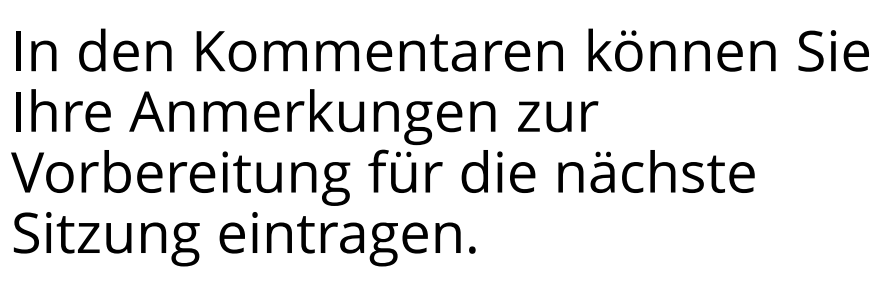

 Kommentare werden nicht im Protokoll ausgedruckt, sondern nur im Ausdruck "Besprechung Vorbereitung" (siehe nächste Folie).

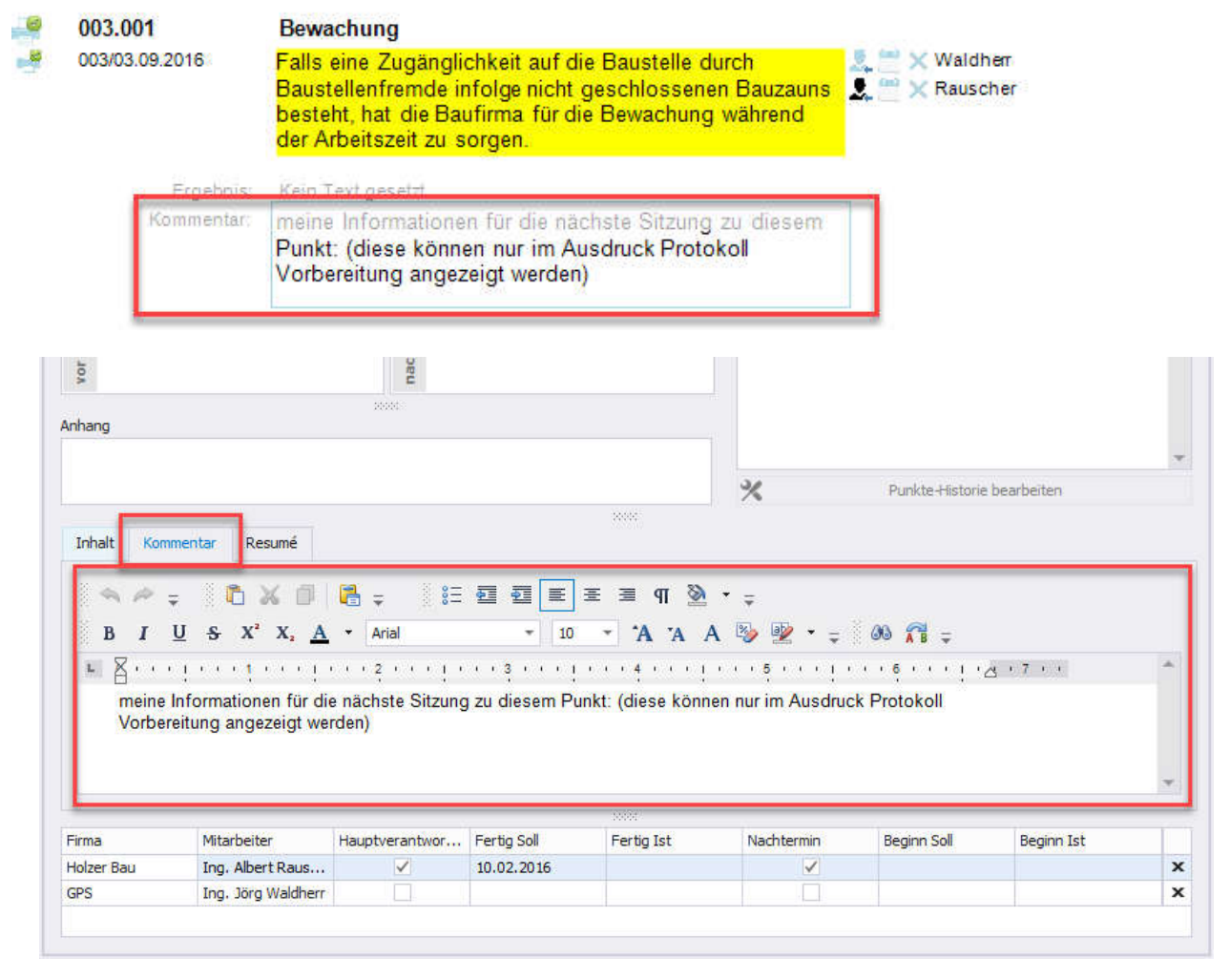

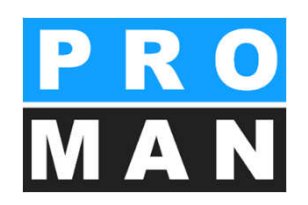

#### 9.2 Kommentare im Protokoll & Besprechung Vorbereitung

Ermöglicht die Erstellung der eigenen Notiz zur Vorbereitung und Mitnahme für die nächste Sitzung.

| Punkt | Stichwort/Text                                                             | HV verantwortlich | zu erledigen bis |
|-------|----------------------------------------------------------------------------|-------------------|------------------|
|       | bige Dateien als Beilagen gespeichert werden.                              |                   |                  |
|       | Beim Versenden der eMail aus dem Programm                                  |                   |                  |
|       | oder beim PROMAN-EXPORT werden diese                                       |                   |                  |
|       | Dateien mit verschickt.                                                    |                   |                  |
|       | Unter dem Schalter Beilagen erhalten Sie eine                              |                   |                  |
|       | <mark>Maske zum Erfassen von Dokumenten. Dort sind</mark>                  |                   |                  |
|       | auch die als Beispiel gespeicherten Dokumente                              |                   |                  |
|       | <mark>abrufbar</mark>                                                      |                   |                  |
|       | (über Anwahl Dokument)                                                     |                   |                  |
|       | Kommentar: Bei der nächsten Besprechung muss ich folgenden wichtige Punkte |                   |                  |
|       | klären:<br>1                                                               |                   |                  |
|       | 2                                                                          |                   |                  |
|       | Beilason: 003 003/2 Baumliste xls                                          |                   |                  |
|       | 003.003/3 Wohnhausanlage.pdf                                               |                   |                  |
|       | <b>↑</b>                                                                   |                   |                  |
|       |                                                                            | _                 |                  |
|       | Platz für handschriftliche Notiz                                           | en                |                  |
|       |                                                                            |                   |                  |
|       |                                                                            |                   |                  |
|       |                                                                            |                   |                  |
|       | *                                                                          |                   |                  |
| 0.2   | Genehmigungen                                                              |                   |                  |

| 出 002                                                                                   | 27.08.2016                                                                                          | 11 Planconsult |
|-----------------------------------------------------------------------------------------|----------------------------------------------------------------------------------------------------|----------------|
| <b>⊞ 003</b>                                                                            | 03 09 2016                                                                                          | E GPS          |
| <ul> <li>□ (PB) Mona</li> <li>□ 001</li> <li>□ (PROJ) Pr</li> <li>□ (CC+K+A)</li> </ul> | Berichtsprotokoll öffi<br>Bericht bearbeiten<br>Neuer Punkt                                         | nen            |
| bitel anzeigen<br>hänge anzeige<br>richte absteige<br>ortierung:<br>ch Kapitel          | Punkte laden<br>Punkte importieren<br>Teilnehmer verwalter<br>Punktnummer bearb<br>E-Mail versenden | n<br>eiten     |
| es Adressbuch                                                                           | Besprechung vorbere<br>Bericht drucken (Seit                                                        | enansicht)     |

#### J Besprechung vorbereiten

| Druck vorbereitung:                                                                                        | Druck Einstellungen:                                                                      |
|----------------------------------------------------------------------------------------------------|-------------------------------------------------------------------------------------------|
| Abstand zwischen Punkten in mm 🛛 40 🚆                                                                      | Einstellung                                                                               |
| Nur Punkte mit Offen-Status drucken<br>Ignoriere 'Drucke keine Historie'<br>Ignoriere 'Drucke Punkt nicht' | Druckumfang Punkte Nur die bisher letzte(n)                                               |
| <ul> <li>Drucke Kommentare</li> <li>Drucke Freie Texte</li> </ul>                                          | Nur Punkte mit Textinhalt oder Abweichung be<br>Bei Dauerinfo nur letzten Eintrag drucken |
|                                                                                                    |                                                                                           |

### 9.3 Punkte: Laden & Löschen

Punkte lade

- Unter "Punkte laden" können Punkte aus vorherigen Sitzungen in dem aktuell ausgewählten Bericht wieder aufgenommen werden
  - Z.B. in der vorherigen Sitzung war der Punkt als geschlossen markiert und in der jetzigen Sitzung nehmen Sie den Punkt wieder auf.
- "Punkt löschen":
  - Löscht nur einen Eintrag aus dem Punkt im aktuellen Protokoll.

| 001.002 Gec- | Amigung Ling Kai |
|--------------|------------------|
| 001.003 Ber  | Punkt bearbeiten |
| 001.006 Ba   | Punkt löschen    |

| <br>202                  | (Car 210111 |
|--------------------------|-------------|
| Berichtsprotokoll öffnen |             |
| Bericht bearbeiten       |             |
| Neuer Punkt              | xt          |
| Punkte laden             | 1           |
| Teilnehmer verwalten     | der         |

| Alle Berich | ite          |          | *                           |                                                                                                    |
|-------------|--------------|----------|-----------------------------|----------------------------------------------------------------------------------------------------|
| Enter tex   | t to search  |          |                             | ٩                                                                                                    |
| Auswahl     | Code         | Status   | Kurzform                    | Inhalt                                                                                                    |
|             | 001.001      | erledigt | Sicherheitsschulung         | Die Sicherheitsschulung für das Betreten des Vorfeldes (Airsideordnung) findet am Montag, den 25.8.2015 i     |
|             | 001.004      | erledigt | Planlieferung / Planungssta | Ein Vorabzug der Polierpläne des Kellergeschoßes wird bis spätestens 26.8.2016 als Plotfile an die Baufirma ü |
|             | 001.005      | offen    | Planverteilung              | Die Verteilung der vom GP freigegebenen Pläne erfolgt vor Ort durch die ÖBA. Der aktuelle Planstand liegt im  |
|             | 001.007      | erledigt | Bauzaun                     | Die Materialwahl für die Ausführung wird noch zwischen Betriebsgesellschaft und Betriebsgeseklischaft abgek   |
|             |              |          |                             |                                                                                                    |
| 🖉 Alles a   | ın-/abwähler | 1        |                             | 🕮 Punkt laden 🔀 Schließen                                                                                     |

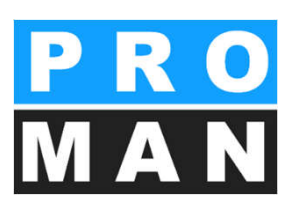

X

#### 9.4 Punkte: Attribute

Über den Werkzeugkasten im Berichtspunkt können die Attribute verwaltet werden "Punkt-Attribute verwalten" (siehe 1)

- Wählen Sie im dropdown-Menü das gewünschte Attribut (siehe 2)
- Definieren Sie den Wert des Attributes, mit dem der Punkt markiert werden sollen (siehe 3)

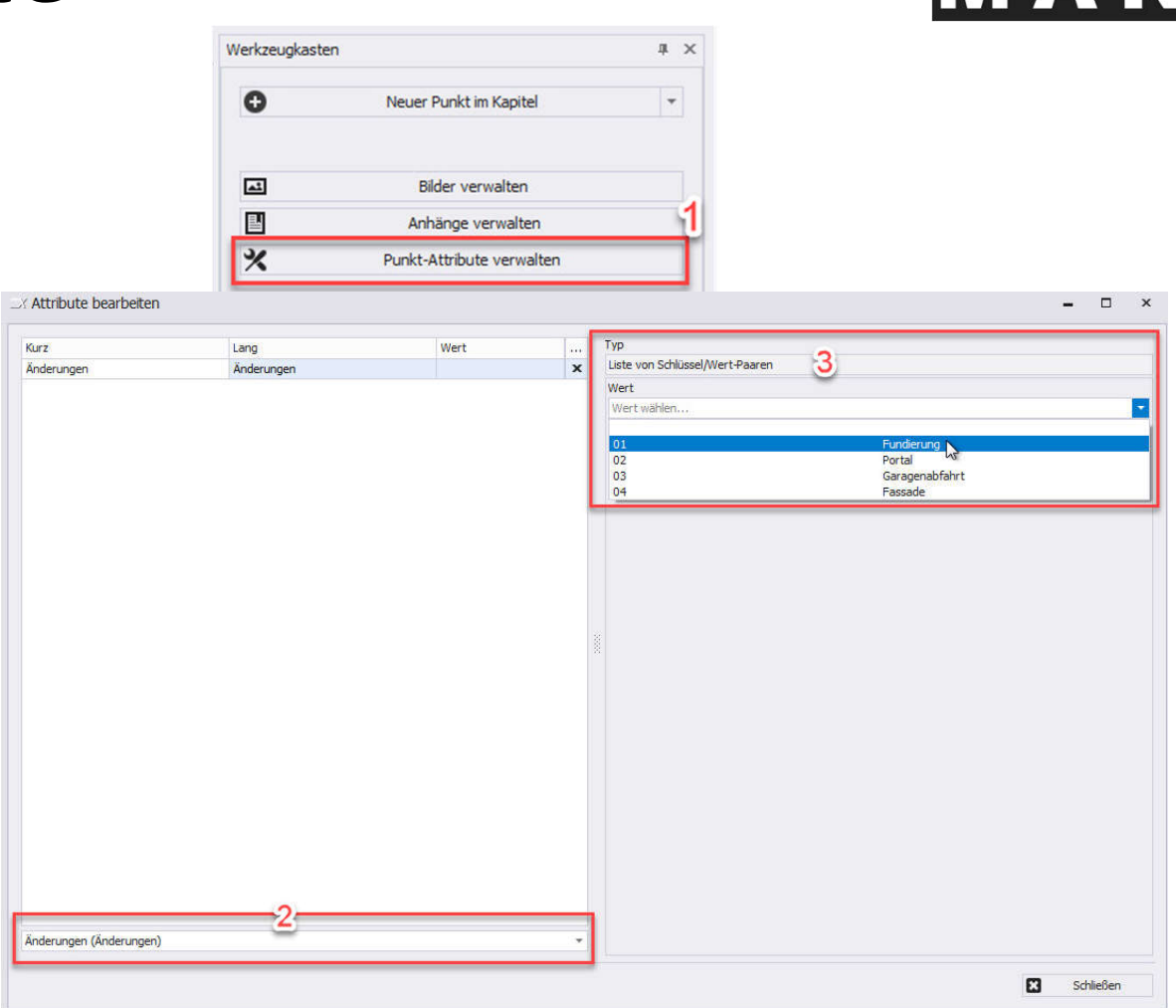

#### 9.5 Punkte: Beameransicht

Beispielprojekt : Projekt-Adressbuch (BAUB) Bericht (

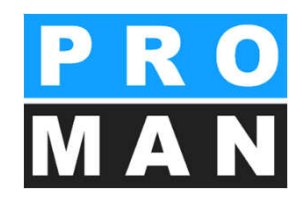

Sie haben die Möglichkeit, direkt bei Sitzungen Ihr Protokoll live mitzuschreiben. Die Besprechungspunkte werden synchron in einer zweiten Maske angezeigt und können z.B. am Beamer präsentiert werden.

> Bilder und Dokumente können mit einem Doppelklick geöffnet werden

| Punkt-Code                  | 003.002                     |                 |                             | Punkt Historie                |         |          |          | 0        | Neu             | er Punkt im I | Capitel    |   |
|-----------------------------|-----------------------------|-----------------|-----------------------------|-------------------------------|---------|----------|----------|----------|-----------------|---------------|------------|---|
| urzform                     | Begutachtung Lüftungschacht |                 |                             |                               |         |          | -        |          |                 |               |            |   |
| apitel                      | PL (Planung)                |                 | *                           |                               |         |          |          |          |                 |               |            |   |
| tatus                       | Info_Standard               |                 | *                           |                               |         |          |          | <u>_</u> |                 | Bilder verw   | alten      |   |
| atus Text                   | Info                        |                 |                             |                               |         |          |          |          | 1               | nhänge ver    | walten     |   |
| Kalenderwo                  | iche anzeigen               |                 |                             |                               |         |          |          | *        | Pun             | t-Attribute   | verwalten  |   |
| Punkt nicht                 | drucken                     |                 |                             |                               |         |          |          | ව        | Z               | eige Beamer   | ansicht    |   |
| verwenden                   | als Punktvorlage            |                 |                             |                               |         |          |          | -        |                 |               |            | _ |
| der                         |                             | _X_BEISPIEL: 00 | 3.002                       |                               |         |          |          |          |                 |               |            | × |
| nhait                       |                             | @ Q<br>₽L ₽     | Dem Cursor folgen           | ✓ Folge dem ausgewählten Punl | t       | /        |          |          |                 |               |            |   |
|                             |                             | 003.002 E       | Begutachtung Lüftungschacht | sind hier auch zwei Bilder    | * Firma | Mitarb H | iaupt Fe | ertig F  | ertig Ist Nacht | Beginn        | Beginn Ist |   |
| 000                         |                             |                 | eingefügt.                  | and mer auch zwei blider      |         |          |          |          |                 |               |            |   |
|                             |                             |                 |                             |                               |         |          |          |          |                 |               |            |   |
|                             |                             |                 |                             |                               | Bilder  | Anhang   |          | 365      |                 |               |            |   |
| Inhalt Ko<br>B I<br>E Als B | mmentar Freier¹             |                 |                             |                               |         |          |          |          |                 |               |            |   |
|                             |                             |                 |                             |                               | Ŧ       |          |          |          |                 |               |            |   |
|                             |                             |                 |                             |                               |         |          |          |          |                 |               |            |   |

#### 9.6 Punkte importieren aus einer andern Berichtsammlung oder Projekt MAN

Punkte können aus einem anderen Projekt oder Sitzung übernommen werden.

Dies kann sehr praktisch sein für Beispielsweise die Weiterführung von Punkten mit einer Referenz auf der Punktquelle.

Mit rechter Maustaste auf den Bericht öffnen Sie die Funktion "Punkte importieren". *(siehe 1)* 

Wählen Sie das gewünschte Quellprojekt, Berichtssammlung und Bericht aus dem die Punkte geladen werden sollen. *(siehe 2)* 

| ± 002    | 27.  | 08.2016    |              | 🗄 🗄 Leitne   | er                                            |                                 |
|----------|------|------------|--------------|--------------|-----------------------------------------------|---------------------------------|
| -1 003   | 07   |            |              | III. place   | de                                            |                                 |
| 5        | SIC  | Beric      | htsprotoko   | ll öffnen    | 1                                             |                                 |
| C        | GEN  | Beric      | ht bearbeit  | en           |                                               |                                 |
|          | 20   | Neue       | er Punkt     |              |                                               |                                 |
| P        | PL   | B          |              |              |                                               |                                 |
| P        | 71   | Punk       |              |              |                                               |                                 |
| F        | 91   | Punk       | te importie  | ren          |                                               |                                 |
|          |      | Teiln      | ehmer verw   | /alten       |                                               |                                 |
| X Pur    | nkte | e importie | eren         |              |                                               |                                 |
|          |      |            |              |              |                                               |                                 |
| Projekt  |      | _BE        | ISPIEL (Beis | pielprojekt) |                                               |                                 |
| Berichts | ssam | mlung (BA  | UB) Baubes   | orechung ÖBA | -21                                           |                                 |
| Parichi  |      | Alle       | Recichte     |              |                                               |                                 |
| Denum    |      | Alle       | Denutie      |              |                                               |                                 |
| Enter t  | text | to search  | 8            |              |                                               |                                 |
| Auswa    | ahl  | Code       | Status       | Status Text  | Kurzform                                      | Inhalt                          |
| E        | 3    | 001.001    | erledigt     | erledigt     | Sicherheitsschulung                           | Die Sicherheitsschulung für das |
| œ [      |      | 001.002    | offen        | offen        | Genehmigung Umsetzen Masten                   | Im Baufeld befinden sich zwei M |
| ± [      |      | 001.003    | offen        | offen        | Bescheide                                     | Die Bescheide der BH Graz Umg   |
| œ [      |      | 001.005    | offen        | offen        | Planverteilung                                | Die Verteilung der vom GP freig |
| œ [      |      | 001.006    | offen        | offen        | Bauablauf                                     | Der von der Baufirma vorgesch   |
| E [      |      | 001.004    | erledigt     | erledigt     | Planlieferung / Planungsstand / Vorlaufzeiten | Ein Vorabzug der Polierpläne de |
| e [      | 1    | 001.007    | erledigt     | erledigt     | Bauzaun                                       | Die Materialwahl für die Ausfüh |
| H [      | T    | 001.002    | offen        | offen        | Genehmigung Umsetzen Masten                   | Es wurde ein Vorschlag für die  |
| ±۲.      |      | 001.003    | offen        | offen        | Bescheide                                     | Bescheid Errichtungsbewilligung |
| æ F      | 1    | 001.005    | offen        | offen        | Planverteilung                                |                                 |

#### 9.6 Punkte importieren aus einer andern Berichtsammlung oder Projekt MAN

Mit der Suche kann nach einem spezifischen Punkt-Titel und Inhalt gesucht werden. (siehe 1) Wählen Sie die Punkte, die importiert werden sollen einzeln (siehe 2) oder alle auf einmal aus. (siehe 3)

| Bescheid | iescheid 1    |        |             |           |                                                                            |  |  |  |  |  |  |
|----------|---------------|--------|-------------|-----------|----------------------------------------------------------------------------|--|--|--|--|--|--|
| Auswahl  | Code          | Status | Status Text | Kurzform  | Inhalt                                                                     |  |  |  |  |  |  |
|          | 001.003       | offen  | offen       | Bescheide | Die <mark>Bescheid</mark> e der BH Graz Umgebung ergehen lt. Herrn Frank a |  |  |  |  |  |  |
| ⊡ 2      | 001.003       | offen  | offen       | Bescheide | Bescheid Errichtungsbewilligung wurde am 27.8.2016 von Herri               |  |  |  |  |  |  |
|          | 001.003       | offen  | offen       | Bescheide | Bescheid für die Betriebseinschränkung wurde von der Betriebs              |  |  |  |  |  |  |
|          |               |        |             |           |                                                                            |  |  |  |  |  |  |
| 4        |               |        |             |           |                                                                            |  |  |  |  |  |  |
| 0        | Alles an-/abv | vählen | 3           |           |                                                                            |  |  |  |  |  |  |

#### 9.6 Punkte importieren aus einer **PRO** andern Berichtsammlung oder Projekt **MAN**

Für die ausgewählten Punkte können individuell Import-Optionen definiert werden:

| port Optionen<br>Im Historientext übernehmen Hist<br>V Komplette Punkt-Historie kopieren<br>Projekt-Kurzname<br>Berichtssammlung Kurzform<br>Bericht-Code<br>Sitzungsdatum<br>Alte Punktnummer | torientext-Punktdetails Z<br>Punkt-Kurzname<br>Textinhalt<br>Kommentar<br>Freier Text | Zuordnungen<br>Kapitel<br>Bilder<br>Anhänge<br>Attribute | Status der neuen Punkte<br>laut Quelle<br>Einmal-Info<br>offen<br>erledigt |
|----------------------------------------------------------------------------------------------------|---------------------------------------------------------------------------------------|----------------------------------------------------------|----------------------------------------------------------------------------|
|----------------------------------------------------------------------------------------------------|---------------------------------------------------------------------------------------|----------------------------------------------------------|----------------------------------------------------------------------------|

#### 9.6 Punkte importieren aus einer andern Berichtsammlung oder Projekt MAN

Man kann die Punkte einfügen mit oder ohne Quellenreferenz

- Ohne Quellreferenz: Punktvorlage mit denen man immer die neuen Projekte startet
- Mit Quellreferenz: um die Punkte in fremde Sitzungen weiter zu besprechen.

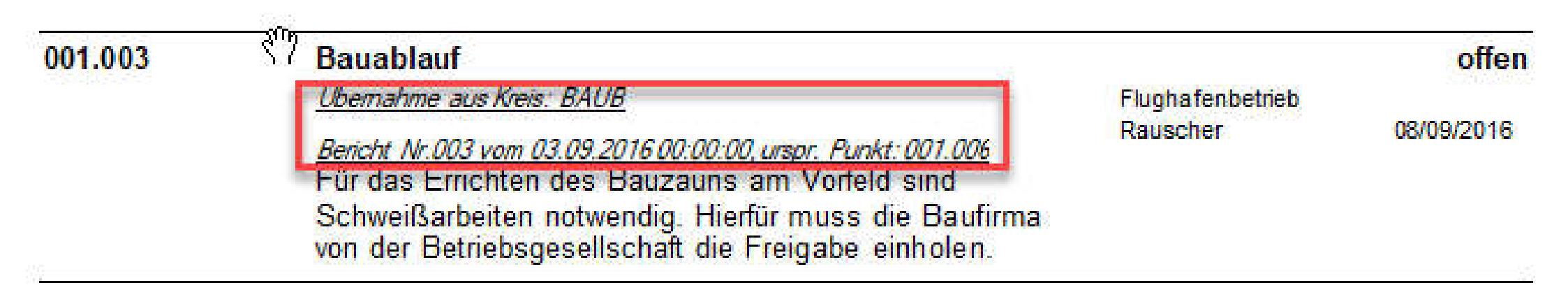

#### 9.7 Punktmaske: Text und Betroffene Beispiel

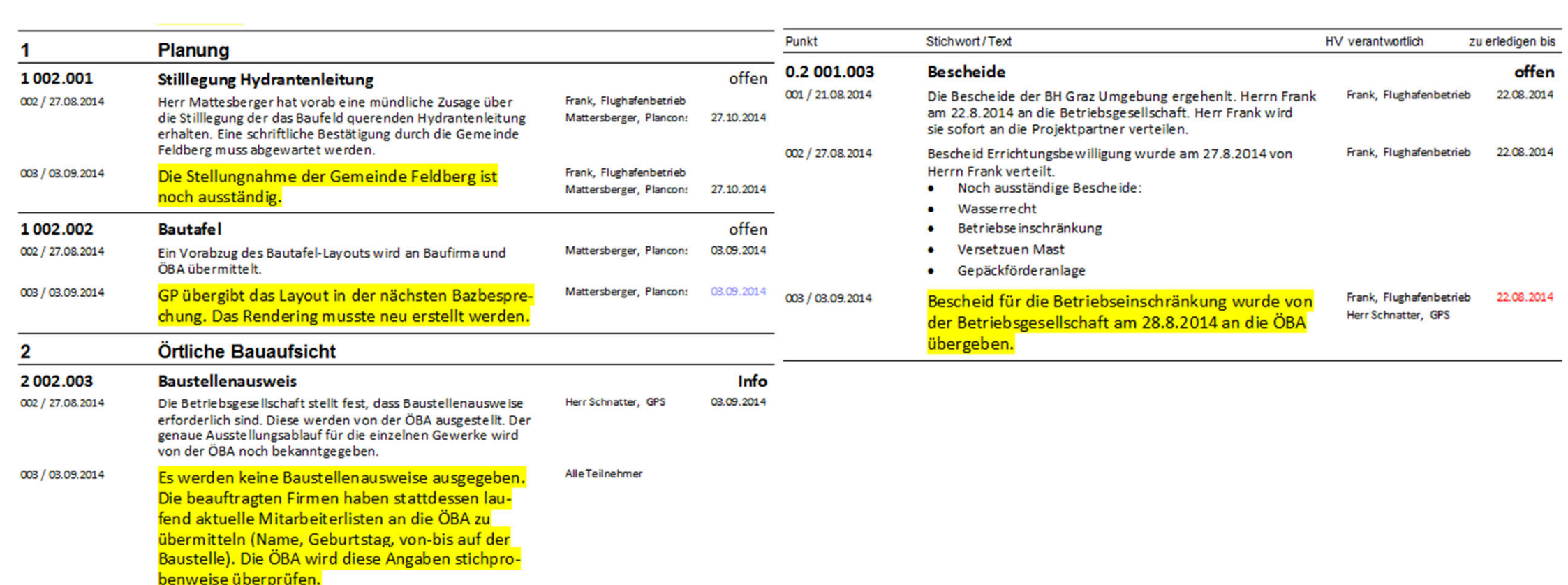

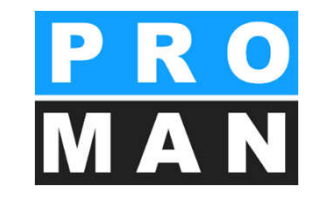

#### Busch & C (AN-Int) Aktennotiz - Intern E (BAUB) Bai Berichtssammlung verwalten ⊕ 001 21. ⊞ 002 27.0 Nächste Agenda bearbeiten E 003 03.0 Neuer Bericht (BT) Bauta Berichtnummern bearbeiten 1 (PB) Monat (PROJ) Pro Kapitel bearbeiten ① (SiGeKo) Ba Textbaustein-Vorlagen bearbeiten Berichtssammlung löschen / Kanitel anzeider

| 🗄 (AN-In   | t) Aktennotiz - Intern    |          |  |  |  |  |  |  |
|------------|---------------------------|----------|--|--|--|--|--|--|
|            | ) Baubesprechung ÖBA      | ⊞ Kastb  |  |  |  |  |  |  |
| ± 001      |                           |          |  |  |  |  |  |  |
| ± 002      | 27.08.2016                | 🗄 Leitne |  |  |  |  |  |  |
| ± 003      | 03.09.2016                | E Plance |  |  |  |  |  |  |
| ⊞ (BT) B   | Berichtsprotokoll öffnen  | GPS      |  |  |  |  |  |  |
| ⊞ (PB) M   | (PB) M Boricht boarbeiten |          |  |  |  |  |  |  |
| E (PROJ    | 0J                        |          |  |  |  |  |  |  |
| ⊞ (SiGeK   | Neuer Punkt               | SPV_V    |  |  |  |  |  |  |
|            | Punkte laden              |          |  |  |  |  |  |  |
| ✓ Kapite   | Punkte importieren        |          |  |  |  |  |  |  |
| Anhär      | Teilnehmer verwalten      |          |  |  |  |  |  |  |
| Berich     | Agenda bearbeiten         |          |  |  |  |  |  |  |
| Punkt Sort | Punktnummer bearbeiten    |          |  |  |  |  |  |  |
| Nach I     | Besprechung vorbereiten   |          |  |  |  |  |  |  |

### 9.8 Einladung & Agenda Funktion

Mit der Funktion Agenda können Einladungen mit Agenda-Daten erstellt und automatisiert verschickt werden

Die Funktion kann mit der rechten Maustaste auf der Berichtsammlung / "Nächste Agenda bearbeiten" erreicht werden.

Die Agenda von einem bereits erzeugten Bericht kann direkt mittels rechter Maustaste auf dem gewünschten Bericht erreicht werden.

# 9.8 Einladung & Agenda Funktion

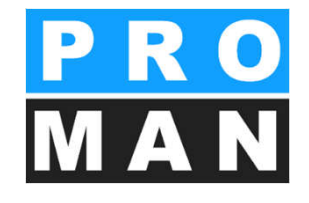

Anschließend öffnet sich einen neuen Reiter. Dort können folgende Einstellungen getroffen werden.

- Bezeichnung und Termindate
- Eingeladenen mit Uhrzeit und Kommentar

Die eingegebenen Daten werden automatisch bei der nächsten Agenda fortgeführt

| HILFE<br>Beispielprojek | t : Projekt-Adressbuch Agenda: | BAUB 004 ×      |            |               |                         | •                       | Werkzeugkasten                       | я × |  |
|-------------------------|--------------------------------|-----------------|------------|---------------|-------------------------|-------------------------|--------------------------------------|-----|--|
| Titel                   | Einladung                      |                 | Vorschläge |               |                         |                         | Aus letztem Bericht hinzufügen:      |     |  |
| Datum                   | 03.09.2016                     | von 09:00       | Ŧ          | ÷ x           | Betroffene einfügen     |                         |                                      |     |  |
| Firma                   | Eintrag auswählen              | *               | Treffpunkt | GPS-Container |                         |                         |                                      |     |  |
| Dokumentennu            | mmer Agenda/1010/BAUB/004      |                 |            |               | Dokumentennummer-Vorlag | E Teilnehmer hinzufügen |                                      |     |  |
| Kurzform                | Funktion                       | Firmen Kurzname | von        | bis           | Kommentar               |                         |                                      |     |  |
| Aichberg                | BM                             | Holzer Bau      |            |               |                         | X -                     | Für alle geladenen Personen anwender | :   |  |
| Rauscher                | BM                             | Holzer Bau      |            |               |                         | ×                       | Von: 🗸 00:00 🌻 🗙 Bis: 🗸 00:00        | ‡ x |  |
| Busch                   | ET                             | Busch & Czerny  |            |               |                         | x                       | Kommentar:                           |     |  |
|                         |                                |                 |            |               |                         | 1000                    |                                      |     |  |

### 9.8 Einladung & Agenda Funktion

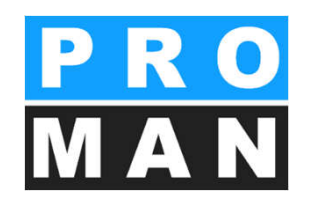

Im Werkzeugkasten kann man auswählen mit welchen Elemente die Agenda-Liste erzeugt werden sollte. Anschließen mit "Ausgewählte hinzufügen" wird automatisch die Agenda im Ausgewählten Reiter "Freitext" erzeugt. Diese kann anschließend manuell bearbeitet werden:

| Textblöcke:                                                                   |                                                                                  | Sortierung von letztem Bericht                    |
|-------------------------------------------------------------------------------|----------------------------------------------------------------------------------|---------------------------------------------------|
| Textblöcke vor der Liste geladener Personen<br>Einladung                      | Einladung<br>Vertretung                                                          | 8 Ξ Sortierung von letzter Agenda                 |
| Vertretung<br>Textblöcke nach der Liste geladener Personen                    | <b>x</b>                                                                         | Berichtselemente als Freitext:                    |
|                                                                               | X Textbaustein-Vorlagen bearbeiten                                               | ✓ Kapitelbezeichnungen                            |
| Freitext vor Liste Freitext nach Liste                                        |                                                                                  | Punkte (ohne Text-Inhalt)     Betroffene Personen |
|                                                                               | 🔹 🧮 🧮 🗏 🗏 🗐 💁 🔹 💞 🍦 Textblöcke 🕶 🍦                                               | E Ausgewählte hinzufügen                          |
| 🖏 B I U S X <sup>2</sup> X <sub>2</sub> A 🗸 Calibri                           | 11 • A A A * A * = 0 A = =                                                       |                                                   |
| ► X · · · 1 · · · 2 · · · 3 · · · 4 · · · · 5 · · · · 6 · · · · 7 · · · 8 · · | 9 • 1 • 10 • 1 • 11 • 12 • 1 • 13 • 1 • 14 • 1 • 15 • 1 • 16 • 1 • 27 • 1 • 18 • |                                                   |
| 01.01 Sicherheit                                                              |                                                                                  |                                                   |
| 001.002 Genehmigung Umsetzen Masten Busch<br>Rauso                            | her offen                                                                        |                                                   |
| 01.02 Genehmigungen                                                           |                                                                                  |                                                   |

# 10. Ausgabearten

- Rechter Mausklick auf den Bericht – "Bericht als PDF ausgeben" auswählen
  - PDF-Beilagen werden automatisch mitsamt des Protokolls in einer Datei erstellt, damit gehen keine Beilagen verloren
- Email-versenden von
  - Protokollen
  - Beilagen

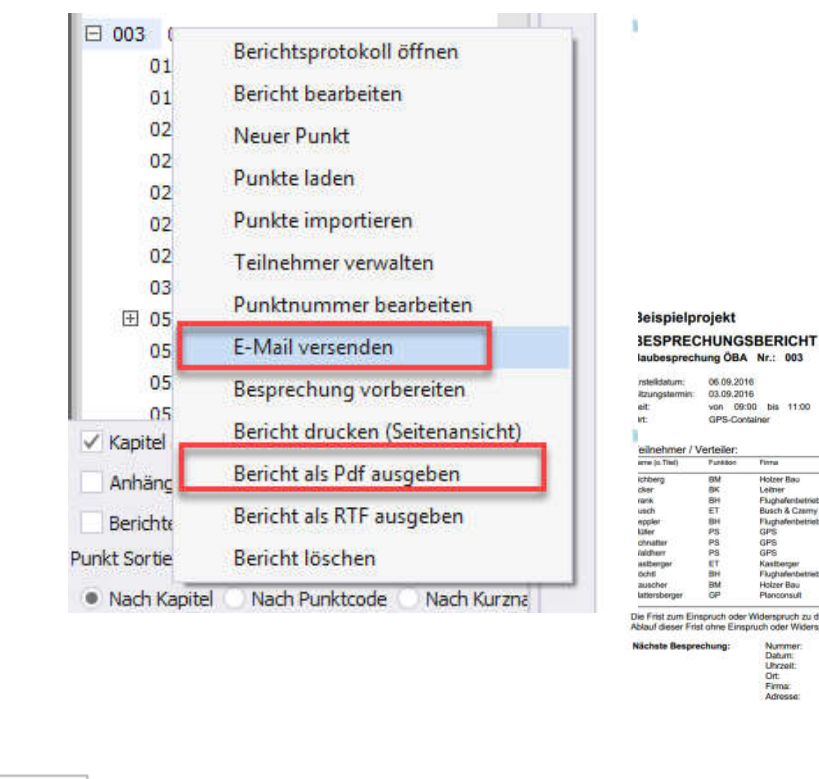

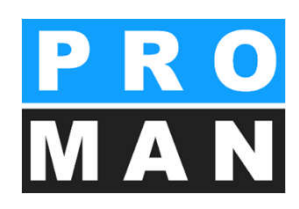

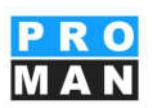

| nsteikdatum:<br>Rzungstarmin:<br>eit:<br>M: | 06.09.201<br>03.09.201<br>von 09:<br>GPS-Con | 6<br>6<br>00 bis 11:00<br>tainer |                 | Projekt-Nr.:<br>DokNr.:<br>Leitor: | UBAUB/003<br>Waldhen |          |
|---------------------------------------------|----------------------------------------------|----------------------------------|-----------------|------------------------------------|----------------------|----------|
| eilnehmer / \                               | /erteiler:                                   |                                  |                 |                                    |                      |          |
| arrer (n. Titel)                            | Punkton                                      | Finna                            | Tal. Mobil      | iarne.                             | Vart.                | wituwite |
| ichberg                                     | BM                                           | Hotzer Bau                       | +43.31124444241 | •                                  | •                    | 0        |
| cker                                        | BK                                           | Leimer                           | +43 69910203345 |                                    |                      | 0        |
| rank.                                       | BH                                           | Flughafenbetrieb                 | +43 6649898566  | 0                                  |                      | 0        |
| usch                                        | ET                                           | Busch & Casmy                    | +43 316854345   |                                    |                      | 0        |
| reciler                                     | 814                                          | Flughafenbetrieb                 | +43 6649898567  |                                    |                      | 0        |
| llfer.                                      | PS                                           | GPS                              | +43 31639222014 | 0                                  |                      | 0        |
| chriatter                                   | PS                                           | GPS                              | +43 6769182734  |                                    |                      | 0        |
| Widherr                                     | PS                                           | GPS                              | +43 6769182358  |                                    |                      | 0        |
| asthenger                                   | ET.                                          | Kastberger                       | +43 345284214   | 0                                  |                      | 0        |
| 5chtl                                       | BH                                           | Fluchafenbetrieb                 | +43 3166780115  |                                    |                      | 0        |
| auscher                                     | BM                                           | Holzer Bau                       | +43 31124444212 | 0                                  |                      | 0        |
| lattersberger                               | GP                                           | Planconsult                      | +43 6644223322  |                                    |                      |          |

Empruch oder Wederspruch gin das Vrotekoll als anerkan Nummer: 004 Datum: 10.09.2016 Uhrzeit: von 09:00 bis 11:00 Dit: GPS-Container Firma: Flughafen BetriebigesmbH Adresse: AT 8070 Graz: Punahendr.

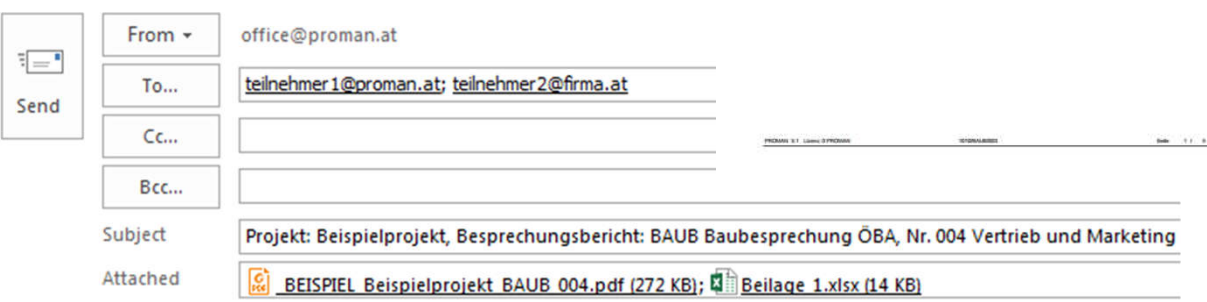

Sehr geehrte Damen und Herren,

# 10.1 E-Mail: Versand

Mit rechtem Mausklick auf den Bericht – **E-Mail aussenden** auswählen (siehe 1).

- Wählen Sie zwischen "Textblöcke verwenden" oder "freien Text" (siehe 2). Mit vordefinierten Textblöcken sparen Sie Zeit beim Versenden!
- Der Betreff wird, wenn gewünscht, automatisch befüllt – wählen Sie einmalig das Format bei "Standard-Betreff bearbeiten" aus (siehe 3).
- Bei Verwendung von Textblöcken wird eine Vorschau des finalen Textes erstellt (siehe 4).

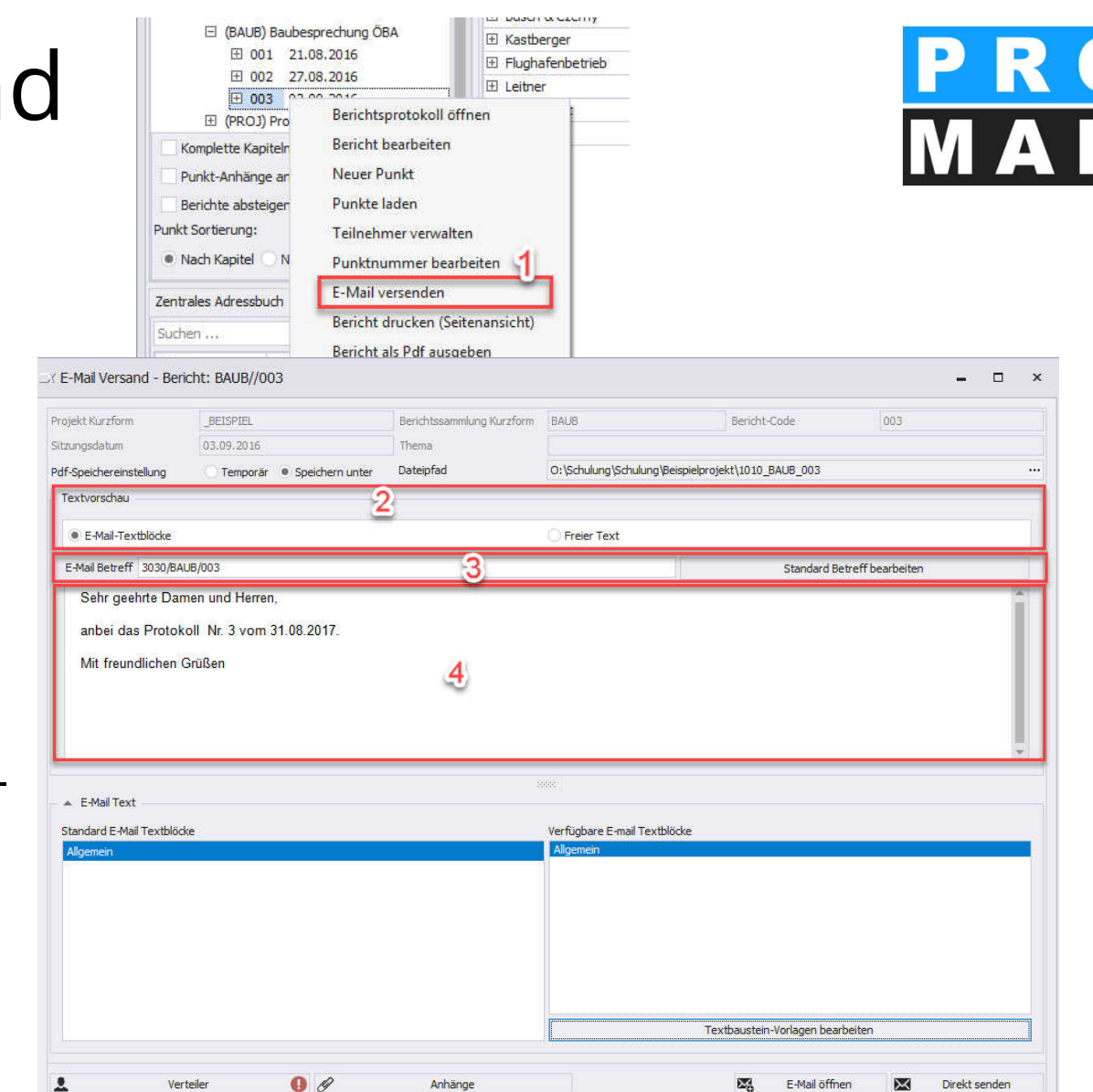

#### 10.1 E-Mail: Versand

- Das Protokoll wird automatisiert an das E-Mail angehängt.
- Weitere Anhänge können Sie flexibel verwalten (siehe 2).
- Der Verteiler wird aus dem Teilnehmer/ Verteiler Ihres Berichtes übernommen und kann individuell bearbeitet werden (siehe 1).

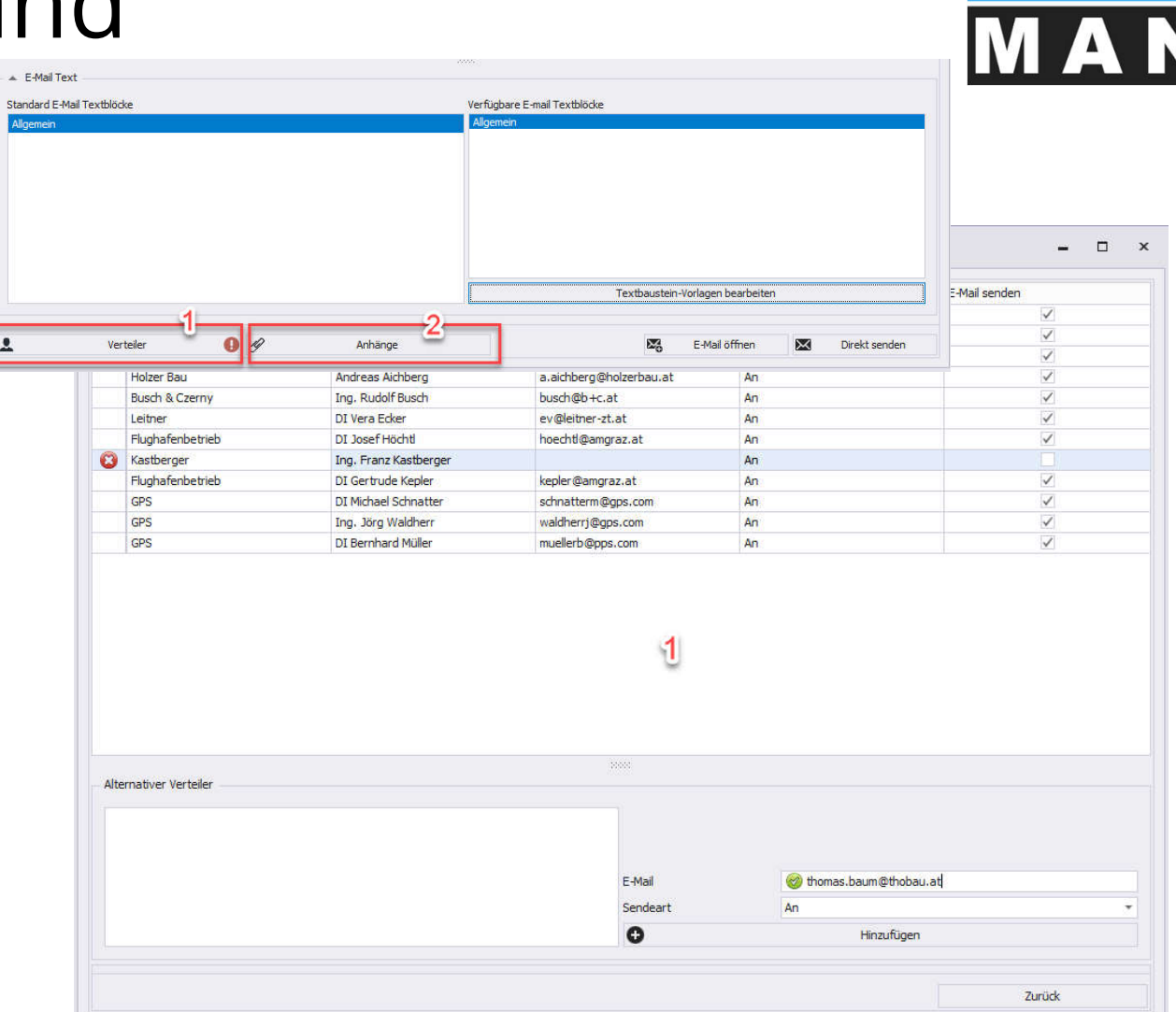

#### 10.2 E-Mail versenden: Textblöcke

- können mit Seriendruckfelder erweitert werden
- ermöglichen den schnellen und standardisierten Versand der Protokolle

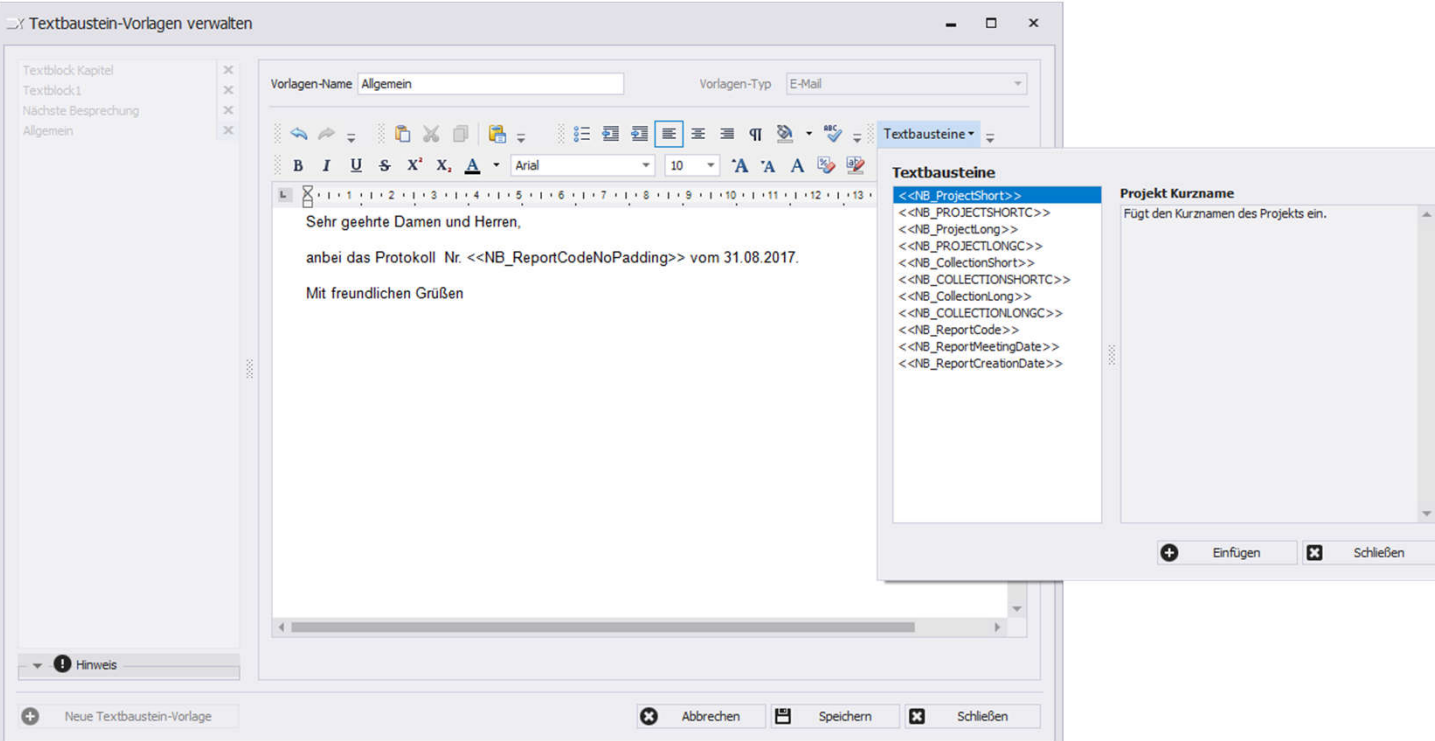

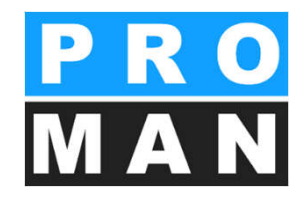

#### 12. Auswertung

#### Voreinstellung: alle Inhalte verfügbar

| DATEI      | BEARE  | BEITEN AN       | ISICHT    | WERKZ  | ZEUG HILFE    | E            |           |        |                   |                |               |       |              |                |               |                |                            |    |
|------------|--------|-----------------|-----------|--------|---------------|--------------|-----------|--------|-------------------|----------------|---------------|-------|--------------|----------------|---------------|----------------|----------------------------|----|
| Projekt An | sicht  |                 |           | Z      | eige zentrale | es Adressbuc | h         |        |                   |                |               |       |              |                |               |                |                            |    |
| а          | Aktı   | ualisiere Proje | ekt-Explo | E      | instellungen  |              |           | H      | -                 |                |               |       |              |                |               |                |                            |    |
| Suchen     |        |                 |           | Z      | entrale Lavo  | ut-Vorlagen  | Verwaltur |        | B) Bericht 003: F | lerichtseditor | Auswertung    | ×     |              |                |               |                | Werkzeugkasten             | ф. |
| ± 001      | 21.08. | 2016            |           |        |               | ,            |           | ~      | -                 |                |               |       |              |                |               |                | 🔺 Grund-Auswahl            |    |
| ± 002      | 27.08. | 2016            |           | L      | aptop-Modu    | 15           |           |        | t column          |                |               |       |              |                |               |                | -                          |    |
| <b>003</b> | 03.09. | 2016            |           | P      | rojekt & Beri | icht Export  |           |        | ۲ Kapitel lan     | Bericht-Code   | Berichtsdatum | Thema | Status (Beri | Status (Punkt) | Inhalt        | Punkt Kurzb    |                            |    |
| 0          | 1.01   | 001.002         | Geneh     |        |               |              |           |        | Genehmigu         | n 001          | 21.08.2016    |       | Kein Status  | erledigt       | Die Sicherhe  | Sicherheitss   |                            |    |
| 0          | 1 02   | 001 003         | Resche    | P      | rojekt & Beri | icht Import  |           |        | Sicherheit        | 001            | 21,08,2016    |       | Kein Status  | offen          | Im Baufeld    | Genehmigun     | ▼ Berichte                 |    |
|            | 2.02   | 001.000         | Chiller   | 4      | dministratio  | n .          |           |        | Genehmigu         | in 002         | 27.08.2016    |       | Kein Status  | offen          | Bescheid Err  | . Bescheide    |                            |    |
| 0          | 12     | 002.001         | Stilleg   | ŕ      | ammistratio   | /11          |           |        | Örtliche Ba       | u 001          | 21.08.2016    |       | Kein Status  | offen          | Die Verteilu  | Planverteilung | ▼ Punkte                   |    |
| 0          | 2      | 002.002         | Bautaf    | S      | uche und Au   | uswertung    |           |        | Örtliche Ba       | u 002          | 27.08.2016    |       | Kein Status  | offen          |               | Planverteilung |                            |    |
| 0          | 12     | 003.002         | Männe     | PLIASS |               |              |           | LIGONI | S: Bauausfüh      | r 002          | 27.08.2016    |       | Kein Status  | offen          | In KW 35:     | Bauablauf      | Erweiterte-Auswahl         |    |
|            |        |                 |           |        |               | 002.002      | BAUB      | PL     | Planung           | 002            | 27.08.2016    |       | Kein Status  | offen          | Ein Vorabzu   | Bautafel       | - Dupletatatus             |    |
|            |        |                 |           |        |               | 002.005      | BAUB      | BA     | Bauausfüh         | r 002          | 27.08.2016    |       | Kein Status  | offen          | Die Baufirm   | Bauzeitplan    |                            |    |
|            |        |                 |           |        |               | 001.002      | BAUB      | SIC    | Sicherheit        | 003            | 03.09.2016    |       | Kein Status  | offen          | Die Maststa   | Genehmigun     | ✓ Firmen                   |    |
|            |        |                 |           |        |               | 001.003      | BAUB      | GEN    | Genehmigu         | in 003         | 03.09.2016    |       | Kein Status  | offen          | Bescheid für  | Bescheide      | - Patroffana               |    |
|            |        |                 |           |        |               | 001.006      | BAUB      | BA     | Bauausfüh         | r 003          | 03.09.2016    |       | Kein Status  | offen          | Für das Erri  | Bauablauf      | Let beudrene               |    |
|            |        |                 |           |        |               | 002.001      | BAUB      | PL     | Planung           | 003            | 03.09.2016    |       | Kein Status  | offen          | Die Stellung  | Stillegung H   | ✓ Schlüsselworte           |    |
|            |        |                 |           |        |               | 002.002      | BAUB      | PL     | Planung           | 003            | 03.09.2016    |       | Kein Status  | offen          | GP übergibt   | Bautafel       | Athebute                   |    |
|            |        |                 |           |        |               | 002.005      | BAUB      | BA     | Bauausfüh         | r 003          | 03.09.2016    |       | Kein Status  | offen          | Vorabzug d    | Bauzeitplan    | Attibute                   |    |
|            |        |                 |           |        |               | 003.001      | BAUB      | BA     | Bauausfüh         | r 003          | 03.09.2016    |       | Kein Status  | offen          | Falls eine Zu | Bewachung      |                            |    |
|            |        |                 |           |        |               | 002.003      | BAUB      | ÖB     | Örtliche Ba       | u 002          | 27.08.2016    |       | Kein Status  | Dauer-Info     | Die Betriebs  | Baustellenau   | • Alle Filter zurücksetzen | _  |
|            |        |                 |           |        |               | 002.003      | BAUB      | ÖB     | Örtliche Ba       | u 003          | 03.09.2016    |       | Kein Status  | Dauer-Info     | Es werden k   | Baustellenau   | Q Starte Analyse           |    |
|            |        |                 |           |        |               | 003.002      | BAUB      | PL     | Planung           | 003            | 03.09.2016    |       | Kein Status  | Info           | Als Beispiel  | Begutachtun    |                            |    |
|            |        |                 |           |        |               | 003.004      | BAUB      | PL     | Planung           | 003            | 03.09.2016    |       | Kein Status  | Info           | Auf die Einh  | Helmtragepf    |                            |    |
|            |        |                 |           |        |               | 003.003      | BAUB      | PL     | Planung           | 003            | 03.09.2016    |       | Kein Status  | zurückgestellt | Bei jedem P   | NEU: Beilage   |                            |    |
|            |        |                 |           |        |               | 001.001      | BAUB      | GEN    | Genehmigu         | in 002         | 27.08.2016    |       | Kein Status  | erledigt       |               | Sicherheitss   |                            |    |
|            |        |                 |           |        |               | 001.004      | BAUB      | PL     | Planung           | 001            | 21.08.2016    |       | Kein Status  | erledigt       | Ein Vorabzu   | Planlieferun   |                            |    |
|            |        |                 |           |        |               | 001.004      | BAUB      | PL     | Planung           | 002            | 27.08.2016    |       | Kein Status  | erledigt       |               | Planlieferun   |                            |    |
|            |        |                 |           |        |               | 001.007      | BAUB      | BA     | Bauausfüh         | r 001          | 21.08.2016    |       | Kein Status  | erledigt       | Die Material  | Bauzaun        |                            |    |

# 12. Auswertung

- Filtermöglichkeiten
  - Ordner
  - Berichtssammlungen
  - Berichte
  - Punkte
  - Punktstatus
  - Nach Betroffenen Firma Person
  - Schlüsselwörter (Freitext)
  - Attribute (z.B. Punkte mit Mehrkosten)

| erkzeugkasten            | 4 |
|--------------------------|---|
| 🔺 Grund-Auswahl          |   |
| ➡ Ordner                 |   |
|                          |   |
|                          |   |
| ★ Berichte               |   |
| ▼ Punkte                 |   |
|                          |   |
| Erweiterte-Auswahl       |   |
| A Punktstatus            |   |
| Allos susuäbles          |   |
|                          |   |
| Dauer-Info               |   |
|                          |   |
| ✓ erlediat               |   |
| zurückaestellt           |   |
| storniert                |   |
| offen                    |   |
|                          |   |
|                          |   |
|                          |   |
|                          |   |
|                          |   |
|                          |   |
| 👻 Firmen                 |   |
| 1                        |   |
| ★ Betroffene             |   |
| → Schlüsselworte         |   |
| → Attribute              |   |
| Alle Filter zurücksetzen |   |
|                          |   |

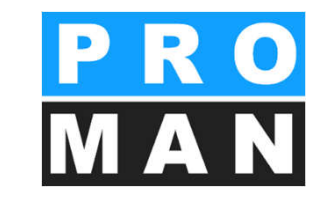

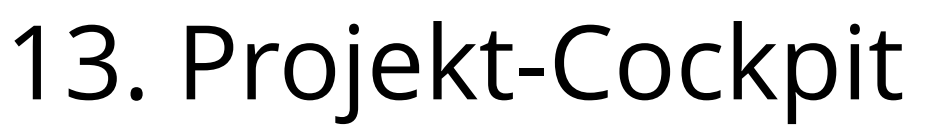

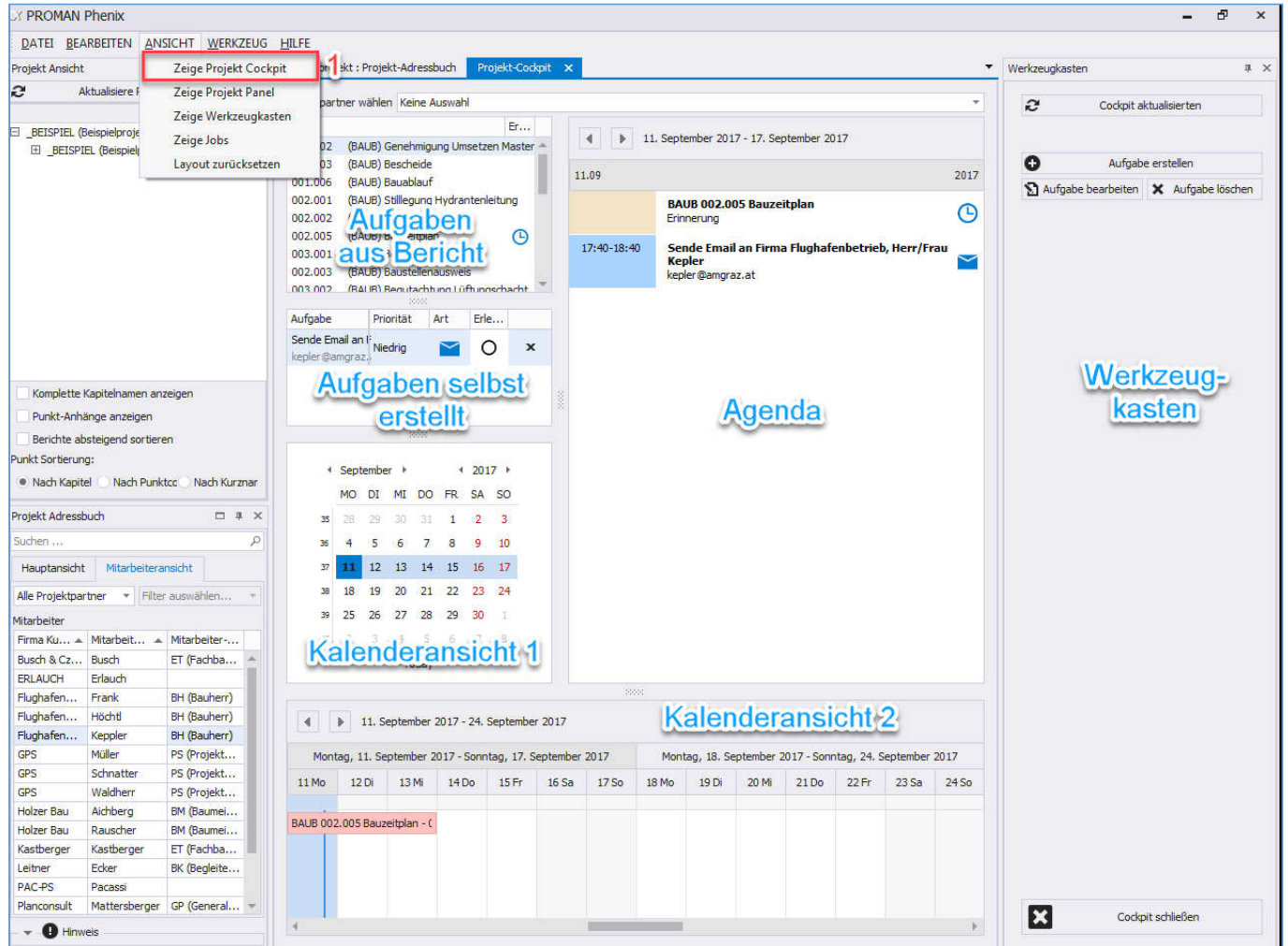

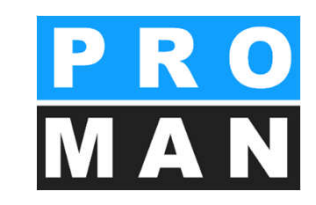

Über Ansicht -> "Zeige **Projekt- Cockpit**" gelangen Sie in Ihre individuelle Aufgabenverwaltung für Ihr Projekt (siehe 1).

Hier haben Sie alle Aufgaben im Überblick!

# 13. Projekt-Cockpit

- Die Tasks werden automatisch aus den Punkten der aktuellen Berichte Ihres Projektes generiert (siehe 1).
- Sie können nach Projektpartnern filtern (siehe 2).
- Mit Doppelklick auf den Punkt öffnet sich der Punkteeditor.
  - Fügen Sie einen Reminder hinzu und der Task wird in der Agenda am Erinnerungstag angezeigt (siehe 3). Ein Reminder wird mit dem Symbol gekennzeichnet.
  - Wird kein Reminder hinzugefügt, erscheint der Task 7 Tage vor dem Fertig-Soll-Datum in Ihrer Agenda.
  - Wird ein Beginn eingetragen, erscheint die Aufgabe ebenfalls in der Zeitachse "Kalenderansicht 2".

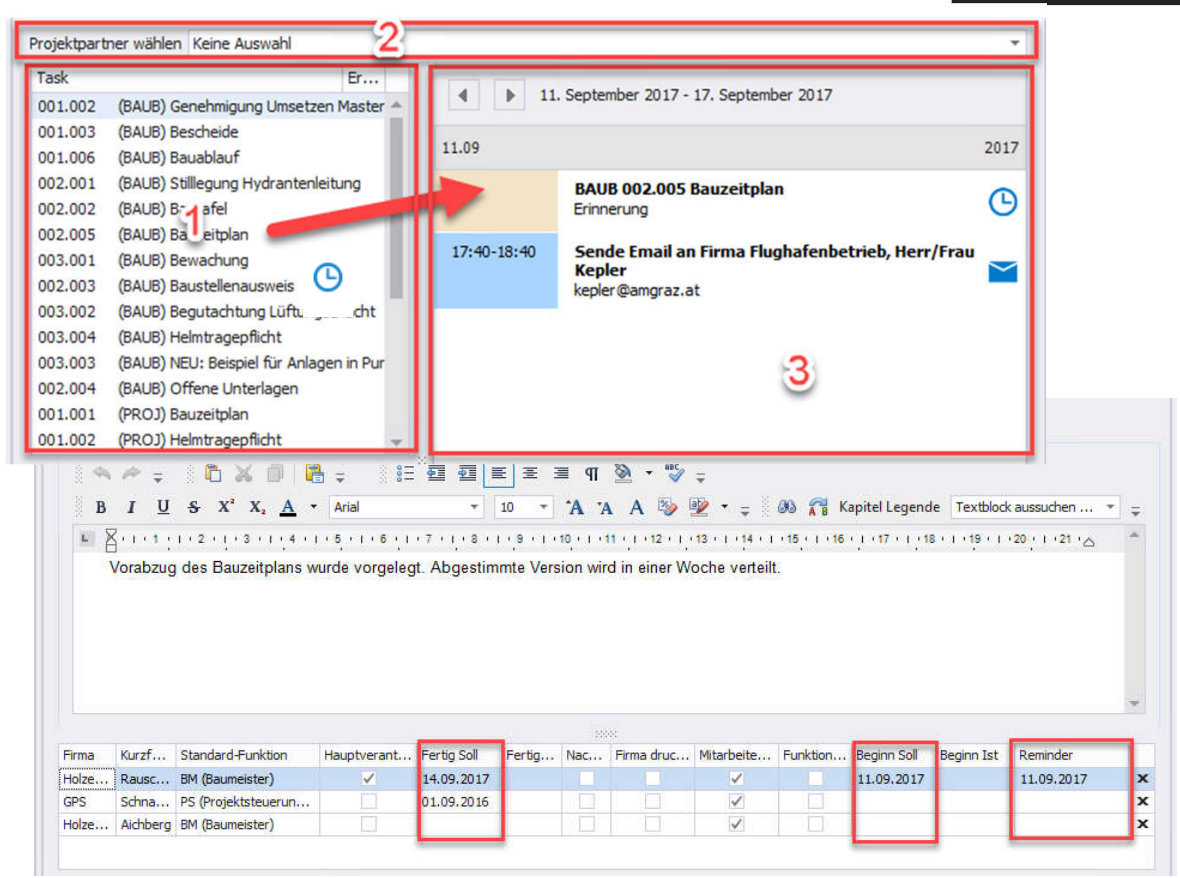

#### 13. Projekt-Cockpit

- Erinnerungen können ganz einfach unabhängig von den aktuellen Berichten mittels "Aufgabe erstellen" im Werkzeugkasten kreiert werden (siehe 1).
- Ziehen Sie den gewünschten Projektpartner (siehe 2) in das Aufgaben-Fenster (siehe 3).
  - Wählen Sie zwischen den Optionen 1) Telefonanruf, 2) E-Mail, 3) To-Do – die Daten wie E-Mail-Adresse und Telefonnummer werden automatisch übernommen und bei Klick auf das Symbol aufgerufen (siehe 4).
  - Am Erinnerungsdatum erscheinen die Aufgaben in Ihrer Agenda. (siehe 5).
  - Aufgaben können als erledigt gekennzeichnet werden. Wird das Projekt-Cockpit aktualisiert (siehe 6), werden die erledigten Aufgaben aus der Liste genommen.

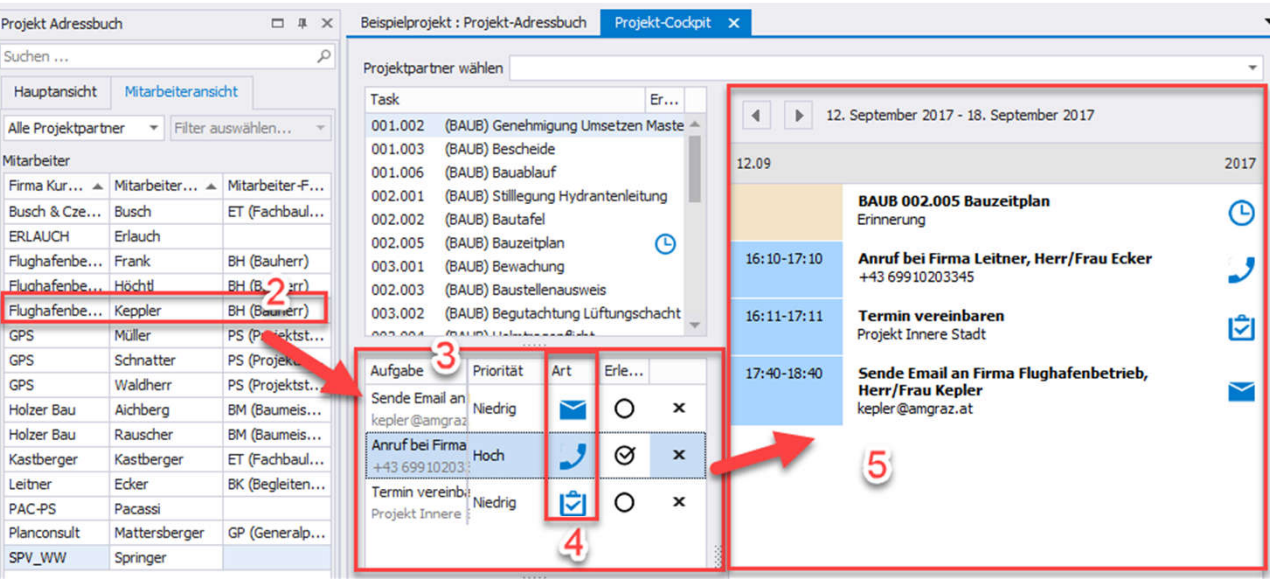

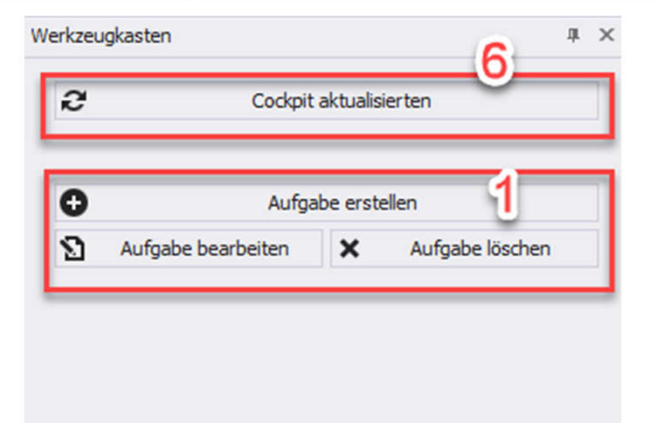

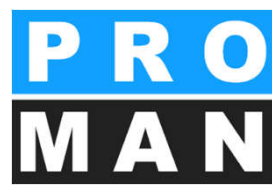

# 13. Projekt-Cockpit

- Besprechungen werden in Ihrer Agenda und Kalender angezeigt (siehe 1).
  - Fügen Sie im aktuellen Bericht unter "nächste Besprechung" das Datum und die Uhrzeit hinzu.
- Zur übersichtlicheren Darstellung gibt es zwei Kalender in Ihrem Projekt-Cockpit.
  - Klassische Tagesansicht zur Aufgabenverwaltung (siehe 2)
  - Kalender mit Zeitachsen, um Ihren Projektverlauf darstellen zu können (siehe 3)

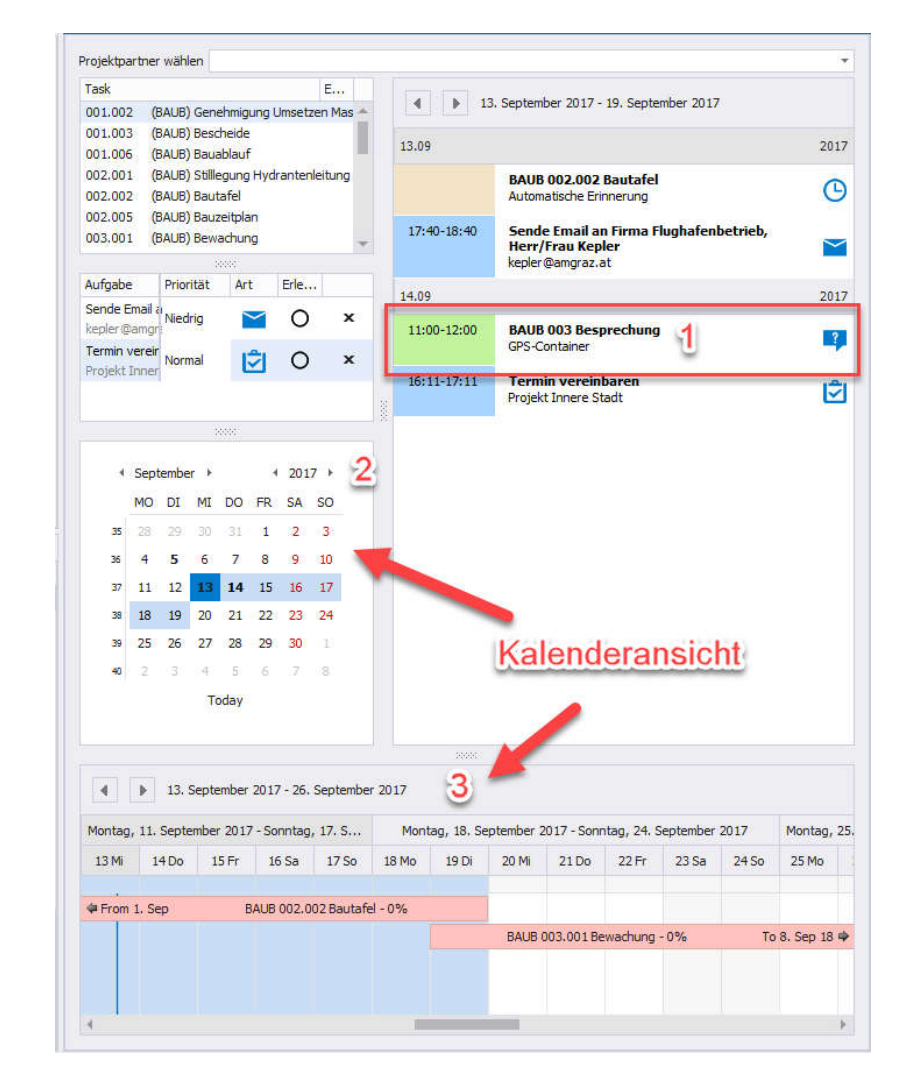

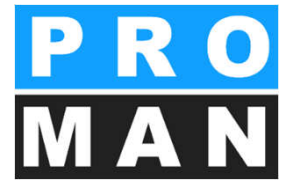

### 14. Beispiel Ausdruck Teilnehmerliste

Teilnehmer / Verteiler:

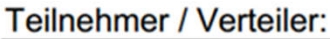

| Name                            | Firma            | E-Mail Firma            | anw. | Vert. | anw.ztw |
|---------------------------------|------------------|-------------------------|------|-------|---------|
| DI Dieter Frank                 | Flughafenbetrieb | frank@amgraz.at         | 0    | •     | 0       |
| DI Gertrude Kepler              | Flughafenbetrieb | kepler@amgraz.at        | ٠    | •     | 0       |
| DI Josef Höchtl                 | Flughafenbetrieb | hoechtl@amgraz.at       | •    | ٠     | 0       |
| DI Vera Ecker                   | Leitner          | ev@leitner-zt.at        | ٠    | ٠     | •       |
| <b>DI Michael Mattersberger</b> | Planconsult      | office@planconsul.at    | ٠    | ٠     | 0       |
| DI Bernhard Müller              | GPS              | muellerb@pps.com        | 0    | •     | 0       |
| Ing. Jörg Waldherr              | GPS              | waldherrj@gps.com       | •    | •     | 0       |
| DI Michael Schnatter            | GPS              | schnatterm@gps.com      | ٠    | ٠     | 0       |
| Ing. Albert Rauscher            | Holzer Bau       | a.rauscher@holzerbau.at | 0    | ٠     | 0       |
| Andreas Aichberg                | Holzer Bau       | a.aichberg@holzerbau.at | ٠    | ٠     | 0       |
| Ing. Rudolf Busch               | Busch & Czerny   | busch@b+c.at            | •    | ٠     | 0       |
| Ing. Franz Kastberger           | Kastberger       |                         | 0    | ٠     | 0       |

#### Vorlagen sind flexibel erweiterbar

#### Vorlage Beispiel 1, z.B.:

- E-Mail-Adresse
- Zeitweise Anwesenheit

#### Vorlage Beispiel 2

• Einladungsspalte für die nächste Sitzung

| Name                     | Firma            | E-Mail Firma            | anw. | anw.ztw | Einl. |  |
|--------------------------|------------------|-------------------------|------|---------|-------|--|
| DI Dieter Frank          | Flughafenbetrieb | frank@amgraz.at         | 0    | 0       | •     |  |
| DI Gertrude Kepler       | Flughafenbetrieb | kepler@amgraz.at        | •    | 0       | •     |  |
| DI Josef Höchtl          | Flughafenbetrieb | hoechtl@amgraz.at       | •    | 0       | •     |  |
| DI Vera Ecker            | Leitner          | ev@leitner-zt.at        | •    | •       | •     |  |
| DI Michael Mattersberger | Planconsult      | office@planconsul.at    | •    | 0       | •     |  |
| DI Bernhard Müller       | GPS              | muellerb@pps.com        | 0    | 0       | •     |  |
| Ing. Jörg Waldherr       | GPS              | waldherrj@gps.com       | •    | 0       | •     |  |
| DI Michael Schnatter     | GPS              | schnatterm@gps.com      | •    | 0       | •     |  |
| Ing. Albert Rauscher     | Holzer Bau       | a.rauscher@holzerbau.at | 0    | 0       | •     |  |
| Andreas Aichberg         | Holzer Bau       | a.aichberg@holzerbau.at | •    | 0       | •     |  |
| Ing. Rudolf Busch        | Busch & Czerny   | busch@b+c.at            | •    | 0       | 0     |  |
| Ing. Franz Kastberger    | Kastberger       |                         | 0    | 0       | 0     |  |
|                          |                  |                         |      |         |       |  |

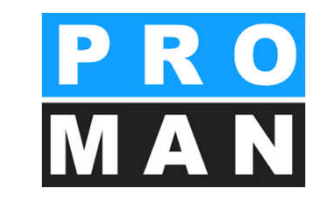
#### 14.1 Berichtssammlung: Druckeinstellungen 1

- Jeder Berichtssammlung können andere Druckeinstellungen zugeordnet werden. Damit können z.B. Aktennotizen anders als Baubesprechungen ausgedruckt werden.
- Im Werkzeugkasten *(siehe 1)* können die einzelnen Einstellungen gezielt verändert werden.
- Wenn eine Vorlage schon vorhanden ist, können die Einstellungen auch von einem anderen Projekt oder Berichts-Sammlung komplett übernommen werden (siehe 2).

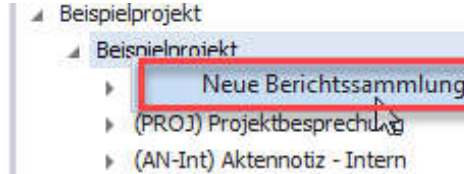

(AN-Int) Aktennotiz - Intern
 (AN) Aktennotiz

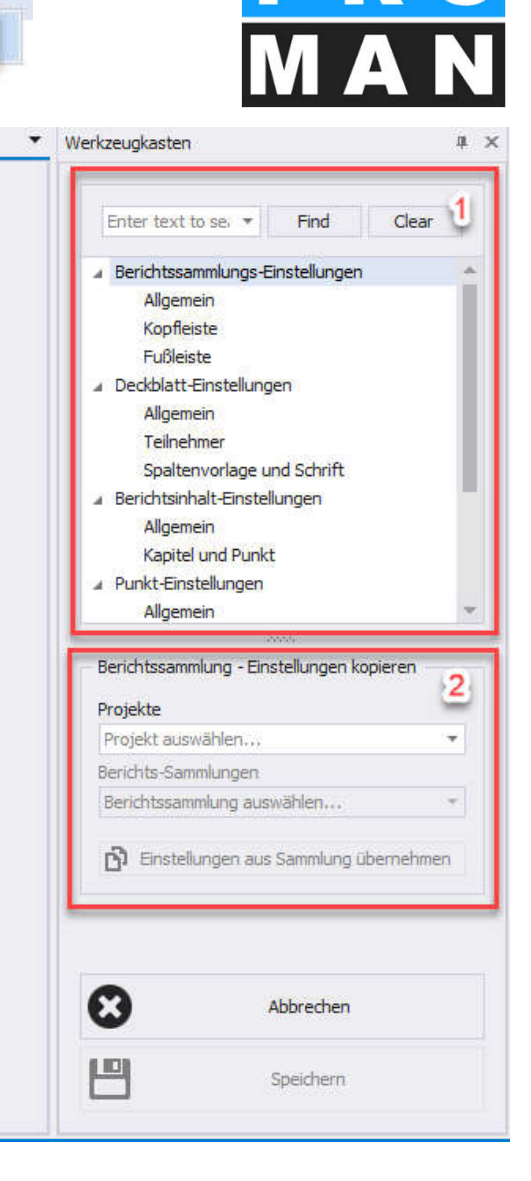

#### 14.2 Berichtssammlung: Druckeinstellungen 2

## Wichtige Einstellungen bei dem **Register Deckblatt**

- Ausdruck Punkte Start am Deckblatt – ermöglicht Ihnen, wenn Sie wenige Teilnehmer aufgelistet haben, auf der ersten Seite am Deckblatt bereits mit Ihren Besprechungspunkten anzufangen
- Sie können auf Wunsch die Anreden zu den Namen der Teilnehmer bzw. Verteilerliste auswählen

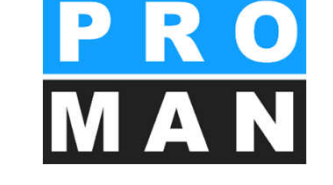

| Nächste Besprechung: | Nummer:<br>Datum:          | 004<br>10.09.2014                                                |
|----------------------|----------------------------|------------------------------------------------------------------|
|                      | Uhrzeit:<br>Ort:<br>Firma: | von 09:00 bis 11:00<br>GPS-Container<br>Flughafen BetriebsgesmbH |
|                      | Adresse:                   | A 8070 Graz, Flughafenstr. 21                                    |

| Punkt     | Stichwort/Text                    |                               | HV verantwortlich     | zu erledigen bis |
|-----------|-----------------------------------|-------------------------------|-----------------------|------------------|
| Hier kann | ein Textblock eingefügt werden: 7 | extblock 2 Textblock 2 Textbl | ock2 Textblock2 Te    | extblock 2       |
| Textblock | 2 Textblock 2 Textblock 2 Textb   | ock 2 Textblock 2 Textblock 2 | 2 Textblock 2 Textblo | ock 2 Textblock  |
| 2 Textblo | ck2 Textblock2                    |                               |                       |                  |

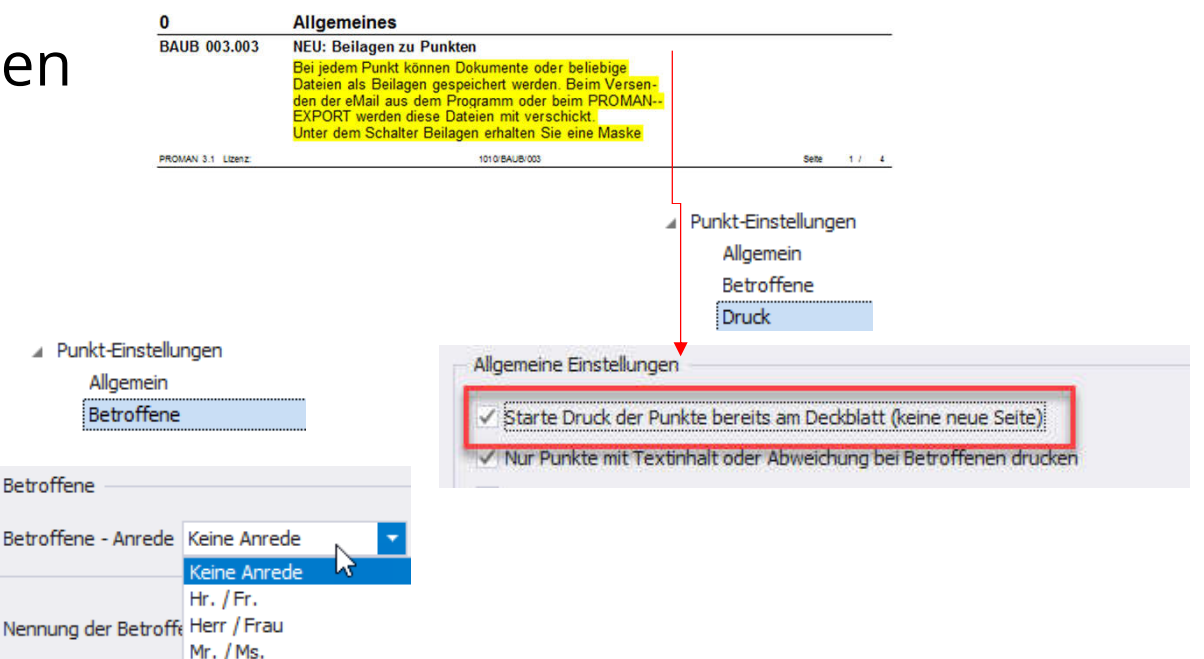

#### 14.3 Berichtsammlung: Druckeinstellungen 3

### Wichtige Einstellungen beim Register Bericht Inhalt

- Alle Kapitel, in denen Punkte gedruckt werden, werden als Liste am Anfang ausgedruckt.
- Sortierung der Punkte nach Punktnummer oder nach Kapitel (siehe Folgefolie) Anmerkung: Bei der Sortierung nach Punktnummer werden die Kapitel nicht gedruckt
- Druckumfang der Punkte
  - nur die bisher letzten z.B. 5 Eintragungen zu diesem Punkt und bzw. wo Text enthalten ist (siehe Folgefolie)
    - Wichtig f
      ür Punkte, die lange offen bleiben und immer wieder besprochen werden

| active Desprectivity. | rauminer. | 004                           |  |
|-----------------------|-----------|-------------------------------|--|
|                       | Datum:    | 10.09.2014                    |  |
|                       | Uhrzeit:  | von 09:00 bis 11:00           |  |
|                       | Ort:      | GPS-Container                 |  |
|                       | Firma:    | Flughafen BetriebsgesmbH      |  |
|                       | Adresse:  | A 8070 Graz, Flughafenstr. 21 |  |
|                       |           |                               |  |

Punkt Stichwort/Text HV verantwortlich zu erledigen bis Hier kann ein Textblock eingefügt werden: Textblock 2 Textblock 2 Textblock 2 Textblock 2 Textblock 2

Textblock 2 Textblock 2 Textblock 2 Textblock 2 Textblock 2 Textblock 2 Textblock 2 Textblock 2 Textblock 2 Textblock 2 Textblock 2 Textblock 2

| KAPITEL:<br>0 Allgemeines<br>0.1 Sicherheit<br>0.2 Genehmigungen<br>1 Planung<br>2 Ortliche Bauaufsicht<br>3 Bauausführung |                                                           |                           |
|----------------------------------------------------------------------------------------------------|-----------------------------------------------------------|---------------------------|
| PROMAN 3.1 Lizenz: 1                                                                                                    | 010/BAUB/003 Seite 1 / 4                                  |                           |
| <ul> <li>Berichtsinhalt-Einstellungen</li> <li>Allgemein</li> <li>Kapitel und Punkt</li> </ul>                             | ✓ Punkt-Einstellungen<br>Allgemein<br>Betroffene<br>Druck |                           |
| itei                                                                                                    | Druckeinstellungen                                        |                           |
| Liste aller Kapitel am Anfang des Berichts drucken                                                                         | Druckumfang Punkte Nur die bisher letzte(n)               | ▼ 5 <sup>+</sup> Berichte |
| Kapitel ohne Inhalt drucken                                                                                                | v nur wenn Textinhalt vorhanden                           |                           |
| Kapitelüberschriften nicht drucken                                                                                         |                                                           |                           |
|                                                                                                    |                                                           |                           |

| Sortierung Punkte | nach Kapitel     | T |
|-------------------|------------------|---|
|                   | nach Punktnummer | 6 |
|                   | nach Kapitel     |   |
|                   |                  |   |

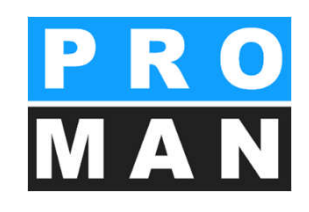

#### 14.4 Beispiel Ausdruck Sortierung nach Punktnummer und Kapitel

| BAUB 001.006       Bauablauf       Offen       I       Planung         001/21.08.2016       Der von der Baufirma vorgeschlagene Bauablauf für die<br>kommenden zwei Wochen umfasst folgende Tätigkeiten:       Alle Teilnehmer       Male Teilnehmer       BAUB 002.001       Stilllegung Hydrantenleitung         • Erstellen des Bauzeitplans       • Aufstellen des Bauzauns       • Einrichten der Containersiedlung       • Musstellen des Krans       • Baustellen des Krans       • Baustellen des Krans       • Basechilderung       • Frank<br>Mattersberger       • Frank<br>Mattersberger       • |           |
|----------------------------------------------------------------------------------------------------|-----------|
| 001/21.08.2016       Der von der Baufirma vorgeschlagene Bauablauf für die<br>kommenden zwei Wochen umfasst folgende Tätigkeiten:       Alle Teilnehmer       Planung         • Erstellen des Bauzeitplans       • Aufstellen des Bauzauns       • Aufstellen des Bauzauns       • O02/27.08.2014       • Herr Mattesberger hat vorab eine mündliche Zusage über<br>die Stilllegung der das Baufeld querenden Hydrantenlei-<br>tung erhalten. Eine schriftliche Bestätigung durch die<br>Gemeinde Feldberg muss abgewartet werden.       Frank<br>Mattersberger                                                                                                    |           |
|                                                                                                    | 7.10.2014 |
|                                                                                                    | 7.10.2014 |
| <ul> <li>Aufstellen des fixen und des prov. Bauzauns</li> <li>Einrichten Containersiedlung</li> <li>Aufstellen Kran</li> <li>BAUB 002.002</li> <li>Bautafel</li> <li>Bautafel</li> <li>D02/27.08.2014</li> <li>Bin Vorabzug des Bautafel-Layouts wird an Baufirma und Mattersberger</li> </ul>                                                                                                    | 3.09.2014 |
| In KW 36:<br>• Anliefern Baugeräte<br>• Beginn Abbruch Betonflächen am 2.9.2016<br>• Beginn Abbruch Betonflächen am 2.9.2016                                                                                                    | 3.09.2014 |
| 003/03.09.2016 Für das Errichten des Bauzauns am Vorfeld sind Flughafenbetrieb 2 Örtliche Bauaufsicht                                                                                                    |           |
| Schweißarbeiten notwendig. Hierfür muss die Baufirma<br>von der Betriebsgesellschaft die Freigabe einholen.                                                                                                    | Info      |
| Attribute: Anmerkung: Mehrkosten, Terminänderung, Umplanung 002/27.08.2014 Die Betriebsgesellschaft stellt fest, dass Baustellenaus- weise erforderlich sind. Diese werden von der ÖBA aus-                                                                                                    | 3.09.2014 |
| BAUB 002.004       Offene Unterlagen       offene Unterlagen       offene                                                                                                    |           |
| <ul> <li>K7-blätter</li> <li>Bieterlückenverzeichnis</li> <li>Unterfertigte Pläne</li> <li>Bestätigung Massenkontrolle</li> <li>Die OBA zu übermitteln (Name,</li> <li>Geburtstag, von-bis auf der Baustelle). Die ÖBA wird</li> </ul>                                                                                                    |           |
| K7-Blätter werden in der nächsten Baubesprechung     Kauscher     U3.09.2010     diese Angaben stichprobenweise überprüfen.                                                                                                    |           |

#### 14.5 Berichtssammlung: Druckeinstellungen 4

- Formatierung der Punktnummer:
  - Vorangehende Kapitel Kurzform
  - Vorangehende Berichtssammlung Kurzform
  - Nur Punkt- bzw. Berichtnummer
- Nennung der Betroffenen bei Punkten: Laut Eintrag im Punkt, Person, Firma, Funktion, Kurzform oder Langform
- Beim Bericht können verschiedene Punkt-Stati bei jedem Besprechungspunkt angegeben werden: Info, Dauer Info, offen, in Arbeit und erledigt

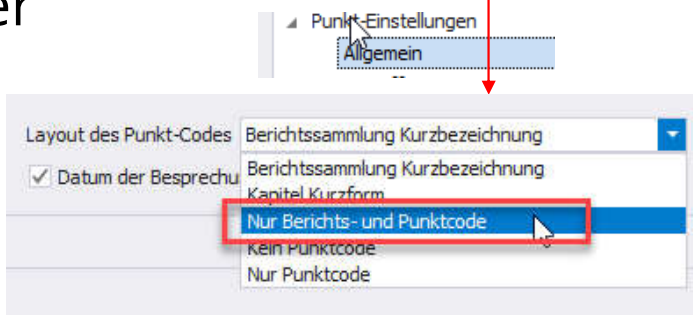

#### BESPRECHUNGSBERICHT Nr.: 003 am 03.09.2014 Projekt: Beispielprojekt Projekt-Nr.: BEISPIEL Punkt Stichwort/Text HV verantwortlich zu erledigen bis Die Stellungnahme der Gemeinde Feldberg ist noch 003/03.09.2014 Frank, Flughafenbetrieb Mattersberger, Planc 27.10.2014 ausständig. 002.002 offen Bautafel 002/27.08.2014 03.09.2014 Mattersberger, Planc Ein Vorabzug des Bautafel-Layouts wird an Baufirma und ÖBA übermittelt. 003/03.09.2014 Mattersberger, Planc GP übergibt das Lavout in der nächsten Bazbespre-03.09.2014 chung. Das Rendering musste neu erstellt werden. 002.003 Baustellenausweis Info 002/27.08.2014 Die Betriebsgesellschaft stellt fest, dass Baustellenaus-Herr Schnatter, GPS 03.09.2014 weise erforderlich sind. Diese werden von der ÖBA ausgestellt. Der genaue Ausstellungsablauf für die einzelnen Gewerke wird von der ÖBA noch bekanntgegeben. Alle Teilnehmer 003/03.09.2014 Es werden keine Baustellenausweise ausgegeben. Die beauftragten Firmen haben stattdessen laufend aktuelle Mitarbeiterlisten an die ÖBA zu übermitteln (Name, Geburtstag, von-bis auf der Baustelle). Die ÖBA wird diese Angaben stichprobenweise überprüfen. 002.004 Offene Unterlagen erledigt 002/27.08.2014 Folgende Untzerlagen/Bestätigungen sind der OBA zu übergeben: Rauscher, Holzer Ba 03.09.2014 K7-Blätter Bieterlückenverzeichnis Unterfertigte Pläne Bestätigung Massenkontrolle Allgemein Betroffene Punkt-Einstellungen Druck Allgemein Termin Farben Betroffene Status Betroffene Bezeichnung ausdrucken Betroffene - Anrede Keine Anrede Info Dauer Info Nennung der Betroffenen bei Punkten als "Info" anzeigen Laut Eintrag im Punkt ✓ offen Person ✓ in Arbeit ✓ Firma

Funktion

Kurzform

\*

✓ erledigt

#### 14.6 Beispiele Ausdruck Darstellung der Punkt-Nr.

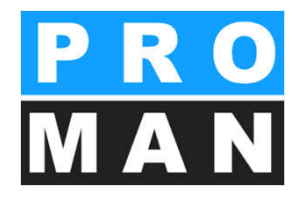

#### Kreis Kurzbezeichnung

| 1              | Planung                                                                                                    |                 |            |
|----------------|----------------------------------------------------------------------------------------------------|-----------------|------------|
| BAUB 002.001   | Stilllegung Hydrantenleitung                                                                                                    |                 | offen      |
| 002/27.08.2014 | Herr Mattesberger hat vorab eine mündliche Zusage über<br>die Stilllegung der das Baufeld querenden Hydrantenlei-<br>tung erhalten. Eine schriftliche Bestätigung durch die<br>Gemeinde Feldberg muss abgewartet werden.                                                 |                 | 27.10.2014 |
| 003/03.09.2014 | Die Stellungnahme der Gemeinde Feldberg ist noch<br>ausständig.                                                                                                    |                 | 27.10.2014 |
| BAUB 002.002   | Bautafel                                                                                                    |                 | offen      |
| 002/27.08.2014 | Ein Vorabzug des Bautafel-Layouts wird an Baufirma und<br>ÖBA übermittelt.                                                                                                    |                 | 03.09.2014 |
| 003/03.09.2014 | GP übergibt das Layout in der nächsten Bazbespre-<br>chung. Das Rendering musste neu erstellt werden.                                                                                                    |                 | 03.09.2014 |
| 2              | Örtliche Bauaufsicht                                                                                                    |                 |            |
| BAUB 002.003   | Baustellenausweis                                                                                                    |                 | Info       |
| 002/27.08.2014 | Die Betriebsgesellschaft stellt fest, dass Baustellenaus-<br>weise erforderlich sind. Diese werden von der ÖBA aus-<br>gestellt. Der genaue Ausstellungsablauf für die einzelnen<br>Gewerke wird von der ÖBA noch bekanntgegeben.                                        |                 | 03.09.2014 |
| 003/03.09.2014 | Es werden keine Baustellenausweise ausgegeben. Die<br>beauftragten Firmen haben stattdessen laufend aktuelle<br>Mitarbeiterlisten an die ÖBA zu übermitteln (Name,<br>Geburtstag, von-bis auf der Baustelle). Die ÔBA wird<br>diese Angaben stichprobenweise überprüfen. | Alle Teilnehmer |            |

#### Kapitel Code

| 1             |   | Planung                                                                                                    |                 |            |
|---------------|---|----------------------------------------------------------------------------------------------------|-----------------|------------|
| 1 002.001     |   | Stilllegung Hydrantenleitung                                                                                                    |                 | offen      |
| 002/27.08.201 | 4 | Herr Mattesberger hat vorab eine mündliche Zusage über<br>die Stilllegung der das Baufeld querenden Hydrantenlei-<br>tung erhalten. Eine schriftliche Bestätigung durch die<br>Gemeinde Feldberg muss abgewartet werden.                                                 |                 | 27.10.2014 |
| 003/03.09.201 | 4 | Die Stellungnahme der Gemeinde Feldberg ist noch<br>ausständig.                                                                                                    |                 | 27.10.2014 |
| 1 002.002     |   | Bautafel                                                                                                    |                 | offen      |
| 002/27.08.201 | 4 | Ein Vorabzug des Bautafel-Layouts wird an Baufirma und<br>ÖBA übermittelt.                                                                                                    |                 | 03.09.2014 |
| 003/03.09.201 | 4 | GP übergibt das Layout in der nächsten Bazbespre-<br>chung. Das Rendering musste neu erstellt werden.                                                                                                    |                 | 03.09.2014 |
| 2             |   | Örtliche Bauaufsicht                                                                                                    |                 |            |
| 2 002.003     |   | Baustellenausweis                                                                                                    |                 | Info       |
| 002/27.08.201 | 4 | Die Betriebsgesellschaft stellt fest, dass Baustellenaus-<br>weise erforderlich sind. Diese werden von der ÖBA aus-<br>gestellt. Der genaue Ausstellungsablauf für die einzelnen<br>Gewerke wird von der ÖBA noch bekanntgegeben.                                        |                 | 03.09.2014 |
| 003/03.09.201 | 4 | Es werden keine Baustellenausweise ausgegeben. Die<br>beauftragten Firmen haben stattdessen laufend aktuelle<br>Mitarbeiterlisten an die ÖBA zu übermitteln (Name,<br>Geburtstag, von-bis auf der Baustelle). Die ÖBA wird<br>diese Angaben stichprobenweise überprüfen. | Alle Teilnehmer |            |

#### 14.7 Beispiele Ausdruck Nennung der Betroffenen bei Punkten MAN

#### Laut Eintrag im Punkt

| 0              |                                                                                                    |                                         |            |
|----------------|----------------------------------------------------------------------------------------------------|-----------------------------------------|------------|
| 1              | Planung                                                                                                    |                                         |            |
| BAUB 002.001   | Stilllegung Hydrantenleitung                                                                                                    |                                         | offen      |
| 002/27.08.2014 | Herr Mattesberger hat vorab eine mündliche Zusage über<br>die Stilllegung der das Baufeld querenden Hydrantenlei-<br>tung erhalten. Eine schriftliche Bestätigung durch die<br>Gemeinde Feldberg muss abgewartet werden.                                                 | DI Dieter Frank<br>DI Michael Mattersbe | 27.10.2014 |
| 003/03.09.2014 | Die Stellungnahme der Gemeinde Feldberg ist noch<br>ausständig.                                                                                                    | DI Dieter Frank<br>DI Michael Mattersbe | 27.10.2014 |
| BAUB 002.002   | Bautafel                                                                                                    |                                         | offen      |
| 002/27.08.2014 | Ein Vorabzug des Bautafel-Layouts wird an Baufirma und<br>ÖBA übermittelt.                                                                                                    | DI Michael Mattersbe                    | 03.09.2014 |
| 003/03.09.2014 | GP übergibt das Layout in der nächsten Bazbespre-<br>chung. Das Rendering musste neu erstellt werden.                                                                                                    | DI Michael Mattersbe                    | 03.09.2014 |
| 2              | Örtliche Bauaufsicht                                                                                                    |                                         |            |
| BAUB 002.003   | Baustellenausweis                                                                                                    |                                         | Info       |
| 002/27.08.2014 | Die Betriebsgesellschaft stellt fest, dass Baustellenaus-<br>weise erforderlich sind. Diese werden von der ÖBA aus-<br>gestellt. Der genaue Ausstellungsablauf für die einzelnen<br>Gewerke wird von der ÖBA noch bekanntgegeben.                                        | DI Michael Schnatter                    | 03.09.2014 |
| 003/03.09.2014 | Es werden keine Baustellenausweise ausgegeben. Die<br>beauftragten Firmen haben stattdessen laufend aktuelle<br>Mitarbeiterlisten an die ÖBA zu übermitteln (Name,<br>Geburtstag, von-bis auf der Baustelle). Die ÖBA wird<br>diese Angaben stichprobenweise überprüfen. | AlleTeilnehmer                          |            |

#### Person & Funktion

| -              |                                                                                                    |                                    |            |
|----------------|----------------------------------------------------------------------------------------------------|------------------------------------|------------|
| 1              | Planung                                                                                                    |                                    |            |
| BAUB 002.001   | Stilllegung Hydrantenleitung                                                                                                    | ·                                  | offen      |
| 002/27.08.2014 | Herr Mattesberger hat vorab eine mündliche Zusage über<br>die Stilllegung der das Baufeld querenden Hydrantenlei-<br>tung erhalten. Eine schriftliche Bestätigung durch die<br>Gemeinde Feldberg muss abgewartet werden.                                                 | Frank<br>BH<br>Mattersberger<br>GP | 27.10.2014 |
| 003/03.09.2014 | Die Stellungnahme der Gemeinde Feldberg ist noch<br>ausständig.                                                                                                    | Frank<br>BH<br>Mattersberger<br>GP | 27.10.2014 |
| BAUB 002.002   | Bautafel                                                                                                    |                                    | offen      |
| 002/27.08.2014 | Ein Vorabzug des Bautafel-Layouts wird an Baufirma und<br>ÖBA übermittelt.                                                                                                    | Mattersberger<br>GP                | 03.09.2014 |
| 003/03.09.2014 | GP übergibt das Layout in der nächsten Bazbespre-<br>chung. Das Rendering musste neu erstellt werden.                                                                                                    | Mattersberger<br>GP                | 03.09.2014 |
| 2              | Örtliche Bauaufsicht                                                                                                    |                                    |            |
| BAUB 002.003   | Baustellenausweis                                                                                                    |                                    | Info       |
| 002/27.08.2014 | Die Betriebsgesellschaft stellt fest, dass Baustellenaus-<br>weise erforderlich sind. Diese werden von der ÖBA aus-<br>gestellt. Der genaue Ausstellungsablauf für die einzelnen<br>Gewerke wird von der ÖBA noch bekanntgegeben.                                        | Herr Schnatter<br>PS               | 03.09.2014 |
| 003/03.09.2014 | Es werden keine Baustellenausweise ausgegeben. Die<br>beauftragten Firmen haben stattdessen laufend aktuelle<br>Mitarbeiterlisten an die ÖBA zu übermitteln (Name,<br>Geburtstag, von-bis auf der Baustelle). Die OBA wird<br>diese Angaben stichprobenweise überprüfen. | Alle Teilnehmer<br>Alle            |            |

#### 14.8 Berichtssammlung: Druckeinstellungen 5

- Unter Termin Farben können überfällige bzw. aktuell fällige Termine farblich hervorgehoben werden.
- Man sollte die Kopf- und Fußleiste immer im Projekt gesamtheitlich definieren, doch wenn man in einer Sitzung z.B. das Logo des Bauherren zusätzlich einbauen möchte, kann man für diese Berichtssammlung die Projekteinstellung in den Druckeinstellungen übersteuern.

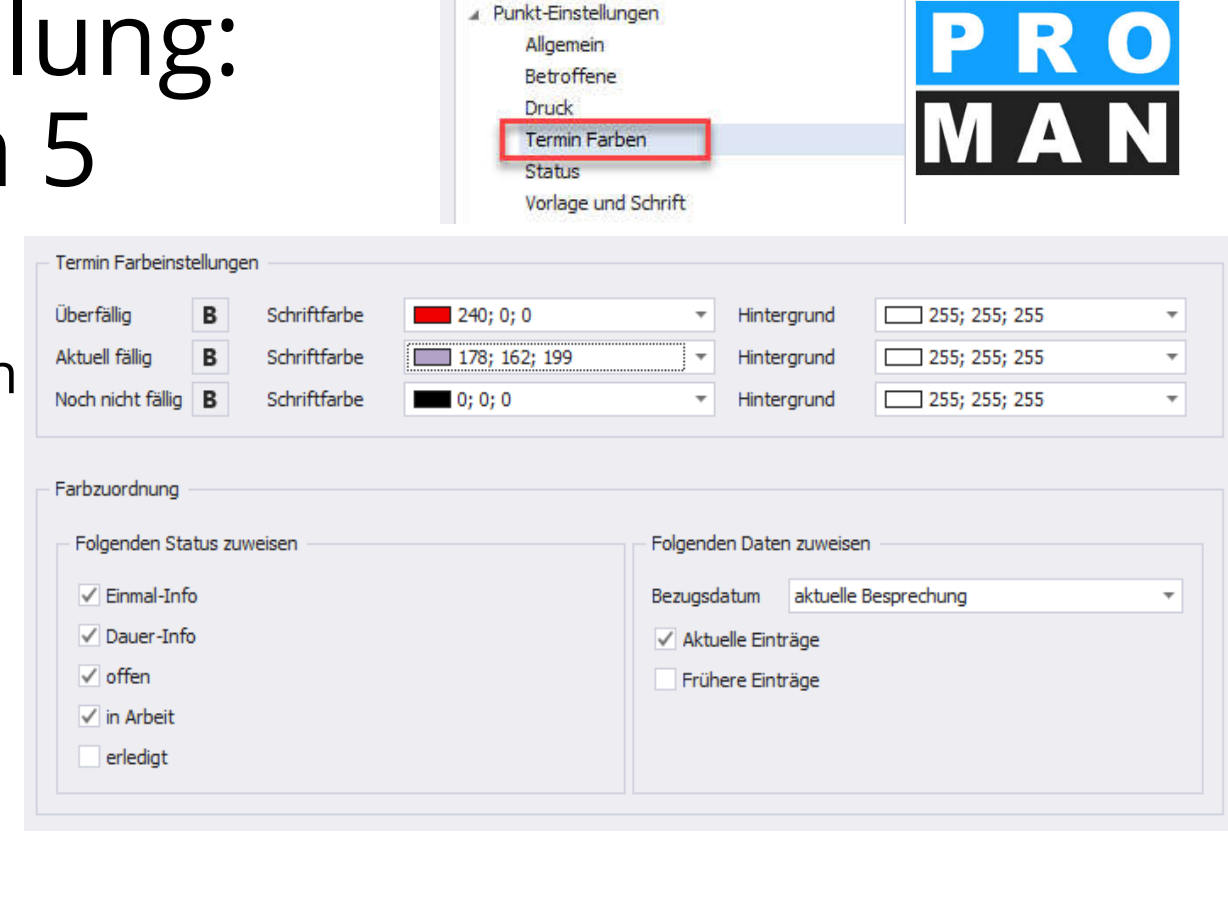

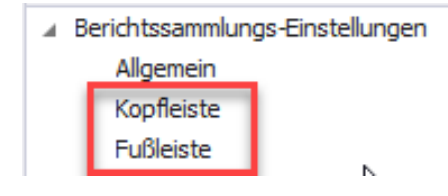

#### 14.9 Beispiele Ausdruck: Neue Besprechungsinhalte fett und Termine anhand der Fälligkeit farblich hervorgehoben

benweise überprüfen.

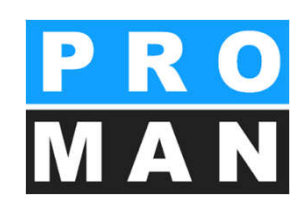

| 1              | Planung                                                                                                    |                        |            | BAUB 002.004   | Offene Unterlagen                                                                               |                            | erledigt   |
|----------------|----------------------------------------------------------------------------------------------------|------------------------|------------|----------------|-------------------------------------------------------------------------------------------------|----------------------------|------------|
| BAUB 002.001   | Stilllegung Hydrantenleitung                                                                                                    |                        | offen      | 002/27.08.2014 | Folgende Untzerlagen/Bestätigungen sind der OBA zu übergeben:                                   | Rauscher                   | 03.09.2014 |
| 002/27.08.2014 | Herr Mattesberger hat vorab eine mündliche Zusage über<br>die Stilllegung der das Baufeld querenden Hydrantenlei-<br>tung erhalten. Eine schriftliche Bestätigung durch die<br>Gemeinde Feldberg muss abgewartet werden.                                | Frank<br>Mattersberger | 27.10.2014 |                | K7-Blätter     Bieterlückenverzeichnis     Unterfertigte Pläne     Bestätigung Massenkontrolle  |                            |            |
| 003/03.09.2014 | Die Stellungnahme der Gemeinde Feldberg ist<br>noch ausständig.                                                                                                    | Frank<br>Mattersberger | 27.10.2014 | 003/03.09.2014 | <ul> <li>K7-Blätter werden in der näch sten Baubesprechung<br/>übergeben</li> </ul>             | Rauscher                   | 03.09.2014 |
| BAUB 002.002   | Bautafel                                                                                                    |                        | offen      |                | Bieterlückenverzeichnis erledigt                                                                |                            |            |
| 002/27.08.2014 | Ein Vorabzug des Bautafel-Layouts wird an Baufirma und<br>ÖBA übermittelt.                                                                                                    | Mattersberger          | 03.09.2014 |                | Pläne werden unterfertigt     Massendifferenzliste wird bis zur nächste Baube-                  |                            |            |
| 003/03.09.2014 | GP übergibt das Layout in der nächsten Bazbe-                                                                                                    | Mattersberger          | 03.09.2014 |                | sprechung an die OBA übermittelt                                                                |                            |            |
|                | sprechung. Das Rendering musste neu erstellt werden.                                                                                                    |                        |            | BAUB 002.005   | Bauzeitplan<br>Die Baufirme legt den Bauzeitplan in der nächsten Bau-                           | Herr Schnatter             | offen      |
| 2              | Örtliche Bauaufsicht                                                                                                    |                        |            | 002/21/00/2014 | besprechung vor. Zuvor wird er am Montag 9:00 Uhr mit                                           | Rauscher                   |            |
| BAUB 002.003   | Baustellenausweis                                                                                                    |                        | Info       |                | der OBA abgestimmt.                                                                             |                            |            |
| 002/27.08.2014 | Die Betriebsgesellschaft stellt fest, dass Baustellenaus-<br>weise erforderlich sind. Diese werden von der ÖBA aus-<br>gestellt. Der genaue Ausstellungsablauf für die einzelnen<br>Gewerke wird von der ÖBA noch bekanntgegeben.                       | Herr Schnatter         | 03.09.2014 | 003/03.09.2014 | Vorabzug des Bauzeitplans wurde vorgelegt.<br>Abgestimmte Version wird in einer Woche verteilt. | Herr Schnatter<br>Rauscher | 01.09.2014 |
| 003/03.09.2014 | Es werden keine Baustellenausweise ausgege-<br>ben. Die beauftragten Firmen haben stattdessen<br>laufend aktuelle Mitarbeiterlisten an die ÖBA zu<br>übermitteln (Name, Geburtstag, von-bis auf der<br>Baustelle). Die ÖBA wird diese Angaben stichpro- | Alle Teilnehmer        |            |                |                                                                                                 |                            |            |

#### 14.10 Beispiele Ausdruck: Status Einstellungen ändern & eigene Status erstellen

- Man kann leicht die Formatierung der bestehenden Status ändern
- In der untersten Zeile kann man jederzeit eigene Status erzeugen z.B.
  - Beschluss, CRQ, Festlegung
  - Offen mit Ampelfarben (Rot, Orange, Grün)

| Name          | Statust        | Anzeigetext | Schriftart | Schriftgröße | Pett         | Kursiv | Unterstrichen | Ausrichtung | Hintergrundfarbe | Standard     | Text auf alle anwenden | Stillgele | E-Mail Versand    |
|---------------|----------------|-------------|------------|--------------|--------------|--------|---------------|-------------|------------------|--------------|------------------------|-----------|-------------------|
| Beschluss     | Info           | Beschluss   | Arial      | 10           | ~            |        |               | Links       | <b>255: 25</b>   |              | Ð                      | 4         | E-mail lextblocke |
| offen Stand   | offen          |             | Arial      | 10           | $\checkmark$ |        |               | Links       | <b>255: 25</b>   | 1            | B                      | <b>_</b>  | 25<br>8867        |
| DauerInfo S   | Dauer-Info     |             | Arial      | 10           | $\checkmark$ |        |               | Links       | <b>255: 25</b>   | ~            | B                      | <b>_</b>  | x                 |
| Info Standard | I fo           |             | Arial      | 10           | $\checkmark$ |        |               | Links       | <b>255: 25</b>   | 1            | B                      | <b>_</b>  | x                 |
| zurückaestell | zurückaestellt |             | Arial      | 10           | $\checkmark$ |        |               | Links       | <b>255: 25</b>   | ~            | Ð                      | <b>_</b>  | x                 |
| storniert St  | storniert      |             | Arial      | 10           | 1            |        |               | Links       | — 0; 255;        | ~            | B                      | <b>_</b>  | x                 |
| inbearbeitun  | in Arbeit      |             | Arial      | 10           | $\checkmark$ |        |               | Links       | C: 255:          | $\checkmark$ | Ð                      | L L       | x                 |
| erlediat Sta  | erlediat       |             | Arial      | 10           | 1            |        |               | Links       | 255: 25          | ~            | B                      | <b>_</b>  | x                 |
| Wiedervorba   | Wiedervorlage  |             | Arial      | 10           | 1            |        |               | Links       | □ 0: 255:        | ~            | Ð                      |           | x                 |
|               |                |             |            |              |              |        |               |             | C                |              | Ð                      |           | x                 |

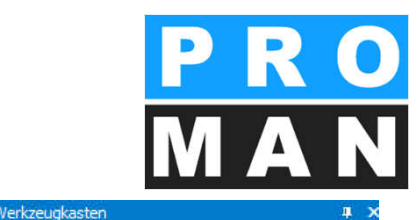

Leeren

Finden

Suchtext einge 🔻

Fußleiste Deckblatt-Einstellungen Allgemein

> Teilnehmer / Verteiler Spaltenvorlage und Schrift

Textblöcke & Nächste Besprechung

Berichtsinhalt-Einstellungen
 Allgemein
 Kapitel und Punkt

Punkt-Einstellungen
 Allgemein

Betroffene Druck

Status

Setting names

### 15. Druck Layout

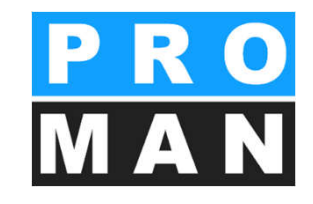

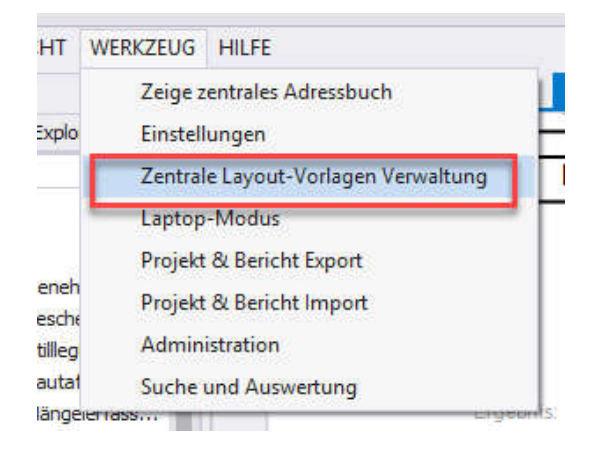

| PROMAN LE BB 3.2 Rev. 098 LAYOUT-EDITOR für BESPRECHUNGSBERICHT |           |                             |                   |  |  |  |
|-----------------------------------------------------------------|-----------|-----------------------------|-------------------|--|--|--|
| Datei                                                           | Allgemein | Bericht Gestaltung          | Bericht Zuordnung |  |  |  |
|                                                                 |           | Deckblatt<br>Bericht Inhalt |                   |  |  |  |
|                                                                 |           |                             | -                 |  |  |  |

- Erstellung von Vorlagen für
  - Deckblatt
    - Besprechungsstamm
    - Liste Teilnehmer
  - Bericht Inhalt
    - Kapitel Überschrift
    - Punkte Spalten
- Standardvorlagen werden mitgeliefert. Wenn nichts anderes definiert ist, werden diese verwendet.

Standard

Auswahl einer Layout-Vorlage - DATENBLOCK

Rezeichnung

Auswahl eintragen

BB.PRO BB.PRO BB.PRO

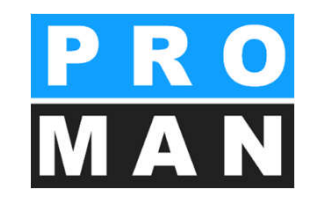

- Gewünschte Vorlage auswählen
  - Standard Vorlagen kann man nicht bearbeiten
    - Wenn gewünscht, wird eine Kopie zur weiteren Bearbeitung erstellt

| DB.BST.DB.00 Deckblatt Besprechung-Stamm<br>DB.BST.DB.01 Deckblatt Besprechung-Stamm 01test-roland<br>DB.BST.DB.02 Deckblatt Besprechung-Stamm 02                                                                                                   | PROMAN S                                                                                                    |
|----------------------------------------------------------------------------------------------------|----------------------------------------------------------------------------------------------------|
| esamt 3                                                                                                    | Auswählen                                                                                                    |
| BERICHT DECKBLATT: Stammidaten der Besprechung     Deutschungen Vorlage Vorlagen Verwalten hinzufügen löschen Aktuelle Vorlage: Var. Vers. Sprache Bezeichn<br>BE.PROT.DB.BST.DB.00 0 0 Deutsch Deckblett     Mehrfache Auswahl: Verbe andelsicher: | Schriftat generelt. <sup>Kr</sup> Austia Ruel Zoom.<br>Arial A 10 Sprache: Deutsch Speichern Abbrechen<br>ichnung: Zuordnung: Standard<br>Nati Besprechung:Stamm |
| Mehrfach Markierung<br>alle verschieben:<br>senkrecht<br>waagrecht<br>/ Iniks<br>mm                                                                                                    | C Friedrick [E] Datenield<br>C Datenield<br>Feld (interne Bezeichnung)                                                                                           |
| cm 1 2 3 4 5 6 7 8<br>20 ♀ Papierbreite: 210 Größe wasgrecht:<br>Rand links senkrecht                                                                                                    | 8 9 10 11 12 13 14 15 16 17 18 19 20<br>at 175                                                                                                    |
| 1 << <b>Proj_Bez&gt;&gt;</b> 2 >                                                                                                    |                                                                                                    |
| >                                                                                                    | PMBB32_LE                                                                                                    |
| 4        4        5     Sitzungstermin:       2eit:     von       Vot                                                                                                    | Image: Sept_Ni     Projekt-ł       DokNr:     DokNr:       Dok: -Nr:     Sol eine NEUE VORLAGE auf Grundlage dieser Normalvorlage erstellt werden?               |
| 7                                                                                                    | r>> Kurzzeic Yes No                                                                                                    |
| gesperit                                                                                                    | FID + +                                                                                                    |
|                                                                                                    |                                                                                                    |

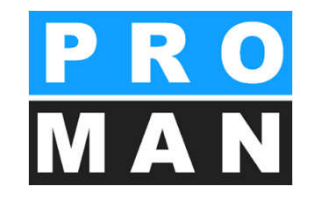

| F BERICHT DECKBLATT: Stammdaten der Besprechung                                                                                                    |                                                                                                    |
|----------------------------------------------------------------------------------------------------|----------------------------------------------------------------------------------------------------|
| Ineue Vorlage         Vorlagen         Vorlage         Vorlage         Feld         Schriftart generell:         Schriftart generell: | e Pe∠Bi Zoom: 100 % ☑                                                                                                    |
| Aktuelle Vorlage:<br>BB,PROT.DB.BST.DB.02 0 0 Deutsch Deckblatt Besprechung-Stamm 0                                                                                                    | Zuordnung: Standard                                                                                                    |
| Mehifache Auswahl:       Kanten angleichen:         Mehifach Markierung       Coben         alle verschieben:       Counten         senkrecht       Colinks         waagrecht       Colinks         mm       mm                                                                                                    | Feld Inhalt: <ul> <li>FreierText</li> <li>Datenfeld</li> <li>Bearbeiten</li> <li>Datenfeld</li> <li>Bearbeiten</li> <li>Inhalt:</li> </ul> <ul> <li>Inhalt:</li> <li>Inhalt:</li> </ul> <ul> <li>Inhalt:</li> <li>Inhalt:</li> </ul> <ul> <li>Inhalt:</li> <li>Inhalt:</li> </ul> <ul> <li>Inhalt:</li> <li>Inhalt:</li> </ul> <ul> <li>Inhalt:</li> <li>Inhalt:</li> </ul> <ul> <li>Inhalt:</li> <li>Inhalt:</li> <li>Inhalt:</li> <li>Inhalt:</li> <li>Inhalt:</li> <li>Inhalt:</li> </ul> |
| m         1         2         3         4         5         6         7         8         9         10         11           20         ◆         Papierbreite:         210         Größe waagrecht:         175         ♥         Fix           Rand links         senkrecht:         70         ◆         Fix           1         2         3         4         5         6         7         8         9                                                                                                    | 12         13         14         15         16         17         18         19         20           Abstand von links:         0         fix         Rand Rechts:         15         \$           Abstand von oben::         0         fix         10         11         12         13         14         15         16         17                                                                                                    |
| (neu) < <proj_bez>&gt;</proj_bez>                                                                                                    |                                                                                                    |

- Felder können leicht erweitert werden
  - Freier Text
  - Datenfeld
- Positionierung
  - Auf cm Position
  - Anhand der Nachbarfelder (z.B. rechts von ..)

|     | Datenfeld           | Datenfeld<br>Bearbeiter          |           |        |                  |
|-----|---------------------|----------------------------------|-----------|--------|------------------|
| 1   | 🎬 Auswahl der verfi | igbaren Datenfeld                |           |        |                  |
| a l | -Auswahl Daten-Ber  | eich:                            |           |        |                  |
|     | Code                | Bezeichnung                      |           |        |                  |
|     | 01. 💌               | Projektstamm                     |           |        |                  |
| ۲   | 01.01. 💌            | Projekt                          |           |        |                  |
|     | 01.01.01.           | Projektstamm                     |           |        |                  |
| AL. | ■ 01.01.01.01. ▼    | Basisdaten                       |           |        |                  |
| D   |                     | ,                                |           |        |                  |
|     |                     | Auswahl der Spalten:             |           |        |                  |
|     | Code                | Bezeichnung                      | FID       | DFb_ID | Symbol ^         |
| -   | 01.01.              | Projekt                          | 000000000 | 4      |                  |
|     | 01.01.01.           | Projektstamm                     | 100000000 | 4      |                  |
|     | 01.01.01.01.        | Basisdaten                       | 101000000 | 4      |                  |
|     | 01.01.01.01.01.     | Projektnummer                    | 101010000 | 4      | Proj_Nr          |
|     | 01.01.01.01.02.     | Gemeinsame Projektnummer         | 101020000 | 4      | Proj_Nr_Gem      |
|     | 01.01.01.01.03.     | Übergeordnete Projektnummer      | 101030000 | 4      | Proj_Nr_ÜbG      |
|     | 01.01.01.01.04.     | Kurzbezeichnung                  | 101040000 | 4      | Proj_KurzBez     |
|     | 01.01.01.01.05.     | Bezeichnung                      | 101050000 | 4      | Proj_Bez         |
| _   | 01.01.01.01.06.     | Beschreibung                     | 101060000 | 4      | Proi_Beschr      |
| 2   | 01.01.03.           | Auftraggeber                     | 300000000 | 4      |                  |
| _   | 01.01.03.01.        | Firma Kurzform                   | 301000000 | 4      | Fa_AuftrG_Kurz   |
|     | 01.01.03.02.        | Firma Langform                   | 302000000 | 4      | Fa_AuftrG_Lang   |
|     | 01.01.03.03.        | Firma Adresse                    | 303000000 | 4      | Fa_AuftrG_Adres  |
|     | 01.01.04.           | Auftragnehmer (Projektabwickler) | 40000000  | 4      | Fa. Projektabwic |
| 30  | 01.01.04.01.        | Firma Kurzform                   | 401000000 | 4      | Fa_PrAbw_Kurz    |
| 1   | 01.01.04.02.        | Firma Langform                   | 402000000 | 4      | Fa_PrAbw_Lang    |
|     | 01.01.04.03.        | Firma Adresse                    | 403000000 | 4      | Fa_PrAbw_Adres   |
|     | 01.04.              | Projektpartner                   | 000000000 | 4      |                  |
|     | 01.04.01.           | Firma                            | 100000000 | 4      |                  |
|     | 01.04.01.01.        | Kurzform                         | 101000000 | 4      | PP_Fa_Kurz       |

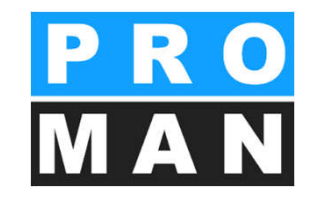

- Durch die Datenfelder werden leicht Daten automatisiert aus dem Projektstamm gedruckt
- Bei Laufzeit wird der Platzhalter mit den richtigen Daten des Projekts ersetzt

|             | Feld Inhalt:       Image: Constraint of the second second sec |
|-------------|----------------------------------------------------------------------------------------------------|
| ि<br>[<br>] | Datenblock-Felder: LAGE und GRÖSSE      QK     Abbrechen  BERICHT DECKBLATT: Stammdaten der Besprechung Text: Besprechungs-Datum:                                                                                                    |
| =           | Schriftart:       Inhalt:       Schriftart:       Größe       Höhe:         Sitzungstermin:       Arial       10       4         F X U A >       Vorschlag       Vorschlag         E E I       Höhe übernehmen V                                                                                                    |
|             | Lage und Größe:       mm:       Breite automatisch       Am Rand des Datenblockes andocken:         Abstand von Links:       Breite:       29       min:       Inks:       rechts         Abstand von oben:       38,6       Höhe:       4       max:       oben       unten                                                                                                    |
|             | Feld (interne Bezeichnung)       Art: Bereich:       Inhalt:       mm         rechts anschließen an Feld:       Image: Comparison of the second of the second of                                                        |
|             | Unterkan       Unterkan       Felder nach oben         Nicht drukten, wenn       ✓       1)       10       Besprechungs-Datum:       D       BB       < <dat_bespr>       Text umbrechen, wenn zu lang         andere Felder leer sind:       →       →       →       →       →       →         venn zu lang       ✓       Felder nach oben       ✓       →       →       →       →       →       →       →       →       →       →       →       →       →       →       →       →       →       →       →       →       →       →       →       →       →       →       →       →       →       →       →       →       →       →       →       →       →       →       →       →       →       →       →       →       →       →       →       →       →       →       →       →       →       →       →       →       →       →       →       →       →       →       →       →       →       →       →       →       →       →       →       →       →       →       →       →       →       →       →       →       →       →       →</dat_bespr>                                                                                                    |
|             | j jdummy jdummy                                                                                                    |

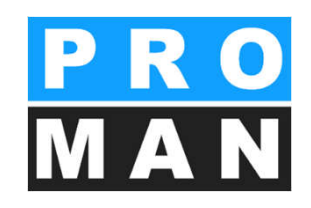

- Die Felder können leicht positioniert werden
- Leere Felder können ausgeblendet werden
- Schrift kann pro Text, Element oder Gesamt Deckblatt konfiguriert werden

| i i j j j w | enn zu lang                   |      |                            |           |               |                     |
|-------------|-------------------------------|------|----------------------------|-----------|---------------|---------------------|
|             |                               |      | Feld (interne Bezeichnung) | Art: Bere | eich: Inhalt: | mm                  |
| dummy       | 🔽 rechts anschließen an Feld: | 12 💌 | Uhrzeit von                | T         | von           | mit Abstand: 1 🚖    |
|             |                               |      |                            |           |               | - Johnik anglelenen |
|             | Linker Rand dleich wie:       | -    |                            |           |               |                     |

#### 15.2 Druck Layout: Teilnehmer / Verteilerliste

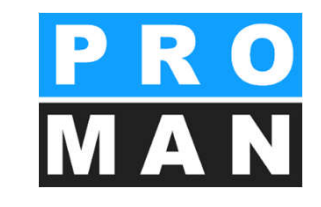

| III BESPRECHUNGSBERICHT: Ausdruck DECKBLATT - Teilnehmer/Verteilerliste - Spalten-Einstellungen                                                                                                    |                                         |
|----------------------------------------------------------------------------------------------------|-----------------------------------------|
| Als neue Vorlage<br>speichern Vorlage öffnen verwalten<br><u>Speichern</u> <u>UK</u>                                                                                                    | Abbrechen                               |
| Aktuelle Vorlage:         VarVersSprache         Bezeichnung:         Zuordnung:           BB.PROT.DB.TVT.SP.01         0         de         Teilnehmer/Verteiler am Deckblatt 01          Allgemeim                                                                                                    | Standard                                |
| Umrechnungsfaktor für Bildschirm: Zoom: Sprache Spaltenkopf: Schriftart allgemein: Keine Linie<br>waagrecht: 1 senkrecht: 1 100% V Deutsch Spaltenkopf: Spaltenkopf: Ariat 8 F                                                                                                    | en<br>K/U/A/⊘r/                         |
| Tabelle: A Arial 9 F J                                                                                                    |                                         |
| Interzenie:         Anal         12         P           Spalte 1         Spalte 2         Spalte 3         Spalte 4         Spalte 5         Spalte 6         Spalte 7                                                                                                    | Spalte 8                                |
| Inhalt: Person_Kurz V Funk_Pers_K V Firma_Lang Anw_JN Vert_JN Vert_T                                                                                                    |                                         |
| von Links: 0 1 30 1 50 1 130 145 1 Person Kurz Person Kurzform (Fa                                                                                                    | amilienname)                            |
| Breite: 30 - 20 - 80 - 15 - 15 Person_Lang Person_Langform (m                                                                                                    | nit Titel und Vornamen)<br>n der Person |
| Spalten nachschieben     Spalten ausgleichen     Abstand zwischen Spalten:     Funk_Pers_Kurz     Funktion der Person     Funk     Spalten ausgleichen     Spalten ausgleichen     Spalten     Spalten ausgleichen     Spalten ausgleichen     Sp | n im Projekt - Kurzform, Code           |
| cm 1 2 3 4 5 6 7 8 9 10 11 12 13 Funk_Pets_tang Punkuon del Peson<br>20                                                                                                    | nin Flojekt - Langiolin                 |
| Image: State State                    | 1/1                                     |
| Name (o.Titel) Funktion Firma anw. Vert.                                                                                                    |                                         |
| Person_Kurz Funk_Pers_HFirma_Lang Anw_JN Vert_JN                                                                                                    |                                         |
| 2                                                                                                    |                                         |
|                                                                                                    |                                         |
|                                                                                                    |                                         |
|                                                                                                    |                                         |
| 5                                                                                                    |                                         |
| andern and and and and and and and and and an                                                                                                    |                                         |

- Die Spalten können frei definiert werden
  - Inhalt
  - Titel
  - Breite
  - Schriftart

| Spalte 6  | Spa             | alte 7                 | Spalte              |
|-----------|-----------------|------------------------|---------------------|
| Anw_Zeitw |                 | -                      |                     |
| anw.ztw   |                 | [                      |                     |
| 100 1     |                 | -                      | 4                   |
| 15        |                 |                        | <u> </u>            |
|           | 1               |                        | al an activa a fair |
| . [ U     |                 | nar                    | id nachschi         |
| 13 14 15  | 16 1            | 7 18                   | 19 2                |
| 5 🜩       |                 | Rand Re                | chts: 15            |
| 11 12 13  | 14 1            | 5 16                   | 17                  |
|           |                 | 14-4                   | i i                 |
|           | anw.            | vert. ar               | IW.ZTW              |
| Ar        | anw.<br>nw_JN_V | ert_JN A               | nw_Zeit             |
| Ar        | anw.<br>nw_JN V | vert. ar<br>ert_JN A   | nw_Zeit             |
| Ar        | anw.<br>nw_JN V | vert. ar<br>'ert_JN Ar | nw_Zeit             |

### 5.3 Druck Layout: Teilnehmer MAN Teilweise Anwesend

|                |              |                             |        | ?       |           |       |       |             |    |
|----------------|--------------|-----------------------------|--------|---------|-----------|-------|-------|-------------|----|
|                |              | anwesend                    |        |         |           |       |       |             |    |
| Per            | son (kurz) 🔺 | Firma (kurz)                | Funkt. | nwesend | Verteiler | von   | DIS   | entscł digt | VE |
| Aicł<br>Bah    | nberg<br>Ir  | Holzer Bau<br>3P Geotechnik | ВМ     |         |           | 13:00 | 14:00 |             |    |
|                |              |                             |        |         |           |       |       |             |    |
| Teilnehmer /   | Verteiler:   |                             |        |         |           |       |       |             | 3  |
| Name (o.Titel) | Funktion     | Firma                       |        |         |           |       | an w. | Vert.       | ~  |
| Bahr           |              | 3P Geotech                  | nik    |         |           |       |       |             |    |
|                |              | Porr Bau G                  | mbH    |         |           |       |       | •           |    |
| Burian         |              |                             |        |         |           |       |       |             |    |

- 1. In der Vorlage die Spalte "Anw\_Zeitw" hinzufügen
- 2. In der Teilnehmerliste die Zeit von / bis eintragen (die genaue Zeit wird nicht benötigt).
- Ausdruck: Die neue Spalte zeigt den Teilnehmer, der nur teilweise bei der
   Sitzung teilgenommen hat.

### 15.4 Druck Layout: Kapitel

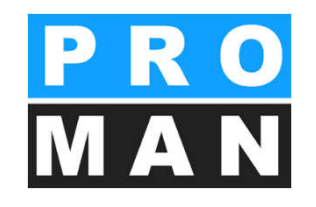

| CC Ausdruck Einstellung: KAPITEL ÜBERSCHRIFTEN                                                                                                    |               |                       |                                              |            | ×         |
|----------------------------------------------------------------------------------------------------|---------------|-----------------------|----------------------------------------------|------------|-----------|
| Image: Development of the sector of the sector o |               |                       | <u>S</u> peichern                            | <u>0</u> K | Abbrechen |
| Aktuelle Vorlage: VarVersSprache-Bezeichnung                                                                                                    | ):            |                       | Zuor                                         | dnung:     | Standard  |
| BB.PROT.BE.KAP01 0 0 Deutsch Ausdruck Ka                                                                                                    | apitelübersch | nriften im Bericht 01 | Allg                                         | emeim      |           |
| 01. Kapitel Ebene 1                                                                                                    | A             | Schriftart:<br>Arial  | Größe Höhe (mm):<br>12 4,8 <b>F</b> <i>X</i> | <u>UA</u>  |           |
| 01.1. Kapitel Ebene 2                                                                                                    | A             | Arial                 | 12 4,8 <b>F</b> <i>K</i>                     | <u>UA</u>  |           |
| 01.1.1. Kapitel Ebene 3                                                                                                    | A             | Arial                 | 12 4,8 <b>F</b> <i>K</i>                     | UA 🔊       |           |
| 01.1.1.1 Kapitel Ebene 4                                                                                                    | A             | Arial                 | 12 4,8 <b>F</b> <i>K</i>                     | <u>UA</u>  |           |
| 01.1.1.1 Kapitel Ebene 5                                                                                                    | A             | Arial                 | 12 4,8 <b>F</b> <i>X</i>                     | <u>UA</u>  |           |
| aus Vorlage:                                                                                                    |               |                       |                                              |            |           |

#### Gestaltung der Kapitel Überschriften:

- Schriftart
- Fett, Kursiv, Unterstreichen
- Hintergrundfarbe
- Pro Ebene

#### 15.5 Druck Layout: Punktetabelle

| BESPRECHUNGSBERICHT: Ausdruck PUNKTE - Spalten-Einstellungen           |                                    |
|------------------------------------------------------------------------|------------------------------------|
| Als neue Vorlage<br>speichern Vorlage öffnen ⊻erwalten                 | Speichern <u>O</u> K Abbrechen     |
| Aktuelle Vorlage: Var. Vers. Sprache Bezeichnung:                      | Zuordnung: Standard                |
| BB.PROT.BE.PKL.SP.01 0 0 de Punkte im Bericht - Spalten 01             | Allgemeim                          |
| Umrechnungsfaktor für Bildschirm: Zoom: Sprache Spaltenkopf: Schriftar | t allgemein:                       |
| waagrecht: 1 senkrecht: 1 100 % 💌 Deutsch 💌 Spaltenko                  | pf: A Arial 8 F X U A 🕭            |
| Tabel                                                                  | le: A Arial 8 F X U A 🕅            |
|                                                                        |                                    |
| Spalte 1 Spalte 2 Spalte 3 Spalte 4 Spalte 5                           | 5 Spalte 6 Spalte 7 Spalte 8       |
| Inhalt: Punkt 💽 Text 💽 HV 💽 wer 💽 wann                                 |                                    |
| Kopftext: Punkt Stichwort / Text HV verantwortlich                     |                                    |
| von Links: 0 🜩 32 🜩 122 🜩 127 🜩 Wann                                   | Code der Attribute                 |
| Breite: 32 - 90 - 5 - 24 - Attr_Bez                                    | Bezeichnung der Attribute          |
| 🔽 Spalten nachschieben 📃 Spalten ausgleichen Abstand zwischen Spalte   | n: 0 🗖 Rand nachschieben           |
| cm 1 2 3 4 5 6 7 8 9 10 11 12                                          | 13 14 15 16 17 18 19 20 21         |
| 20 🜩 Rand Links Papier Breite: 210 Druckbereich: 1                     | 75 🜩 Rand Rechts: 15 🜩             |
|                                                                        | 11 12 13 14 15 16 17               |
| Punkt Stichwort / Text                                                 | HV verantwortlich zu erledigen bis |
| Punkt Stichwort_Text                                                   | HV verantwortlich erledigen_bis    |
|                                                                        |                                    |
|                                                                        |                                    |
| 3                                                                      |                                    |
|                                                                        |                                    |

PRO MAN

# 16. Benutzer Verwaltung und Rechtesteuerung

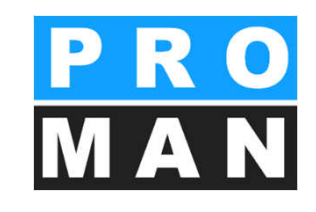

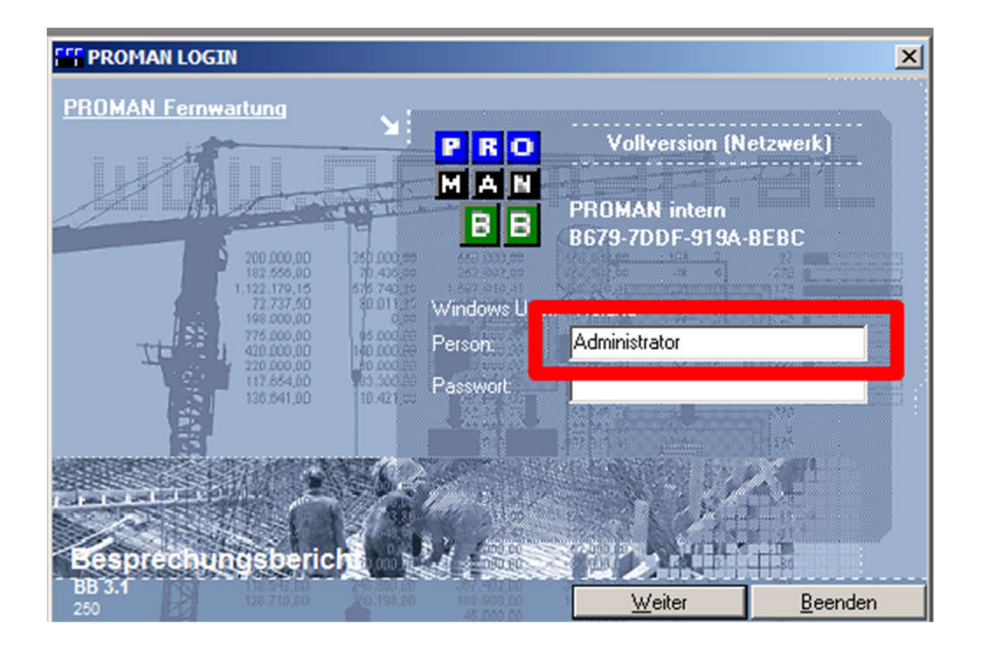

- Über die Verknüpfung Besprechungsbericht (PM\_Admin1.exe) möglich
  - Login als "Administrator"
- Benutzer
  - anlegen
  - löschen
  - umbenennen
  - Passwort ändern
  - gesperrte Lizenz freigeben

#### 16.1 Benutzer Verwaltung

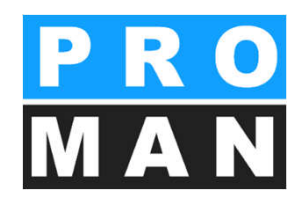

| ugriff | User | Installationsumfang    | Projekte | Berechtigungen | Adressen |
|--------|------|------------------------|----------|----------------|----------|
|        | E    | Berechtigungen-Katego  | orien    |                |          |
|        | 1    | Jser Gruppen Verwaltu  | ng       |                |          |
|        |      | Jser je Gruppe         |          |                |          |
|        | 1    | Jser Verwaltung        |          |                |          |
|        | -    | Jser Verwaltung (Reado | only)    | _              |          |
|        | 1    | Administrator Passwort | :        |                |          |
|        | 1    | Windows Gruppen Zuo    | rdnung   |                |          |

| <b>%; А</b> | dministration |                |                |          |        |               | ×                    |
|-------------|---------------|----------------|----------------|----------|--------|---------------|----------------------|
|             | User          | verwaltung     | 1              | Internet |        | D <u>B</u> Sp | perren               |
| _           | 1-            |                | -              | (        |        | r             |                      |
|             | Benutzerna 🔺  | Name           | Letzter Login  | Computer | Online |               |                      |
|             | roland        |                | 16.09.2014 08: | SCHLEPPI |        |               |                      |
|             | DB Info       | Offline setzen | rt             |          |        | Neu           | Löschen              |
|             |               |                |                |          |        |               | ÄNDERN<br>Schligssen |

- Neu
  - Benutzer anlegen
- Löschen
  - Benutzer löschen
- Ändern vom Name
  - Direkt im Feld Benutzername / Name

### 16.1 Benutzer Verwaltung

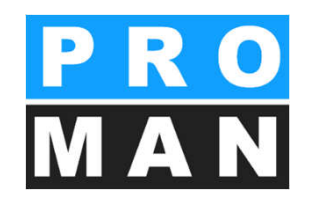

| 4 | Administration                                       |                                                          | ×                           |
|---|------------------------------------------------------|----------------------------------------------------------|-----------------------------|
| ſ | Userverwaltung                                       | Internet                                                 | DB Sperren                  |
|   |                                                      |                                                          |                             |
|   | Benutzerna A Name                                    | Letzter Login Computer Unline<br>16.09.2014 08: SCHLEPPI |                             |
|   |                                                      |                                                          |                             |
|   |                                                      |                                                          |                             |
|   |                                                      |                                                          |                             |
|   |                                                      |                                                          |                             |
|   |                                                      |                                                          |                             |
|   |                                                      |                                                          |                             |
|   |                                                      |                                                          |                             |
|   |                                                      |                                                          |                             |
|   |                                                      | _                                                        |                             |
|   | <u>DB Info</u> <u>Offline setzen</u> <u>Passwort</u> |                                                          | <u>N</u> eu <u>L</u> öschen |
|   |                                                      | _                                                        |                             |
|   |                                                      |                                                          |                             |
|   |                                                      |                                                          | Schligssen                  |

#### • Offline setzen:

- Lizenz freigeben, wenn diese noch gesperrt sein sollte (z.B. nach einem Absturz)
- Benutzer hat einen aktiven Status in der Spalte "Online"
- Zum offline stellen:
  - Benutzer markieren
  - dann auf "Offline setzen" klicken

#### 16.2 Rechtesteuerung

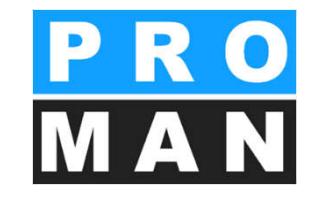

• Rechtesteuerung im Projekt

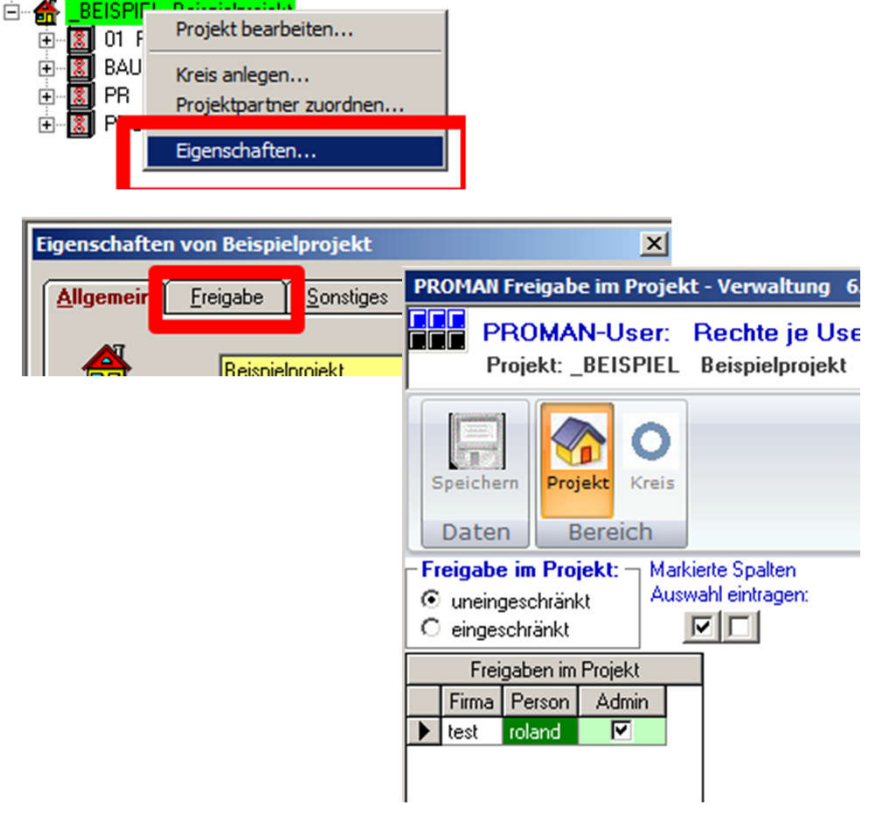

- Allgemeine Rechtesteuerung
  - über PM\_ADMIN1.exe!!

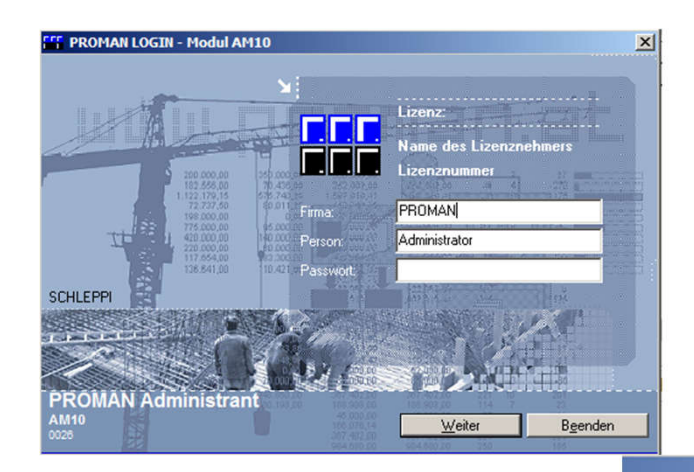

- Berechtigungen Adressen
  - Adressen
  - Rechte je User-Gruppe...
  - Rechte je User... Projekte je User...

### 16.3 Rechtesteuerung: Allgemein

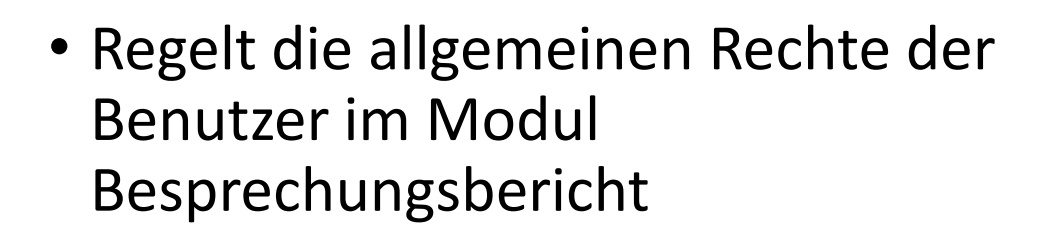

| R<br>C<br>C | Rechte je U<br>echte der Us<br>nicht eingescl<br>laut Festlegur | ser<br>er sind:<br>hränkt ←<br>igen: ← | 1 alles freigebe<br>1 alles sperren | <b>n</b> i | Auswahl eir<br>in markierte S | ntragen 🔽          | ERLAUBT<br>GESPERRT |                     | Filter:<br>I✓ alle ak | tuellen User<br>löschten Us | er                  | <u>A</u> bbrecher |
|-------------|-----------------------------------------------------------------|----------------------------------------|-------------------------------------|------------|-------------------------------|--------------------|---------------------|---------------------|-----------------------|-----------------------------|---------------------|-------------------|
|             | User Name                                                       | User Firma                             | Name Person                         | User       | gelöscht                      | Adminis-<br>trator | Projekte<br>anlegen | Projekte<br>löschen | Layout<br>bearbeiten  | Layout<br>zuordnen          | Adressen<br>zentral | Datum<br>eröffnet |
| •           | administrator                                                   | test                                   | Administrator                       | 1          |                               | <b>V</b>           | <b>V</b>            |                     |                       |                             |                     |                   |
|             | roland                                                          | test                                   |                                     | 2          |                               |                    |                     |                     |                       |                             |                     |                   |
| •[          | _1                                                              |                                        |                                     |            |                               |                    |                     |                     |                       |                             |                     | Þ                 |

- Rechtesteuerung f
  ür
  - Administrator
  - Projekte anlegen
  - Projekte löschen
  - Layout bearbeiten
  - Layout zuordnen
  - Zentraler Adressenverwaltung

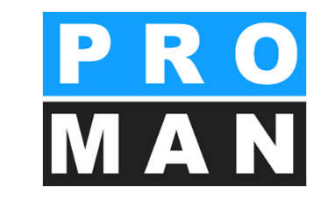

### 16.3 Rechtesteuerung: Allgemein

• Regelt, wer darf welche Projekte sehen

| 🌃 Verwaltung Rechte je Projekt                                                                         |                                 |            |              |           |
|----------------------------------------------------------------------------------------------------|---------------------------------|------------|--------------|-----------|
| <b>je User:</b><br>Auswahl eintragen<br>in markierte Spalten:                                          | UNSICHTBAR in markierte Zeilen: | UNSICHTBAR | Speichern DK | Abbrechen |
| Projekte                                                                                               | Anwender                        |            | Spalten      |           |
| Auswahl Projekte                                                                                       | Auswahl Programmmodule          |            |              |           |
| Projekt<br>Nummer     Projekt<br>Bezeichnung     roland<br>unsichtb       BEISPIEL     Beispielprojekt |                                 |            |              |           |
|                                                                                                    |                                 |            |              |           |

### 16.4 Rechtesteuerung: im Projekt

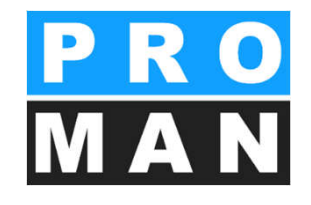

- Rechte können
  - eingeschränkt
  - uneingeschränkt sein

| PR           | OMA                    | N Freigab                                   | e im Proj                       | jekt - Ver                      | waltung                                | 6.5 Rev.     | 013                 |                    |                                              |      |                  |         |           | • /      | ٩dm     |
|--------------|------------------------|---------------------------------------------|---------------------------------|---------------------------------|----------------------------------------|--------------|---------------------|--------------------|----------------------------------------------|------|------------------|---------|-----------|----------|---------|
|              |                        | P <mark>ROMA</mark><br>Projekt: _           | <mark>N-User</mark><br>_BEISPIE | : <mark>Rech</mark><br>EL Beisp | n <mark>te je U</mark> s<br>pielprojek | serim F<br>t | P <b>rojekt</b> Ver | waltung            |                                              |      |                  |         | -         | • 5      | Sper    |
|              | L                      |                                             |                                 |                                 |                                        |              |                     |                    |                                              |      |                  |         |           | •        | eser    |
| S            | peich                  | ern Pro                                     | jekt Krei                       | is                              |                                        |              |                     |                    |                                              |      |                  |         |           | • 2      | ande    |
| Fi<br>O<br>O | eigat<br>uneii<br>eing | <b>be im Pro</b><br>ngeschränl<br>eschränkt | jekt: M<br>kt                   | larkierte Sp<br>uswahl ein      | alten<br>tragen:                       |              |                     |                    | <b>Freigabe je Kreis</b> -<br>Wie im Projekt | <br> |                  |         |           | • [      | Eing    |
|              |                        |                                             | Fr                              | eigaben im                      | Projekt                                |              |                     |                    | Auswahl Kreis                                |      |                  | 01 Plan | ungsbespr | echungen |         |
| •            | Firma<br>test          | Person<br>roland                            | Admin                           | Sperre                          | Lesen                                  | Ändern       | Eingabe             | Code<br>01         | Bezeichnung<br>Planungsbesprechungen         | •    | Person<br>roland | Sperre  | Lesen     | Ändern   | Eingabe |
|              |                        |                                             |                                 |                                 |                                        |              |                     | BAUB<br>PR<br>PROJ | Baubesprechung ÜBA<br>Projektbesprechung     |      |                  |         |           |          |         |

- Rechte pro Projekt und/oder auf Kreisebene eingeschränkt
- Rechte
  - nin
  - re
  - n
  - ern
  - abe

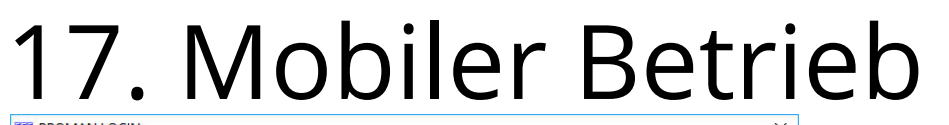

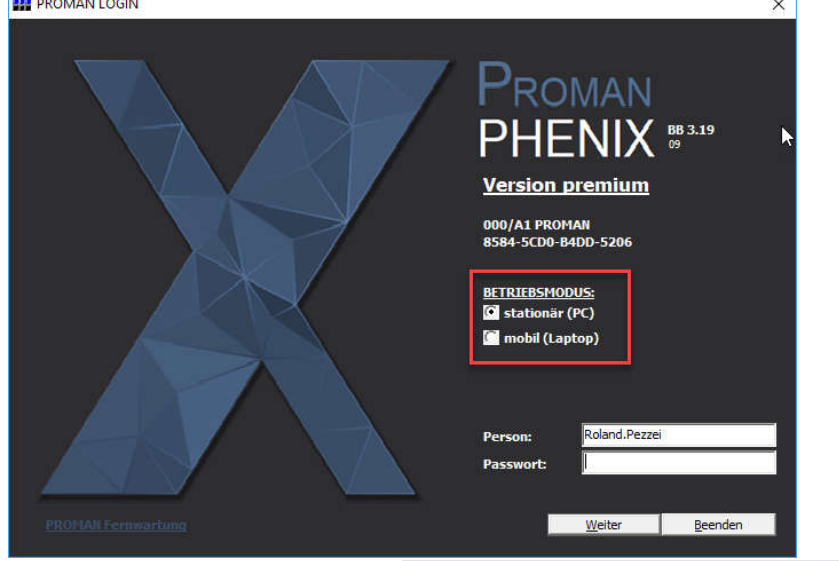

| DATE      | BEAKBEITEN          | ANSICHT        | WERKZEUG      | <u>H</u> ILFE                 | -  |     |
|-----------|---------------------|----------------|---------------|-------------------------------|----|-----|
| Projekt A | Ansicht             |                | Zeige z       | entrales Adressbuch           | h  |     |
| а         | Aktualisiere F      | Projekt-Explo  | Einstell      | ungen                         | ht |     |
|           | PIEL (Beispielproje | kt)            | Laptop        | -Modus                        | 1  |     |
| E _       | BEISPIEL (Beispielp | projekt)<br>z  | Projekt       | exportieren                   |    | Lar |
|           | 🗉 (AN-Int) Akten    | notiz - Intern | Projekt       | Import                        |    | Ho  |
|           | ⊕ 001               | Startg         | Admin         | istration - Projektverwaltung |    | Bus |
|           | ⊞ 002               | Telefo         |               |                               |    | Ing |
|           | ⊞ 003               | Recht          | Auswei        | tung                          |    | Flu |
|           | <b>田 004</b>        | meine          | eMailnotitzen | 🗄 Leitner                     |    | DI  |
| 1         | 🗄 (BAUB) Baubes     | prechung ÖBA   |               | 1 Planconsult                 |    | Pla |
| 1         | 🗉 (PROJ) Projekti   | pesprechung    |               | ⊞ GPS                         |    | Ge  |
| 94        | ⊞ 001               | 22.06.         | 2016          |                               |    |     |

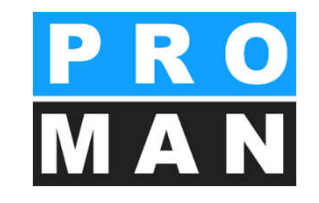

- unterwegs können Projekte auf dem Notebook transferiert werden
- diese Projekte können dann mobil geöffnet und auch bearbeitet werden
- im stationären Betrieb können Projekte jederzeit zum Laptop oder zurück transferiert werden

#### 17. Mobiler Betrieb

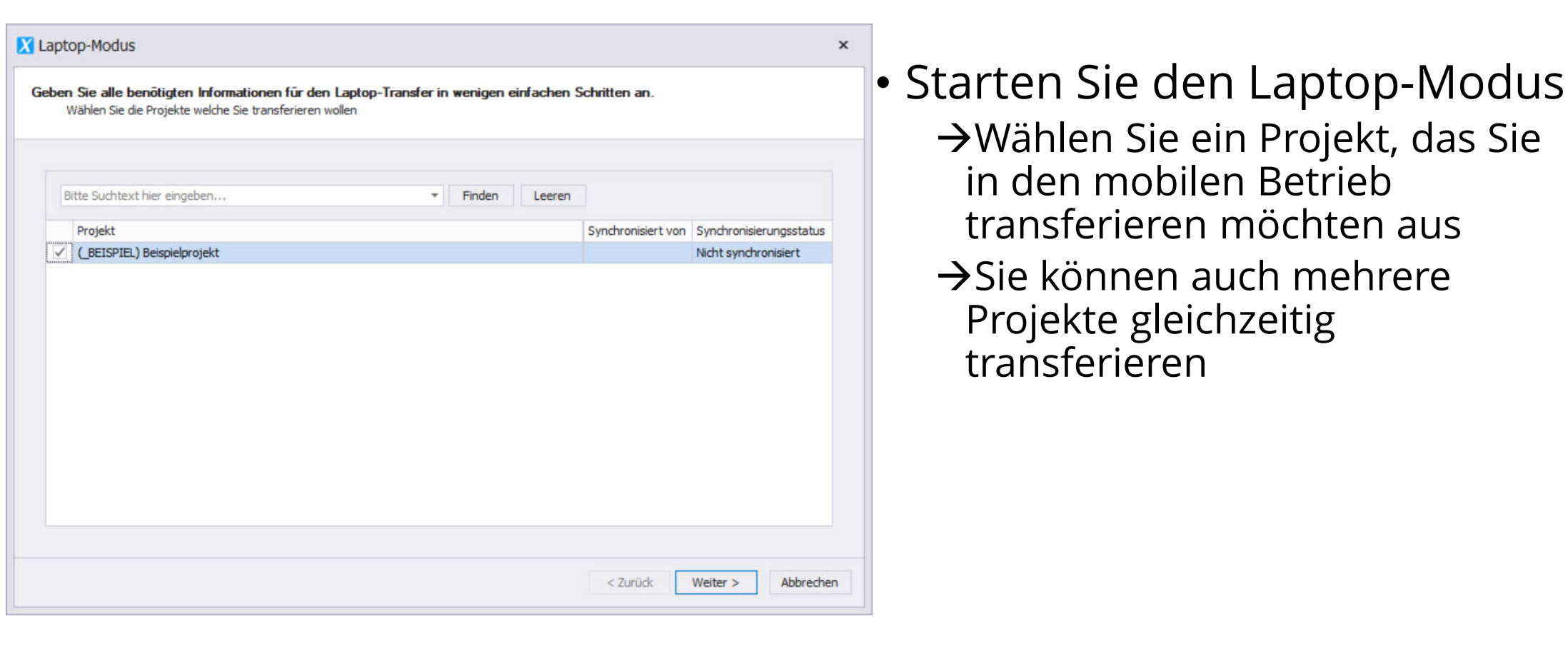

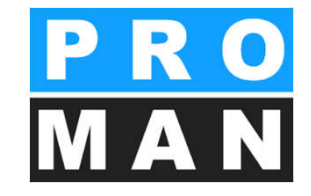

→Wählen Sie ein Projekt, das Sie

in den mobilen Betrieb

transferieren möchten aus

 $\rightarrow$ Sie können auch mehrere

Projekte gleichzeitig

transferieren

#### 17. Mobiler Betrieb

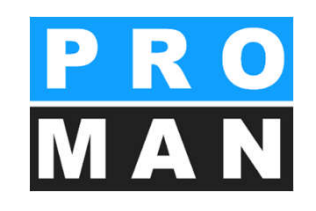

| ojek |                              |                   | Syn | nchronisierungsstatus | Adressbuch                                                                                                    | editierbar                                                                                                    | Nur lesend     |  |
|------|------------------------------|-------------------|-----|-----------------------|----------------------------------------------------------------------------------------------------|----------------------------------------------------------------------------------------------------|----------------|--|
| C    | ELSPIEL) Beispielprojekt     |                   | NIC | nt synchronisiert     | Normania Editoria                                                                                                    |                                                                                                    | and the set of |  |
| C    | raner                        | Synchronisiert vo |     | Status                | Ausgew                                                                                                    | Editerbar                                                                                                    | Nur lesend     |  |
| -    | (_BEISPIEL) Beispielprojekt  |                   | 1   | Nicht synchronisiert  |                                                                                                    | V                                                                                                    |                |  |
|      | Berichtssammlung             | Synchronisiert    | von | Status                | Ausgew                                                                                                    | Editierbar                                                                                                    | Nur lesend     |  |
|      | (AN) Aktennotiz              |                   |     | Nicht synchro         | <ul> <li>Image: A state of the state of the state of</li></ul> | <ul> <li>Image: A start of the start of the start of</li></ul> |                |  |
|      | (AN-Int) Aktennotiz - Intern | -                 |     | Nicht synchro         | ¥.                                                                                                    | ~                                                                                                    |                |  |
|      | (BAUB) Baubesprechung OBA    |                   |     | Nicht synchro         | ~                                                                                                    | 1                                                                                                    |                |  |
|      | (BT) Bautagebuch             |                   |     | Nicht synchro         | ~                                                                                                    | $\checkmark$                                                                                                    |                |  |
|      | (PB) Monatsbericht           |                   |     | Nicht synchro         | ~                                                                                                    | 1                                                                                                    |                |  |
|      | (PROJ) Projektbesprechung    |                   |     | Nicht synchro         | ~                                                                                                    | $\checkmark$                                                                                                    |                |  |
|      | (SiGeKo) Baubegehung         |                   |     | Nicht synchro         | 1                                                                                                    | $\checkmark$                                                                                                    |                |  |
|      |                              |                   |     |                       |                                                                                                    |                                                                                                    |                |  |

#### Wählen Sie Daten mit den entsprechenden Rechten aus

- Editierbar
  - D.h. die Daten können im Laptop-Modus bearbeitet werden
- Nur lesend
  - D.h. die Daten können im Laptop-Modus NICHT bearbeitet werden. Auch das Adressbuch ist in diesem Fall nicht editierbar
- Achtung: Kein Projekt mobil anlegen!! Beim stationären Transfer gibt es einen Konflikt mit der Projekt ID.

### 18. Import / Export

 Ermöglicht das Exportieren oder Importieren von Daten im Besprechungsbericht-Format

| DATEI BEARBEI                                                                                                    | TEN ANSICHT                                       | WERKZEUG           | HILFE                                 |
|----------------------------------------------------------------------------------------------------|---------------------------------------------------|--------------------|---------------------------------------|
| Projekt Ansicht                                                                                                    |                                                   | Zeige z            | entrales Adressbuch                   |
| C Aki                                                                                                    | tualisiere Projekt-Ex                             | Einstell           | ungen rar                             |
| 🖯 _BEISPIEL (Beispi                                                                                                    | elprojekt)                                        | Laptop             | -Modus                                |
| □ _BEISPIEL (B<br>□ (AN) Akt<br>□ (AN-Int)                                                                              | eispielprojekt)<br>ennotiz<br>Aktennotiz - Intern | Projekt<br>Projekt | exportieren<br>Import                 |
| <ul> <li>              € 001      </li> <li>             € 002         </li> <li>             € 003         </li> </ul> | ⊞ 001 Sta<br>⊞ 002 Tel                            |                    | istration - Projektverwaltung<br>tung |
| <b>E</b> 004                                                                                                    | me                                                | ine eMailnotitze   | n 🗄 Leitner                           |
| E (BAUB) E                                                                                                    | aubesprechung ÖB                                  | A                  | ⊡ Planconsult                         |
| <b>⊞ 001</b>                                                                                                    | 21.                                               | 08.2016            | I GPS                                 |
| <b>⊞ 002</b>                                                                                                    | 27.                                               | 08,2016            |                                       |
| <b>⊞ 003</b>                                                                                                    | 03.                                               | 09.2016            |                                       |

Export kann verwendet werden für

- Erstellung von Protokollen von mehreren Personen
- Datenaustausch mit Partnern f
  ür weitere Auswertungen
- Übermittlung an AG mit eingeschränkten Leserechten und ohne Kommentare

ACHTUNG: Von einer Berichtssammlung müssen immer alle Besprechungen und Punkte exportiert bzw. importiert werden, ansonsten kommt es zu einem Datenverlust.

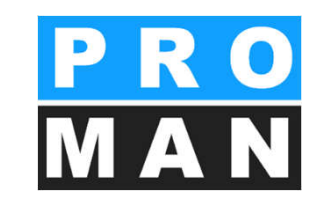

#### 18.1 Export

| invarien sie die Daten und die Rechten                                                                                    | nit denen diese exportier t werden solle                                          |                                                                                                    |                       |                                                           |
|----------------------------------------------------------------------------------------------------|-----------------------------------------------------------------------------------|----------------------------------------------------------------------------------------------------|-----------------------|-----------------------------------------------------------|
| BEISPIEL) Beispielprojekt 2                                                                                               | Sammlungen nur mit Leserechter                                                    | exportieren                                                                                                    | - Erweiterte Export I | Einstellungen                                             |
| Irdner                                                                                                    | Projekt verwendet Zentraldaten                                                    | Ausgewählt                                                                                                    | 1                     |                                                           |
| (_BEISPIEL) Beispielprojekt                                                                                               |                                                                                   | <ul> <li>Image: A set of the set of the</li></ul> | Export Mitarbeiter    | Nur Mitarbeiter und Firmen die in verwendung sind         |
| Berichtssammlung                                                                                                    |                                                                                   | Ausgewä                                                                                                    | Export Attribute      | Nur Attribute die in Verwendung sind                      |
| (AN) Aktennotiz                                                                                                    |                                                                                   |                                                                                                    | Export Anhänge        | Nur Anlagen exportieren die bereits in der DB sind        |
| (AN-Int) Aktennotiz - Intern                                                                                              |                                                                                   |                                                                                                    |                       |                                                           |
| BAUB) Baubesprechung ÖBA 1<br>BT) Bautagebuch                                                                             |                                                                                   |                                                                                                    | E-mark Dunkt a        | Connect Duality Costs Taxta                               |
| (BT) Bautagebuch                                                                                                    |                                                                                   |                                                                                                    | Export Punkt: P       | commentareExport Punkt: Preie Texte                       |
| (PB) Monatsbericht                                                                                                    |                                                                                   |                                                                                                    |                       |                                                           |
| (PROJ) Projektbesprechung                                                                                                 |                                                                                   |                                                                                                    |                       |                                                           |
| (SiGeKo) Baubegehung                                                                                                    |                                                                                   |                                                                                                    |                       |                                                           |
| <ul> <li>Hinweis</li> <li>ss Projekt verwendet zentral-verknüpf</li> <li>rojektbasierende Daten konvertiert. W</li> </ul> | te Daten. Alle verknüpften Daten werd<br>enn dieses Projekt wieder importiert wir | en bei export in<br>d werden die                                                                                                    | Export Pfad C: \U     | ers\Maksat.Turatbek\Documents\_BEISPIEL_Exported_(1).pmxe |

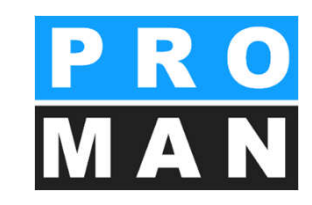

- Wählen Sie die gewünschte Berichtssammlung aus (siehe 1)
- Die Berichtssammlung kann, wenn benötigt, nur mit Leserechten exportiert werden (siehe 2)

#### 18.1 Export

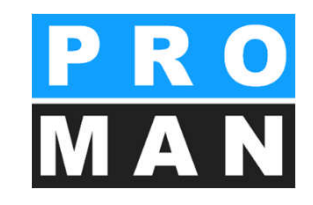

| _  | BEISPIEL) Beispielprojekt                                                           | Sammlungen nur mit Leserechter                                                                                | exportieren                      |       | Erweiterte Export  | Einstellungen                                                |
|----|-------------------------------------------------------------------------------------|----------------------------------------------------------------------------------------------------|----------------------------------|-------|--------------------|--------------------------------------------------------------|
| Or | dner                                                                                | Projekt verwendet Zentraldaten                                                                                | Ausgewählt                       |       | Export Mitarbeiter | Nur Mitarbeiter und Firmen die in Verwendung sind            |
| Ξ  | (_BEISPIEL) Beispielprojekt                                                         |                                                                                                    | $\checkmark$                     |       | Evenet Attaly de   | No. Allele de la Vermand des stad                            |
|    | Berichtssammlung                                                                    |                                                                                                    | Ausgewä.                         |       | Export Attribute   | Nur Attribute die in Verwendung sind                         |
|    | (AN) Aktennotiz                                                                     |                                                                                                    |                                  |       | Export Anhänge     | Nur Anlagen exportieren die bereits in der DB sind           |
|    | (AN-Int) Aktennotiz - Intern                                                        |                                                                                                    |                                  |       |                    |                                                              |
|    | (BAUB) Baubesprechung ÖBA                                                           |                                                                                                    |                                  |       | Export Pupkt       | Kommentare 1 Evnort Dunkt: Freie Texte                       |
|    | (BT) Bautagebuch                                                                    |                                                                                                    |                                  | - 444 |                    |                                                              |
|    | (PB) Monatsbericht                                                                  |                                                                                                    |                                  | 1     |                    |                                                              |
|    | (PROJ) Projektbesprechung                                                           |                                                                                                    |                                  |       | -                  |                                                              |
|    | (SiGeKo) Baubegehung                                                                |                                                                                                    |                                  |       |                    |                                                              |
|    | Hinweis as Projekt verwendet zentral-verknüpf ojektbasierende Daten konvertiert. We | te Daten. Alle verknüpften Daten werd<br>enn dieses Projekt wieder importiert wir<br>das Verstenschen eichter | en bei export in<br>d werden die |       | Export Pfad C:\U   | sers\Maksat.Turatbek\Documents\_BEISPIEL_Exported_(1).pmxe 2 |

- Definieren Sie die erweiterten Export-Einstellungen (siehe 1)
  - Mitarbeiter
  - Attribute
  - Anhänge
  - Kommentare
  - Freie Texte
- Der Export-Pfad kann individuell bestimmt werden (siehe 2)

#### 18.1 Import

| X Projekt Import                                                                                                    | ×         |
|----------------------------------------------------------------------------------------------------|-----------|
| Wählen Sie die Datenbank-Datei die sie importieren wollen<br>Geben Sie alle benötigten Informationen für den Projekt Import in wenigen einfachen Schritten an. |           |
| Datenbank                                                                                                    |           |
| Datenbank Pfad                                                                                                    |           |
| Als neues Projekt importeren V in ein bestenenoes Projekt importeren                                                                                           |           |
|                                                                                                    |           |
|                                                                                                    |           |
|                                                                                                    |           |
|                                                                                                    |           |
|                                                                                                    |           |
| < Zurück Weiter >                                                                                                    | Abbrechen |

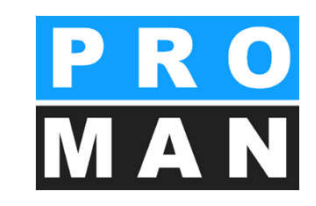

- Beim Import der Berichtssammlungen können Sie definieren, wie Sie diese importieren wollen:
  - Als ein neues Projekt
  - In ein bestehendes Projekt

#### 18.1 Import

| Quell Projekt                |      |              | Ziel Projekt                                                                                                    |            |
|------------------------------|------|--------------|----------------------------------------------------------------------------------------------------|------------|
| (_BEISPIEL) Beispielprojekt  |      |              | Projekt 👻 Ausg                                                                                                    | ewä        |
| Ordner                       | Ausg | gewählt      |                                                                                                    |            |
| (_BEISPIEL) Beispielprojekt  |      | 1            |                                                                                                    |            |
| Berichtssammlung             | A    | usgewä       |                                                                                                    |            |
| (AN) Aktennotiz              |      | 1            |                                                                                                    |            |
| (AN-Int) Aktennotiz - Intern |      | $\checkmark$ |                                                                                                    |            |
| (BAUB) Baubesprechung ÖBA    |      | $\checkmark$ |                                                                                                    |            |
| (BT) Bautagebuch             |      | $\checkmark$ |                                                                                                    |            |
| (PROJ) Projektbesprechung    |      | $\checkmark$ |                                                                                                    |            |
|                              |      |              | Mit neuen Ordnern in das Projekt importieren       ✓ Ordner mit gleichen Kurznamen zusammenfüh         Als neue Sammlungen importieren       ✓ Sammlungen mit der selben Kurzform überschu         Z projekt Einstellungen greatzen       ✓ Äbnliche Adressen greatzen | ren<br>eib |

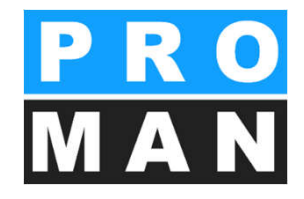

- Im Zielprojekt kann
- folgendes definiert werden
  - Mit neuen Ordnern in das Projekt importieren
  - Als neue Sammlung importieren
  - Projekt-Einstellungen
     ersetzten
  - Ordner mit gleichem Kurznamen zusammenführen
  - Sammlungen mit der selben Kurzform überschrieben
  - Ähnliche Adressen ersetzen

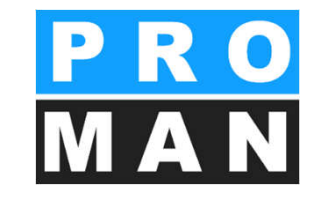

#### Beschleunigen Sie die Protokollerstellung, Verwaltung und Aussendung! Gewinnen Sie Zeit mit PROMAN.

Bei Fragen:

- Webseite
  - <u>http://www.proman.at</u>
- Dokumente
  - Tutorial
  - Schulungsunterlagen

- PROMAN Support Team
  - @ <u>support@proman.at</u>
  - Hotline
    - International +43 1 478 05 67
    - aus Deutschland 0800 589 0129